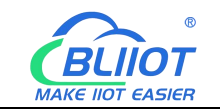

# Industrial IoT Gateway BL101 BL103

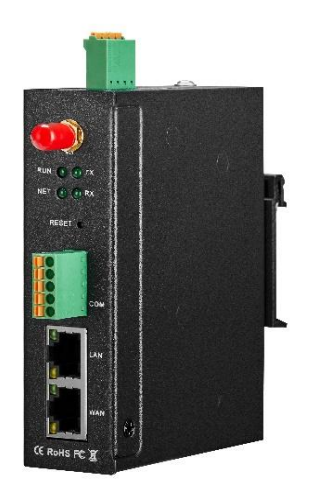

BLIIOT MAKE IIOT EASIER

## BL101 BL103 User Manual

Version: V1.0

Date: 2022-8-31

Shenzhen Beilai Technology Co.,Ltd

Website: https://www.bliiot.com

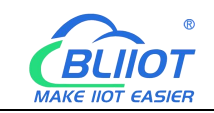

#### Foreword

We appreciate your use of BACnet IoT Gateway BL103 from Beilai Technology Co., Ltd. You can rapidly understand how to use and operate this product by reading this user manual.

#### Copyright

Shenzhen Beilai Technology Co., Ltd. owns the rights to this document. No unit or person may copy, distribute, or reproduce any part of this manual in any way without the prior consent of Beilai Technology, and Beilai Technology will be held liable for any violations.

#### Disclaimers

This document is only intended to help the reader use this product. The products and texts described in this document are constantly being developed and improved, and our company reserves the right to make updates and revisions to the product specifications at any time and without notice. This product is primarily used for data transmission in industrial Ethernet networks and data transmission in 4G networks. Please use the product in accordance with the parameters and technical specifications specified in the manual, as well as the precautions that should be taken when using it, and Beilai Technology will not be liable for property or personal injury caused by abnormal or improper use of the product.

#### **Revision History**

| Update Date     | Version | Description   | Owner |
|-----------------|---------|---------------|-------|
| August 31, 2022 | V1.0    | First Edition | HYQ   |
|                 |         |               |       |
|                 |         |               |       |

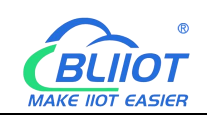

## Content

| 1 Product Introduction                   | 7    |
|------------------------------------------|------|
| 1.1 Overview                             | 7    |
| 1.2 Application Diagram                  | 9    |
| 1.3 Packing List                         |      |
| 1.4 Features                             | 12   |
| 1.5 Technical Parameters                 |      |
| 1.6 Model List                           | 15   |
| 2 Hardware Description                   | 16   |
| 2.1 Outline Dimension                    | 16   |
| 2.2 Power Supply Interface               | 17   |
| 2.3 SIM and SD Card Slot                 | 17   |
| 2.4 Debug and Firmware Upgrade Interface | 17   |
| 2.5 Gateway Grounding                    | 17   |
| 2.6 4G Antenna Connection Port           |      |
| 2.7 LED Indicator Light                  |      |
| 2.8 Reset Button                         | 19   |
| 2.9 COM Port and Power Output Interface  | 19   |
| 2.10 WAN and LAN                         | 20   |
| 3 Installation                           | 20   |
| 3.1 Wall-Mounting(Optional)              |      |
| 3.2 DIN Rail Mounting(Optional)          |      |
| 4 Configuration Software Instructions    | 21   |
| 4.1 Login to Configuration Software      | 21   |
| 4.1.1 Open Configuration Software        | 22   |
| 4.1.2 Search for Gateway                 |      |
| 4.1.3 Connecting Gateway                 | 23   |
| 4.2 Configuration Instructions           | 24   |
| 4.2.1 System Features                    | 24   |
| Shenzhen Beilai Technology Co., Ltd.     | V1.0 |

## Industrial IoT Gateway BL101 BL103

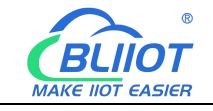

| 4.2.2 Advanced Settings                   |
|-------------------------------------------|
| 4.2.3 COM Port Introduction               |
| 4.2.3.1 COM Port Attribute Configuration  |
| 4.2.3.2 Add COM Port Devices              |
| 4.2.3.3 Add COM Port Device Data Point    |
| 4.2.4 LAN Port Introduction               |
| 4.2.4.1 LAN Port Attribute Configuration  |
| 4.2.4.2 Add LAN Port Device               |
| 4.2.4.3 Add LAN Port Device Data Point    |
| 4.2.5 WAN Port Introduction               |
| 4.2.5.1 WAN Port Attribute Configuration  |
| 4.2.5.2 Add WAN Port Devices              |
| 4.2.5.3 Add WAN Port Device Data Point    |
| 4.2.6 4G Introduction                     |
| 4.2.7 OpenVPN Introduction                |
| 4.2.8 Alarm and Event Configuration       |
| 4.2.8.1 Alarm Points Configuration        |
| 4.2.8.2 Alarm Event Configuration         |
| 4.2.9 Task Schedule Configuration         |
| 4.2.10 Data Services                      |
| 4.2.10.1 Transparent Transmission         |
| 4.2.10.2 Modbus RTU to Modbus TCP 47      |
| 4.2.10.3 Modbus TCP Server                |
| 4.2.10.4 BACnet/IP                        |
| 4.2.10.5 OPC UA                           |
| 4.2.11 Cloud Platform                     |
| 4.2.11.1 MQTT Client                      |
| 4.2.11.2 MQTT Client II                   |
| 4.2.11.3 Alibaba Cloud                    |
| 4.2.11.4 HUAWEI Cloud                     |
| Shenzhen Beilai Technology Co., Ltd. V1.0 |

## Industrial IoT Gateway BL101 BL103

| <b>C</b> BLIIOT  |  |
|------------------|--|
| MAKE IIOT EASIER |  |

| 4.2.11.5 AWS(Amazon Web Service)                                         |  |
|--------------------------------------------------------------------------|--|
| 4.2.11.6 King Pigeon Cloud via MQTT64                                    |  |
| 4.2.11.7 King Pigeon Cloud via Modbus66                                  |  |
| 5 BL103 Gateway Application Example                                      |  |
| 5.1 Modbus Protocol Devices Data Acquisition                             |  |
| 5.1.1 M140T and S475 Connect to BL10369                                  |  |
| 5.1.2 COM Port Configuration for Data Acquisition70                      |  |
| 5.1.2.1 COM Port Configuration                                           |  |
| 5.1.2.2 Add COM Port Device M140T71                                      |  |
| 5.1.2.3 Add M140T Data Point72                                           |  |
| 5.1.3 Ethernet Port Configuration for Data Acquisition                   |  |
| 5.1.3.1 LAN Port Configuration73                                         |  |
| 5.1.3.2 Add LAN Port Device S475 74                                      |  |
| 5.1.3.3 Add S475 Data Point75                                            |  |
| 5.1.4 Data Upload to Various Platform                                    |  |
| 5.2 Electricity Meter Data Acquisition                                   |  |
| 5.2.1 COM Configuration for Electricity Meter Data Acquisition           |  |
| 5.2.1.1 COM Port Configuration                                           |  |
| 5.2.1.2 Add COM Port Electricity Meter77                                 |  |
| 5.2.1.3 Add Electricity Meter Data Point                                 |  |
| 5.2.2 Ethernet Port Configuration for Electricity Meter Data Acquisition |  |
| 5.2.3 Data Upload to Various Platform                                    |  |
| 5.3 BACnet Devices Data Acquisition                                      |  |
| 5.3.1 COM Configuration for BACnet MS/TP Devices Data Acquisition        |  |
| 5.3.1.1 COM Configuration79                                              |  |
| 5.3.1.2 Add COM Port BACnet MS/TP Device                                 |  |
| 5.3.1.3 Add BACnet MS/TP Device Data Points                              |  |
| 5.3.2 Ethernet Configuration for BACnet MS/TP Devices Data Acquisition   |  |
| 5.3.2.1 WAN Port Configuration                                           |  |
| 5.3.2.2 Add WAN Port BACnet/IP Devices                                   |  |
| Shenzhen Beilai Technology Co., Ltd. V1.0                                |  |

## Industrial IoT Gateway BL101 BL103

|                  | B |
|------------------|---|
| <b>C</b> BLIIOT  | - |
| MAKE IIOT EASIER | 2 |

| 5.3.2.3 Add BACnet/IP Devices Data Points            | 84 |
|------------------------------------------------------|----|
| 5.3.3 Data Upload to Various Platform                | 86 |
| 5.4 Data Upload to Various Platform                  | 86 |
| 5.4.1 Modbus TCP Server Configuration                | 86 |
| 5.4.2 View and Send Command by KingView              | 87 |
| 5.4.3 BACnet/IP Configuration                        | 90 |
| 5.4.4 View and Send Command by KEPServerEX 6         | 92 |
| 5.4.5 OPC UA Configuration                           | 94 |
| 5.4.6 View and Send Command by UaExpert              | 95 |
| 5.4.7 MQTT Client Configuration                      | 97 |
| 5.4.8 View and Send Command by MQTT.fx               | 99 |
| 5.4.9 Alibaba Cloud Configuration1                   | 03 |
| 5.4.10 View and Send Command by Alibaba Cloud1       | 04 |
| 5.4.11 HUAWEI Cloud Configuration1                   | 08 |
| 5.4.12 View and Send Command by HUAWEI Cloud 1       | 10 |
| 5.4.13 AWS(Amazon Web Service) Configuration1        | 13 |
| 5.4.14 View and Send Command by AWS1                 | 14 |
| 5.4.15 King Pigeon Modbus Cloud Configuration 1      | 16 |
| 5.4.16 View and Send Commands by King Pigeon Cloud 1 | 17 |
| 5.4.17 King Pigeon MQTT Cloud Configuration1         | 20 |
| 5.4.18 View and Send Command by King Pigeon Cloud    | 21 |
| 5.4.19 King Pigeon MQTT Data Format1                 | 24 |
| 6 Firmware Upgrade                                   | 27 |
| 7 Warranty                                           | 28 |
| 8 Technical Support                                  | 28 |

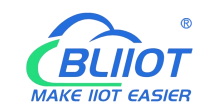

Difference Between BL101 and BL103

BL103 BACnet IoT gateway add BACnet protocol compare to BL101 Modbus IoT gateway, the hardware of these two models is the same.

BL101 downlink support: Modbus RTU Master, Modbus TCP Master, DL/T645, etc.

BL101 uplink support: Modbus TCP, MQTT, OPC UA, Huawei Cloud IoT, Ali Cloud IoT,

AWS IoT, ThingsBoard, Sparkplug B, King Pigeon Cloud and other protocols.

BL103 downlink add BACnet/IP and BACnet MS/TP protocols compare to BL101

BL103 uplink protocol add BACnet/IP protocol compare to BL101

## **1** Product Introduction

#### 1.1 Overview

BL103 BACnet gateway is an economical IoT gateway for building automation and HVAC control systems that converts protocols such as Modbus RTU, Modbus TCP, DL/T645, BACnet IP, BACnet MS/TP to Modbus TCP, OPC UA, MQTT, BACnet IP, Huawei Cloud, Amazon Cloud, Alibaba Cloud, ThingsBoard, King Pigeon Cloud and other protocols.

BL103 Downlink Support: Modbus RTU Master, Modbus TCP Master, DL/T645, BACnet IP, BACnet MS/TP, and other protocols.

BL103 Uplink Support: Modbus TCP, MQTT, OPC UA, BACnet IP, Huawei Cloud, AWS Cloud, Alibaba Cloud, ThingsBoard, Sparkplug B, King Pigeon Cloud and other protocols.

BL103 uses an embedded ARM MCU, and it is built on a stable Linux OS system. It has one RS485 (optional RS232) serial port input, two power inputs, one power output, two Ethernet ports (WAN and LAN), and two USB ports, support SIM and SD cards. Internet access via 4G network or Ethernet, with high speed and low latency.

BL103 has a powerful protocol conversion function that allows it to acquire multiple protocols at the same time, including BACnet MS/TP, BACnet/IP, Modbus RTU, Modbus TCP, and DL/T645. Uplink support BACnet/IP, Modbus TCP, MQTT, OPC UA protocols. Cloud drivers such as Huawei Cloud, Ali Cloud, King Pigeon Cloud, Amazon Cloud, Thingsboard Cloud, Sparkplug B, and others can connect directly to popular cloud platforms. Multiple platforms and master computer systems can be online at the same time.

BL103 supports TSL\SSL encryption for data security.

Shenzhen Beilai Technology Co., Ltd.

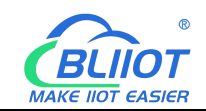

BL103 supports remote gateway management or configuration through OpenVPN channel. BL103 supports routing function as well as cascade switch data acquisition to acquire data from more industrial equipment, with fully functional software covering most application scenarios. Users only need to go through a simple setup to use the user-friendly configuration interface adhered to by BLIIoT, such remote configuration, remote firmware upgrade, etc. BL103 features a fastening structure, a redundant power supply, and standard DIN35 rail mounting.

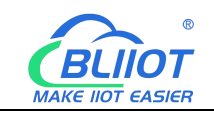

## **1.2 Application Diagram**

## **BL103 Application Diagram**

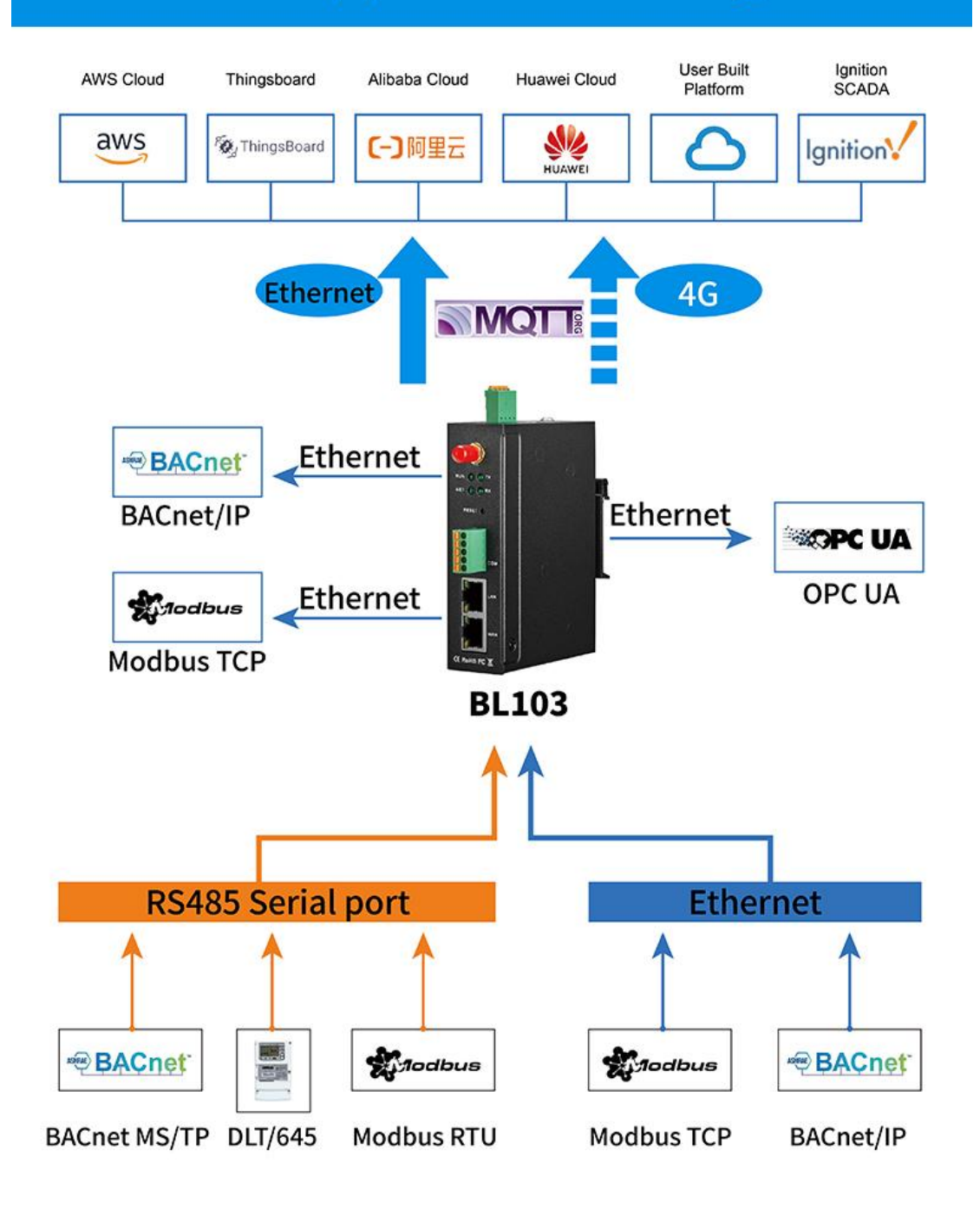

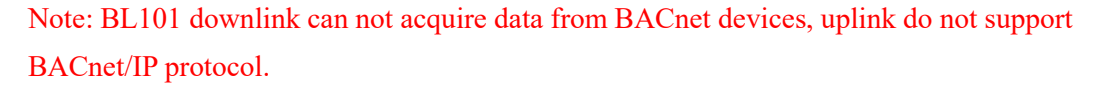

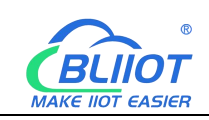

## **1.3 Packing List**

Before installing and using BL103 gateway, please confirm that the following materials are in the box. Please contact sales representative if any of the items missing or damaged. The following pictures are for reference only, the actual product may be different from the picture because of the updating, please refer to the actual product.

• 1x Gateway

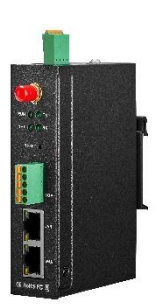

• 1x 4PIN 3.5mm wiring terminal for power input

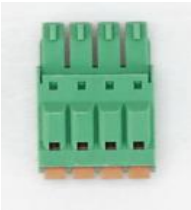

• 1x 5PIN 3.5mm wiring terminal for power output

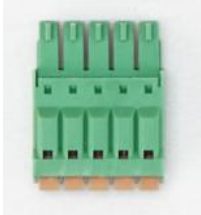

• 1 x 4G SMA Cellular Network Antenna

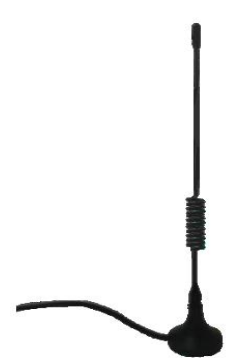

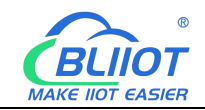

• 2 x Wall-Mounting Clip Kit(Optional, Please noted if you need)

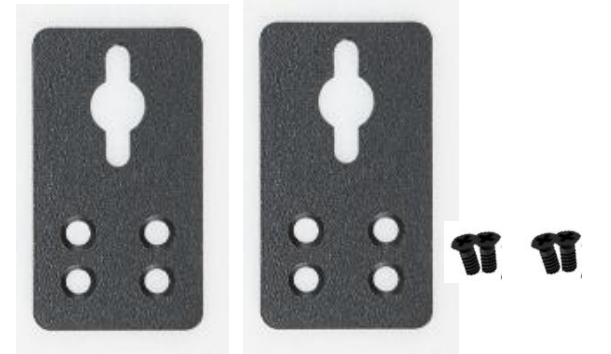

• 1 x Din Rail Mounting Clip Kit(Optional)

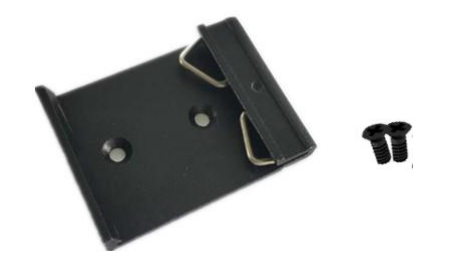

• 1 x User Manual(PDF)

Note: Please scan the card QR code on the card to download it

• 1 x SIM card eject pin

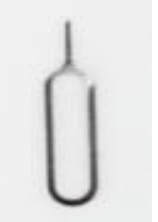

• 1 x Product Qualification Certificate

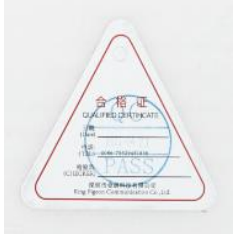

• 1 x Warranty Card

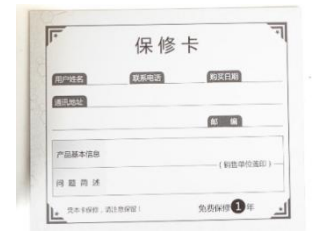

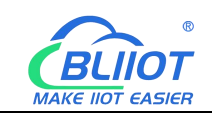

#### **1.4 Features**

> Downlink support: Modbus RTU Master, Modbus TCP Master, DL/T645,

BACnet/IP, BACnet MS/TP, and other protocols.

Uplink support: Modbus TCP, MQTT, OPC UA, BACnet/IP, HUAWEI Cloud, Alibaba Cloud, AWS, ThingsBoard, Sparkplug B, King Pigeon Cloud, and others.

9-36V DC power supply with terminal wiring, and 2 power input interfaces protected against reverse connection, either interface can be used.

> 1 Power Output, output voltage is equal to the input voltage

▶ 1 RS485(RS232 is optional)

Serial port baud rate support 1200bps-115200bps; Stop bit support 1, 2; Data bit support 7, 8; Parity bit support None, Odd, Even

➢ 2 RJ45 Ethernet Ports, 1LAN and 1WAN, WAN and LAN ports can acquire data from devices directly or via cascade switches, with link and data indicators. Built-in isolation transformers for network ports, with electromagnetic isolation up to 2KV.

- Support POE PD(optional function), save wiring cost.
- Support TSL\SSL encryption to protect data security
- Support routing function
- Support 4G network with APN setting; Ethernet access is the priority method when

connect to external network, it will switch to 4G automatically if Ethernet disconnected

- Support remote management or configuration through OpenVPN channel
- > Support sending configuration files remotely via MQTT to change the configuration
- > Support Modbus RTU to Modbus TCP, transparent transmission

▶ RESET button to restore the factory settings (long press RESET in the power-on

state until the RUN indicator goes off) to prevent parameter setting errors

- Support software watchdog with high reliability
- Support gateway timed restart

Metal case with IP30 protection, safely isolated from inner system, especially suitable for industrial control applications

Dimension: 30mm\*83mm\*110mm, support wall-mounting and DIN Rail mounting.

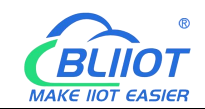

## **1.5 Technical Parameters**

| Category         | Parameters           | Description                                                                                     |  |  |
|------------------|----------------------|-------------------------------------------------------------------------------------------------|--|--|
|                  | Processor            | Main frequency 300Mhz                                                                           |  |  |
| System           | Storage              | 128MB(can be extended to 1G)                                                                    |  |  |
|                  | Memory               | 64MB                                                                                            |  |  |
|                  | Input Voltage        | DC 9~36V                                                                                        |  |  |
| Power<br>Supply  | Power<br>Consumption | Normal: 85mA@12V, Max: 117mA@12V                                                                |  |  |
|                  | Wiring               | Support reverse wiring prevention protection                                                    |  |  |
|                  | Specification        | 2 x RJ45, 10/100Mbps, Adaptive MDI/MDIX.                                                        |  |  |
| Ethernet<br>Port | Protection           | ESD ±16kV(Contact), ±18kV(Air)           EFT 40A (5/50ns);           Thunder strike 6A (8/20μs) |  |  |
|                  | Quantity             | 1 x RS485(RS232 is optional)                                                                    |  |  |
|                  | Baud Rate            | 1200bps-115200bps                                                                               |  |  |
|                  | Data Bit             | 7,8                                                                                             |  |  |
| Serial Port      | Parity Bit           | None, Even, Odd                                                                                 |  |  |
|                  | Stop Bit             | 1,2                                                                                             |  |  |
|                  | Protection           | ESD ±8kV(Contact), ±15kV(Air);<br>EFT 2KV, 40A (5/50ns) 。                                       |  |  |
| Power<br>Output  | Output Voltage       | $1 \times 9 \sim 36 \text{ V DC}(\text{equal to the input voltage})$                            |  |  |
|                  | Quantity             | 1                                                                                               |  |  |
| SIM Card<br>Slot | Specification        | Drawer Type, Support 1.8V/3V SIM/UIM card (NANO)                                                |  |  |
|                  | Protection           | Built-in 15KV ESD Protection                                                                    |  |  |
| SD Card          |                      | Reserved for future development                                                                 |  |  |
|                  | Quantity             | 1xDownload program, 1xProgram debugging                                                         |  |  |
| USB Port         | Specification        | Micro USB OTG                                                                                   |  |  |
|                  | Protection           | Over current protection                                                                         |  |  |
|                  | Antenna Quantity     | 1                                                                                               |  |  |
|                  | Antenna Type         | SMA Hole                                                                                        |  |  |
| 4G<br>(Optional) | L-E                  | GSM/EDGE:900,1800MHz<br>WCDMA:B1,B5,B8<br>FDD-LTE:B1,B3,B5,B7,B8,B20<br>TDD-LTE:B38 B40 B41     |  |  |
|                  |                      | GSM/EDGE:900.1800MHz                                                                            |  |  |
|                  |                      | WCDMA:B1.B8                                                                                     |  |  |
|                  | L-CE                 | TD-SCDMA:B34.B39                                                                                |  |  |
|                  |                      | FDD-LTE:B1,B3,B8                                                                                |  |  |
|                  |                      | TDD-LTE:B38,B39,B40,B41                                                                         |  |  |
|                  | L-A                  | WCDMA:B2,B4,B5                                                                                  |  |  |

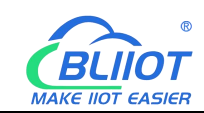

|             |                   | FDD-LTE:B2,B4,B12                                |  |  |
|-------------|-------------------|--------------------------------------------------|--|--|
|             |                   | GSM/EDGE:850,900,1800MHz                         |  |  |
|             | I ATT             | WCDMA:B1,B2,B5,B8                                |  |  |
|             | L-AU              | FDD-LTE:B1,B3,B4,B5,B7,B8,B28                    |  |  |
|             |                   | TDD-LTE:B40                                      |  |  |
|             | LAE               | WCDMA:B2,B4,B5                                   |  |  |
|             |                   | FDD-LTE:B2,B4,B5,B12,B13,B14,B66,B71             |  |  |
|             |                   | GSM:900,1800                                     |  |  |
|             | CAT-1             | FDD-LTE:B1,B3,B5,B8                              |  |  |
|             |                   | TDD-LTE:B34,B38,B39,B40,B41                      |  |  |
|             |                   | Always on when powered on, flickering when       |  |  |
|             | RUN               | the system is running, and goes off when the     |  |  |
|             |                   | system is not running.                           |  |  |
|             |                   | Flickering when communicating with Ethernet,     |  |  |
| Indicator   | NET               | always on when communicating with 4G, and        |  |  |
| Indicator   |                   | goes off when unable to communicate.             |  |  |
|             | TVD               | Flickering when sending data, otherwise goes     |  |  |
|             |                   | off.                                             |  |  |
|             | DVD               | Flickering when receiving data, otherwise goes   |  |  |
|             | KAD               | off.                                             |  |  |
|             | Internet Protocol | IPV4, TCP/UDP, DHCP, DNS, etc.                   |  |  |
|             | IP Retrieving     | Static IP/DHCP                                   |  |  |
|             | Data              | Support transparent transmission                 |  |  |
|             | DNS               | Support Domain Name resolution                   |  |  |
| Software    | Conformation      | PC software configuration, Support WIN XP,       |  |  |
|             | Configuration     | WIN 7, WIN 8 and WIN 10                          |  |  |
|             | Network Cache     | Transmitting: 8Kbyte; Receiving: 8Kbyte          |  |  |
|             | Login Package     | Support custom login package                     |  |  |
|             | Heartbeat Package | Support custom heartbeat package                 |  |  |
|             | MTBF              | ≥100,000 hours                                   |  |  |
|             |                   | EN 55022: 2006/A1: 2007 (CE &RE) Class B         |  |  |
|             |                   | IEC 61000-4-2 (ESD) Level 4                      |  |  |
|             |                   | IEC 61000-4-3 (RS) Level 4                       |  |  |
| Safety      | EMC               | IEC 61000-4-4 (EFT) Level 4                      |  |  |
| 5           |                   | IEC 61000-4-5 (Surge)Level 3                     |  |  |
|             |                   | IEC 61000-4-6 (CS)Level 4                        |  |  |
|             |                   | IEC 61000-4-8 (M/S) Level 4                      |  |  |
|             | Others            | CE FCC                                           |  |  |
|             | Working           | -40~80°C 5~95% BH                                |  |  |
| Environment | Storage           | -40~85°C 5~95% RH                                |  |  |
|             | Case              | Matal Case                                       |  |  |
|             | Dimension         | Wittill Case           30mm×83mm×110mm/(I *W/*U) |  |  |
| Others      | Protection        |                                                  |  |  |
| Others      | Net Weight        | 201.2α                                           |  |  |
|             |                   | 291.2g                                           |  |  |
|             | Iviounting        | DIN Kall Wounting/ wall-mounting                 |  |  |

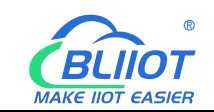

## 1.6 Model List

| Model                | WAN | LAN | COM (Default RS485)<br>(RS232 is an option) | OPC-<br>UA | 4G | Open<br>VPN | POE PD   |
|----------------------|-----|-----|---------------------------------------------|------------|----|-------------|----------|
| BL101<br>BL103       | ~   | ~   | ~                                           | ×          | ~  | ×           | Optional |
| BL101E<br>BL103E     | ~   | ~   | ~                                           | ×          | ×  | ×           | Optional |
| BL101UA<br>BL103UA   | ~   | ~   | 4                                           | ~          | ×  | ×           | Optional |
| BL101Pro<br>BL103Pro | ~   | ~   | ~                                           | ~          | ~  | ~           | Optional |

Note: Difference Between BL101 and BL103

BL103 BACnet IoT gateway add BACnet protocol compare to BL101 Modbus IoT gateway, the hardware of these two models is the same.

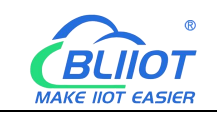

## 2 Hardware Description

### 2.1 Outline Dimension

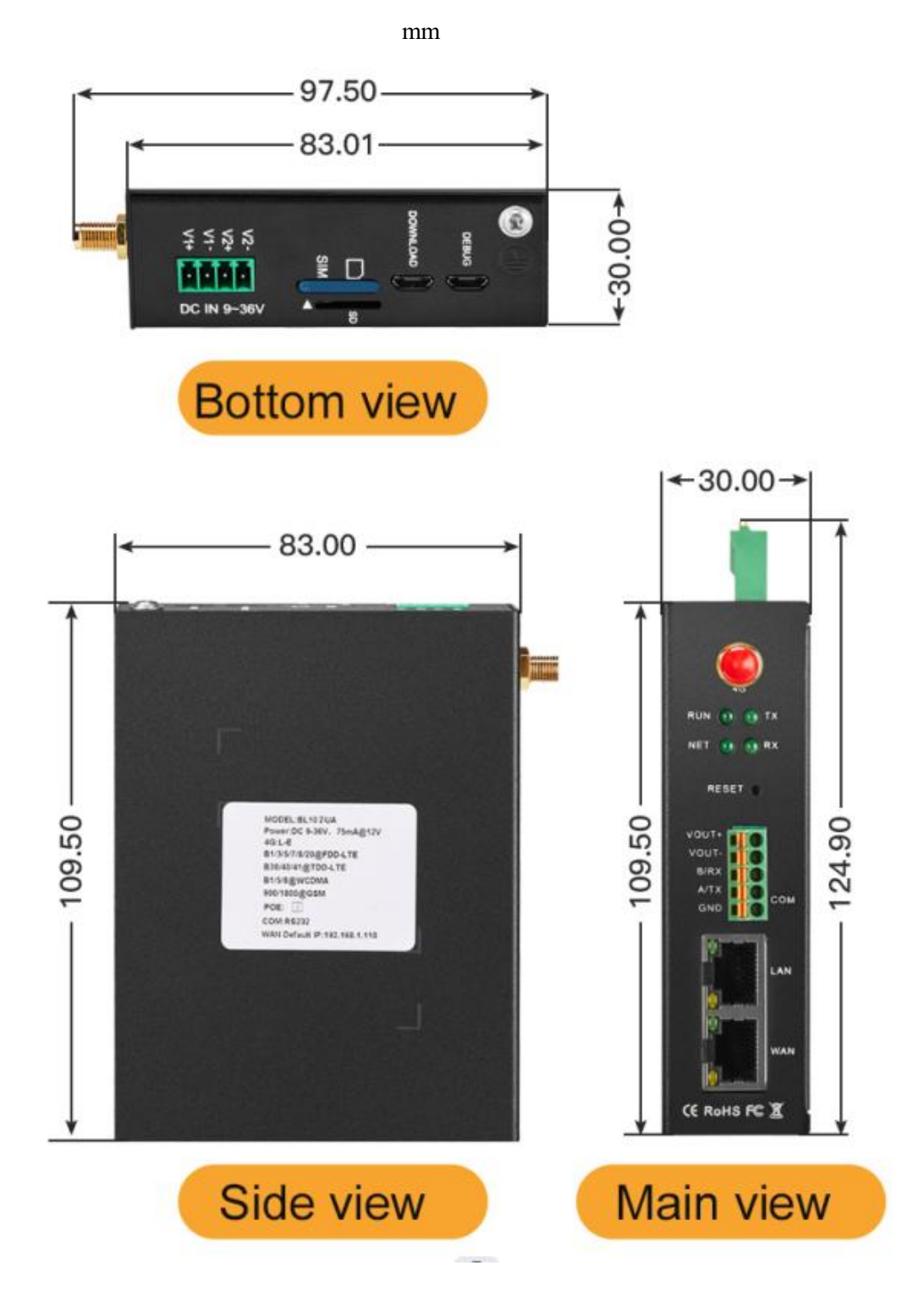

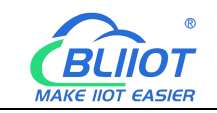

## **2.2 Power Supply Interface**

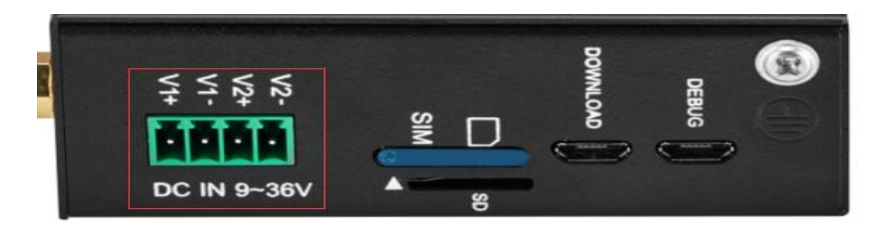

2 Channels 9-36V DC power input with reverse connection protection

## 2.3 SIM and SD Card Slot

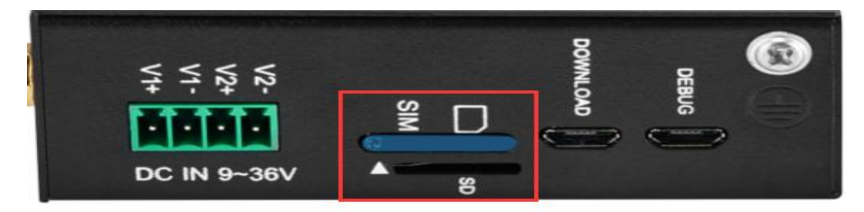

Make sure the device is powered off when inserting or removing the SIM card, then put the card eject pin into the card slot hole, and press slightly to push the card slot out. Make sure device is placed flatly like above picture when inserting or removing SIM card

## 2.4 Debug and Firmware Upgrade Interface

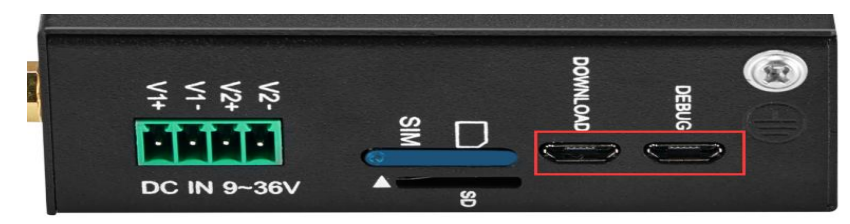

DEBUG is program debugging port, DOWNLOAD is firmware upgrading interface

## 2.5 Gateway Grounding

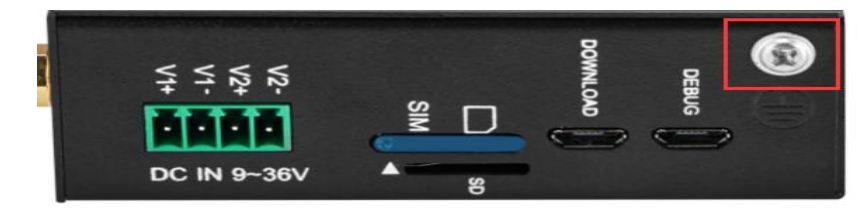

Make sure gateway grounded with grounding screw to prevent electromagnetic interference before connecting gateway

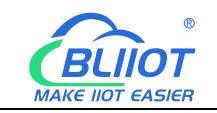

## 2.6 4G Antenna Connection Port

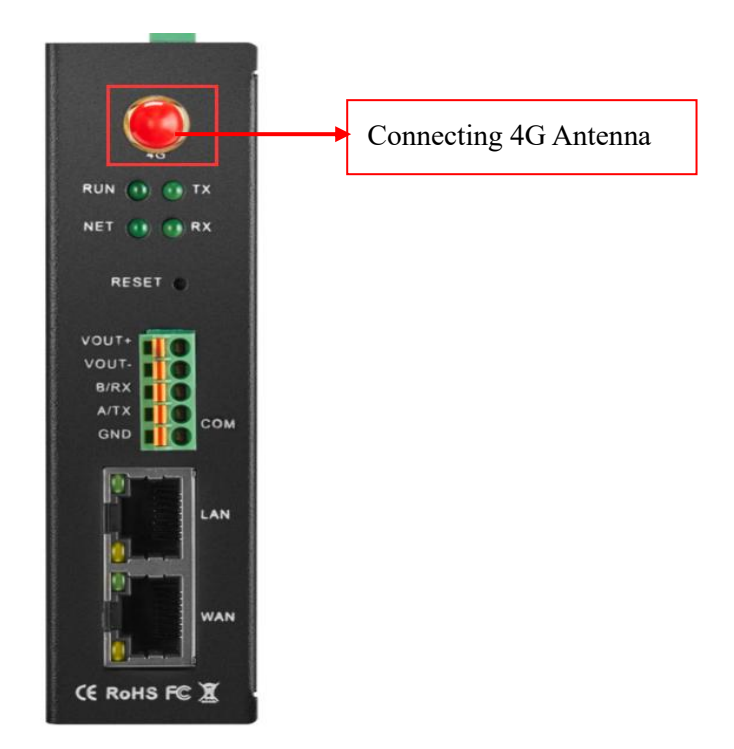

## 2.7 LED Indicator Light

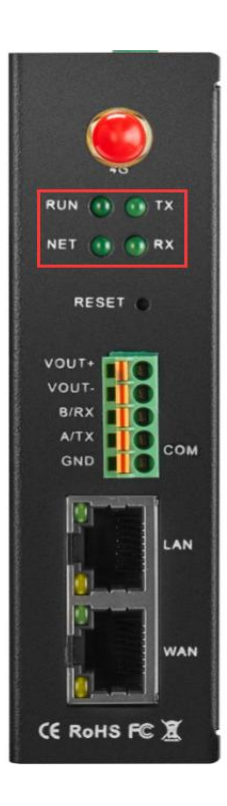

| LED Indicator Introduction                                  |             |            |                      |  |
|-------------------------------------------------------------|-------------|------------|----------------------|--|
| Item Status Description                                     |             |            |                      |  |
| DIDI                                                        | Dumning     | Flickering | Running Normally     |  |
| KUN                                                         | Kunning     | Off        | Equipment Failure    |  |
|                                                             | D41. arm at | Flickering | Ethernet working     |  |
| NET                                                         |             | Always on  | 4G network working   |  |
|                                                             | /40         | Off        | No network           |  |
| ТХ                                                          | Data        | Flickering | Data is transmitting |  |
|                                                             | transmit    |            | through serial Port  |  |
|                                                             |             | Off        | No data transmitting |  |
| RX ]                                                        | Data        | Flickering | Data is receiving    |  |
|                                                             | Data        |            | through serial port  |  |
|                                                             | Receive     | Off        | No data receiving    |  |
| Note: RUN indicator always on once it's powered on, please  |             |            |                      |  |
| check whether there is a issue with power or it's reversely |             |            |                      |  |
| connected when the light goes off                           |             |            |                      |  |

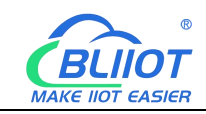

## 2.8 Reset Button

When the gateway is running normally, use the card eject pin to continuously press the Reset reset button for about 10 seconds until the RUN indicator goes off, the gateway reboots to restore the factory default settings.

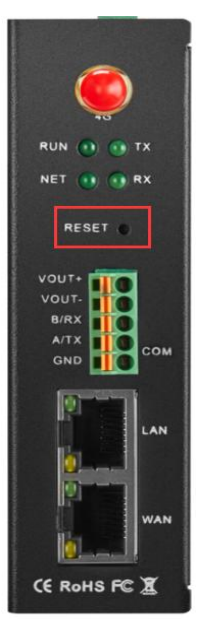

## 2.9 COM Port and Power Output Interface

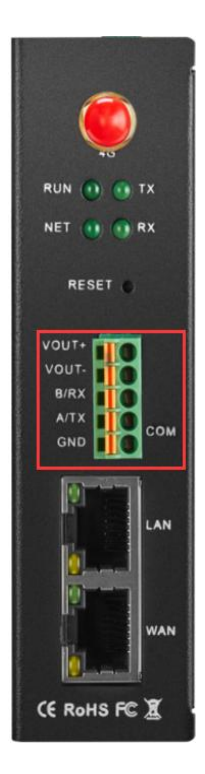

| RS485(or RS232) and Power Output                          |                                  |  |  |
|-----------------------------------------------------------|----------------------------------|--|--|
| Item                                                      | Description                      |  |  |
| VOUT+                                                     | Power supply output positive     |  |  |
| VOUT-                                                     | Power supply output negative     |  |  |
| B/RX                                                      | RS485 Data-(B)/Receiving Data    |  |  |
| A/TX                                                      | RS485 Data+(A)/Transmitting Data |  |  |
| GND                                                       | Grounding                        |  |  |
| Note: Output voltage is equal to the input voltage Range: |                                  |  |  |
| DC 9~36V                                                  |                                  |  |  |

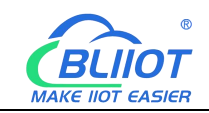

## 2.10 WAN and LAN

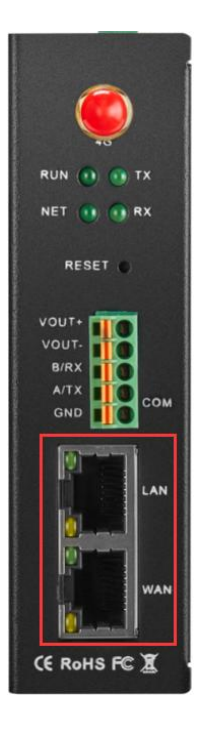

| Ethernet Port |        |            |                      |  |  |  |  |  |
|---------------|--------|------------|----------------------|--|--|--|--|--|
| Indicator     | Color  | Status     | Description          |  |  |  |  |  |
| Network       | Cream  | Always on  | 100Mbps mode         |  |  |  |  |  |
| Speed         | Green  | Off        | 10Mbps mode          |  |  |  |  |  |
| N a trava ala |        | Always on  | Network Connected    |  |  |  |  |  |
| Link          | Yellow | Flickering | Data is transmitting |  |  |  |  |  |
|               |        | Off        | Network Disconnected |  |  |  |  |  |

## **3** Installation

Gateway can be places on flat surface, mounted on the wall, and DIN Rail Mounted

## 3.1 Wall-Mounting(Optional)

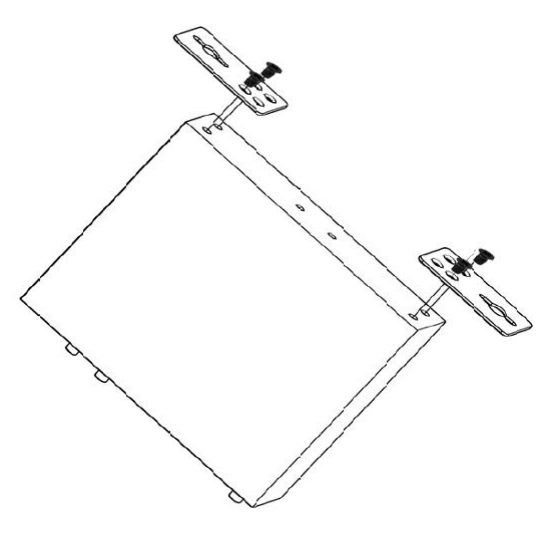

Wall-Mounting

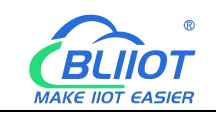

#### 3.2 DIN Rail Mounting(Optional)

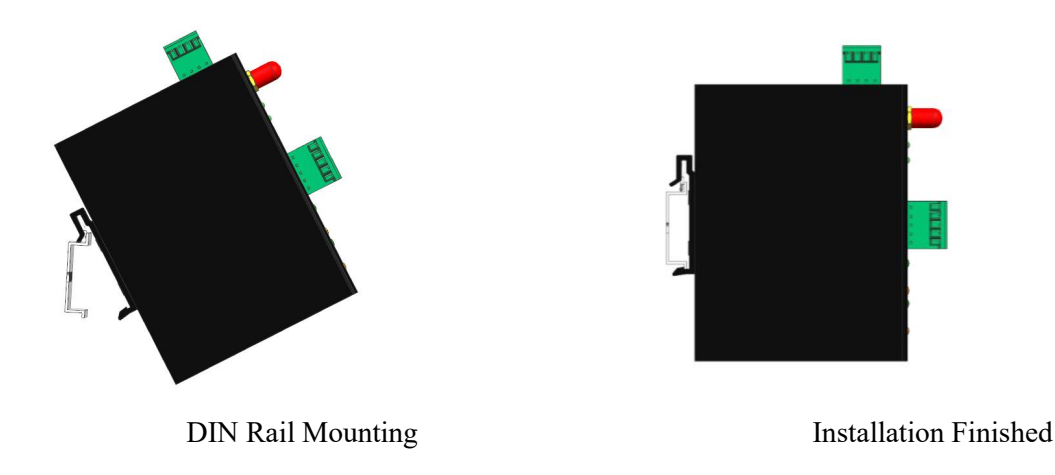

#### **4** Configuration Software Instructions

#### 4.1 Login to Configuration Software

Connect BL103 to the router or switch through WAN port with a standard cross or direct connection network cable. The IP of router or switch cannot be the same as gateway IP 192.168.3.1, WAN and LAN of gateway cannot in the same local area network, and make sure BL103 gateway and PC in the same local area network.

If you want to connect the gateway to PC directly, then use a standard cross network cable to connect through BL103 gateway LAN port (When gateway connect to PC directly, the IP of PC should be set to specified IP, the IP should be the network segment 192.168.3.1, because the factory default IP of the LAN port is 192.168.3.1; IP address, subnet mask, MAC and DNS need to be set when PC is assigned an IP.)

Note: WAN port IP is retrieved automatically, LAN port IP is 192.168.3.1 from factory setting Wiring of Connecting BL103 gateway to Router, Switch and PC:

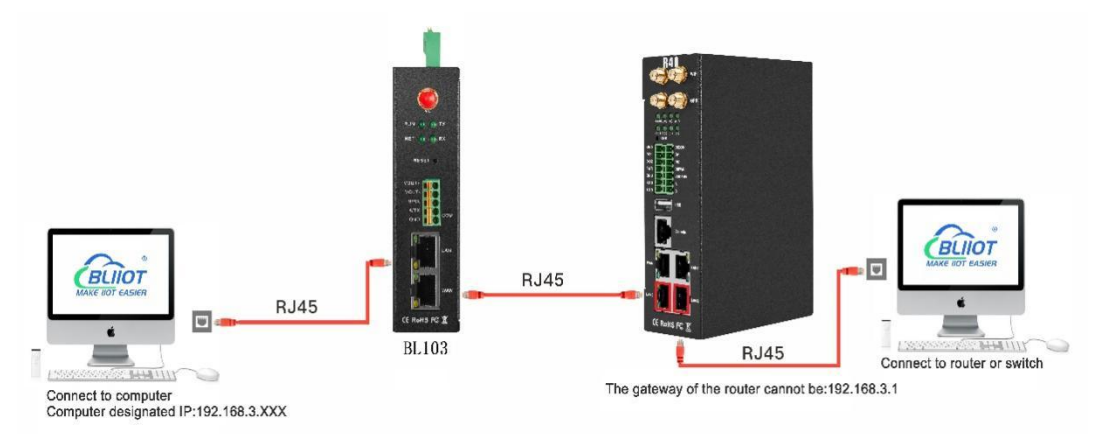

Shenzhen Beilai Technology Co., Ltd.

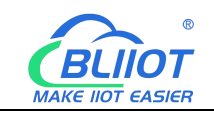

### 4.1.1 Open Configuration Software

Double click " <sup>O</sup>BL10x\_ConfigurationTool\_V1.1.3.8.exe " to execute BL103 configuration

software, Shown as below:

| BLiiot Be   | iLai Indi | ustrial Ga  | teway w | ww.BLiiot.com \ | /1.1.3.8      |               |              |                 |  |             |                  | σ×          |
|-------------|-----------|-------------|---------|-----------------|---------------|---------------|--------------|-----------------|--|-------------|------------------|-------------|
| )<br>Search | Clear     | S<br>Import | Export  | Read Config.    | Write Config. | ()<br>Monitor | ()<br>Remote | <b>D</b><br>Log |  | ① (<br>中文 H | <b>?</b><br>lelp | ()<br>About |
|             |           |             |         |                 |               |               |              |                 |  |             |                  |             |
|             |           |             |         |                 |               |               |              |                 |  |             |                  |             |
|             |           |             |         |                 |               |               |              |                 |  |             |                  |             |
|             |           |             |         |                 |               |               |              |                 |  |             |                  |             |
|             |           |             |         |                 |               |               |              |                 |  |             |                  |             |
|             |           |             |         |                 |               |               |              |                 |  |             |                  |             |
|             |           |             |         |                 |               |               |              |                 |  |             |                  |             |
|             |           |             |         |                 |               |               |              |                 |  |             |                  |             |
|             |           |             |         |                 |               |               |              |                 |  |             |                  |             |

#### 4.1.2 Search for Gateway

Click "Search" and all devices in the same local area network with the PC will appear. For example, WAN port is connected to the switch, PC and gateway are in the same local area network, and the gateway whose IP is 192.168.1.196 will be found. If there is no device found, please make sure gateway and computer is in the same local area network, and the computer UDP broadcast is normal. If the device cannot be found because of the computer network environment issues, you can enter the IP in the "IP" bar, click connect, login. Note: You should close the configuration software and reopen it when the computer changes IP or gateway.

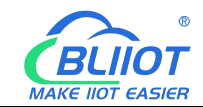

| BLiiot Be | iLai Indi | ustrial Ga | teway ww | ww.BLiiot.com \ | /1.1.3.8      |              |            |             |         |      |          | -    | ΟX    |
|-----------|-----------|------------|----------|-----------------|---------------|--------------|------------|-------------|---------|------|----------|------|-------|
| Ø         | A         |            |          |                 |               |              |            |             |         |      | <b>A</b> | ?    | 1     |
| Search    | Clear     | Import     | Export   | Read Config.    | Write Config. | Monitor      | Remote     | Log         |         |      | 中文       | Help | About |
|           |           |            |          |                 |               |              |            |             |         | <br> |          |      |       |
|           |           |            |          |                 |               |              |            |             |         |      |          |      |       |
|           |           |            |          |                 |               |              |            |             |         |      |          |      |       |
|           |           |            |          |                 |               | C            | evice Sele | ction       | ×       |      |          |      |       |
|           |           |            |          |                 | Model         | IP           |            | Name        | Version |      |          |      |       |
|           |           |            |          |                 | BL103Pro      | 192.168.1.19 | 6 Bei      | Lai Gateway | V1.1.3  |      |          |      |       |
|           |           |            |          |                 |               |              |            |             |         |      |          |      |       |
|           |           |            |          |                 |               |              |            |             |         |      |          |      |       |
|           |           |            |          |                 |               |              |            |             |         |      |          |      |       |
|           |           |            |          |                 |               |              |            |             |         |      |          |      |       |
|           |           |            |          |                 |               |              |            |             |         |      |          |      |       |
|           |           |            |          |                 | Device IP     | 8            |            |             | Connect |      |          |      |       |
|           |           |            |          |                 |               |              | Refresh    |             |         |      |          |      |       |
|           |           |            |          |                 |               |              |            |             |         |      |          |      |       |
|           |           |            |          |                 |               |              |            |             |         |      |          |      |       |
|           |           |            |          |                 |               |              |            |             |         |      |          |      |       |
|           |           |            |          |                 |               |              |            |             |         |      |          |      |       |
|           |           |            |          |                 |               |              |            |             |         |      |          |      |       |
|           |           |            |          |                 |               |              |            |             |         |      |          |      |       |

## 4.1.3 Connecting Gateway

Choose the gateway device you want to configure, and double-click it(For example: double-click the gateway device whose IP is: 192.168.1.196) to enter the gateway device configuration interface. You can enter the IP and directly connect to log in if there is no display device because of the network environment.

| BLiiot Be     | eiLai Industrial Gate  | eway wv | w.BLiiot.com | V1.1.3.8  |          |               |        |         |            |        |        |      |             | -                | σ×         |
|---------------|------------------------|---------|--------------|-----------|----------|---------------|--------|---------|------------|--------|--------|------|-------------|------------------|------------|
| ©<br>Search   | Clear Import           | Export  | nead Config  | . Write C | onfig.   | ()<br>Monitor | Remote | e Log   |            |        |        |      | 中文          | <b>?</b><br>Help | ()<br>Abou |
| <b>⋳</b> -,∰B | L103Pro<br>COM1<br>LAN |         | ^            |           |          |               |        |         |            |        |        |      |             |                  |            |
|               | WAN                    |         |              | Name      |          | Value         |        |         | Cloud      |        | Status | Port | Device Name | S                | tatus      |
|               | "Å"4G                  |         | Name         |           | BeiLai G | ateway        |        | MQTT C  | lient      |        | •      |      |             |                  |            |
| Þ             | VPN                    |         | Time         |           | 14:07:05 | 08/26/202     | 2      | MQTT C  | lient II   |        | •      |      |             |                  |            |
|               | └<br>OpenVPN           |         | Mode         | I         | BL103Pr  | ō             |        | Ali IoT |            |        | •      |      |             |                  |            |
|               | 试Alarms                |         | Versio       | m         | V1.1.3   |               |        | HUAWE   | I IoT      |        | •      |      |             |                  |            |
|               |                        |         | 4G M         | odule     | EC200SC  | CNAAR01A      | 09M16  | AWS lo  | r°         |        | •      |      |             |                  |            |
|               |                        |         | IMEI         |           | 8686180  | 52294261      |        | KingPig | eon IoT    |        | •      |      |             |                  |            |
| 티             | BDataServices          |         | Signa        | Strength  | 17 (Norr | mal:14-31)    |        | KingPig | eon Modbus | ToT    | •      |      |             |                  |            |
|               | - Pass Through         |         | opera        | tor       | NULL     |               |        |         |            |        |        |      |             |                  |            |
|               | - Modbus RTU:          | ≒TCP    | SIM I        | CID       | NULL     |               |        |         |            |        |        |      |             |                  |            |
|               | - Modbus TCP           | Server  | SIM S        | tatus     | Failed   |               |        |         |            |        |        |      |             |                  |            |
|               | - BACnet/IP            |         |              |           |          |               |        |         |            |        |        |      |             |                  |            |
|               | OPC UA                 |         |              |           |          |               |        |         |            |        |        |      |             |                  |            |
| ė.            | Cloud                  |         |              |           |          |               |        | J [     |            |        |        |      |             |                  |            |
| T             |                        |         |              |           |          |               |        |         | Re         | efresh |        |      |             |                  |            |
|               | - MQTT Client I        |         |              |           |          |               |        |         |            |        |        |      |             |                  |            |
|               | - 🖓 Ali IoT            |         |              |           |          |               |        |         |            |        |        |      |             |                  |            |
|               | - HUAWEI IOT           |         |              |           |          |               |        |         |            |        |        |      |             |                  |            |
|               |                        |         | × .          |           |          |               |        |         |            |        |        |      |             |                  |            |

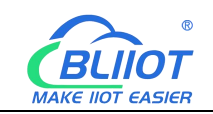

## 4.2 Configuration Instructions

## 4.2.1 System Features

| BLiiot BeiLai Industrial Gateway www.BLiiot.com V1.1.3.8 – 🗇 🗙 |                       |                      |                       |         |      |             |             |
|----------------------------------------------------------------|-----------------------|----------------------|-----------------------|---------|------|-------------|-------------|
| Search Clear Import Export Read 0                              | Config. Write C       | Config. Monitor Remo | te Log                |         |      | 。<br>中文     | ?iHelpAbout |
| 白-品BL103Pro ^                                                  |                       |                      |                       |         |      |             |             |
| -COM1                                                          |                       |                      |                       |         |      |             |             |
| —— 🖾 LAN                                                       |                       |                      |                       |         |      |             |             |
| —@WAN                                                          | News                  | Webse                | daud                  | Charles | Dent | De la Naca  | Chatan      |
| —('Å)'4G                                                       | Name                  | BeiLai Gateway       | MQTT Client           | Status  | Port | Device Name | Status      |
|                                                                | Time                  | 14:07:05 08/26/2022  | MQTT Client II        |         |      |             |             |
|                                                                | Model                 | BL103Pro             | Ali IoT               | •       |      |             |             |
| — 泣 Alarms                                                     | Version               | V1.1.3               | HUAWEI IoT            | •       |      |             |             |
|                                                                | 4G Module             | EC200SCNAAR01A09M16  | AWS IoT               | •       |      |             |             |
|                                                                | IMEI                  | 868618052294261      | KingPigeon IoT        | •       |      |             |             |
|                                                                | Signal Strength       | 17 (Normal:14-31)    | KingPigeon Modbus IoT | •       |      |             |             |
| - @Pass Through                                                | operator              | NULL                 |                       |         |      |             |             |
| —                                                              | SIM ICCID             | NULL                 |                       |         |      |             |             |
| → → Modbus TCP Server                                          | SIM Status            | Failed               |                       |         |      |             |             |
| - 🕀 BACnet/IP                                                  |                       |                      |                       |         |      |             |             |
| OPC UA                                                         |                       |                      |                       |         |      |             |             |
| Cloud                                                          |                       |                      |                       |         |      |             |             |
| - @ MQTT Client                                                | -@MQTT Client Refresh |                      |                       |         |      |             |             |
| - @ MQTT Client II                                             |                       |                      |                       |         |      |             |             |
| - Ali loT                                                      |                       |                      |                       |         |      |             |             |
| - CHUAWEI IOT                                                  |                       |                      |                       |         |      |             |             |
|                                                                |                       |                      |                       |         |      |             |             |

| System Function     |                                                                       |  |  |  |  |  |  |
|---------------------|-----------------------------------------------------------------------|--|--|--|--|--|--|
| Item                | Description                                                           |  |  |  |  |  |  |
| Search              | Search for all BL103 gateways in the same local area network          |  |  |  |  |  |  |
| Clear               | Open a new default configuration file                                 |  |  |  |  |  |  |
| Import              | Import gateway configuration file                                     |  |  |  |  |  |  |
| Export              | Export gateway configuration file                                     |  |  |  |  |  |  |
| Read configuration  | Read logged in BL103 gateway configuration parameters                 |  |  |  |  |  |  |
|                     | Save all configuration parameters by click "write configuration".     |  |  |  |  |  |  |
| Write configuration | Make sure to click "write configuration" every time after             |  |  |  |  |  |  |
| white configuration | modifying the configuration. The setting will be valid after device   |  |  |  |  |  |  |
|                     | restarts automatically.                                               |  |  |  |  |  |  |
|                     | Monitor the value of the data point of the currently connected        |  |  |  |  |  |  |
| Monitor             | device, and the data in the "Value" item of the display data point    |  |  |  |  |  |  |
|                     | page. If it is numeric data, it is the value after multiplying the    |  |  |  |  |  |  |
|                     | coefficient.                                                          |  |  |  |  |  |  |
|                     | System log. If there is a issue with the gateway device, you can      |  |  |  |  |  |  |
| Log                 | click to save the log file and send the file to the mailbox indicated |  |  |  |  |  |  |
|                     | in it.                                                                |  |  |  |  |  |  |
| English             | Change language to English                                            |  |  |  |  |  |  |
|                     |                                                                       |  |  |  |  |  |  |

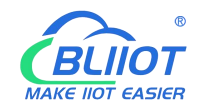

| Help  | Under development                                          |
|-------|------------------------------------------------------------|
| About | Software version, Issue date, Firmware upgrade information |

|                      | <b>Basic Information of BL103 Gateway</b>                        |  |  |  |
|----------------------|------------------------------------------------------------------|--|--|--|
| Item                 | Description                                                      |  |  |  |
| Name                 | BeiLai Gateway. Can be customized                                |  |  |  |
| Time                 | Local time when reading the gateway                              |  |  |  |
| Model                | Gateway device model                                             |  |  |  |
| Version              | Gateway device version                                           |  |  |  |
| 4G module            | Model of 4G module. If it's null, it means no 4G module          |  |  |  |
| IMEI                 | Device IMEI Code                                                 |  |  |  |
|                      | The signal value of 4G module, if the signal value is lower than |  |  |  |
| Signal strength      | 14, it means that the signal is extremely poor, and 31 is a full |  |  |  |
|                      | signal.                                                          |  |  |  |
| Operator             | SIM card service provider                                        |  |  |  |
| SIM ICCID            | Read SIM card ICCID                                              |  |  |  |
| SIM status           | "OK" means the SIM card is successfully registered, "Failed"     |  |  |  |
| Silvi status         | means it is not registered                                       |  |  |  |
| MOTT Client          | Green light means MQTT Client is connected, gray means           |  |  |  |
| MQTTChem             | MQTT Client is not connected.                                    |  |  |  |
| MOTT Client II       | Green light means MQTT Client II is connected, gray means        |  |  |  |
|                      | MQTT Client II is not connected.                                 |  |  |  |
|                      | Green light means Alibaba cloud is connected, gray means         |  |  |  |
|                      | Alibaba is not connected.                                        |  |  |  |
| HUAWELLOT            | Green light means HUAWEI cloud is connected, gray means          |  |  |  |
|                      | HUAWEI not connected.                                            |  |  |  |
| AWS IOT              | Green light means AWS is connected, gray means AWS is not        |  |  |  |
| AWS 101              | connected.                                                       |  |  |  |
| King Pigeon IoT      | Green light means King Pigeon MQTT Client is connected, gray     |  |  |  |
|                      | means King Pigeon MQTT Client is not connected.                  |  |  |  |
| King Pigeon Modbus   | Green light means King Pigeon Modbus cloud is connected,         |  |  |  |
| IoT                  | gray means King Pigeon Modbus cloud is not connected.            |  |  |  |
| Device online prompt | Green light indicates gateway can communicate with the slave     |  |  |  |
| box                  | device, gray indicates the communication fails.                  |  |  |  |
| Refresh              | Refresh the basic information of gateway                         |  |  |  |

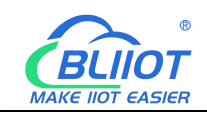

## 4.2.2 Advanced Settings

The private network setting is to allow the dedicated Ethernet or dedicated 4G network to set the IP that can be used or the server that can be connected. If it is an ordinary Ethernet or 4G network, no settings are required.

| BLiiot BeiLai Industrial Gateway www.B |                                    | – 🗗 🗙                       |                 |                       |
|----------------------------------------|------------------------------------|-----------------------------|-----------------|-----------------------|
| Search Clear Import Export Rea         | ad Config Write Config Monitor Rom |                             | 中文              | (?) (i)<br>Help About |
|                                        | Advanced Settings                  |                             |                 |                       |
| —('A') 4G                              | Private Network                    | Network Diagnostics         |                 |                       |
| E WWVPN                                |                                    |                             |                 |                       |
| └─ <b>۞</b> OpenVPN                    |                                    |                             |                 |                       |
| — 岱 Alarms                             | Private Network NULL *             |                             | ort Device Name | Status                |
| Tasks                                  | Keepalive IP                       | Ping 192.168.1.1            |                 |                       |
| DataServices                           | NTP Server cn.pool.ntp.org         |                             |                 |                       |
| Pass Through                           |                                    |                             |                 |                       |
|                                        |                                    |                             |                 |                       |
| - 🖓 Modbus TCP Server                  | Password                           | Gateway Management Platform |                 |                       |
|                                        |                                    |                             |                 |                       |
| OPC UA                                 |                                    |                             |                 |                       |
| Cloud                                  | Default Password : 123456          | Enable                      |                 |                       |
| - MQTT Client                          | Old Password                       | URL                         |                 |                       |
| - MQTT Client II                       | New Password                       | User Token                  |                 |                       |
| Ali loT                                |                                    |                             |                 |                       |
| - HUAWEI IOT                           |                                    |                             |                 |                       |
| - @ AWS IoT                            |                                    | OK Cancel                   |                 |                       |
| - SkingPigeon IoT                      | L                                  | UK Caller                   |                 |                       |
| G KingPigeon Modbus IoT                |                                    |                             |                 |                       |
| -{ゔ} Advanced Settings                 | ¥                                  |                             |                 |                       |

| Advanced Setting     |                    |                                                                                                    |  |  |  |
|----------------------|--------------------|----------------------------------------------------------------------------------------------------|--|--|--|
|                      | Item               | Description                                                                                                    |  |  |  |
| Private              | Private<br>network | Choose from "WAN" and "4G" according to your needs, and only configure it with a dedicated network.                                                                                                    |  |  |  |
| network              | Keepalive IP       | Dedicated IP that can be used                                                                                                    |  |  |  |
|                      | NTP Server         | Dedicated connected NTP server                                                                                                    |  |  |  |
| Network<br>Diagnosis | Ping               | Network diagnosis, such as: Ping the gateway IP<br>connected to the network port, you can judge<br>whether the LAN connected to the BL103 gateway<br>network port is normal, enter the gateway IP, click<br>the Ping button, green means normal. |  |  |  |

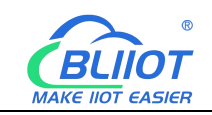

## 4.2.3 COM Port Introduction

## 4.2.3.1 COM Port Attribute Configuration

Double click COM1 to enter COM Port Attribute configuration box.

| Image: Search Clear Import Export       Import Export       Read Config.       Write Config.       Monitor       Remote       Log                                                                                                    |           | ?      | 1     |
|----------------------------------------------------------------------------------------------------|-----------|--------|-------|
|                                                                                                    | 甲乂F       | Help A | About |
| Image: Second part of the second part of the second part | Map Addre | ss f   | Ratio |

|                      | Serial Port Properties              |                                                                                                    |                                |  |  |  |  |  |  |
|----------------------|-------------------------------------|----------------------------------------------------------------------------------------------------|--------------------------------|--|--|--|--|--|--|
| Item                 |                                     | Description                                                                                              | Default                        |  |  |  |  |  |  |
| Mode Selec           | tion                                | Select from "Collection", "Pass through", "Modbus RTU to TCP"                                            | Collection                     |  |  |  |  |  |  |
|                      | Device Brand                        | Select from "Modbus",<br>"BACnet"(No BACnet option for<br>BL101)                                         | Modbus                         |  |  |  |  |  |  |
| Protocol<br>Settings | Device<br>Model                     | Select slave device according to<br>selected brand<br>To set the device command                          | Modbus RTU<br>Polling Interval |  |  |  |  |  |  |
|                      | Polling<br>Interval<br>And Time out | interval time and device return<br>timeout time, click the button next<br>to the device model to set it. | : 20ms<br>Timed out: 200ms     |  |  |  |  |  |  |
| Serial<br>Port       | Baud                                | Select from 1200, 2400, 4800,<br>9600, 19200, 38400, 57600,<br>115200                                    | 9600                           |  |  |  |  |  |  |
| Settings             | Stop Bit                            | Select from 1Bit, 2Bit                                                                                   | 1Bit                           |  |  |  |  |  |  |
|                      | Data Bit                            | Select from 7Bit, 8Bit                                                                                   | 8Bit                           |  |  |  |  |  |  |

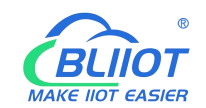

|        | Parity Bit | Select from None, Even, Odd | None |
|--------|------------|-----------------------------|------|
| OK     |            | Confirm COM configuration   |      |
| Cancel |            | Cancel COM configuration    |      |

## 4.2.3.2 Add COM Port Devices

Right click COM1 and click Add to enter device configuration box. Double click it to show added device configuration information. Right click to delete device.

The byte order of the configuration data points is also set here

Note: Total 50 Modbus RTU devices can be connected through the COM ports.

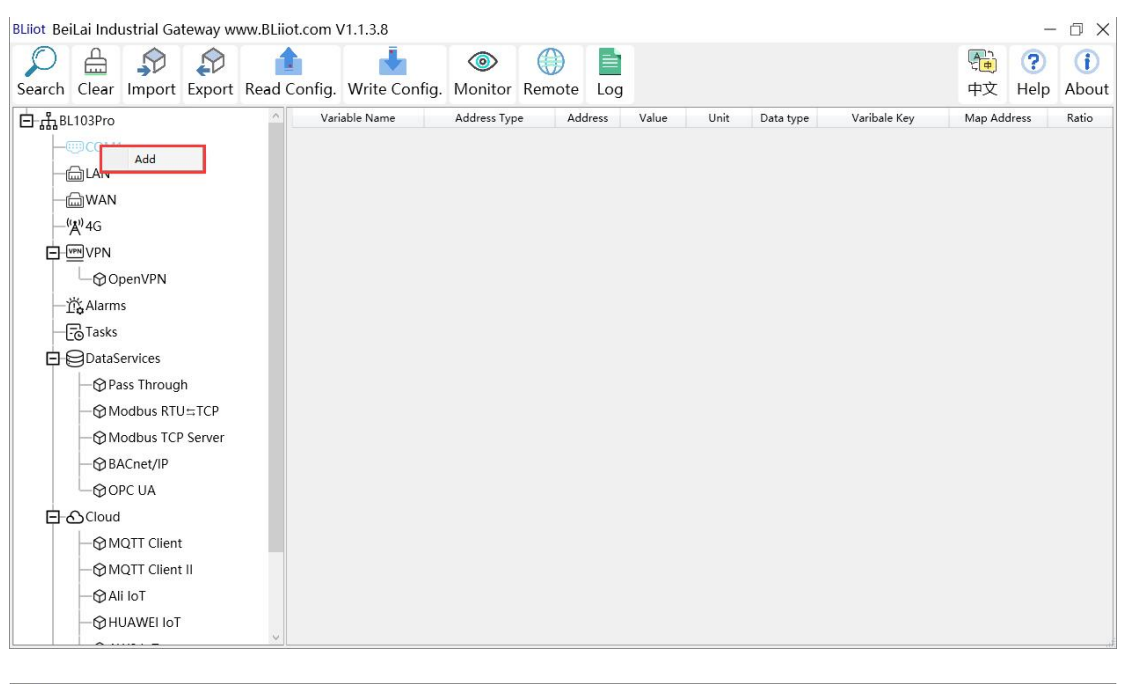

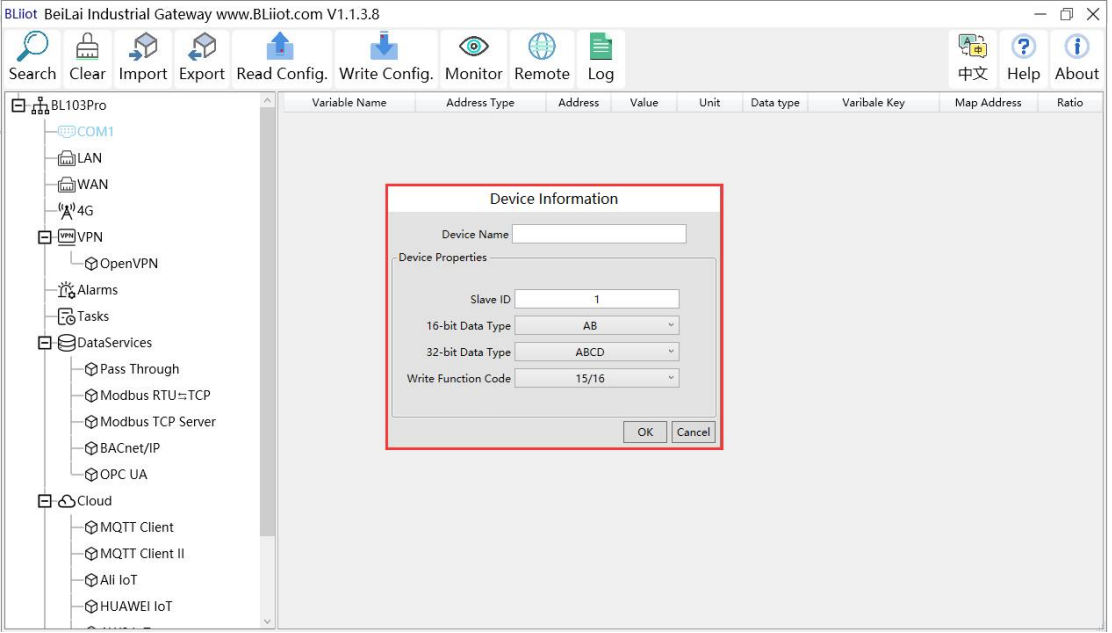

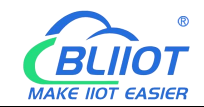

| BLiiot BeiLai Industrial Gateway www.BLiiot | t.com V1.1.3.8     |              |         |            |           |              |         | _         | ΟX           |
|---------------------------------------------|--------------------|--------------|---------|------------|-----------|--------------|---------|-----------|--------------|
| Search Clear Import Export Read C           | onfia Write Confia | Monitor Remo | )       |            |           |              | ⊕文      | ?<br>Help | (i)<br>About |
|                                             | Variable Name      | Address Type | Address | Value Unit | Data type | Varibale Kev | Map Add | ress      | Ratio        |
|                                             |                    |              |         |            |           |              |         |           |              |
|                                             |                    |              |         |            |           |              |         |           |              |
| - Callete                                   |                    |              |         |            |           |              |         |           |              |
| — 🗇 WAN                                     |                    |              |         |            |           |              |         |           |              |
| —(Å),4G                                     |                    |              |         |            |           |              |         |           |              |
| E- WPN                                      |                    |              |         |            |           |              |         |           |              |
| OpenVPN                                     |                    |              |         |            |           |              |         |           |              |
| — <u>朮</u> 、Alarms                          |                    |              |         |            |           |              |         |           |              |
|                                             |                    |              |         |            |           |              |         |           |              |
| D-DataServices                              |                    |              |         |            |           |              |         |           |              |
|                                             |                    |              |         |            |           |              |         |           |              |
| —⊗ Modbus RTU≒TCP                           |                    |              |         |            |           |              |         |           |              |
|                                             |                    |              |         |            |           |              |         |           |              |
|                                             |                    |              |         |            |           |              |         |           |              |
| OPC UA                                      |                    |              |         |            |           |              |         |           |              |
| E Cloud                                     |                    |              |         |            |           |              |         |           |              |
|                                             |                    |              |         |            |           |              |         |           |              |
| - MQTT Client II                            |                    |              |         |            |           |              |         |           |              |
| Ali loT                                     |                    |              |         |            |           |              |         |           |              |

Note: Device attributes are set according to the selected protocol. For example, device brand is Modbus, set attributes as below table.

| Device Information |                        |                                                        |         |  |  |  |  |
|--------------------|------------------------|--------------------------------------------------------|---------|--|--|--|--|
| Item               |                        | Description                                            | Default |  |  |  |  |
| Device Name        |                        | Name the data collecting device                        |         |  |  |  |  |
|                    | Slave ID               | Data Collecting Device Modbus<br>Communication Address |         |  |  |  |  |
| Device             | 16 bit data type       | Select from AB, BA                                     | AB      |  |  |  |  |
| Properties         | 32 bit data type       | Select from ABCD, DCBA, BADC,<br>CDAB                  | ABCD    |  |  |  |  |
|                    | Write function<br>code | Select from 05/06, 15/16                               | 15/16   |  |  |  |  |
| OK                 |                        | Confirm device configuration                           |         |  |  |  |  |
| Cancel             |                        | Cancel device configuration                            |         |  |  |  |  |

## 4.2.3.3 Add COM Port Device Data Point

Click device name and then right click the box on the right, click Add to enter data point configuration box.

The outside of the mapping address on the configuration software represents the Modbus address, and M.XXX in the brackets represents the PLC Modbus address.

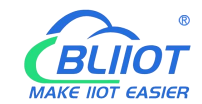

Right click "Add" to add the next data point. You can also right click to delete the data, or double click the data point to edit the data.

| BLiiot BeiLai Industrial Gateway www.BLiiot.com   | n V1.1.3.8        |                                              | - 🗆 🗙                            |
|---------------------------------------------------|-------------------|----------------------------------------------|----------------------------------|
|                                                   |                   |                                              |                                  |
| Search Clear Import Export Read Confi             | a Write Config    | Monitor Remote Log                           | 中文 Help About                    |
|                                                   | (ariable Nema     | Videore Tures Address Videore Units Data Ear | Varibala Karr Man Addama Patia   |
| E m BLIU3Pro                                      | anable Name       | Address Type Address Value Onic Data typ     | varibale key inap Address Ratio  |
|                                                   |                   |                                              |                                  |
| 4-⊕ M140T                                         |                   |                                              |                                  |
| - Can LAN                                         |                   |                                              |                                  |
|                                                   |                   |                                              |                                  |
| —"Å")4G                                           |                   |                                              |                                  |
| - WN VPN                                          |                   |                                              |                                  |
| - OpenVPN                                         |                   | Add                                          |                                  |
| 一 竹: Alarms                                       |                   | Delete                                       |                                  |
| - Tasks                                           |                   | Import Excel File                            |                                  |
|                                                   |                   | Export Excel File                            |                                  |
|                                                   |                   |                                              |                                  |
| Pass Through                                      |                   |                                              |                                  |
| —                                                 |                   |                                              |                                  |
| - Modbus TCP Server                               |                   |                                              |                                  |
|                                                   |                   |                                              |                                  |
| OPC UA                                            |                   |                                              |                                  |
| Cloud                                             |                   |                                              |                                  |
| - I MQTT Client                                   |                   |                                              |                                  |
| - @ MQTT Client II                                |                   |                                              |                                  |
| - MAli IoT                                        |                   |                                              |                                  |
|                                                   |                   |                                              |                                  |
|                                                   |                   |                                              |                                  |
| BLijot Beil aj Industrial Gateway www.Bl ijot.com | n V1.1.3.8        |                                              | – n x                            |
|                                                   | Ĩ                 |                                              |                                  |
|                                                   |                   |                                              |                                  |
| Search Clear Import Export Read Confi             | g. Write Config.  | Monitor Remote Log                           | 中文 Help About                    |
| 白 <sub>品</sub> BL103Pro                           | /ariable Name     | Address Type Address Value Unit Data typ     | e Varibale Key Map Address Ratio |
| — (III) СОМ1                                      |                   |                                              |                                  |
| -⊗M140T                                           |                   |                                              |                                  |
|                                                   |                   | Variable Properties                          |                                  |
| WAN                                               |                   |                                              |                                  |
| (18) 4G                                           | Variable Name     | AC001 Verifield Key BEC001                   |                                  |
|                                                   | variable Name     | AGUUT Varibale Key REGUUT                    |                                  |
|                                                   | OCT/DEC/HEX       | icimal Y                                     |                                  |
| G OpenVPN                                         | Address Type 01 C | Status(0x) × Address                         |                                  |
| - <u>m</u> Alarms                                 | Data type         | ool × Add Number 1                           |                                  |
|                                                   | De danie D        |                                              |                                  |
| DataServices                                      | Read/Write R      | a/vvnte * Katio none                         |                                  |
| —                                                 | Map Address       | 0 Variable Unit                              |                                  |
| —                                                 |                   |                                              |                                  |
|                                                   |                   | OK Can                                       | cel                              |
|                                                   |                   |                                              |                                  |
| OPC UA                                            |                   |                                              |                                  |
| E OCloud                                          |                   |                                              |                                  |
|                                                   |                   |                                              |                                  |
| @MOTT Client !!                                   |                   |                                              |                                  |
|                                                   |                   |                                              |                                  |
|                                                   |                   |                                              |                                  |
|                                                   |                   |                                              |                                  |
|                                                   | 7                 | ariable Properties                           |                                  |

| variable ribberties |                                                                      |  |  |  |  |
|---------------------|----------------------------------------------------------------------|--|--|--|--|
| Item                | Description                                                          |  |  |  |  |
| Variable Name       | Name the Added Data point                                            |  |  |  |  |
| Variable Key        | The MQTT identifier of the data point, can be filled in arbitrarily. |  |  |  |  |
| OCT/DEC/HEX         | Select from "decimal", "octal", "hexadecimal" according to the       |  |  |  |  |
|                     | collection address                                                   |  |  |  |  |
| Address Turne       | Select the register type of the device, different protocols display  |  |  |  |  |
| Address Type        | differently. For example: Modbus protocol, select from "01 Coil      |  |  |  |  |

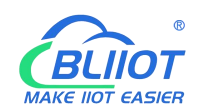

|                                             | Status", "02 Input Status", "03 Holding Registers", "04 Input                                                                                                    |  |  |  |  |  |  |  |  |
|---------------------------------------------|----------------------------------------------------------------------------------------------------|--|--|--|--|--|--|--|--|
| Registers".                                 |                                                                                                    |  |  |  |  |  |  |  |  |
| Address Address of the collected data point |                                                                                                    |  |  |  |  |  |  |  |  |
|                                             | Select "Boolean" for Boolean, numeric type selected from "16-bit                                                                                                    |  |  |  |  |  |  |  |  |
|                                             | unsigned integer", "16-bit signed integer", "32-bit unsigned                                                                                                    |  |  |  |  |  |  |  |  |
| Data Type                                   | integer", "32-bit signed integer", "32-bit single-precision floating                                                                                                    |  |  |  |  |  |  |  |  |
|                                             | point".                                                                                                    |  |  |  |  |  |  |  |  |
| Add Number                                  | Quantity of collection                                                                                                    |  |  |  |  |  |  |  |  |
| Read/Write                                  | Select from "Read Only", "Read and Write".                                                                                                    |  |  |  |  |  |  |  |  |
|                                             | Only numeric type data can be set, enlarged or reduced how many                                                                                                    |  |  |  |  |  |  |  |  |
| Ratio                                       | times to upload to the platform                                                                                                    |  |  |  |  |  |  |  |  |
|                                             | Data point is stored in the address of the gateway device. Boolean                                                                                                    |  |  |  |  |  |  |  |  |
| Map address                                 | 0~2000. Numerical: 0~2000. A register address space is a word.                                                                                                    |  |  |  |  |  |  |  |  |
| Variable unit                               | The unit of the data point, fill in as needed, not required.                                                                                                    |  |  |  |  |  |  |  |  |
| OK                                          | Confirm data point setting                                                                                                    |  |  |  |  |  |  |  |  |
| Cancel                                      | Cancel data point setting                                                                                                    |  |  |  |  |  |  |  |  |
| BLiiot BeiLai Industrial Gateway www.E      | Liiot.com V1.1.3.8 — 🗇 🗙                                                                                                    |  |  |  |  |  |  |  |  |
|                                             |                                                                                                    |  |  |  |  |  |  |  |  |
| Search Clear Import Export Rea              | ad Config. Write Config. Monitor Remote Log 甲义 Help About                                                                                                    |  |  |  |  |  |  |  |  |
| E-mBL103Pro                                 | variable ivame         Address         Value         Unit         Data type         Varibale Key         Map Address         Ratio           D01         01 Coil Status(0x)         0         bool         D01         0(M.00001)         none |  |  |  |  |  |  |  |  |
|                                             | DO2 01 Coil Status(0x) 1 bool DO2 1(M.000002) none                                                                                                    |  |  |  |  |  |  |  |  |
| ₩140T                                       | DO3 01 Coil Status(0x) 2 bool DO3 2(M.000003) none                                                                                                    |  |  |  |  |  |  |  |  |
| ⊨ j LAN                                     | DO4 01 Coil Status(0x) 3 bool DO4 3(M.000004) none                                                                                                    |  |  |  |  |  |  |  |  |

| Right click the data | point to delete the da | ata, and double-click to | modify the configuration. |
|----------------------|------------------------|--------------------------|---------------------------|

01 Coil Status(0x)

01 Coil Status(0x)

01 Coil Status(0x)

01 Coil Status(0x)

02 Input Status(1x)

02 Input Status(1x)

02 Input Status(1x)

02 Input Status(1x)

02 Input Status(1x)

02 Input Status(1x)

02 Input Status(1x)

02 Input Status(1x)

1

5

1

3

5

7

Add

Delete

Import Excel File

Export Excel File

bool

bool

bool

bool

bool

bool

bool

bool

bool

bool

bool

bool

DO5

D06

DO7

DO8

DIN1

DIN2

DIN3

DIN4

DIN5

DIN6

DIN7

DIN8

4(M.000005)

5(M.000006)

6(M.000007)

7(M.000008)

8(M.000009)

9(M.000010)

10(M.000011)

11(M.000012)

12(M.000013)

13(M.000014)

14(M.000015)

15(M.000016)

none

none

none

none

none

none

none

none

none

none

none

none

#### **4.2.4 LAN Port Introduction**

DO5

D06

DO7

DO8

DIN1

DIN2

DIN3

DIN4

DIN5

DIN6

DIN7

DIN8

#### 4.2.4.1 LAN Port Attribute Configuration

Double-click the LAN port to enter property box. LAN port default IP is 192.168.3.1, and the

WAN

Alarms

Tasks

\_\_\_ OpenVPN

BACnet/IP

-⊕MQTT Client -⊕MQTT Client II -⊕Ali IoT

Modbus TCP Server

('A') 4G

E WWVPN

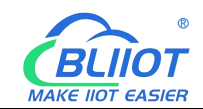

automatically assign IP addresses and routing functions are disabled by default. Note: If the LAN port is connected to the switch, the switch cannot be connected to the network cable of other network segments.

| Search Clear   Import Export   Read Config.   Write Config.   Monitor   Remote   Log   PX   Help   About     PX   Help   About     PX   Help   About     PX   Help   About     PX     Help   About     PX     Help   About     PX   Help   About     PX   Help   About     PX   Help   About     PX   Help   About     PX   Help   About     PX   Help   About     PX   Help   About     PX   Help   About   PX   Help   About   PX   Help   About   PX   Help   About   PX   Help   Ratio   PX   Help   About   PX   Help   About   PX   Help   About   Help   About   Help   About                                                                                                    |
|----------------------------------------------------------------------------------------------------|
| Search Clear Import Export Read Config. Write Config. Monitor Remote Log       中文 Help About            → the p About           → the p About             → the p About           → the p About             → the p About           → the p About             → the p About           → the p About             → the p About           → the p About             → the p About           → the p About             → the p About           → the p About             → the p About           → the p About             → the p About           → the p About             → the p About           → the p About             → the p About           → the p Abdress             → the p About           → the p Abdress             → the p About           → the p Abdress             → the p About           → the p Abdress             → the p Abdress           → the p Abdress             → the p Abdress           → the p Abdress             → the p Abdress           → the p Abdress                                                                                                    |
| Variable Name       Address Type       Address       Value       Unit       Data type       Variable Key       Map Address       Ratio         Image: Common Section Section                                                                                                    |
| Image: Communication   Image: Communication                                                                                                    |
| Image: Second second secon |
| Image: WAN     Ethernet Settings       Image: WAG     DHCPORE       Image: WVPN     DHCPORE       Image: WVPN     DHCPORE       Image: W                                                                                                    |
| Image: Construction     Construction       Image: Construction     DHCPO       Image: Construction     DHCPO       Image: Construction     Image: Construction       Image: Construction     Image: Construction       Image: Constret     Image: Con                                                                                                    |
| Image: Constraint of the second second se       |
| IP Address     192.168.3.1       IP Adarms     192.168.3.1       IP Tasks     Subnet Mask       IP DataServices     MAC Address       IP Opensum     08:00:27:50:16/ac       IP Modbus RTU=TCP     IP Modbus RTU=TCP       IP Modbus TCP Server     OK Cancel                                                                                                    |
| Image: Construct of the second second sec       |
| Image: Construct of the second second sec       |
| Image: Construction of the second second        |
| -⊕Pass Through       -⊕Modbus RTU=TCP       -⊕Modbus TCP Server       -⊕BACnet/IP                                                                                                    |
| - ⊕ Modbus RTU=TCP       - ⊕ Modbus TCP Server       - ⊕ BACnet/IP                                                                                                    |
| - ⊕ Modbus TCP Server<br>- ⊕ BACnet/IP                                                                                                    |
| - BACnet/IP                                                                                                    |
|                                                                                                    |
| Gopc ua −                                                                                                    |
| E-Scloud                                                                                                    |
| −⊕ MQTT Client                                                                                                    |
| −⊕ MQTT Client II                                                                                                    |
| -⊕Ali loT                                                                                                    |
|                                                                                                    |

| Ethernet Settings |                                                  |  |  |  |  |
|-------------------|--------------------------------------------------|--|--|--|--|
| Item              | Description                                      |  |  |  |  |
| DHCP              | Green: Automatically assign IP addresses Enabled |  |  |  |  |
|                   | Gray: Automatically assign IP addresses Disable  |  |  |  |  |
| Routing           | Green: Routing function Enabled                  |  |  |  |  |
| Enabled           | Gray: Routing function Disable                   |  |  |  |  |
| IP Address        | LAN Port IP address                              |  |  |  |  |
| Subnet mask       | LAN Port subnet mask                             |  |  |  |  |
| MAC Address       | LAN Port MAC                                     |  |  |  |  |
| ОК                | Confirm LAN port Setting                         |  |  |  |  |
| Cancel            | Cancel LAN port Setting                          |  |  |  |  |

#### 4.2.4.2 Add LAN Port Device

Right-click LAN, click "Add", to enter configuration box. The LAN port can be connected to the device, or it can be connected to the switch to collect from devices on the switch. Note: 50 devices can be collected through LAN and WAN.

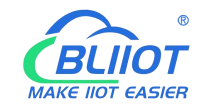

| BLiiot Be        | iLai Ind        | ustrial Ga | teway w | ww.BLiiot.com | V1.1.3.8      |            |        |       |       |      |           | 24           |         | 5    | ΟX         |
|------------------|-----------------|------------|---------|---------------|---------------|------------|--------|-------|-------|------|-----------|--------------|---------|------|------------|
| Ø                | A               |            |         |               | -             | ٢          |        |       |       |      |           |              |         | ?    | <b>(i)</b> |
| Search           | Clear           | Import     | Export  | Read Config   | Write Config. | Monitor    | Remote | Log   |       |      |           |              | 中文      | Help | About      |
| Ġ <sub>å</sub> в | 103Pro          |            |         | ^ Va          | riable Name   | Address Ty | pe Ad  | dress | Value | Unit | Data type | Varibale Key | Map Ado | ress | Ratio      |
| œ.               |                 | 1          |         |               |               |            |        |       |       |      |           |              |         |      |            |
|                  |                 | Add        |         |               |               |            |        |       |       |      |           |              |         |      |            |
|                  | ( <b>A</b> ')4G |            |         |               |               |            |        |       |       |      |           |              |         |      |            |
| <b>.</b>         | VPN             |            |         |               |               |            |        |       |       |      |           |              |         |      |            |
|                  | 600             | penVPN     |         |               |               |            |        |       |       |      |           |              |         |      |            |
|                  | Alarm           | IS         |         |               |               |            |        |       |       |      |           |              |         |      |            |
| -(               | Tasks           |            |         |               |               |            |        |       |       |      |           |              |         |      |            |
|                  | BDataS          | ervices    |         |               |               |            |        |       |       |      |           |              |         |      |            |
|                  | - @Pa           | ass Throug | h       |               |               |            |        |       |       |      |           |              |         |      |            |
|                  | -ØM             | odbus RTU  | J≒TCP   |               |               |            |        |       |       |      |           |              |         |      |            |
|                  | -@M             | lodbus TCF | Server  |               |               |            |        |       |       |      |           |              |         |      |            |
|                  | - @B            | ACnet/IP   |         |               |               |            |        |       |       |      |           |              |         |      |            |
|                  | 600             | PC UA      |         |               |               |            |        |       |       |      |           |              |         |      |            |
|                  | ப்<br>Cloud     |            |         |               |               |            |        |       |       |      |           |              |         |      |            |
|                  | -@M             | QTT Client |         |               |               |            |        |       |       |      |           |              |         |      |            |
|                  | -ØM             | QTT Client | : 11    |               |               |            |        |       |       |      |           |              |         |      |            |
|                  | -ØA             | li loT     |         |               |               |            |        |       |       |      |           |              |         |      |            |
|                  | −⊕н             | UAWEI IoT  |         |               |               |            |        |       |       |      |           |              |         |      |            |
|                  | _ <u> </u>      |            |         | ~             |               |            |        |       |       |      |           |              |         |      |            |

| BLiiot BeiLai Industrial Gateway www.BLiiot.com V1.1.3.8 |                                              | – 🗆 X                                       |
|----------------------------------------------------------|----------------------------------------------|---------------------------------------------|
| Search Clear Import Export Read Config. Write            | Config. Monitor Remote Log                   | <ul><li>(1)</li><li>中文 Help About</li></ul> |
| E - 55 BL103Pro                                          | ne Address Type Address Value Unit Data type | Varibale Key Map Address Ratio              |
|                                                          | Device Information                           |                                             |
|                                                          | Device Name                                  |                                             |
|                                                          | Device IP                                    |                                             |
|                                                          | Device Port                                  |                                             |
|                                                          | Device Brand Modbus ~                        |                                             |
| - 11-2 Alarms                                            | Device Model MODBUS_TCP                      |                                             |
| Dasks                                                    | Device Properties                            |                                             |
|                                                          | 16-bit Data Type AB ~                        |                                             |
| —      Modbus RTU≒TCP                                    | 32-bit Data Type ABCD ~                      |                                             |
|                                                          | Write Function Code 15/16 ×                  |                                             |
|                                                          |                                              |                                             |
| OPC UA                                                   | OK Cancel                                    |                                             |
| Cloud                                                    |                                              |                                             |
| - I MQTT Client                                          |                                              |                                             |
|                                                          |                                              |                                             |
|                                                          |                                              |                                             |
|                                                          |                                              |                                             |

| Device Information |                                                                      |  |  |  |  |
|--------------------|----------------------------------------------------------------------|--|--|--|--|
| Item               | Description                                                          |  |  |  |  |
| Device Name        | Name LAN Port Device Name                                            |  |  |  |  |
| Device IP          | Set IP address of LAN port device. Device IP address and gateway     |  |  |  |  |
|                    | set by the LAN should be in the same local area network. If they are |  |  |  |  |
|                    | inconsistent, change the IP address of the device or change the      |  |  |  |  |
|                    | gateway setting of the LAN port, change the property configuration   |  |  |  |  |
|                    | of the LAN port. It will take effect after power off and restarting. |  |  |  |  |
| Device Port        | Set the port number of the device on the LAN port                    |  |  |  |  |
| Device Brand       | Select from "Modbus", "BACnet", (BL101 has no "BACnet"               |  |  |  |  |

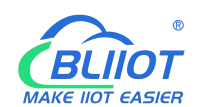

| r                   |                                                                     |
|---------------------|---------------------------------------------------------------------|
|                     | selection).                                                         |
| Device Model        | Select model of selected device brand                               |
| Polling interval    | Set command interval time and device return timeout time, click the |
| And Time out        | button next to the device model to set it.                          |
| Device address      | Only available when the device brand is "BACnet"                    |
| 16-bit Data Type    | Select from "AB", "BA", only available when the device brand is     |
|                     | "Modbus".                                                           |
| 32-bit Data Type    | Select from "ABCD", "DCBA", "BADC", "CDAB", only when the           |
|                     | device brand is "Modbus".                                           |
| Write function code | Select from "05/06", "15/16"                                        |
| OK                  | Confirm LAN port device setting                                     |
| Cancel              | Cancel LAN port device setting                                      |

## 4.2.4.3 Add LAN Port Device Data Point

Procedure to add LAN Port device data point is the same as that of adding COM port device data point. ID of the Modbus TCP device is configured in the data point configuration box.

```
Add COM Port Device Data Point
```

| BLiiot Bei         | Lai Indu      | ustrial Ga | teway w | ww.BLiiot.co | m V1.1.3.8    |         |                |             |         |          |       | 1000  |           |              |                |           | σx          |
|--------------------|---------------|------------|---------|--------------|---------------|---------|----------------|-------------|---------|----------|-------|-------|-----------|--------------|----------------|-----------|-------------|
| )<br>Search        | Clear         | Import     | Export  | Read Conf    | ig. Write     | Config. | ()<br>Monito   | r Remo      | ote Lo  | g        |       |       |           |              | <b>●</b><br>中文 | ?<br>Help | ()<br>About |
| ⊡ <sub>கீ</sub> вι | .103Pro       |            |         | ^            | /ariable Name | Slav    | re ID /        | Address Typ | e i     | Address  | Value | Unit  | Data type | Varibale Key | Map A          | ddress    | Ratio       |
| <b>Ð</b> (         | ⊡COM1         |            |         |              |               |         |                |             |         |          |       |       |           |              |                |           |             |
|                    | LAN           |            |         |              |               |         |                |             |         | WAR 6    |       |       | _         |              |                |           |             |
|                    | LOLA          | N 1        |         |              |               |         | V              | ariable F   | Propert | es       |       |       | _         |              |                |           |             |
| -ć                 | ₩AN           |            |         |              |               |         |                |             |         |          |       |       |           |              |                |           |             |
|                    | <b>Å</b> ")4G |            |         |              | Variable Nar  | ne      | TAG001         |             | Vari    | ale Key  | R     | EG001 |           |              |                |           |             |
|                    | VPN           |            |         |              | OCT/DEC/H     | x       | Decimal        | ~           | [       | Slave ID |       | 1     |           |              |                |           |             |
|                    | -00           | DenVPN     |         |              | Address Tv    | e 01 0  | coil Status(0x | 0 ¥         | -       | Address  |       |       |           |              |                |           |             |
| i –i               | Alarm         | s          |         |              | 0-4-4         |         | (head          | ~           | لالدم   |          |       | ă.    |           |              |                |           |             |
| -6                 | Tasks         |            |         |              | Data ty       |         | booi           |             | Add     | vumber   |       | 1     |           |              |                |           |             |
|                    | DataS         | ervices    |         |              | Read/Wri      | te F    | lead/Write     | *           |         | Ratio    |       | none  |           |              |                |           |             |
|                    | - 🏵 Pa        | ss Throug  | h       |              | Map Addre     | ss      | 16             |             | Varia   | ble Unit |       |       |           |              |                |           |             |
|                    | -ØM           | odbus RTU  | J≒TCP   |              |               |         |                |             |         |          |       |       |           |              |                |           |             |
|                    | -ØM           | odbus TCF  | Server  |              |               |         |                |             |         |          |       | OK    | Cancel    |              |                |           |             |
|                    | -ØBA          | Cnet/IP    |         | _            |               |         |                |             |         |          |       |       |           |              |                |           |             |
|                    | -@0           | PC UA      |         |              |               |         |                |             |         |          |       |       |           |              |                |           |             |
|                    | Cloud         |            |         |              |               |         |                |             |         |          |       |       |           |              |                |           |             |
|                    | -ØM           | QTT Client |         |              |               |         |                |             |         |          |       |       |           |              |                |           |             |
|                    | -⊕M           | QTT Client | : 11    |              |               |         |                |             |         |          |       |       |           |              |                |           |             |
|                    | -@AI          | i loT      |         | ~            |               |         |                |             |         |          |       |       |           |              |                |           |             |

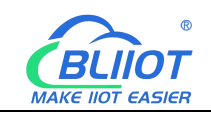

#### 4.2.5 WAN Port Introduction

## 4.2.5.1 WAN Port Attribute Configuration

Double click WAN to enter WAN Port Attribute configuration box.

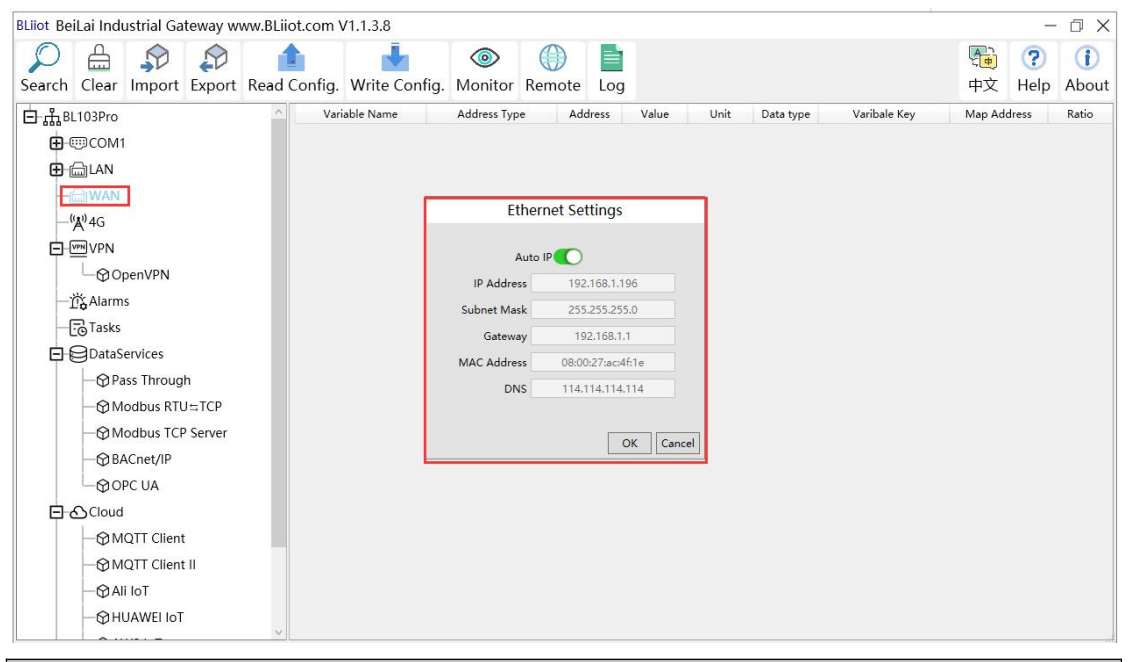

| Ethernet Settings |                                  |  |  |  |  |  |
|-------------------|----------------------------------|--|--|--|--|--|
| Item              | Description                      |  |  |  |  |  |
| Auto ID           | Green: Auto retrieving IP        |  |  |  |  |  |
| Auto IP           | Gray: Specified IP               |  |  |  |  |  |
| IP Address        | WAN Port Current IP Address      |  |  |  |  |  |
| Subnet Mask       | WAN Port Current Subnet Mask     |  |  |  |  |  |
| Gateway           | WAN Port Current Gateway Address |  |  |  |  |  |
| MAC Address       | WAN Port MAC Address             |  |  |  |  |  |
| DNS               | WAN Port Current DNS Server      |  |  |  |  |  |
| ОК                | Confirm WAN port setting         |  |  |  |  |  |
| Cancel            | Cancel WAN port setting          |  |  |  |  |  |

#### 4.2.5.2 Add WAN Port Devices

Right-click WAN, click "Add" to enter configuration box. Wan Port connected to the switch to collect from devices on the switch.

Note: 50 devices can be collected through LAN and WAN.

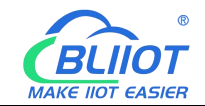

| BLiiot Bei  | Lai Indu     | ustrial Ga  | teway w | ww.BLiiot.com \ | /1.1.3.8      |               |              |        |       |      |           |              |         | -         | σx          |
|-------------|--------------|-------------|---------|-----------------|---------------|---------------|--------------|--------|-------|------|-----------|--------------|---------|-----------|-------------|
| )<br>Search | Clear        | ∲<br>Import | Export  | Read Config.    | Write Config. | ()<br>Monitor | ()<br>Remote | Log    |       |      |           |              | 中文      | ?<br>Help | ()<br>About |
| 🖻 ஆீ BL     | .103Pro      |             |         | Vari            | able Name     | Address Ty    | pe Ad        | Idress | Value | Unit | Data type | Varibale Key | Map Ado | lress     | Ratio       |
| <b>Ð</b> -0 | ⊡COM1        |             |         |                 |               |               |              |        |       |      |           |              |         |           |             |
| Ð           | LAN          |             |         |                 |               |               |              |        |       |      |           |              |         |           |             |
| -6          | WAN          | ال ال       |         |                 |               |               |              |        |       |      |           |              |         |           |             |
|             | <b>Å</b> "4G | Add         |         |                 |               |               |              |        |       |      |           |              |         |           |             |
|             | VPN          |             |         |                 |               |               |              |        |       |      |           |              |         |           |             |
|             | -@0          | penVPN      |         |                 |               |               |              |        |       |      |           |              |         |           |             |
| -i          | Alarm        | s           |         |                 |               |               |              |        |       |      |           |              |         |           |             |
| -6          | Tasks        |             |         |                 |               |               |              |        |       |      |           |              |         |           |             |
| D           | DataS        | ervices     |         |                 |               |               |              |        |       |      |           |              |         |           |             |
|             | - @Pa        | iss Throug  | h       |                 |               |               |              |        |       |      |           |              |         |           |             |
|             | -ØM          | odbus RTU   | J≒TCP   |                 |               |               |              |        |       |      |           |              |         |           |             |
|             | -ØM          | odbus TCF   | Server  |                 |               |               |              |        |       |      |           |              |         |           |             |
|             | —⊕ B4        | ACnet/IP    |         |                 |               |               |              |        |       |      |           |              |         |           |             |
|             | -@0          | PC UA       |         |                 |               |               |              |        |       |      |           |              |         |           |             |
|             | Cloud        |             |         |                 |               |               |              |        |       |      |           |              |         |           |             |
|             | -@M          | QTT Client  |         |                 |               |               |              |        |       |      |           |              |         |           |             |
|             | -@M          | QTT Client  | :11     |                 |               |               |              |        |       |      |           |              |         |           |             |
|             | -ØAI         | i loT       |         |                 |               |               |              |        |       |      |           |              |         |           |             |
|             | -@HI         | JAWEI IoT   |         | ~               |               |               |              |        |       |      |           |              |         |           |             |

| BLiiot BeiLai Industrial Gateway www.BLiiot                      | t.com V1.1.3.8                                                                                                    | – 🗆 X                   |
|------------------------------------------------------------------|----------------------------------------------------------------------------------------------------|-------------------------|
| Search Clear Import Export Read C                                | onfig. Write Config. Monitor Remote Log                                                                                                    | ① ① ① ② ① 中文 Help About |
| 白品BL103Pro<br>由 COM1                                             | Variable Name Address Type Address Value Unit Data type Varibale Key                                                                                                    | Map Address Ratio       |
|                                                                  | Device Information         Device Name         Device Port         Device Brad         Modbus         Device Model         MODBUS_TCP         Device Properties         16-bit Data Type         AB         32-bit Data Type         ABCD         Write Function Code         15/16 |                         |
| - SMQTT Client<br>- SMQTT Client II<br>- Ali IoT<br>- HUAWEI IoT |                                                                                                    |                         |

| Device Information |                                                                 |  |  |  |  |  |
|--------------------|-----------------------------------------------------------------|--|--|--|--|--|
| Item               | Description                                                     |  |  |  |  |  |
| Device Name        | Name WAN Port Device                                            |  |  |  |  |  |
| Device IP          | IP address of the device in the same local area network as the  |  |  |  |  |  |
|                    | WAN port                                                        |  |  |  |  |  |
| Device Port        | Set device WAN port number                                      |  |  |  |  |  |
| Device Brand       | Select from "Modbus", "BACnet", (No "BACnet" for BL101).        |  |  |  |  |  |
| Device Model       | Select model according to the selected device brand             |  |  |  |  |  |
| Polling interval   | Set command interval time and device return timeout time, click |  |  |  |  |  |
| Time out           | the button next to the device model to set it.                  |  |  |  |  |  |
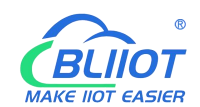

| Device address      | Only available when the device brand is "BACnet".               |
|---------------------|-----------------------------------------------------------------|
| 16-bit Data Type    | Select from "AB", "BA", only available when the device brand is |
|                     | "Modbus".                                                       |
| 32-bit Data Type    | Select from "ABCD", "DCBA", "BADC", "CDAB", only when           |
|                     | the device brand is "Modbus".                                   |
| Write function code | Select from "05/06", "15/16"                                    |
| OK                  | Confirm WAN port device setting                                 |
| Cancel              | Cancel WAN port device setting                                  |

## 4.2.5.3 Add WAN Port Device Data Point

Procedure is the same as that of adding COM port device data point. ID of the Modbus TCP device is configured in the data point configuration box.

Add COM Port Device Data Point

| BLiiot Bei          | Lai Indu                | istrial Ga    | teway w | ww.BLiiot.con | V1.1.3.8     |              |        |              |               |       |                                                                                                    |          |    |              |         | _         | ΟX           |
|---------------------|-------------------------|---------------|---------|---------------|--------------|--------------|--------|--------------|---------------|-------|----------------------------------------------------------------------------------------------------|----------|----|--------------|---------|-----------|--------------|
| )<br>Search         | Clear                   | \$₽<br>Import | Export  | Read Config   | J. Write Co  | nfig. Mo     | Ditor  | ()<br>Remote | Log           |       |                                                                                                    |          |    |              | 中文      | ?<br>Help | (i)<br>About |
| Ė_ÅBL<br>⊕-©<br>⊕-ſ | 103Pro<br>COM1          |               |         |               | riable Name  | Slave ID     | Ad     | dress Type   | Address       | Value | Unit                                                                                                    | Data typ | pe | Varibale Key | y Map A | Address   | Ratio        |
|                     | ⊒wan<br>∟ <sub>⊚w</sub> | AN Device     |         |               |              |              | Va     | riable Pro   | perties       |       |                                                                                                    |          |    |              |         |           |              |
| _0                  | <b>4</b> °)4G           |               |         |               | ariable Name | TAG          | 01     |              | Varibale Key  | R     | EG001                                                                                                    |          |    |              |         |           |              |
|                     | PN VPN                  |               |         |               | DCT/DEC/HEX  | Decim        | al     | ~            | Slave ID      |       | 1                                                                                                    |          |    |              |         |           |              |
|                     | —⊕Op<br>☆ Alarm         | oenVPN        |         |               | Address Type | 01 Coil Stat | us(0x) | ~            | Address       |       |                                                                                                    |          |    |              |         |           |              |
|                     |                         | 5             |         |               | Data type    | bool         |        | v            | Add Number    |       | 1                                                                                                    |          |    |              |         |           |              |
|                     | DataS                   | ervices       |         |               | Read/Write   | Read/W       | rite   | ~            | Ratio         |       | none                                                                                                    |          |    |              |         |           |              |
|                     | - @Pa                   | ss Throug     | h       |               | Map Address  | 16           |        |              | Variable Unit |       |                                                                                                    |          |    |              |         |           |              |
|                     | -OM                     | odbus RTU     | J⇔TCP   |               |              |              |        |              |               |       |                                                                                                    |          |    |              |         |           |              |
|                     | -OM                     | odbus TCF     | Server  |               |              |              |        |              |               |       | ОК                                                                                                    | Cancel   |    |              |         |           |              |
|                     | —⊕ BA                   | Cnet/IP       |         |               |              |              |        |              |               |       | Lange and the second second se |          |    |              |         |           |              |
|                     | -Ø OF                   | PC UA         |         |               |              |              |        |              |               |       |                                                                                                    |          |    |              |         |           |              |
| Ð                   | Cloud                   |               |         |               |              |              |        |              |               |       |                                                                                                    |          |    |              |         |           |              |
|                     | -@M                     | QTT Client    |         |               |              |              |        |              |               |       |                                                                                                    |          |    |              |         |           |              |
|                     | -ØM                     | QTT Client    | : 11    |               |              |              |        |              |               |       |                                                                                                    |          |    |              |         |           |              |
|                     | - 🏵 Ali                 | IoT           |         | ~             |              |              |        |              |               |       |                                                                                                    |          |    |              |         |           |              |

#### 4.2.6 4G Introduction

Double click 4G to enter APN setting box. Note: It's not necessary to set APN for China mainland 4G network, or if there is no 4G module in the device.

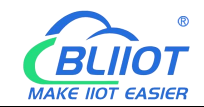

| Q          |                    |           |        |              | -             |             |              |           |           |              |              | <b>A</b> | ?     | i     |
|------------|--------------------|-----------|--------|--------------|---------------|-------------|--------------|-----------|-----------|--------------|--------------|----------|-------|-------|
| Search     | Clear I            | mport     | Export | Read Config. | Write Config. | Monitor     | Remote       | Log       |           |              |              | 中文       | Help  | Abou  |
| ᆸᅟᅟᅲᇥᢄ     | .103Pro            |           |        | ^ Vari       | able Name     | Address Typ | e Ado        | dress     | Value Ur  | it Data type | Varibale Key | Map Ad   | dress | Ratio |
| <b>Ð</b> ( | ⊡COM1              |           |        |              |               |             |              |           |           |              |              |          |       |       |
| <b>=</b>   | LAN                |           |        |              |               |             |              |           |           |              |              |          |       |       |
| <b>Ð</b> ( | ₩AN                |           |        |              |               |             |              |           |           |              |              |          |       |       |
| H          | Å <sup>()</sup> 4G |           |        |              |               |             | 4G Settin    | igs       |           |              |              |          |       |       |
| Ξų         | VPN                |           |        |              |               |             |              |           |           |              |              |          |       |       |
|            | @0pe               | nVPN      |        |              |               | Mainland (  | hina does no | t need to | be set.   |              |              |          |       |       |
|            | Alarms             |           |        |              |               | API         | 4            |           |           |              |              |          |       |       |
| H          | Tasks              |           |        |              |               | Use         | r            |           |           |              |              |          |       |       |
|            | JDataSer           | vices     |        |              |               | Passwor     | a 📃          |           |           |              |              |          |       |       |
|            | - @Pas             | Throug    | 1      |              |               |             |              |           |           |              |              |          |       |       |
|            | -Ø Mod             | dbus RTU  | ISTCP  |              |               |             |              | Г         | OK Cancel |              |              |          |       |       |
|            | -O Mo              | dbus TCF  | Server |              |               |             |              |           |           |              |              |          |       |       |
|            | - BAC              | net/IP    |        |              |               |             |              |           |           |              |              |          |       |       |
|            |                    | . UA      |        |              |               |             |              |           |           |              |              |          |       |       |
|            | Scioua             | TT CP     |        |              |               |             |              |           |           |              |              |          |       |       |
|            | - GIVIQ            | TT Client |        |              |               |             |              |           |           |              |              |          |       |       |
|            | -OMU               | aT        | ш      |              |               |             |              |           |           |              |              |          |       |       |
|            |                    |           |        |              |               |             |              |           |           |              |              |          |       |       |
|            | -QH0               | AVVELIOI  |        |              |               |             |              |           |           |              |              |          |       |       |

|          | 4G Setting                    |  |  |  |  |  |  |  |  |  |
|----------|-------------------------------|--|--|--|--|--|--|--|--|--|
| Item     | Description                   |  |  |  |  |  |  |  |  |  |
| APN      | Access Point Name of SIM card |  |  |  |  |  |  |  |  |  |
| User     | User Name of SIM card         |  |  |  |  |  |  |  |  |  |
| Password | Password of SIM card          |  |  |  |  |  |  |  |  |  |

## 4.2.7 OpenVPN Introduction

Only BL101Pro and BL103Pro have the OpenVPN function, and the gateway device is the client. According to the IP assigned by the OpenVPN server to the gateway device client, you can directly enter the gateway client IP in the "Device IP" item of the configuration software login interface, and click Connect to log in to the gateway device.

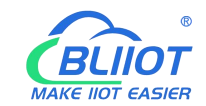

| BLiiot BeiLai Industrial Gateway www.BLiiot.                                         | com V1.1.3.8                                                                                      | - 🗆 ×                                                                     |
|--------------------------------------------------------------------------------------|---------------------------------------------------------------------------------------------------|---------------------------------------------------------------------------|
|                                                                                      | 📥 💿 🕕 🖿                                                                                           |                                                                           |
| Search Clear Import Export Read Co                                                   | nfig. OpenVPN                                                                                     | 中文 Help About                                                             |
| E di BLI03Pro<br>B ⊕COM1<br>B ⊕LAN<br>B ⊕WAN                                         | Variat Enable Client/Server Client                                                                | ta type Varibale Key Map Address Ratio                                    |
| - "∦°4G<br>⊟- VPN                                                                    | IP/Domain           Port         1194           TCP/UDP         UDP           TUN/TAP         TUN | v<br>v                                                                    |
| 一道 Alarms<br>一記 Tasks<br>日日 日 DataServices                                           | Authentication Mode Password Only<br>User Name Password                                           | <u> </u>                                                                  |
| ⊕ Pass Through<br>⊕ Modbus RTU=TCP<br>⊕ Modbus TCP Server<br>⊕ BACnet/IP<br>⊕ OPC UA | Encryption Algorithm AES-256-GCM<br>CA File<br>Client Certificate File<br>Client Key File         | •           •           •           •           •           •           • |
| □-③Cloud<br>□-③MQTT Client<br>□-③MQTT Client II                                      | Compression Algorithm LZO                                                                         | K Cancel                                                                  |
|                                                                                      |                                                                                                   |                                                                           |

|                    | OpenVPN                                                                    |
|--------------------|----------------------------------------------------------------------------|
| Item               | Description                                                                |
| Client/Server      | Gateway device as client "Client"                                          |
| IP/domain name     | The address of the server with which the client establishes an             |
|                    | OpenVPN connection                                                         |
| Port               | The TCP/UDP port provided by the server for establishing a                 |
|                    | connection, the default is 1194.                                           |
| TCP/UDP            | The protocol used in the communication between the client and the          |
|                    | server, and the connection method is selected according to the server.     |
| TUN/TAP            | In TUN mode, 3 Layer tunnel is established to realize point-to-point       |
|                    | transmission. In TAP mode, 2 Layer tunnel is established to implement      |
|                    | transparent transmission of IP packets. Select the connection method       |
|                    | according to the server.                                                   |
| Authentication     | Select from "Password Only", "Certificate Only", "Password and             |
| Mode               | Certificate" as required                                                   |
| User name          | Username of the client, not required for "certificate only" mode.          |
| Password           | Client user name password, not required for "certificate only" mode.       |
| Encryption         | Select the data encryption algorithm, and select the connection encryption |
| Algorithm          | algorithm according to the server.                                         |
| CA Eile            | Select File Upload, the root certificate provided by the OpenVPN           |
| CAFIle             | server.                                                                    |
| Client Certificate | Select File Upload, the client certificate generated by the user based     |
| File               | on the root certificate.                                                   |

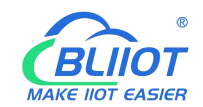

| Client Key File | Select File Upload, the key corresponding to the client certificate. |
|-----------------|----------------------------------------------------------------------|
| Compression     | Select from "LZO" and "LZ4" according to the OpenVPN server          |
| Algorithm       | selection.                                                           |
| ОК              | Confirm OpenVPN configuration                                        |
| Cancel          | Cancel OpenVPN configuration                                         |

## 4.2.8 Alarm and Event Configuration

Click "Alarms", move the mouse to the right box, right click, click "Add", to enter "Alarm and Event" setting box. You can configure the data points, action and the action to be performed for alarm recovery.

## 4.2.8.1 Alarm Points Configuration

| Image: Search Clear Import Export Read Config.       Write Config. Monitor Remote Log       Image: Search Clear Import Export Read Config. Write Config. Monitor Remote Log         Image: Search Clear Import Export Read Config.       Port Device Variable Name Alarm Name High Limit Low Limit Alarm Type Jitter Delay(s) Alarm Key         Image: Search Clear Import Export Read Config.       Port Device Variable Name Alarm Name High Limit Low Limit Alarm Type Jitter Delay(s) Alarm Key         Image: Search Clear Import Export Read Config.       Port Device Variable Name Alarm Name High Limit Low Limit Alarm Type Jitter Delay(s) Alarm Key         Image: Search Clear Import Export Read Config.       Port Device Variable Name Alarm Name High Limit Low Limit Alarm Type Jitter Delay(s) Alarm Key         Image: Search Clear Import Export Read Config.       Port Device Variable Name Alarm Name High Limit Low Limit Alarm Type Jitter Delay(s) Alarm Key         Image: Search Clear Import Export Read Config.       Port Device Variable Name Alarm Name High Limit Low Limit Alarm Type Jitter Delay(s) Alarm Key         Image: Search Clear Import Export Read Config.       Port Device Variable Name Alarm Name High Limit Low Limit Alarm Type Jitter Delay(s) Alarm Key         Image: Search Clear Import Export Read Config.       Port Device Variable Name Alarm Name High Limit Low Limit Alarm Type Jitter Delay(s) Alarm Key         Image: Search Clear Import Read Config.       Port Device Variable Name Alarm Name High Limit Low Limit Alarm Type Jitter Delay(s) Alarm Key         Image: Search Clear Import Read Config.       Port Device Variable Nam                                                                                                    | BLiiot Be | iLai Indu    | strial Ga  | teway w | ww.BLii | ot.com V | /1.1.3.8   |           |          |            |            |           |            |                 | _    | σ×    |
|----------------------------------------------------------------------------------------------------|-----------|--------------|------------|---------|---------|----------|------------|-----------|----------|------------|------------|-----------|------------|-----------------|------|-------|
| Search       Clear       Import       Export       Read Config.       Write Config.       Monitor       Remote       Log       中文       Help       Abou <ul> <li></li></ul>                                                                                                    | P         |              |            |         | 1       | •        | 1          | ۲         |          |            |            |           |            |                 | ?    | 1     |
| Port       Device       Variable Name       Alarm Name       High Limit       Low Limit       Alarm Type       Jitter Delay(s)       Alarm Key         Image: COM1       Image: Comparison of the second second                                                                                                    | Search    | Clear        | Import     | Export  | Read    | Config.  | Write Conf | g. Monito | r Remote | Log        |            |           |            | 中文              | Help | About |
| B @COM1<br>B @LAN<br>B @WAN<br>- %A <sup>3</sup> 4G<br>D @VPN<br>- @OpenVPN<br>- @Tasks<br>- @Tasks<br>- @Tasks<br>- @Tasks                                                                                                    | 🖻 🚓 Bl    | 103Pro       |            |         | ^       | Port     | : Dev      | ce Varial | ole Name | Alarm Name | High Limit | Low Limit | Alarm Type | Jitter Delay(s) | Ala  | m Key |
| B C AN<br>B WAN<br>- (A) <sup>3</sup> 4G<br>- MVPN<br>- OpenVPN<br>- Co Tasks<br>- Co Tasks<br>- C                                                                                                    | Ð         | IIICOM1 III  |            |         |         |          |            |           |          |            |            |           |            |                 |      |       |
| B @ WAN<br>- %A <sup>3</sup> 4G<br>E @ VPN<br>- @ OpenVPN<br>- @ Tasks<br>- E@ Tasks<br>Delete                                                                                                    | Ð         | LAN          |            |         |         |          |            |           |          |            |            |           |            |                 |      |       |
| - <sup>(A)</sup> <sup>1</sup> 4G<br>- <sup>(M)</sup> <sup>1</sup> 4G<br>- <sup>(M)</sup> <sup>1</sup> 4G<br>- | Ð         | WAN          |            |         |         |          |            |           |          |            |            |           |            |                 |      |       |
| © ™VPN                                                                                                    | -0        | <b>₩</b> )4G |            |         |         |          |            |           |          |            |            |           |            |                 |      |       |
| CopenVPN<br>- Contraction Add<br>- Contraction Add<br>Delete                                                                                                    |           | VPN          |            |         |         |          |            |           |          |            |            |           |            |                 |      |       |
| - 10 Alarms<br>- Co Tasks  Add Delete                                                                                                    |           | -@op         | enVPN      |         |         |          |            |           |          |            |            |           |            |                 |      |       |
| - Co Tasks Delete                                                                                                    | -1        | Alarms       |            |         |         |          |            |           |          |            |            |           |            |                 |      |       |
|                                                                                                    | -0        | Tasks        |            |         |         |          |            |           |          | Add        |            |           |            |                 |      |       |
| E DataServices                                                                                                    |           | DataSe       | ervices    |         |         |          |            |           |          |            |            |           |            |                 |      |       |
| − ⊕ Pass Through                                                                                                    |           | —⊕ Pa        | ss Throug  | h       |         |          |            |           |          |            |            |           |            |                 |      |       |
| - ⊕ Modbus RTU=TCP                                                                                                    |           | -@Me         | odbus RTU  | J≒TCP   |         |          |            |           |          |            |            |           |            |                 |      |       |
| − 𝔅 Modbus TCP Server                                                                                                    |           | -@Me         | odbus TCF  | Server  |         |          |            |           |          |            |            |           |            |                 |      |       |
| − ⊕ BACnet/IP                                                                                                    |           | −⊜ва         | Cnet/IP    |         |         |          |            |           |          |            |            |           |            |                 |      |       |
|                                                                                                    |           | -OOF         | C UA       |         |         |          |            |           |          |            |            |           |            |                 |      |       |
| ₽ OCloud                                                                                                    |           | Cloud        |            |         |         |          |            |           |          |            |            |           |            |                 |      |       |
| −⊗MQTT Client                                                                                                    |           | -@M0         | QTT Client |         |         |          |            |           |          |            |            |           |            |                 |      |       |
| −⊕MQTT Client II                                                                                                    |           | -@M0         | QTT Client | Ш       |         |          |            |           |          |            |            |           |            |                 |      |       |
| - ⊕ Ali loT                                                                                                    |           | —⊕ Ali       | IoT        |         |         |          |            |           |          |            |            |           |            |                 |      |       |
|                                                                                                    |           | -@HU         | IAWEI IoT  |         |         |          |            |           |          |            |            |           |            |                 |      |       |

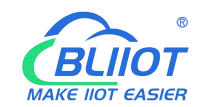

| BLiiot Be   | iLai Indus      | strial Ga   | teway ww | w.BLiiot                   | .com V | 1.1.3.8                      |              |          |            |          |                 |             |          |             |               |          | ÷         | ΟX           |
|-------------|-----------------|-------------|----------|----------------------------|--------|------------------------------|--------------|----------|------------|----------|-----------------|-------------|----------|-------------|---------------|----------|-----------|--------------|
| )<br>Search | Clear           | ∲<br>Import | Export   | nead Co                    | onfig. | Write Config.                | ()<br>Monite | or Rer   | ))<br>note | Log      |                 |             |          |             |               | 中文       | ?<br>Help | (i)<br>About |
| ⊟ ஃுBI      | _103Pro         |             |          | ^                          | Port   | Device                       | Vari         | able Nam | e Al       | larm Na  | me High         | Limit L     | ow Limit | Alarm T     | /pe Jitter    | Delay(s) | Ala       | rm Key       |
| Ð-0         |                 |             |          |                            |        |                              |              |          |            |          |                 |             |          |             |               |          |           |              |
| Ð           | ⊟LAN            |             |          |                            |        |                              |              |          |            | Alarr    | ns              |             |          |             |               |          |           |              |
| Ð           | ₩AN             |             |          |                            |        |                              | -            |          | Alarm T    | Friggere | d Execution Act | tion        |          | Alarm Recov | ery Execution | Action   |           |              |
|             | ( <b>A</b> ')4G |             |          |                            |        |                              | -            | Port     | Devi       | ce       | Write Point     | Write Value | Port     | Device      | Write Poi     | nt Wr    | te Valu   |              |
| Ð           | VPN             |             | AI       | arm Name                   |        |                              |              |          |            |          |                 |             |          |             |               |          |           |              |
|             | -O Ope          | enVPN       |          | Alarm Key                  |        | ALARM001                     |              |          |            |          |                 |             |          |             |               |          |           |              |
|             | Alarms          |             | Varia    | able Name                  |        |                              | Add          |          |            |          |                 |             |          |             |               |          |           |              |
| -(          | Tasks           |             |          | High Limit                 |        |                              |              |          |            |          |                 |             |          |             |               |          |           |              |
|             | DataSe          | rvices      |          | Low Limit                  |        |                              |              |          |            |          |                 |             |          |             |               |          |           |              |
|             | - 🏵 Pas         | s Throug    | A        | Alarm Type                 | Ala    | rm when <mark>clos</mark> ed | ~            |          |            |          |                 |             |          |             |               |          |           |              |
|             | - @ Mo          | dbus RT     | Jitt     | er D <mark>ela</mark> y(s) |        | 2                            |              |          |            |          |                 |             |          |             |               |          |           |              |
|             | - @ Mo          | dbus TC     |          |                            |        |                              |              |          |            |          |                 |             |          |             |               |          |           |              |
|             | - 🏵 BAG         | Cnet/IP     |          |                            |        |                              |              |          |            |          |                 |             |          |             |               |          |           |              |
|             | -O OPO          | C UA        |          |                            |        |                              |              |          |            |          |                 |             |          |             |               | ОК       | Cancel    |              |
|             | Cloud           |             |          |                            |        |                              |              |          |            |          |                 |             |          |             |               |          |           |              |
|             | -ØMC            | TT Client   |          |                            |        |                              |              |          |            |          |                 |             |          |             |               |          |           |              |
|             | -ØMC            | TT Client   | П        |                            |        |                              |              |          |            |          |                 |             |          |             |               |          |           |              |
|             | - 🖓 Ali         | IoT         |          |                            |        |                              |              |          |            |          |                 |             |          |             |               |          |           |              |
|             | —⊕ни            | AWEI IoT    |          |                            |        |                              |              |          |            |          |                 |             |          |             |               |          |           |              |
|             | <u> </u>        |             |          | × .                        |        |                              |              |          |            |          |                 |             |          |             |               |          |           |              |

| earch Cl  | lear Im   | port    | Export | Read Co        | onfig. | Write Config     | ()<br>Monit | or Remote        | Log  |              |               |    |       | 中文                  | ?<br>Help | (i<br>Abor |
|-----------|-----------|---------|--------|----------------|--------|------------------|-------------|------------------|------|--------------|---------------|----|-------|---------------------|-----------|------------|
| _ ஆ BL103 | 3Pro      |         |        | ^              | Port   | t Device         | Va          |                  | Add  | Variable Poi | nt            |    | m Ty  | pe Jitter Delay(s   | i) Ali    | arm Key    |
|           |           | Ē       |        | 1000           |        |                  |             | Variable Type    | Port | Device       | Variable Name |    | -     |                     |           | 1          |
| H اللله ا | _AN       |         |        |                |        |                  | _           | Collection Point | COM1 | M140T        | DO1           | ^  | 1     |                     |           |            |
| <b>⊕</b>  | WAN       |         |        |                |        |                  |             | Collection Point | COM1 | M140T        | DO2           |    | ecove | ry Execution Action |           |            |
| -"Å"4     | 4G        |         |        |                |        |                  |             | Collection Point | COM1 | M140T        | DO3           |    | e     | Write Point W       | rite Valu |            |
| - VPN V   | /PN       |         | A      | darm Name      |        |                  |             | Collection Point | COM1 | M140T        | DO4           |    |       |                     |           |            |
| TT        | MOnen     | VPN     |        | Alarm Kev      |        | ALARM001         |             | Collection Point | COM1 | M140T        | DO5           |    |       |                     |           |            |
| 344 A     | Coben     |         | 1/     | intelle Ninner |        | F                |             | Collection Point | COM1 | M140T        | DO6           |    |       |                     |           |            |
| -TPA      | Alarms    |         | var    | lable Warne    |        |                  | Add         | Collection Point | COM1 | M140T        | DO7           |    |       |                     |           |            |
| -Eo'T     | Fasks     |         |        | High Limit     |        |                  |             | Collection Point | COM1 | M140T        | DO8           |    |       |                     |           |            |
|           | DataServi | ces     |        | Low Limit      |        |                  |             | Collection Point | COM1 | M140T        | DIN1          |    |       |                     |           |            |
|           | Pass 1    | Throug  |        | Alarm Type     | A      | larm when closed | v           | Collection Point | COM1 | M140T        | DIN2          |    |       |                     |           |            |
|           | Mode      | ous RT  | Jit    | ter Delay(s)   |        | 2                |             | Collection Point | COM1 | M140T        | DIN3          |    |       |                     |           |            |
|           | Mode      | TC      |        |                |        |                  |             | Collection Point | COM1 | M140T        | DIN4          |    |       |                     |           |            |
|           | () Mode   | Jus TCI |        |                |        |                  |             | Collection Point | COM1 | M140T        | DIN5          |    |       |                     |           |            |
|           | BAC       | et/IP   |        |                |        |                  |             | Collection Point | COM1 | M140T        | DIN6          |    |       |                     |           |            |
|           | OPC U     | JA      |        |                |        |                  |             | Collection Point | COM1 | M140T        | DIN7          |    |       | OK                  | Cancel    |            |
| 000       | Cloud     |         |        |                |        |                  |             | Collection Point | COM1 | M140T        | DIN8          |    |       |                     |           | -          |
|           | @ MQT     | Client  |        |                |        |                  |             |                  |      |              |               | ~  |       |                     |           |            |
|           | СММОТТ    | Client  | Ш      |                |        |                  |             |                  |      |              | OK Canc       | el |       |                     |           |            |
|           | Q AIL IST | r       |        |                |        |                  |             |                  |      |              |               |    |       |                     |           |            |
|           | (U AII IO |         |        |                |        |                  |             |                  |      |              |               |    |       |                     |           |            |

|                | Alarms                                                             |
|----------------|--------------------------------------------------------------------|
| Item           | Description                                                        |
| Alarm Name     | Name of Alarm Point                                                |
| Alarm Key      | The MQTT identifier of the alarm point, can be filled in           |
|                | arbitrarily                                                        |
| Variable Name  | Select the data point. Click "Add" to pop up the data point, click |
| variable maine | the data point to set the alarm, and click "OK".                   |
| High Limit     | High Limit alarm value of numeric data points                      |
| Low Limit      | Low limit alarm value of numeric data points                       |
| Alarm Type     | Select from Alarmed when closed/opened                             |
|                |                                                                    |

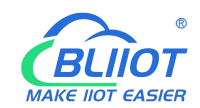

| Jitter Delay | Within alarm acknowledge time, if data recovered, then no |
|--------------|-----------------------------------------------------------|
|              | alarm will be triggered.                                  |
| OK           | Confirm alarms setting                                    |
| Cancel       | Cancel alarms setting                                     |

## 4.2.8.2 Alarm Event Configuration

Put mouse in "Alarm triggered execution action", right click the prompt box, click "Add" to enter event configuration box, and set the operation to be performed when the alarm is triggered. In the same way, put mouse on "Alarm recovery execution action", set operations when the alarm release.

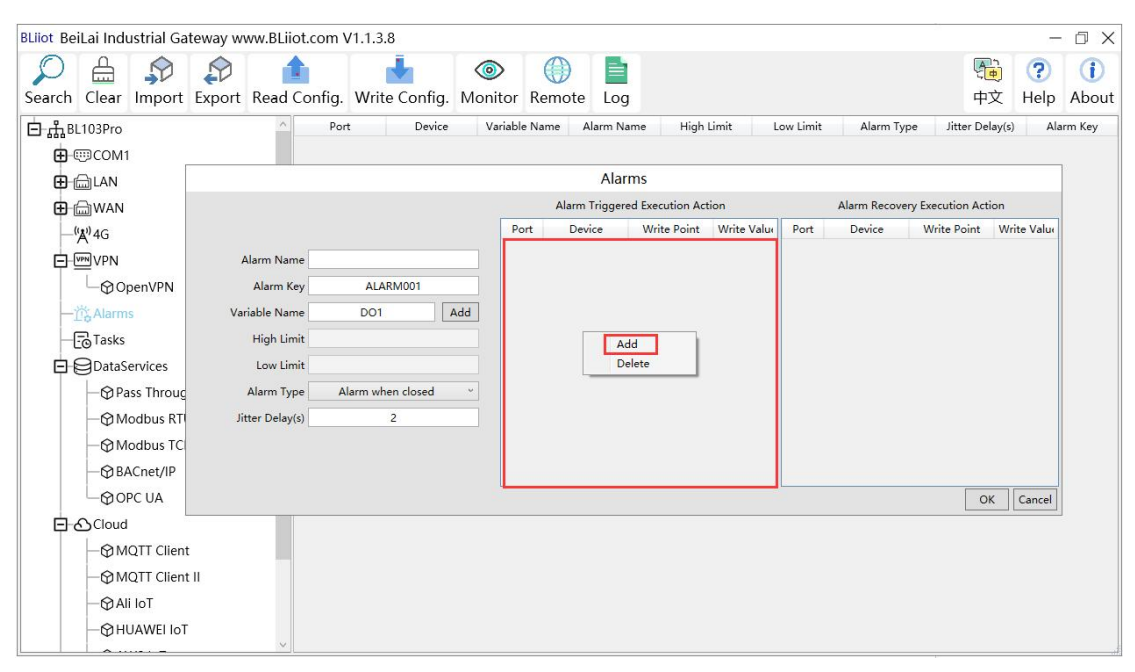

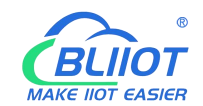

| BLiiot Bei | iLai Indu                  | istrial Ga                                   | teway w | ww.BLiiot.com | V1.1.3.8          |              |                 |           |                  |                                              |              |                 |                    | -          | ΟX          |
|------------|----------------------------|----------------------------------------------|---------|---------------|-------------------|--------------|-----------------|-----------|------------------|----------------------------------------------|--------------|-----------------|--------------------|------------|-------------|
| Search     | Clear                      | ∲<br>Import                                  | Export  | Read Config   | . Write Config.   | ()<br>Monito | r Remote        | Log       |                  |                                              |              |                 | <b>全</b><br>中文     | ?<br>Help  | (i)<br>Abou |
| ் ஃ<br>கை  | .103Pro<br>IIICOM1         | 2                                            |         | ^ p,          | ort Device        | Varia        | ble Name        | Alarm Nam | ne High Limi     | t Low Limit                                  | Ado          | d Variable Po   | er Delav(s<br>pint | Δla        | rm Kev      |
| Ð          | ⊒LAN                       |                                              |         |               |                   |              |                 | Alarm     | ıs               | Variable Type<br>Collection Point            | Port<br>COM1 | Device<br>M140T | Va<br>DO1          | riable Nar | ne 🔥        |
| œ (        | WAN                        |                                              |         |               |                   |              | Alarm           | Triggered | Execution Action | Collection Point                             | COM1         | M140T           | DO2                |            |             |
| _0         | <b>Å</b> <sup>)</sup> 4G   |                                              |         |               |                   |              | Port Dev        | vice      | Write Point W    | Collection Point                             | COM1         | M140T           | DO3                |            |             |
|            |                            |                                              | 4       | Jarm Name     |                   |              |                 |           |                  | Collection Point                             | COM1         | M140T           | DO4                |            | - 11        |
|            |                            |                                              |         | Alarm Kay     | ALARM001          |              | Execu           | tion Eve  | ent              | Collection Point                             | COM1         | M140T           | DO5                |            |             |
|            | -QOF                       | Delivein                                     |         | ' LL N        | DOI               |              |                 |           |                  | Collection Point                             | COM1         | M140T           | D06                |            |             |
|            | 16 Alarms                  | 6                                            | Val     |               | DOT               | Add V        | Write Point Add |           | Add              | Collection Point                             | COM1         | M140T           | DO7                | DO7        |             |
| -6         | Tasks                      |                                              |         | High Limit    |                   | w            | rite Value      |           |                  | Collection Point                             | COM1         | M140T           | DO8                |            |             |
|            | DataSe                     | ervices                                      |         | Low Limit     |                   | _            |                 |           |                  | Collection Point                             | COM1         | M140T           | DIN                |            |             |
|            | —⊕ Pa                      | ss Throug                                    |         | Alarm Type    | Alarm when closed | ~            |                 |           | OK Cancel        | Collection Point                             | COM1         | M140T           | DIN                |            |             |
|            | -OMO                       | odbus RT                                     | Ji      | ter Delay(s)  | 2                 |              |                 |           |                  | Collection Point                             | COM1         | M140T           | DIN                |            |             |
|            | - @Mo                      | odbus TC                                     |         |               |                   |              |                 |           |                  | Collection Point                             | COM1         | M140T           | DIN                |            |             |
|            |                            | Cnet/IP                                      |         |               |                   |              |                 |           |                  | Collection Point                             | COM1         | M140T           | DINS               |            |             |
|            | 00                         |                                              |         |               |                   |              |                 |           |                  | Collection Point                             | COM1         | M140T           | DINE               | 1          |             |
| 1          |                            |                                              |         |               |                   |              |                 |           |                  | Collection Point                             | COM1         | M140T           | DIN                |            |             |
| 티스         | Cloud                      |                                              |         |               |                   |              |                 |           |                  | Collection Point                             | COM1         | M140T           | DIN                |            |             |
|            | —Фм<br>—Фм<br>—Фаli<br>—Фн | QTT Client<br>QTT Client<br>IoT<br>JAWEI IoT | : 11    |               |                   |              |                 |           |                  | <u>,                                    </u> |              |                 |                    | ок         | Cancel      |

| Alarms      |                                                                        |  |  |  |  |  |
|-------------|------------------------------------------------------------------------|--|--|--|--|--|
| Item        | Description                                                            |  |  |  |  |  |
|             | Generate the point name according to the selected data point, click    |  |  |  |  |  |
| Write Name  | "Add" to select the data point to be operated. Click on the data point |  |  |  |  |  |
|             | and click OK                                                           |  |  |  |  |  |
| Write Value | Write the value of the data point to be operated, write "1" or "0" for |  |  |  |  |  |
|             | Boolean, "0" means open, "1" means close.                              |  |  |  |  |  |

#### 4.2.9 Task Schedule Configuration

Left click on "Task", move the mouse to the right box, click the right mouse, "Add" will pop up, click "Add", to enter task schedule setting box, put the mouse in the box, and right click to enter the operation box, click "Add", to enter Execution Event box.

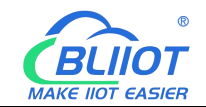

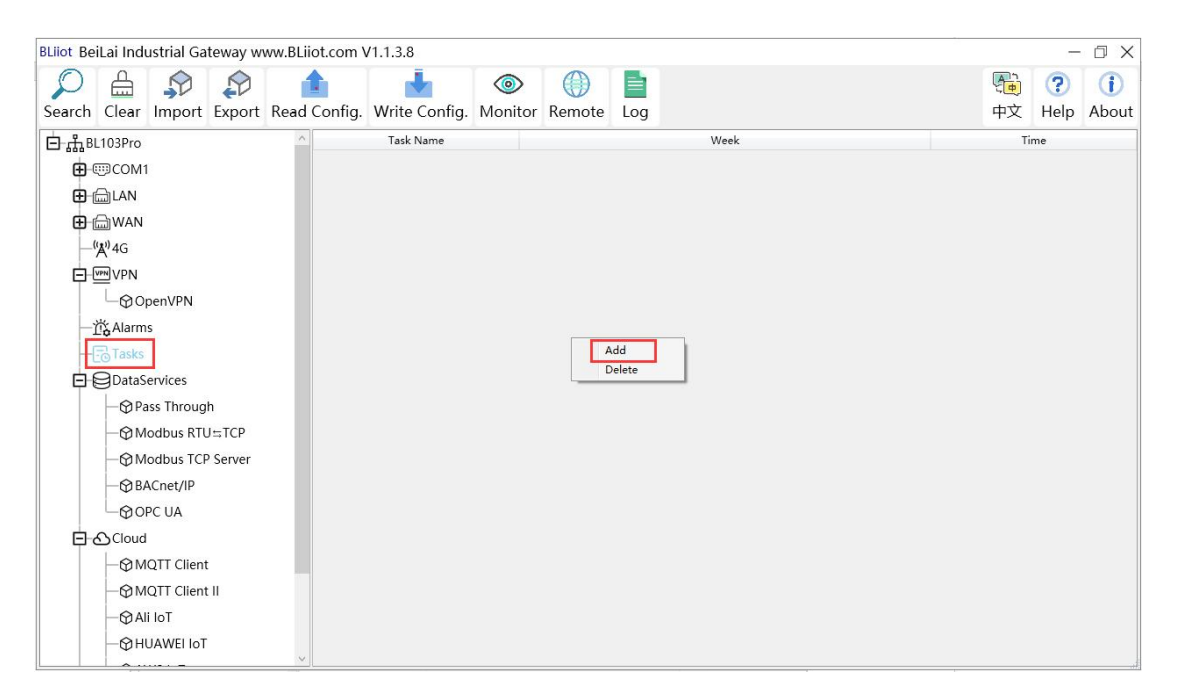

| BLiiot BeiLai Industrial Gateway www.BLiiot.co | m V1.1.3.8                            | – 🗆 X         |
|------------------------------------------------|---------------------------------------|---------------|
|                                                | 📥 💿 🛞 🖿                               | <b>(i)</b>    |
| Search Clear Import Export Read Cont           | fig. Write Config. Monitor Remote Log | 中文 Help About |
| ப் நீBL103Pro                                  | Task Name Week                        | Time          |
|                                                |                                       |               |
| 🕀 📾 LAN                                        | lasks                                 |               |
| ⊕ ∰WAN                                         | Port Device Write Point               | Write Value   |
| -(Å),4G                                        | Task Name                             |               |
| D WW VPN                                       | System Action NULL ~                  |               |
| G OpenVPN                                      | UTC Time : 00 Y Hour 00 Y Min         |               |
| — <u>朮</u> Alarms                              | Add                                   |               |
|                                                | Delete                                |               |
| DataServices                                   | Wednesday                             |               |
|                                                | Thursday                              |               |
| —                                              | Friday                                |               |
| —      Modbus TCP Server                       | Saturday                              |               |
|                                                | Sunday                                |               |
| OPC UA                                         |                                       |               |
|                                                |                                       | Cancel        |
| - MQTT Client                                  |                                       |               |
|                                                |                                       |               |
| -@Ali loT                                      |                                       |               |
|                                                |                                       |               |
|                                                |                                       |               |

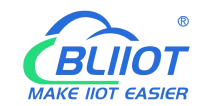

| BLiiot Bei  | Lai Indi | ustrial Ga   | teway w   | ww.BLiiot.com \ | /1.1.3.8      |               |             |          |           |                  |        |              | -           | ΟX           |
|-------------|----------|--------------|-----------|-----------------|---------------|---------------|-------------|----------|-----------|------------------|--------|--------------|-------------|--------------|
| )<br>Search | Clear    | \$<br>Import | Export    | Read Config.    | Write Config. | ()<br>Monitor | Remote      | Log      |           |                  |        |              | 中文 Help     | (i)<br>About |
| ⊟் ஃBL      | 103Pro   |              |           | ^               | Task Name     |               |             |          | Week      |                  | Add    | Variable Poi | nt          |              |
| <b>E</b> (  | ⊡COM1    |              |           |                 |               |               |             |          |           | Variable Type    | Port   | Device       | Variable Na | me           |
| Đ t         | LAN      |              |           |                 |               |               |             | Tasks    |           | Collection Point | COM1   | M140T        | DO1         | ~            |
| Œ tá        |          |              |           |                 |               |               |             | Port     | Device    | Collection Point | COM1   | M140T        | DO2         |              |
| _(          | 4))4G    |              |           |                 | Task Name     |               |             |          |           | Collection Point | COM1   | M140T        | DO3         |              |
|             |          |              |           |                 | System Action | NULL          | v           |          |           | Collection Point | COM1   | M140T        | DO4         |              |
|             |          |              |           |                 | UTC Time : 00 | ~ на          | Exec        | ition Ev | ent       | Collection Point | COM1   | M140T        | DO5         |              |
|             | -00      | penVPN       |           |                 | M             | ndav          | LACC        |          | ene       | Collection Point | COM1   | M140T        | DO6         |              |
| -i          | Alarm    | s            |           |                 |               | inday         |             |          |           | Collection Point | COM1   | M140T        | DO7         |              |
| -6          | Tasks    |              |           |                 |               | esday V       | Vrite Point |          | Add       | Collection Point | COM1   | M140T        | DO8         |              |
| Ѐ           | DataS    | ervices      |           |                 | U We          | ednesd W      | /rite Value |          |           | Collection Point | COM1   | M140T        | DIN1        |              |
|             | -MPa     | iss Throug   | h         |                 | The           | ursday        |             | _        |           | Collection Point | COM1   | M140T        | DIN2        |              |
|             | QM       | odbus DTI    |           |                 | 🗌 Frie        | day           |             |          | OK Cancel | Collection Point | COM1   | M140T        | DIN3        |              |
|             | -011     |              | J ⇒ I CP  |                 | Sat           | urday         |             |          |           | Collection Point | COM1   | M140T        | DIN4        |              |
|             | -ØW      | odbus ICI    | Server    |                 |               | ndav.         |             |          |           | Collection Point | COM1   | M140T        | DIN5        |              |
|             | -ØBA     | ACnet/IP     |           |                 |               |               |             |          |           | Collection Point | COM1   | M140T        | DIN6        |              |
|             | -00      | PC UA        |           |                 |               |               |             |          |           | Collection Point | COM1   | M140T        | DIN7        |              |
| Ξđ          | Cloud    |              |           |                 |               |               |             |          |           | Collection Point | COM1   | M140T        | DIN8        |              |
| 2010000     | -<br>MM  | OTT Client   | ť         |                 |               |               |             |          |           | CH C DI          | 1.4.81 |              | TACODA      |              |
|             | -QM      | OTT Client   | -<br>- 11 |                 |               |               |             |          |           |                  |        |              | ОК          | Cancel       |
|             |          |              |           |                 |               |               |             |          |           |                  |        |              |             |              |
|             | -ØAI     | 1 10 1       |           |                 |               |               |             |          |           |                  |        |              |             |              |
|             | -OH      | JAWEI IoT    |           | ~               |               |               |             |          |           |                  |        |              |             |              |

|                                   | Tasks                                                                       |  |  |  |  |  |  |
|-----------------------------------|-----------------------------------------------------------------------------|--|--|--|--|--|--|
| Item                              | Description                                                                 |  |  |  |  |  |  |
| Task Name   Name of Task Schedule |                                                                             |  |  |  |  |  |  |
| System Action                     | Can set to restart the gateway device regularly. If it is to schedule other |  |  |  |  |  |  |
|                                   | actions, select "NULL" for this item.                                       |  |  |  |  |  |  |
| UTC Time                          | Set the time for task scheduling, this time is UTC time.                    |  |  |  |  |  |  |
| Week                              | Set the week of the task schedule                                           |  |  |  |  |  |  |
| Write Point Name                  | Generate the point name according to the selected data point, click         |  |  |  |  |  |  |
|                                   | "Add" to select the data point to be operated. Click on the data point      |  |  |  |  |  |  |
|                                   | and click OK                                                                |  |  |  |  |  |  |
| Write Point Value                 | Write the value of the data point to be operated, write "1" or "0" for      |  |  |  |  |  |  |
|                                   | Boolean, "0" means open, "1" means close.                                   |  |  |  |  |  |  |
| ОК                                | Confirm Task Configuration                                                  |  |  |  |  |  |  |
| Cancel                            | Cancel Task Configuration                                                   |  |  |  |  |  |  |

#### 4.2.10 Data Services

## 4.2.10.1 Transparent Transmission

At first, set the COM mode to "Pass Through", then set the COM parameters, at last go to "Pass Through" of "Data Services" to configure it.

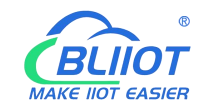

白 \_\_\_\_\_BL103Pro

BL103

| - COM1                            |                                                                  |  |
|-----------------------------------|------------------------------------------------------------------|--|
|                                   |                                                                  |  |
|                                   | Serial Port Settings                                             |  |
| — <sup>(</sup> Å) <sup>1</sup> 4G | Mode Selection Pass Through                                      |  |
| D WN VPN                          | Protocol Settings Collection                                     |  |
| └─ <b>�</b> OpenVPN               | After setting parameters or senampor, unen go to me data         |  |
| — 岱 Alarms                        | service=>Transparent Transmission to set relevant<br>parameters. |  |
| Tasks                             |                                                                  |  |
| Contraction                       | Serial Port Settings                                             |  |
|                                   | Baud 9600 y Data Bitz 8 y                                        |  |
| —                                 |                                                                  |  |
|                                   | Stop Bit 1 * Parity Bit None *                                   |  |
| BACnet/IP                         |                                                                  |  |
| - OPC UA                          | OK Cancer                                                        |  |
| E-OCloud                          |                                                                  |  |
|                                   |                                                                  |  |
| - MQTT Client II                  |                                                                  |  |
| Ali loT                           |                                                                  |  |
| - OHUAWEI IOT                     |                                                                  |  |
|                                   |                                                                  |  |

|                                                                                                    | ( ) ( )                    |  |  |  |  |  |  |  |
|----------------------------------------------------------------------------------------------------|----------------------------|--|--|--|--|--|--|--|
|                                                                                                    | 中文 Help About              |  |  |  |  |  |  |  |
| Unit Data type Varibale Key                                                                                             | Map Address Ratio          |  |  |  |  |  |  |  |
|                                                                                                    |                            |  |  |  |  |  |  |  |
| The configuration on this page will take effect only if the serial port is set to the<br>transparent transmission mode. |                            |  |  |  |  |  |  |  |
| u l                                                                                                    |                            |  |  |  |  |  |  |  |
| ~                                                                                                    |                            |  |  |  |  |  |  |  |
| · ]                                                                                                    |                            |  |  |  |  |  |  |  |
|                                                                                                    |                            |  |  |  |  |  |  |  |
| Port 5000                                                                                                    |                            |  |  |  |  |  |  |  |
|                                                                                                    |                            |  |  |  |  |  |  |  |
|                                                                                                    |                            |  |  |  |  |  |  |  |
|                                                                                                    |                            |  |  |  |  |  |  |  |
|                                                                                                    |                            |  |  |  |  |  |  |  |
|                                                                                                    |                            |  |  |  |  |  |  |  |
| Heartbeat Interval(s) 60                                                                                                |                            |  |  |  |  |  |  |  |
| OK Cancel                                                                                                    |                            |  |  |  |  |  |  |  |
|                                                                                                    | Ont Data type Varibale Key |  |  |  |  |  |  |  |

| Pass Through      |                                                                                                    |  |  |  |  |  |  |  |
|-------------------|----------------------------------------------------------------------------------------------------|--|--|--|--|--|--|--|
| Item              | Description                                                                                                    |  |  |  |  |  |  |  |
| СОМ               | COM1                                                                                                    |  |  |  |  |  |  |  |
| TCP Mode          | Select gateway device as "TCP Server" or "TCP Client"                                                                                                    |  |  |  |  |  |  |  |
| Network Interface | It can only be configured when the gateway device is used as<br>the server. Select from "WAN", "LAN".                                                                                               |  |  |  |  |  |  |  |
| IP /Domain Name   | Gateway device used as server, it cannot be configured, and<br>the selected "WAN" or "LAN" IP will be displayed<br>automatically.<br>Gateway device used as client, fill in the IP/domain name that |  |  |  |  |  |  |  |

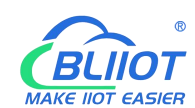

|                     | is transparently transmitted to the server.                     |  |  |  |  |  |
|---------------------|-----------------------------------------------------------------|--|--|--|--|--|
|                     | Gateway device used as server, it is shown as monitoring port,  |  |  |  |  |  |
| Devet               | must be filled in.                                              |  |  |  |  |  |
| Port                | Gateway device used as client, it is shown as server port, must |  |  |  |  |  |
|                     | be filled in.                                                   |  |  |  |  |  |
| Lesin Massage       | Data package of register connecting server, which can only be   |  |  |  |  |  |
| Login Message       | filled in when the gateway device acts as a client.             |  |  |  |  |  |
| Login ACK Massage   | Data packet of server responds to the register, which can only  |  |  |  |  |  |
| Login ACK Message   | be filled in when the gateway device acts as a client.          |  |  |  |  |  |
| II. a dha at Maanaa | The heartbeat data packet for maintaining the connection can    |  |  |  |  |  |
| Hearibeat Message   | only be filled in when the gateway device acts as a client.     |  |  |  |  |  |
| Heartbeat ACK       | The server responds to the heartbeat data packet, which can     |  |  |  |  |  |
| Message             | only be filled in when the gateway device acts as a client.     |  |  |  |  |  |
|                     | Cycle time of sending heartbeat package. Default is 60s, which  |  |  |  |  |  |
| Heartbeat Interval  | can only be filled in when the gateway device acts as a client. |  |  |  |  |  |
| OK                  | Confirm Transparent Transmission Configuration                  |  |  |  |  |  |
| Cancel              | Cancel Transparent Transmission Configuration                   |  |  |  |  |  |
|                     |                                                                 |  |  |  |  |  |

## 4.2.10.2 Modbus RTU to Modbus TCP

First set the COM mode to "Modbus RTU to TCP", and set the COM parameters, and then go to "Modbus RTU to TCP" in "Data Services" to configure.

| BLiiot BeiLai Industrial Gateway www.BLiiot | .com V1.1.3.8                                                                                                    | _           | ο×           |
|---------------------------------------------|----------------------------------------------------------------------------------------------------|-------------|--------------|
| Search Clear Import Export Read Co          | nfig. Write Config. Monitor Remote Log                                                                                                    | 中文 Help     | (i)<br>About |
| Search Clear Import Export Read CC          | Variable Name     Address Type     Address     Value     Unit     Data type     Variable Key       Serial Port Settings       Protocol Settings     Collection       Pass Through     After setting parameters or senar port, then go to the data service > Modbus RTU=TCP     After setting parameters       Serial Port Settings     Serial Port Settings     Other and the service > Serial Port Settings       Serial Port Settings     Data Bits     8 ×       Serial Port Settings     Other and the service > Modbus RTU=TCP     Other and the service > Serial Port Settings | Hap Address | Ratio        |
|                                             |                                                                                                    |             |              |

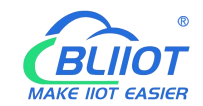

| BLiiot Be | Lai Indu      | strial Ga  | teway w | ww.BLiiot.com \ | /1.1.3.8      |                |                |              |              |        |           |              |          |       | ΟX         |
|-----------|---------------|------------|---------|-----------------|---------------|----------------|----------------|--------------|--------------|--------|-----------|--------------|----------|-------|------------|
| Q         | A             |            |         | 1               |               | 0              |                | Þ            |              |        |           |              | <b>A</b> | ?     | <b>(i)</b> |
| Search    | Clear         | Import     | Export  | Read Config.    | Write Config. | Monitor        | Remote         | Log          |              |        |           |              | 中文       | Help  | About      |
| ப் ஆீ     | .103Pro       |            |         | ^ Vari          | able Name     | Address Typ    | e Ad           | dress        | Value        | Unit   | Data type | Varibale Key | Map Ado  | iress | Ratio      |
| -0        |               |            |         |                 |               |                |                |              |              |        |           |              |          |       |            |
| -6        | LAN           |            |         |                 |               |                |                |              |              |        |           |              |          |       |            |
| -6        | WAN           |            |         |                 |               |                |                |              |              |        |           |              |          |       |            |
| -9        | <b>Å</b> ')4G |            |         |                 |               | Modbu          | is RTU≒M       | odbus        | ТСР          |        |           |              |          |       |            |
| ¢ 🤅       | VPN           |            |         |                 | The c         | onfiguration o | on this page v | vill take et | fect only if | the    |           |              |          |       |            |
|           | └─@Op         | enVPN      |         |                 | serial        | port is set to | the Modbus I   | RTUSTCP      | mode.        |        |           |              |          |       |            |
| -i        | Alarms        |            |         |                 |               | сом            |                | COM1         |              | ~      |           |              |          |       |            |
| -0        | Tasks         |            |         |                 |               | TCP Mode       | Т              | CP Server    |              | ~      |           |              |          |       |            |
|           | ∃DataSe       | rvices     |         |                 | Netwo         | ork Interface  |                | WAN          |              | ~      |           |              |          |       |            |
|           | - @ Pas       | s Throug   | h       |                 |               | Port           |                | 5000         |              |        |           |              |          |       |            |
|           | - 🕅 Mo        | dbus RTU   | I≒TCP   |                 |               |                |                |              |              |        |           |              |          |       |            |
|           | - @ Mo        | dbus TCP   | Server  |                 |               |                |                |              | ОК           | Cancel |           |              |          |       |            |
|           | - @ BA        | Cnet/IP    |         |                 |               |                |                |              |              |        |           |              |          |       |            |
|           | -OOP          | C UA       |         |                 |               |                |                |              |              |        |           |              |          |       |            |
| 日         |               |            |         |                 |               |                |                |              |              |        |           |              |          |       |            |
|           |               |            |         |                 |               |                |                |              |              |        |           |              |          |       |            |
|           | -ØMC          | QTT Client | Ш       |                 |               |                |                |              |              |        |           |              |          |       |            |
|           | —⊕ Ali        | loT        |         |                 |               |                |                |              |              |        |           |              |          |       |            |
|           | −⊕ни          | AWEI IoT   |         |                 |               |                |                |              |              |        |           |              |          |       |            |
|           | <u> </u>      |            |         |                 |               |                |                |              |              |        |           |              |          |       |            |

| Modbus RTU to Modbus TCP Configuration |                                                              |  |  |  |  |  |  |
|----------------------------------------|--------------------------------------------------------------|--|--|--|--|--|--|
| Item                                   | Description                                                  |  |  |  |  |  |  |
| СОМ                                    | COM1                                                         |  |  |  |  |  |  |
| TCP Mode                               | TCP Server, Gateway can only be TCP Server                   |  |  |  |  |  |  |
| Network Interface                      | Select from "WAN" or "LAN"                                   |  |  |  |  |  |  |
| Port                                   | Fill in the port that monitor the device. Must be filled in. |  |  |  |  |  |  |
| OK                                     | Confirm Modbus RTU to Modbus TCP configuration               |  |  |  |  |  |  |
| Cancel                                 | Cancel Modbus RTU to Modbus TCP configuration                |  |  |  |  |  |  |

## 4.2.10.3 Modbus TCP Server

BL103 gateway supports the Modbus TCP protocol and provides external data through the Modbus TCP server. Modbus TCP Server is always enabled, just configure the monitoring port of the device. The IP address of the Modbus TCP server can be selected according to the requirements of WAN or LAN. Click "WAN" and "LAN" to view the IP address of WAN and LAN.

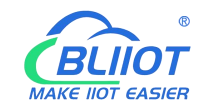

| BLiiot BeiLai Industrial Gateway www.BLiiot.com V1.1.3.8 |                |              |        |              |               |               |           |        |        |      |           |              |         | -         | σx           |
|----------------------------------------------------------|----------------|--------------|--------|--------------|---------------|---------------|-----------|--------|--------|------|-----------|--------------|---------|-----------|--------------|
| )<br>Search                                              | Clear          | \$<br>Import | Export | Read Config. | Write Config. | ()<br>Monitor | Remote    | Log    |        |      |           |              | し<br>中文 | ?<br>Help | (i)<br>About |
| ۵ <sub>m</sub> B                                         | L103Pro        |              |        | ^ Var        | iable Name    | Address Ty    | pe Ac     | ldress | Value  | Unit | Data type | Varibale Key | Map Ado | dress     | Ratio        |
| -(                                                       |                | I            |        |              |               |               |           |        |        |      |           |              |         |           |              |
| -(                                                       | لھ∟AN          |              |        |              |               |               |           |        |        |      |           |              |         |           |              |
| -                                                        | ₩AN            |              |        |              |               |               |           |        |        |      |           |              |         |           |              |
| -                                                        | <b>'Å')</b> 4G |              |        |              |               |               |           |        |        |      |           |              |         |           |              |
|                                                          | VPN            |              |        |              |               | M             | odbus TCF | Server |        |      |           |              |         |           |              |
|                                                          | -@o            | penVPN       |        |              |               |               |           |        |        |      |           |              |         |           |              |
|                                                          | 🖧 Alarm        | S            |        |              |               |               |           |        | -      |      |           |              |         |           |              |
| H                                                        | Tasks          |              |        |              |               | P             | ort 5     | 02     |        |      |           |              |         |           |              |
|                                                          | DataS          | ervices      |        |              |               |               |           |        |        |      |           |              |         |           |              |
|                                                          | -ØPa           | ass Throug   | h      |              |               |               | ſ         | OK     | Cancel |      |           |              |         |           |              |
|                                                          | -ØM            | odbus RTU    | J≒TCP  |              |               |               | l         | OK     | cancer |      |           |              |         |           |              |
|                                                          | -@M            | odbus TCF    | Server |              |               |               |           |        |        |      |           |              |         |           |              |
|                                                          | -ØB/           | ACnet/IP     |        |              |               |               |           |        |        |      |           |              |         |           |              |
|                                                          | -00            | PC UA        |        |              |               |               |           |        |        |      |           |              |         |           |              |
|                                                          | Scloud         |              |        |              |               |               |           |        |        |      |           |              |         |           |              |
|                                                          | -ØM            | QTT Client   |        |              |               |               |           |        |        |      |           |              |         |           |              |
|                                                          |                | QIT Client   |        |              |               |               |           |        |        |      |           |              |         |           |              |
|                                                          | -WA            | 1 101        |        |              |               |               |           |        |        |      |           |              |         |           |              |
|                                                          | -ØH            | UAWEI IOT    |        | ~            |               |               |           |        |        |      |           |              |         |           |              |

| Modbus TCP Server Configuration |                                                          |  |  |  |  |  |  |  |
|---------------------------------|----------------------------------------------------------|--|--|--|--|--|--|--|
| Item                            | Description                                              |  |  |  |  |  |  |  |
| Port                            | Fill in the monitoring port, the port must be filled in. |  |  |  |  |  |  |  |
| ОК                              | Confirm Modbus TCP Server setting                        |  |  |  |  |  |  |  |
| Cancel                          | Cancel Modbus TCP Server setting                         |  |  |  |  |  |  |  |

Modbus TCP host computer is used as the client, and the function codes supported are: Boolean value supports "01", "05", and numerical value supports "03", "06". The 16-bit byte sequence is AB and the 32-bit byte sequence is ABCD. Follow master computer to put Modbus address or the PLC Modbus address (the outside of the mapped address on the configuration software indicates the Modbus address, and M.XXX indicates the PLC Modbus address). For the specific address, see the data point page as shown below, and the host computer configuration You can refer to: <u>5.4.2 View and send command by KingView</u>

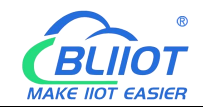

| BLiiot Be      | iLai Indi      | ustrial Ga   | teway w  | ww.B | Liiot.com \ | /1.1.3.8     |                     |         |       |       |      |           |      | 5            |       |         | -                | ΟX           |
|----------------|----------------|--------------|----------|------|-------------|--------------|---------------------|---------|-------|-------|------|-----------|------|--------------|-------|---------|------------------|--------------|
| )<br>Search    | Clear          | \$<br>Import | Export   | Rea  | d Config.   | Write Config | g. Monitor          | Remote  | Log   |       |      |           |      |              | Ę.    | 文       | <b>?</b><br>Help | (i)<br>About |
| ப் ஆ           | L103Pro        |              |          |      | ^ Vari      | able Name    | Address Ty          | rpe Ado | dress | Value | Unit | Data type |      | Varibale Key | Ma    | p Addr  | ess              | Ratio        |
|                | COM1           |              |          |      |             | 0            | 1 Coil Status(0x)   | ) 0     |       |       |      | bool      | DO1  |              | 0(N.0 | 00001)  | no               | one          |
| L@M140T        |                |              |          |      | DO2         | 0            | 1 Coil Status(0x)   | ) 1     |       |       |      | bool      | DO2  |              | 1(N.0 | 00002)  | no               | one          |
|                |                |              |          |      | DO3         | 0            | 1 Coil Status(0x)   | ) 2     |       |       |      | bool      | DO3  |              | 2(N.0 | 00003)  | no               | one          |
| U              |                |              |          |      | DO4         | 0            | 1 Coil Status(0x)   | ) 3     |       |       |      | bool      | DO4  |              | 3(N.0 | 00004)  | no               | one          |
|                | WAN            |              |          |      | DO5         | 0            | 1 Coil Status(0x)   | ) 4     |       |       |      | bool      | DO5  |              | 4(N.0 | 00005)  | no               | one          |
| -              | ( <b>A</b> )4G |              |          |      | DO6         | 0            | 1 Coil Status(0x)   | ) 5     |       |       |      | bool      | DO6  |              | 5(N.0 | 00006)  | no               | one          |
|                | VPN            |              |          |      | DO7         | 0            | 1 Coil Status(0x)   | ) 6     |       |       |      | bool      | DO7  |              | 6(N.0 | 00007)  | no               | one          |
|                | -00            | penVPN       |          |      | DO8         | 0            | 1 Coil Status(0x)   | ) 7     |       |       |      | bool      | DO8  |              | 7(N.0 | (80000  | no               | one          |
|                | 芯Alarm         | s            |          |      | DIN1        | 0            | 02 Input Status(1x) |         | 0     |       |      | bool      | DIN1 |              | 8(N.0 | 00009)  | no               | one          |
|                | E Tacke        |              |          |      | DIN2        | 0.           | 02 Input Status(1x) |         | 1     |       |      | bool      | DIN2 |              | 9(N.0 | 00010)  | no               | one          |
|                |                |              |          |      | DIN3        | 0.           | 2 Input Status(1    | x) 2    |       |       |      | bool      | DIN3 |              | 10(IM | 000011) | no               | one          |
|                | Datas          | ervices      |          |      | DIN4        | 0.           | 2 Input Status(1    | x) 3    |       |       |      | bool      | DIN4 |              | 11(И  | 000012) | no               | one          |
|                | - @Pa          | ass Throug   | h        |      | DIN5        | 0.           | 2 Input Status(1    | x) 4    |       |       |      | bool      | DIN5 |              | 12(M  | 000013) | no               | one          |
|                | -ØM            | odbus RTU    | J≒TCP    |      | DIN6        | 0.           | 2 Input Status(1    | x) 5    |       |       |      | bool      | DIN6 |              | 13(M  | 000014) | no               | one          |
|                | -ØM            | odbus TCF    | 9 Server |      | DIN7        | 0.           | 2 Input Status(1    | x) 6    |       |       |      | bool      | DIN7 |              | 14(M  | 000015) | no               | one          |
|                | - CO BA        | ACnet/IP     |          |      | DIN8        | 0            | 2 Input Status(1    | x) 7    |       |       |      | bool      | DIN8 |              | 15(M  | 000016) | no               | one          |
|                | -00            | PC UA        |          |      |             |              |                     |         |       |       |      |           |      |              |       |         |                  |              |
|                | Cloud          |              |          |      |             |              |                     |         |       |       |      |           |      |              |       |         |                  |              |
|                |                |              |          |      |             |              |                     |         |       |       |      |           |      |              |       |         |                  |              |
|                |                |              |          |      |             |              |                     |         |       |       |      |           |      |              |       |         |                  |              |
| —      Ali loT |                |              |          |      |             |              |                     |         |       |       |      |           |      |              |       |         |                  |              |
|                |                |              |          |      | ~           |              |                     |         |       |       |      |           |      |              |       |         |                  |              |

#### 4.2.10.4 BACnet/IP

Note: BL101 does not support BACnet/IP.

BACnet standard is designed for heating, ventilation, air conditioning, and refrigeration control equipment, and also provides a basic principle for the integration of other building control systems (such as lighting, security, fire protection, etc.).

BL103 gateway acts as a BACnet/IP server to provide data. Because the data attributes of various protocols are different, the two object attributes of AV and BV are unified to provide data for the current value. The example is the Modbus address of the data point page map address item on the configuration software.

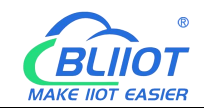

| BLiiot Be   | iLai Indust                                                                                                    | rial Gat                                                                                       | teway w              | ww.BLiiot | .com \                                                                                          | 1.1.3.8  |                                                                                                    |                                                                                                    |                                                                                             |        |        |              |             |                  | -         | ΟX              |
|-------------|----------------------------------------------------------------------------------------------------|------------------------------------------------------------------------------------------------|----------------------|-----------|-------------------------------------------------------------------------------------------------|----------|----------------------------------------------------------------------------------------------------|----------------------------------------------------------------------------------------------------|---------------------------------------------------------------------------------------------|--------|--------|--------------|-------------|------------------|-----------|-----------------|
| )<br>Search | Clear In                                                                                                    | nport                                                                                          | Export               | Read Co   | onfig.                                                                                          | Write Co | onfig. Monitor                                                                                                    | ()<br>Remote                                                                                                    | Log                                                                                         |        |        |              |             | ●<br>中文          | ?<br>Help | ()<br>About     |
| Search      | Clear In<br>103Pro<br>COM1<br>COM1<br>CM14C<br>LAN<br>WAN<br>WAG<br>VPN<br>COPert<br>Alarms<br>Tasks<br>DataServ<br>- PASS<br>- PModt<br>- PASS<br>- OPOC<br>COPC<br>COUCT | NPORT<br>NVPN<br>ices<br>Througl<br>ous RTU<br>ous TCP<br>iet/IP<br>UA<br>T Client<br>T Client | n<br>I=TCP<br>Server | Read Co   | Name<br>Time<br>Model<br>Version<br>4G Moo<br>IMEI<br>Signal S<br>operato<br>SIM ICC<br>SIM Sta | Write CC | Enable<br>Enable<br>Network Interfac<br>Po<br>Vendor Nam<br>Vendor Identifi<br>Device Nam<br>Device I<br>Object Descriptic<br>Locatic | Remote BACnet/ BACnet/ Remote BACnet/ BACnet/ | Log<br>IP<br>WAN<br>47808<br>BeiLai<br>555<br>Lai Gateway<br>555<br>Cnet Server<br>CN<br>OK | Cancel | Status | Port<br>COM1 | De<br>M140T | 中文<br>avice Name | Help      | About<br>Status |
|             | Ali lo                                                                                                    | T                                                                                              |                      | ~         |                                                                                                 |          |                                                                                                    |                                                                                                    |                                                                                             |        |        |              |             |                  |           |                 |

| BACnet/IP configuration |                                                                      |  |  |  |  |  |  |  |  |
|-------------------------|----------------------------------------------------------------------|--|--|--|--|--|--|--|--|
| Item                    | Description                                                          |  |  |  |  |  |  |  |  |
| Enchlo                  | Disabled by default, click the button to enable. Gray: Not enabled,  |  |  |  |  |  |  |  |  |
| Enable                  | Green: Enabled.                                                      |  |  |  |  |  |  |  |  |
| Network Interface       | Select from "WAN" and "LAN"                                          |  |  |  |  |  |  |  |  |
| Port                    | Fill in the server port, the port must be filled in. Default: 47808. |  |  |  |  |  |  |  |  |
| Vendor name             | Default "BeiLai", can be filled in arbitrarily.                      |  |  |  |  |  |  |  |  |
| Vendor Identifier       | Default "555", can be filled in arbitrarily.                         |  |  |  |  |  |  |  |  |
| Device name             | Default "BeiLai Gateway", can be filled in arbitrarily.              |  |  |  |  |  |  |  |  |
| Devrice ID              | Default is "555", the device object instance, if there is also a     |  |  |  |  |  |  |  |  |
| Device ID               | BACnet device in the downlink, be careful not to conflict.           |  |  |  |  |  |  |  |  |
| Object Description      | Default "BACnet Server", can be filled in arbitrarily.               |  |  |  |  |  |  |  |  |
| Location                | Default "CN", can be filled in arbitrarily.                          |  |  |  |  |  |  |  |  |
| ОК                      | Confirm BACnet/IP configuration                                      |  |  |  |  |  |  |  |  |
| Cancel                  | Cancel BACnet/IP configuration                                       |  |  |  |  |  |  |  |  |

Note: The choice of WAN or LAN not only stipulates that the network port of the BACnet/IP service port is provided for the uplink, but also downlink collection of BACnet/IP.

BACnet/IP host computer data acquisition configuration, please refer to: <u>5.4.4 View and send</u> Command by KEPServerEX 6

BACnet/IP data points can be extracted from the gateway and automatically generated, do not need to be filled in.

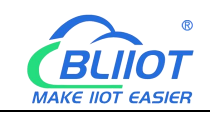

## 4.2.10.5 OPC UA

BL110 supports OPC UA and provides data as OPC UA server.

The IP address of the OPC UA server can be selected according to the requirements of WAN or LAN. Click "WAN" and "LAN" to view the IP address of WAN and LAN.

| BLiiot BeiLai Industrial G                                                                                                    | ilot BeiLai Industrial Gateway www.BLiiot.com V1.1.3.8 – 🗇 🗙 |                                                                         |                                   |                                                  |                                             |                    |                       |        |      |     |             |           |              |
|----------------------------------------------------------------------------------------------------|--------------------------------------------------------------|-------------------------------------------------------------------------|-----------------------------------|--------------------------------------------------|---------------------------------------------|--------------------|-----------------------|--------|------|-----|-------------|-----------|--------------|
| Search Clear Import                                                                                                    | Export                                                       | Read Config.                                                            | Write Config.                     | ()<br>Monitor                                    | ()<br>Remote                                | Log                |                       |        |      |     | €<br>●<br>● | ?<br>Help | (i)<br>About |
| 日 品 BL103Pro<br>日 感 COM1<br>一 の M140T<br>一 面 LAN                                                                                                    | Transformer                                                  | Name                                                                    | Name                              | Enable                                           | OPC U/                                      | A                  |                       | Status | Port | Dev | ice Name    |           | Status       |
| - <sup>(M)</sup> <sup>(A)</sup> <sup>(M)</sup> <sup>(M</sup> | gh<br>U≒TCP<br>P Server                                      | Time<br>Model<br>Versior<br>4G Mo<br>IMEI<br>Signal<br>operat<br>SIM St | t dule Strength Si<br>or CID dule | Po<br>Use<br>Passwor<br>certrificat<br>PrivateKe | rt Anonymous<br>er d<br>d<br>yy<br>yy<br>yy | 4840<br>none<br>OK | v<br>m<br>m<br>Cancel |        |      |     |             |           |              |
| ☐-  Cloud<br>-                                                                                                    | it<br>It II                                                  | ~                                                                       |                                   |                                                  |                                             |                    | Refresh               |        |      |     |             |           |              |

| OPC UA Configuration |                                                                         |  |  |  |  |  |  |  |
|----------------------|-------------------------------------------------------------------------|--|--|--|--|--|--|--|
| Item                 | Description                                                             |  |  |  |  |  |  |  |
| Enchlo               | Disabled by default, click the button to enable. Gray: Disabled, Green: |  |  |  |  |  |  |  |
| Lilaole              | Enabled.                                                                |  |  |  |  |  |  |  |
| Port                 | Fill in the server port, the port must be filled in. Default: 4840      |  |  |  |  |  |  |  |
| Anonymous            | Disable by default. Gray: Enabled, Green: Disabled.                     |  |  |  |  |  |  |  |
| User                 | Fill in the user name                                                   |  |  |  |  |  |  |  |
| Password             | User password                                                           |  |  |  |  |  |  |  |
| Security strategy    | Choose from "none", "basic256", "basic128rsa15", "basic256sha256".      |  |  |  |  |  |  |  |
| Certificate          | OPC UA certificate, select File Upload.                                 |  |  |  |  |  |  |  |
| PrivateKey           | OPC UA key, select File Upload.                                         |  |  |  |  |  |  |  |
| OK                   | Confirm OPC UA Configuration                                            |  |  |  |  |  |  |  |
| Cancel               | Cancel OPC UA Configuration                                             |  |  |  |  |  |  |  |

OPC UA Client data acquisition configuration, please refer to: <u>5.4.6 View and send Command</u> by UaExpert\_\_\_\_\_

OPC UA Client data points can be directly extracted from the gateway and automatically generated, and do not need to be filled in. The name of the data point is composed of the device name on the configuration software and the variable name, and the Node id is

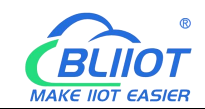

composed of the device name on the configuration software and the data point label of the device.

#### 4.2.11 Cloud Platform

BL103 gateway supports multiple platforms online at the same time

## 4.2.11.1 MQTT Client

MQTT Client can be connected to cloud with certificate or without certificate.

MQTT Client data format only supports JSON data format of "KingPigeon", "thingsboard", and "sparkplug b". MQTT data format can be customized. More JSON data format and customized JSON data format will be supported in the future.

Connect to the ThingsBoard platform, select JSON data format of

"thingsboard-telemetry-gateway". ThingsBoard platform domain name is thingsboard.cloud. Connect to a platform that supports Sparkplug B, such as the ignition, select the JSON data format of "sparkplug b", click the button next to the data template item, configure the group ID and edge node ID in the configuration box.

MQTT Client supports multiple publishing topics, click "Add" in the publishing topic item to fill in the publishing topic, and you can view the publishing topic name in the drop-down box of the publishing topic item. Select the release topic name and click "Delete" to delete the release topic to be deleted.

MQTT Client also supports the selection of different data points for each publishing topic to publish. Put the mouse cursor in the right box, click the right button, a prompt box will pop up, click "Add", a data point box will pop up, click the data point to be published, Click "OK". Double-click a data point to view the properties. As shown in the figure below: The publishing topic "topic" only publishes the data point "DO1" of the "M140T" device of "COM1", and other data points are not published.

The "KingPigeon" JSON data format of MQTT Client and MQTT Client II is the same as that of KingPigeon MQTT. Refer to: <u>5.4.19 King Pigeon MQTT Data Format.</u>

"thingsboard-telemetry-gateway" JSON data format, publish and subscribe topic format refer to the thingsboard official website documentation.

"sparkplug b" JSON data format, publish and subscribe topic format refer to Sparkplug specification

Note: The data point box is blank by default, if no data point is selected, all data points are published. If there are multiple publishing topics, only one publishing topic can be blank, and other topics must select the published data points, and cannot be left blank.

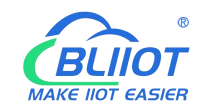

| BLiiot Be        | iLai Indi | ustrial Ga    | teway w | ww.BLiiot.com V    | 1.1.3.8       |               |              |        |                  |      |        |         | -         | ΟX           |
|------------------|-----------|---------------|---------|--------------------|---------------|---------------|--------------|--------|------------------|------|--------|---------|-----------|--------------|
| )<br>Search      | Clear     | \$₽<br>Import | Export  | Read Config.       | Write Config. | ()<br>Monitor | ()<br>Remote | Log    |                  |      |        | 。<br>中文 | ?<br>Help | (i)<br>About |
| Ġ <sub>å</sub> в | L103Pro   |               |         |                    |               |               |              | MQT    | T Client         |      |        |         |           |              |
| Ē.               | ©COM1     |               |         | ) Enable           |               |               |              |        |                  |      |        |         |           |              |
|                  | ∟⊘м       | 140T          |         |                    |               |               |              |        | Variable Type    | Port | Device | Vari    | able Nam  |              |
|                  | لھ∟ LAN   |               |         | IP/Don             | nain          |               |              |        | Collection Point | COM1 | M140T  | DO1     |           |              |
|                  | ₩AN       |               |         |                    | Port          | 1883          |              |        |                  |      |        |         |           |              |
|                  | "A" 4G    |               |         | Clier              | t ID          |               |              |        |                  |      |        |         |           |              |
| <b>D</b> (       |           |               |         | User N             | ame           |               |              |        |                  |      |        |         |           |              |
|                  | Loo       | oenVPN        |         | Passw              | ord           |               |              |        |                  |      |        |         |           |              |
|                  | 尚 Alarm   | s             |         | x                  | 509           |               |              |        |                  |      |        |         |           |              |
|                  | Tasks     |               |         | CA                 | File          |               |              |        |                  |      |        |         |           |              |
| 00               | DataS     | ervices       |         | Client Certificate | File          |               |              |        |                  |      |        |         |           |              |
|                  | -@Pa      | ss Throug     | h       | Client Key         | File          |               |              |        |                  |      |        |         |           |              |
|                  | −⊗м       | odbus RTL     | J≒TC    | Data Temp          | late          | KingPigeon    |              | -      |                  |      |        |         |           |              |
|                  | -@M       | odbus TCF     | Serv    | Subscribe T        | opic          |               |              |        |                  |      |        |         |           |              |
|                  | -@B/      | ACnet/IP      |         | Publish T          | opic top      | ic            | ~ Add        | Delete |                  |      |        |         |           |              |
|                  | Loo       | PC UA         |         | Upload Cyc         | e(s)          | 30            |              |        |                  |      |        |         |           |              |
|                  | Cloud     |               |         | Data Retransmis    | sion          |               |              |        |                  |      |        |         |           |              |
|                  | - @M      | QTT Client    |         |                    |               |               |              |        |                  |      |        |         |           |              |
|                  | -ØM       | QTT Client    |         |                    |               |               |              |        |                  |      |        |         | OK Ca     | incel        |
|                  | -@AI      | i loT         |         |                    |               |               |              |        |                  |      |        | _       |           |              |
|                  |           |               |         | ~                  |               |               |              |        |                  |      |        |         |           |              |

| MQTT Client Configuration |                                                                      |  |  |  |  |  |  |  |  |
|---------------------------|----------------------------------------------------------------------|--|--|--|--|--|--|--|--|
| Item                      | Description                                                          |  |  |  |  |  |  |  |  |
| Enchlo                    | Green indicates MQTT Client is enabled                               |  |  |  |  |  |  |  |  |
| Enable                    | Gray indicates MQTT Client is disabled                               |  |  |  |  |  |  |  |  |
| IP/Domain Name            | Fill in the IP/domain name to connect to the MQTT server             |  |  |  |  |  |  |  |  |
| Dont                      | Fill in the port to connect to the server, default is 1883, the port |  |  |  |  |  |  |  |  |
| ron                       | must be filled in.                                                   |  |  |  |  |  |  |  |  |
| Client ID                 | The client identifier used in the MQTT connection message, and       |  |  |  |  |  |  |  |  |
| Chem ID                   | the server uses the client identifier to identify the client.        |  |  |  |  |  |  |  |  |
| Laar Nama                 | The username used in the MQTT connection message, the server         |  |  |  |  |  |  |  |  |
|                           | can use it for authentication and authorization.                     |  |  |  |  |  |  |  |  |
| Decayord                  | The password used by the MQTT connection message, the server         |  |  |  |  |  |  |  |  |
| rassworu                  | can use it for authentication and authorization.                     |  |  |  |  |  |  |  |  |
| X.509                     | Click the button to enable. Gray: Disabled, Green: enabled.          |  |  |  |  |  |  |  |  |
| CA File                   | Select File Upload(Select Certificate Connection to fill in)         |  |  |  |  |  |  |  |  |
| Client certificate file   | Select File Upload(Select Certificate Connection to fill in)         |  |  |  |  |  |  |  |  |
| Client Key file           | Select File Upload(Select Certificate Connection to fill in)         |  |  |  |  |  |  |  |  |
|                           | Json data format selection, choose from "KingPigeon",                |  |  |  |  |  |  |  |  |
|                           | "thingsboard-telemetry-gateway", "sparkplug b", "yundee", "dl".      |  |  |  |  |  |  |  |  |
| Data template             | Default: KingPigeon. Some data templates have special                |  |  |  |  |  |  |  |  |
|                           | configuration, click the button next to it to configure, such as the |  |  |  |  |  |  |  |  |
|                           | group ID and edge node ID of the "sparkplug b" template.             |  |  |  |  |  |  |  |  |
| Subscribe Topic           | Topic of MQTT subscription message. After subscription, the          |  |  |  |  |  |  |  |  |
|                           | server can send a publish message to the client for control.         |  |  |  |  |  |  |  |  |

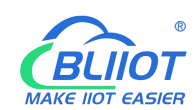

|                        | Topic of MQTT publishing message. It's used for MQTT to             |
|------------------------|---------------------------------------------------------------------|
| Publish Tonia          | identify message channel of sending valid load data. Wildcard       |
| r uonsii Topic         | can't be included in publishing message topic name. Click Add to    |
|                        | add more public topics. Click Delete to delete Public Topic         |
| Uploading Cycle        | Cycle time of MQTT data sending. Default is 30s                     |
|                        | Green indicates offline data will be transmitted once network       |
| Data Patronamission    | recovers; Gray indicates retransmission disable. Max 100,000 data   |
| Data Ketransmission    | points can be re-transmitted. The previous ones will be deleted if  |
|                        | data point more than that.                                          |
| Salastian of published | Default is blank, means all data uploaded. In the box on the right, |
| dete pointe            | click the right mouse button, click "Add", the data point box will  |
| data points            | pop up, click the data point, and click OK.                         |
| OK                     | Confirm MQTT Client setting                                         |
| Cancel                 | Cancel MQTT Client setting                                          |

#### 4.2.11.2 MQTT Client II

MQTT Client II Configuration is the same as MQTT Client

MQTT Client II configuration refer to <u>4.2.11.1MQTT Client</u>

MQTT Client II subscribe topic will not be working. MQTT Client Two is used for view data but not control data from cloud.

MQTT Client II and MQTT Client" KingPigeon"JSON data format is the same as that of King Pigeon MQTT. Refer to 5.4.19 King Pigeon MQTT Data Format

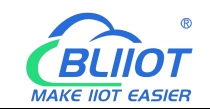

## 4.2.11.3 Alibaba Cloud

| BLiiot Bei  | Lai Indu                  | ustrial Ga  | teway w         | ww.BLiiot.com \       | /1.1.3.8      |               |        |     |               |      |        |            | - 0    |
|-------------|---------------------------|-------------|-----------------|-----------------------|---------------|---------------|--------|-----|---------------|------|--------|------------|--------|
| 9<br>Search | Clear                     | s<br>Import | Export          | Read Config.          | Write Config. | ()<br>Monitor | Remote | Log |               |      |        | 中文 +       | ?      |
|             | <b>Å</b> <sup>0)</sup> 4G |             |                 | ^                     |               |               |        |     |               |      |        |            |        |
| Þ           | VPN                       |             |                 |                       |               |               |        | Ali | loT           |      |        |            |        |
|             | 600                       | penVPN      |                 | Enable                |               |               |        |     |               |      |        |            |        |
| i –i        | Alarm                     | s           |                 |                       |               |               |        |     | Variable Type | Port | Device | Variable N | Name u |
| -6          | Tasks                     |             |                 |                       |               |               |        |     |               |      |        |            |        |
|             | BDataS                    | ervices     |                 | Authentication Mod    | le C          | evice Secret  |        | ~   |               |      |        |            |        |
|             | - @Pa                     | iss Throug  | h               | Regio                 | n Ch          | ina(Shanghai) |        | ~   |               |      |        |            |        |
|             | -ØM                       | odbus RTI   | J⊑ <sup>i</sup> | 1                     | P             |               |        |     |               |      |        |            |        |
|             | -ØM                       | odbus TCF   | P S€            | ProductKe             | ey            |               |        |     |               |      |        |            |        |
|             | -ØBA                      | ACnet/IP    |                 | DeviceNam             | ie            |               |        |     |               |      |        |            |        |
|             | L-QOI                     | PC UA       |                 | DeviceSecr            | et            |               |        |     |               |      |        |            |        |
| E d         | Cloud                     |             |                 | CA Fi                 | le            |               |        |     |               |      |        |            |        |
|             | -ØM                       | QTT Client  |                 | Client Certificate Fi | le            |               |        |     |               |      |        |            |        |
|             | -ØM                       | QTT Client  | :11             | Client Key Fi         | le            |               |        |     |               |      |        |            |        |
|             | - () Al                   | i loT       |                 | Upload Cycle(         | s)            | 30            |        |     |               |      |        |            |        |
|             | - OH                      | JAWEI IoT   | a               |                       |               |               |        |     |               |      |        |            |        |
|             | -ØAV                      | NS IoT      |                 |                       |               |               |        |     | -             |      |        | -          |        |
|             | -ØKi                      | ngPigeon    | ют              |                       |               |               |        |     |               |      |        | ОК         | Cancel |
|             | L_⊕ Ki                    | ngPigeon    | Modbus I        | от                    |               |               |        |     |               |      |        |            |        |
| -{          | Advan                     | iced Settin | gs              | ~                     |               |               |        |     |               |      |        |            |        |

| Alibaba Cloud Configuration |                                                                       |  |  |  |  |  |  |  |  |
|-----------------------------|-----------------------------------------------------------------------|--|--|--|--|--|--|--|--|
| Item                        | Description                                                           |  |  |  |  |  |  |  |  |
| Enchlo                      | Green indicates Ali Cloud is enabled                                  |  |  |  |  |  |  |  |  |
| Enable                      | Gray indicates Ali cloud is disabled                                  |  |  |  |  |  |  |  |  |
| Authentication              | Default is key connection. Select the key or certificate according to |  |  |  |  |  |  |  |  |
| Mode                        | your needs, and choose from "Device Secret" and "X.509".              |  |  |  |  |  |  |  |  |
| Region                      | Select Alibaba Cloud Region, default is China(Shanghai)               |  |  |  |  |  |  |  |  |
| IP                          | The IP address of Alibaba Cloud Enterprise Edition, not required for  |  |  |  |  |  |  |  |  |
|                             | the public edition.                                                   |  |  |  |  |  |  |  |  |
| Draduat Vay                 | Set the same ProductKey as the one in Ali Cloud. See below image      |  |  |  |  |  |  |  |  |
| ProductKey                  | (Device-Click DeviceSecret to view it)                                |  |  |  |  |  |  |  |  |
| DaviasNama                  | Set the same DeviceName as the one in Ali Cloud See below image       |  |  |  |  |  |  |  |  |
| Devicemanie                 | (Device-Click DeviceSecret to view it)                                |  |  |  |  |  |  |  |  |
| DeriveCount                 | Set the same DeviceSecret as the one in Ali Cloud See below image     |  |  |  |  |  |  |  |  |
| DeviceSecret                | (Device-Click DeviceSecret to view it)                                |  |  |  |  |  |  |  |  |
| CA File                     | Select File Upload(Select Certificate Connection to fill in)          |  |  |  |  |  |  |  |  |
| Client certificate file     | Select File Upload(Select Certificate Connection to fill in)          |  |  |  |  |  |  |  |  |
| Client key file             | Select File Upload(Select Certificate Connection to fill in)          |  |  |  |  |  |  |  |  |
| Uploading cycle             | Cycle time of data sending. Default is 30s                            |  |  |  |  |  |  |  |  |
|                             | Default is blank, means all data uploaded. In the box on the right,   |  |  |  |  |  |  |  |  |

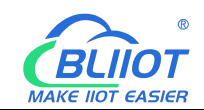

| Selection of   | click the right mouse button, click "Add", the data point box will |
|----------------|--------------------------------------------------------------------|
| published data | pop up, click the data point, and click OK.                        |
| points         |                                                                    |
| OK             | Confirm Alibaba Cloud setting                                      |
| Cancel         | Cancel Alibaba Cloud setting                                       |

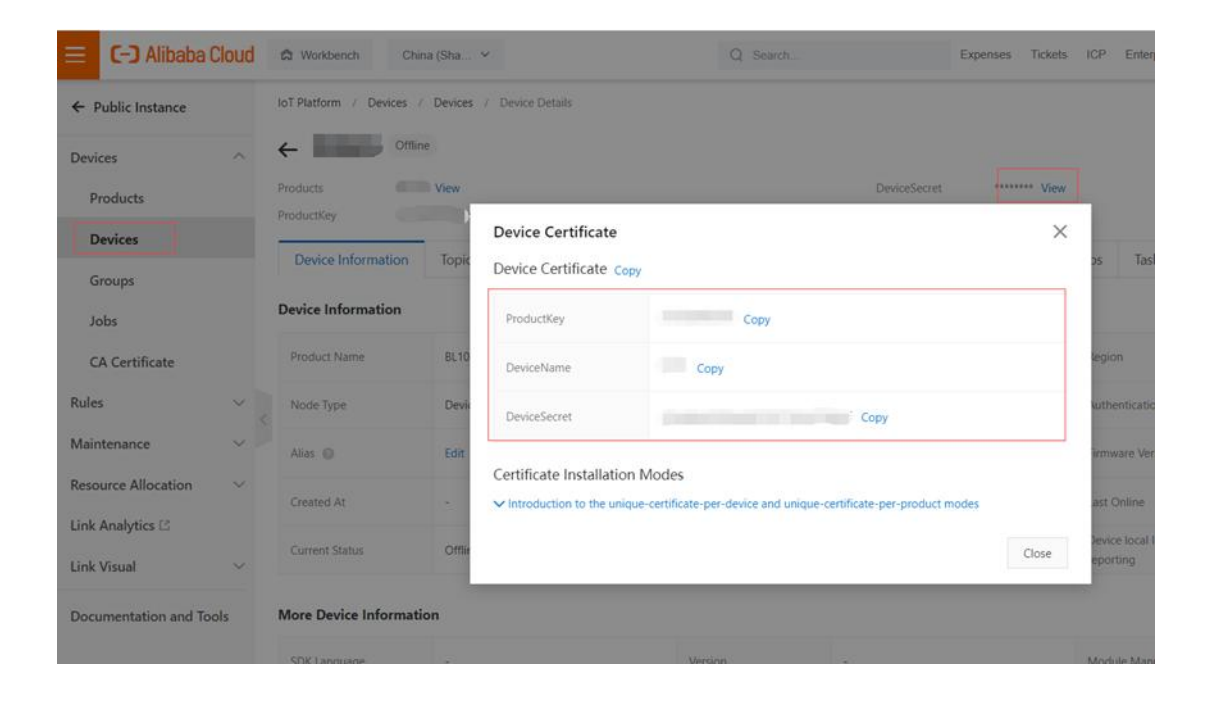

Alibaba Cloud platform model is under development, so data points need to be added one by one. Adding data points is as shown in the figure below: Only the identifier of the Alibaba Cloud platform needs to be consistent with the variable label on the configuration software. For example, if the S475 data point temp is collected, and the configured variable label is "temp", the identifier of the data point added on the Alibaba Cloud platform must be "temp", and the function name and the variable name on the configuration software can be different.

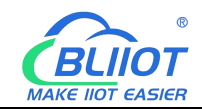

| E C-) Alibaba Cloud     | 🛱 Workbench China (           | Shanghai) 🗸                      | Q Search                 |              | Expenses Tickets ICP E | interprise Support 🗗 🗈                    | Ų, Ä Ö      | ② EN |
|-------------------------|-------------------------------|----------------------------------|--------------------------|--------------|------------------------|-------------------------------------------|-------------|------|
| ← Public Instance       | IoT Platform / Devices / Proc | ducts / Product Details          | / Define Feature         |              |                        |                                           |             |      |
| Devices ^               | ← Edit Draft                  |                                  |                          |              |                        |                                           |             |      |
| Products                | Product Name BL10x-密钥         |                                  |                          | ProductK     | ey a1oVeEkKXWv Copy    |                                           |             |      |
| Devices                 | You are editing a draft. You  | need to click Publish to ap      | ply the TSL model.       |              |                        |                                           |             |      |
| Groups                  | Import TSL Model              | Version History $~ \checkmark ~$ |                          |              |                        |                                           |             | 1    |
| Jobs                    | Enter a module nar Q +        | Default Module                   |                          |              |                        |                                           |             |      |
| CA Certificate          | and the second second second  | Add Standard Feature             | Add Self-defined Feature |              |                        |                                           |             |      |
| Rules Engine 🗸 🗸        | Default Module                | Feature Type                     | Feature Name(all) 🕁      | Identifier 1 | Data Type              | Data Definition                           | Actions     |      |
| Maintenance ~           | +Add Module                   | Properties                       | power Custom             | power        | Int32                  | Value Range: -214748364<br>8 - 2147483647 | Edit Delete |      |
| Resource Allocation V   |                               | Properties                       | humidity Custom          | humidity     | Int32                  | Value Range: -214748364<br>8 - 2147483647 | Edit Delete |      |
| Link Visual $\sim$      |                               | Properties                       | temp Custom              | temp         | Int32                  | Value Range: -214748364<br>8 ~ 2147483647 | Edit Delete |      |
| Documentation and Tools |                               | Properties                       | DIN8 Custom              | DIN8         | Boolean                | Boolean value:<br>0 - 0<br>1 - 1          | Edit Delete |      |
| E Feedback              | Release online Back           |                                  |                          |              |                        |                                           |             |      |

| BLiiot Be   | iLai Indu      | ustrial Ga    | teway w | ww.BLii | ot.com \ | /1.1.3.8 |        |               |                  |         |       |      |           |              |                | -         | ΟX           |
|-------------|----------------|---------------|---------|---------|----------|----------|--------|---------------|------------------|---------|-------|------|-----------|--------------|----------------|-----------|--------------|
| ©<br>Search | Clear          | \$₽<br>Import | Export  | Read    | Config.  | Write Co | onfig. | ()<br>Monitor | Remote           | Log     |       |      |           |              | <b>通</b><br>中文 | ?<br>Help | (i)<br>About |
| ⊟் ஃ₿       | 103Pro         |               |         | ^       | Varia    | ble Name | Slave  | ID A          | ddress Type      | Address | Value | Unit | Data type | Varibale Key | Map A          | ddress    | Ratio        |
| Ė-0         |                |               |         |         | temp     |          | 1      | 04 Inp        | ut Registers(3x) | 24      |       |      | int16     | temp         | 0(M.400        | 001)      | 1            |
|             | LAM            | 140T          |         |         | humidity |          | 1      | 04 Inp        | ut Registers(3x) | 25      |       |      | int16     | humidity     | 1(M.400        | 002)      | 1            |
|             |                |               |         |         | power    |          | 1      | 04 Inp        | ut Registers(3x) | 14      |       |      | uint16    | power        | 2(M.400        | 003)      | r            |
|             |                | 75            |         |         |          |          |        |               |                  |         |       |      |           |              |                |           |              |
|             |                | F/ D          |         |         |          |          |        |               |                  |         |       |      |           |              |                |           |              |
|             |                |               |         |         |          |          |        |               |                  |         |       |      |           |              |                |           |              |
|             | ₩4G            |               |         |         |          |          |        |               |                  |         |       |      |           |              |                |           |              |
| - 무!        | VPN            |               |         |         |          |          |        |               |                  |         |       |      |           |              |                |           |              |
|             | -00            | penVPN        |         |         |          |          |        |               |                  |         |       |      |           |              |                |           |              |
|             | Alarm          | s             |         |         |          |          |        |               |                  |         |       |      |           |              |                |           |              |
|             | Tasks          |               |         |         |          |          |        |               |                  |         |       |      |           |              |                |           |              |
| 0.0         | <b>B</b> DataS | ervices       |         |         |          |          |        |               |                  |         |       |      |           |              |                |           |              |
|             | - @Pa          | ass Throug    | h       |         |          |          |        |               |                  |         |       |      |           |              |                |           |              |
|             | -ØM            | odbus RTU     | J≒TCP   |         |          |          |        |               |                  |         |       |      |           |              |                |           |              |
|             | - MM           | odbus TCF     | Server  |         |          |          |        |               |                  |         |       |      |           |              |                |           |              |
|             | -MB4           | Cnet/IP       |         |         |          |          |        |               |                  |         |       |      |           |              |                |           |              |
|             | -00            |               |         |         |          |          |        |               |                  |         |       |      |           |              |                |           |              |
|             |                | C OA          |         |         |          |          |        |               |                  |         |       |      |           |              |                |           |              |
|             | Scioud         |               |         |         |          |          |        |               |                  |         |       |      |           |              |                |           |              |
|             | -ØM            | Q11 Client    |         |         |          |          |        |               |                  |         |       |      |           |              |                |           |              |
|             | -ØM            | QTT Client    | : 11    | ~       |          |          |        |               |                  |         |       |      |           |              |                |           |              |

Note: Alibaba Cloud devices shadow is not supported, send command through online debugging.

#### 4.2.11.4 HUAWEI Cloud

HUAWEI Cloud can be connected with or without Certificate.

It supports multiple service IDs. Click Add to set Service ID. ID can be viewed from the drop-down list. Click Delete to delete service ID. HUAWEI Cloud supports uploading certain datapoints of each Service ID. Right click the box and click Add to enter datapoint dialog box. Select the datapoint to upload and click OK to confirm it.

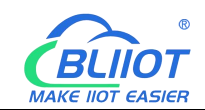

Note: 1. Datapoint box is blank by default which means all datapoints will be uploaded. If there' re multiple Service IDs, only one Service ID datapoint box can be blank. Datapoints for uploading must be selected for other Service IDs.

2, HUAWEI Cloud devices shadow is not supported, send command through synchronization command.

| BLiiot Be | iLai Ind | lustrial Ga | teway w   | ww.BLiiot.com V | 1.1.3.8       |           |        |         |      |                    |        |          | _          | ΟX     |
|-----------|----------|-------------|-----------|-----------------|---------------|-----------|--------|---------|------|--------------------|--------|----------|------------|--------|
| Q         |          | D           |           |                 | +             | ۲         |        |         |      |                    |        | <b>A</b> | ?          | (      |
| Search    | Clear    | Import      | Export    | Read Config.    | Write Config. | Monitor   | Remote | Log     |      |                    |        | 中文       | Help       | About  |
|           | 'A''4G   |             | 2/5       | ^               |               |           |        |         |      |                    |        |          |            |        |
|           | VPN      |             | 1         |                 |               |           |        | İ       | HUAW | /EI IoT            |        |          |            |        |
|           | L-@c     | penVPN      |           | 🜔 Enable        |               |           |        |         |      |                    |        |          |            |        |
| -1        | 🛱 Alarn  | ns          |           |                 |               |           |        |         |      | Variable Type Port | Device | 1        | Variable N | ame    |
| -(        | Tasks    | i)          |           | Authentication  | Mode          | Device Se | ecret  |         |      |                    |        |          |            |        |
| Ð         | Datas    | Services    | .         | IP/C            | Domain        |           |        |         |      |                    |        |          |            |        |
|           | -ØP      | ass Throug  | h         |                 | Port          | 188       | 13     |         |      |                    |        |          |            |        |
|           | -ØM      | 1odbus RTU  | J≒TCP     | De              | evice ID      |           |        |         |      |                    |        |          |            |        |
|           | -@M      | lodbus TCF  | 9 Server  | Dev             | ice Key       |           |        |         |      |                    |        |          |            |        |
|           | -ØB      | ACnet/IP    |           |                 | CA File       |           |        |         |      |                    |        |          |            |        |
|           | -@c      | OPC UA      |           | Client Certific | ate File      |           |        |         |      |                    |        |          |            |        |
|           | ப் Cloud | d           |           | Client I        | Key File      |           |        |         |      |                    |        |          |            |        |
|           | -ØM      | 1QTT Client |           | Se              | erver ID      |           | ~ Add  | d Delet | e    |                    |        |          |            |        |
|           | -@M      | 1QTT Client | :11       | Upload (        | Cycle(s)      | 30        | )      |         |      |                    |        |          |            |        |
|           | -ØA      | li loT      | , I       | Data Retransi   | mission       |           |        |         |      |                    |        |          |            |        |
|           | -ØH      | IUAWEI IoT  |           |                 |               |           |        |         |      |                    |        |          |            |        |
|           | -ØA      | WS IoT      |           |                 |               |           |        |         |      |                    |        |          | ОК         | Cancel |
|           | -ØK      | ingPigeon   | IoT L     |                 |               |           |        |         |      |                    |        | _        |            |        |
|           | ₩        | ingPigeon   | Modbus le | T               |               |           |        |         |      |                    |        |          |            |        |
|           | ©}Adva   | nced Settin | gs        | v               |               |           |        |         |      |                    |        |          |            |        |

|                     | HUAWEI Cloud Configuration                                                                                                    |  |  |  |  |  |  |  |  |  |
|---------------------|----------------------------------------------------------------------------------------------------|--|--|--|--|--|--|--|--|--|
| Item                | Description                                                                                                    |  |  |  |  |  |  |  |  |  |
| Enable              | Default is not enable, Green indicates HUAWEI Cloud is enabled<br>Gray indicates HUAWEI cloud is not enabled                                                                                                    |  |  |  |  |  |  |  |  |  |
| Authentication mode | Default is key connection. Select the key or certificate according to your needs, and choose from "Device Secret" and "X.509".                                                                                                    |  |  |  |  |  |  |  |  |  |
|                     | Select connecting to HUAWEI Cloud via MQTT to enter<br>console. Click Overview to get server IP address of device<br>connection                                                                                                    |  |  |  |  |  |  |  |  |  |
| IP/Domain Name      | Instruction     Image: Second Control Default       Devices     Access Derails       Devices     Access Protocol (Port)       Access Details       Devices       Reles       Storage Management       OKM       Marce Spaces       Int Data       Device support       Int Data       Device support       Access True       Access True |  |  |  |  |  |  |  |  |  |
| Port                | Default is 1883, fill in 1883 for connecting with Secret Key, fill<br>in 8883 for connecting with Certificate (Required)                                                                                                    |  |  |  |  |  |  |  |  |  |

L

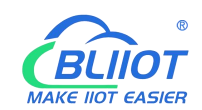

|                                                                                                    | Set the same ID as the one in HUAWEI Cloud(Device-Device                                                                                                    |
|----------------------------------------------------------------------------------------------------|----------------------------------------------------------------------------------------------------|
|                                                                                                    | ID)                                                                                                    |
|                                                                                                    | HUAWEI CLOUD Connole a tenjingd + Search Q More English                                                                                                    |
|                                                                                                    | Iot Platform     All Devices / Device Details     Overview     Commands Device Shadow Message Trace Child Devices Tags                                                                                                    |
| Device ID                                                                                             | Convolvence  Description  Description  Desc |
|                                                                                                    | Poducts  Profes  Resource Space BUXX  Device ID                                                                                                    |
|                                                                                                    | Automication Type     Server Server                                                                                                    |
|                                                                                                    | Image: Software/Filmware         Registered         Node Type         Directly connected           0         Upgrades         Filmware Version         Software/Version                                                                                                    |
|                                                                                                    | Set the same Device Secret Key as the one in HUAWEI Cloud                                                                                                    |
|                                                                                                    | when creating device in HUAWEI Cloud. It can be reset in                                                                                                    |
| Device Key                                                                                            | device authentication if forgot. (Not necessary if connecting with                                                                                                    |
|                                                                                                    | certificate is selected)                                                                                                    |
| CA File                                                                                               | Select File Upload(Select Certificate Connection to fill in)                                                                                                    |
| Client certificate                                                                                    | Select File Upload(Select Certificate Connection to fill in)                                                                                                    |
| file                                                                                                  |                                                                                                    |
| Client key file                                                                                       | Select File Upload(Select Certificate Connection to fill in)                                                                                                    |
|                                                                                                    | Set the same Service ID as the one in HUAWEI Cloud. (IOT                                                                                                    |
|                                                                                                    | Platform-Products-Add Service-Service ID)                                                                                                    |
|                                                                                                    |                                                                                                    |
|                                                                                                    | HUAWEI CLOUD Console • Beijing4 • Search                                                                                                    |
|                                                                                                    | HUAWEI CLOUD Console Bisijingd  Search                                                                                                    |
|                                                                                                    | HUAWEI CLOUD Console Eligingd Search<br>Lot Platform Products / BL101<br>BL101 ID: Add Service X<br>Overview                                                                                                    |
| Server ID                                                                                             | HUAWEI CLOUD     Console     Reglingd     Search       IoT Platform     Products     / BL101        Ibsue collision Default     BL101     Ibsue collision Default     Service       Overview     Products     Service Type     ©                                                                                                    |
| Server ID                                                                                             | HUAWEI CLOUD     Console     Regingd     Search       IoT Platform     Products     / BL101     Iot       BL101     Iot     Add Service     X       Overview     Products     Product Nam     Service Type:     ©       Devices     Vanufacture     Description     22                                                                                                    |
| Server ID                                                                                             | HUAWEI CLOUD     Console     Religingd     Search       IoT Platform     Products / BL101     ID       Iot Platform     BL101     ID       Iot Platform     BL101     ID       Iot Platform     Products / BL101     ID       Iot Platform     BL101     ID       Iot Platform     BL101     ID       Iot Platform     BL101     ID       Iot Products     Product Nam     Devices Type       Iot Devices     Intervice Type     Intervice Type       Iot Rules     Iot Product Nam     Description       Iot Storage Management     Oritize     Mortial Do                                                                                                    |
| Server ID                                                                                             | HUAWEI CLOUD     Console     Relingd     Search       IoT Platform     Products     / BL101     ID       IoT Platform     BL101     ID     Add Service       Overview     Products     Products / BL101     Service ID       Devices     V     Products / Type     Device Type       Devices     V     Manufacture     Original       Otata Type     Description     Original       OAM     Model De     K     Cancel                                                                                                    |
| Server ID                                                                                             | HUAWEI CLOUD     Console     Religingd     Search       IoT Platform     Products     / BL101     Iot       Iot Platform     BL101     Iot     Add Service       Iot Products     Products     / BL101     Iot       Iot Platform     BL101     Iot     Service ID       Iot Products     Product Nam     Service ID     Iot       Iot Pervices     Iot     Description     Iot       Iot Resource Spaces     Monufacturer     OK     Cancel       Iot DA Instances     Service ID     Iot Product Nam     Import mont courally       Iot DA Instances     Service ID     Iot Product Nam     Iot Product Nam       Iot DA Instances     Iot Product Nam     Service ID     Iot Product Nam       Iot DA Instances     Iot Product Nam     Service ID     Iot Product Nam       Iot DA Instances     Iot Product Nam     Service ID     Iot Product Nam                                                                                                    |
| Server ID                                                                                             | HUAWEI CLOUD       Console       Regingst       Search         IoT Platform       Products: / BL101       ////////////////////////////////////                                                                                                    |
| Server ID<br>Upload cycle                                                                             | HUAWEI CLOUD       Console       Belingd       Search         I of Platform       Products       //Blin       //Blin       //Blin         I of Platform       Blin       Device       //Blin       //Blin                                                                                                    |
| Server ID<br>Upload cycle                                                                             | HUAWEI CLOUD       Console       Belingd       Search         IoT Platform       Products       / BL101       IoF Service 10       IoF Platform         Products       Device       Type       IoF Platform       IoF Platform       IoF Platform         Products       Device       Type       IoF Platform       IoF Platform                                                                                                    |
| Server ID<br>Upload cycle<br>Data                                                                     | HUAWEI CLOUD       Console       Relinget       Search         Interference       Interference       Add Service       Interference       Interference                                                                                                    |
| Server ID<br>Upload cycle<br>Data<br>Retransmission                                                   | HUAWEI CLOUD       Console       Reginget       Search         Iot Platform       Products / BL101       Iot Platform       Search         Image: Non-Default       Image: Non-Default       Search         Image: Non-Default       Image: Non-Default       Search         Image: Non-Default       Image: Non-Default       Search         Image: Non-Default       Image: Non-Default       Search         Image: Non-Default       Image: Non-Default       Image: Non-Default       Search         Image: Non-Default       Image: Non-Default       Image: Non-Default       Image: Non-Default       Image: Non-Default         Image: Non-Default       Image: Non-Default       Image: Non-Default       Image: Non-Default       Image: Non-Default         Image: Non-Default       Image: Non-Default       Image: Non-Default       Image: Non-Default       Image: Non-Default         Image: Non-Default       Image: Non-Default       Image: Non-Default       Image: Non-Default       Image: Non-Default         Image: Non-Default       Image: Non-Default       Image: Non-Default       Image: Non-Default       Image: Non-Default         Image: Non-Default       Image: Non-Default       Image: Non-Default       Image: Non-Default       Image: Non-Default         Image: Non-Default       Image: Non-Default                                                                                                    |
| Server ID<br>Upload cycle<br>Data<br>Retransmission                                                   | WHAWEI CLOUD       Console       Regings       Search         Intel Teleform       Product / Billot       Image: Service / Billot       Image: Service / Billot         Image: Service       Image: Service / Billot       Image: Service / Billot       Image: Service / Billot         Image: Service       Image: Service / Billot       Image: Service / Billot       Image: Service / Billot         Image: Service       Image: Service / Billot       Image: Service / Billot       Image: Service / Billot         Image: Service       Image: Service / Billot       Image: Service / Billot       Image: Service / Billot         Image: Service       Image: Service / Billot       Image: Service / Billot       Image: Service / Billot         Image: Service       Image: Service / Billot       Image: Service / Billot       Image: Service / Billot         Image: Service       Image: Service / Billot       Image: Service / Billot       Image: Service / Billot         Image: Service       Image: Service / Billot       Image: Service / Billot       Image: Service / Billot         Image: Service       Image: Service / Billot       Image: Service / Billot       Image: Service / Billot         Image: Service       Image: Service / Billot       Image: Service / Billot       Image: Service / Billot         Image: Service       Image: Service / Billot       Image: Serv                                                                                                    |
| Server ID<br>Upload cycle<br>Data<br>Retransmission<br>Selection of                                   | HUAWEI CLOUD         Control         Religned         Control           Interform         Products         BLIDI         Add Service         Import the service to the service to                                                                                                    |
| Server ID<br>Upload cycle<br>Data<br>Retransmission<br>Selection of<br>published data                 | WUAWEI CLOUD       Control       Bill       Products       / Bill       Add Service       Tope         Image: Default       Bill       Image: Products       / Bill       Image: Products       / Bill       / Bill       / B                                                                                                    |
| Server ID<br>Upload cycle<br>Data<br>Retransmission<br>Selection of<br>published data<br>points       | WUAWEI CLOUD       Centre         Iot Platform       Products / BLIDI         Image: Management       Builded Bervice         Image: Management       Description         Image: Management       Image: None Edge         Image: Management       Image: None Edge         Image: Management       Image: None Edge         Image: Management       Image: None Edge         Image: Management       Image: None Edge         Image: Management       Image: None Edge         Image: None Edge       Image: None Edge         Image: None Edge       Image:                                                                                                    |
| Server ID<br>Upload cycle<br>Data<br>Retransmission<br>Selection of<br>published data<br>points<br>OK | HUAWEI CLOUD       Cover @ Bigged         Image: Cloud       Image: Cloud         Image: Cloud       Image: Cloud <t< td=""></t<>                                                                                                    |

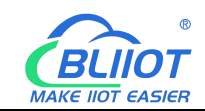

HUAWEI CLOUD platform data point settings are as follows: If multiple service IDs are set on the configuration software, and each service ID has different data points, the HUAWEI CLOUD platform needs to add attributes to the corresponding service IDs. The attribute name is filled with the variable label of the corresponding data point on the configuration software. For example, if the M140T data point DO1 is collected, and the variable label on the configuration software is "DO1", the attribute name of the attribute added on HUAWEI CLOUD should be "DO1".

| HUAWEI CLOUD            | sole 🔍 Beijing4 🔹                        |                       |              |                    |              |                     |                     |
|-------------------------|------------------------------------------|-----------------------|--------------|--------------------|--------------|---------------------|---------------------|
| IoT Device Access       | Products / BL101                         |                       |              |                    |              |                     |                     |
| ۵                       | P1 404                                   |                       |              | ×                  |              |                     |                     |
| Basic Change            | BL101 ID: 600a4292b86d/b02dbb14805 Hegis | Edit Property         |              |                    |              |                     | Update product      |
| M                       | Product Name BL101                       | * Property Name       | D01          | ce                 | BLYYY        |                     |                     |
| Overview                |                                          | Description           |              |                    | BLAAA        |                     |                     |
| O Declara               | Device Type modbus                       |                       |              | 0/128              | MQTT         | M.                  |                     |
| © Devices •             | Manufacturer jinge                       | * Data Type           | Integer      | •                  | -            | v                   |                     |
| C Stuces Measured       | Description -                            | Access Demission      | Based Welter |                    |              |                     |                     |
|                         |                                          | · Access Permission   | Read mile    |                    |              |                     |                     |
| D Resource Spaces       | Model Definition Online Debugging        | Topic M * Value Range | 0 -          | 6553               |              |                     |                     |
| Co IoTDA Instances      | Add Service Import from Library          | Step                  | 0            |                    |              | Learn About Product | Models Export       |
| Documentation &         | Service List                             | Unit                  |              |                    |              |                     |                     |
| API Explorer of         | Id U                                     | Servi                 |              |                    |              | Modify Servic       | e Delete Service    |
| IoT Device Provisioning | M140T                                    | Add                   | OK Cancel    |                    |              |                     |                     |
| Forum for help of       | S475                                     | Property Name         | Data Type    | AccestMode         | Description  | Operation           |                     |
|                         | FX3U                                     | D01                   | Integer      | Readable Writable  |              | Copy Edit           | Delete              |
|                         | S/_2005MAR1                              | DO2                   | Integer      | Readable, W table  |              | Copy   Edit         | Delete              |
|                         |                                          | D03                   | Integer      | Readable, Writzele |              | Copy Edit           | Delete              |
|                         |                                          | 004                   | Integer      | Readable, Writable |              | Copy Edit           | Delete              |
| Search Clear Import     | Export Read Config. Write                | Config. Monitor       | Remote Log   |                    |              | 中文 H                | ? (i)<br>Help About |
| 白 鼎 BL103Pro            | <ul> <li>Variable Nan</li> </ul>         | ne Address Type       | Address Valu | ue Unit Data type  | Varibale Key | Map Addre           | ss Ratio            |
| E COM1                  | DOT                                      | 01 Coil Status(0x)    | 1            | bool               | 001          | 1(M.000001)         | none                |
| -⊕M140T                 | D02                                      | 01 Coil Status(0x)    | 2            | bool               | D03          | 2(M.000003)         | none                |
|                         | DO4                                      | 01 Coil Status(0x)    | 3            | bool               | DO4          | 3(M.000004)         | none                |
| ⊗\$475                  | DO5                                      | 01 Coil Status(0x)    | 4            | bool               | DO5          | 4(M.000005)         | none                |
| - @WAN                  | DO6                                      | 01 Coil Status(0x)    | 5            | bool               | DO6          | 5(M.000006)         | none                |
| —('Å') 4G               | DO7                                      | 01 Coil Status(0x)    | 6            | bool               | DO7          | 6(M.000007)         | none                |
| E VPN VPN               | DO8                                      | 01 Coil Status(0x)    | 7            | bool               | DO8          | 7(M.000008)         | none                |
| └ OpenVPN               | DIN1                                     | 02 Input Status(1x)   | 0            | bool               | DIN1         | 8(M.000009)         | none                |
| — 岱 Alarms              | DIN2                                     | 02 Input Status(1x)   | 1            | bool               | DIN2         | 9(M.000010)         | none                |
| Tasks                   | DINA                                     | 02 Input Status(1x)   | 2            | bool               | DINA         | 10(M.000011)        | none                |
|                         | DINS                                     | 02 Input Status(1x)   | 4            | bool               | DIN4         | 12(M 000012)        | none                |
|                         | h DIN6                                   | 02 Input Status(1x)   | 5            | bool               | DIN6         | 13(M.000014)        | none                |
| Modbus RTI              | IETCP DIN7                               | 02 Input Status(1x)   | 6            | bool               | DIN7         | 14(M.000015)        | none                |
| @Modbus TCE             | DIN8                                     | 02 Input Status(1x)   | 7            | bool               | DIN8         | 15(M.000016)        | none                |
|                         | Server                                   |                       |              |                    |              |                     |                     |
| C BAChet/IP             |                                          |                       |              |                    |              |                     |                     |
|                         |                                          |                       |              |                    |              |                     |                     |
| - I - I - A BY LOUID    |                                          |                       |              |                    |              |                     |                     |
|                         |                                          |                       |              |                    |              |                     |                     |
|                         |                                          |                       |              |                    |              |                     |                     |

#### 4.2.11.5 AWS(Amazon Web Service)

Note: 1. Data point box is blank in default which means all data points will be published. Ifmultiple topics are published, only one topic data point box can be blank. For other topics,data points for publishing must be selected. 2. AWS Cloud shadow function is not supported.61Shenzhen Beilai Technology Co., Ltd.V1.0

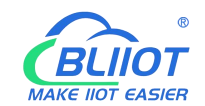

Ali loT HUAWEI IOT

- 🕀 KingPigeon IoT - KingPigeon Modbus IoT -{ô}Advanced Settings

BLiiot

| Bliiot Bei | il ai Indu | strial Ga                                                                                | teway w          | ww.Blijot.com\                                                                                    | /1138                                             |               |              |                                       |                   |       |           |              |                |                  |              |
|------------|------------|------------------------------------------------------------------------------------------|------------------|---------------------------------------------------------------------------------------------------|---------------------------------------------------|---------------|--------------|---------------------------------------|-------------------|-------|-----------|--------------|----------------|------------------|--------------|
| Search     | Clear      | striar ea<br>Import                                                                      | Export           | Read Config.                                                                                      | Write Config.                                     | ()<br>Monitor | ()<br>Remote | Log                                   |                   |       |           |              | <b>●</b><br>中文 | <b>?</b><br>Help | (i)<br>About |
|            | A)4G       |                                                                                          |                  | Vari                                                                                              | able Name                                         | Address Typ   | be Ad        | dress<br>AW                           | Value Un<br>S IOT | nit E | Data type | Varibale Key | Map Ad         | dress            | Ratio        |
|            | Cloud      | enVPN<br>ervices<br>ss Throug<br>odbus RTU<br>odbus TCF<br>Cnet/IP<br>C UA<br>QTT Client | h<br>J≒T<br>2 Se | IP/Dom<br>P<br>Th<br>Client<br>Client Certificate I<br>Client Key I<br>Publish To<br>Upload Cycle | sin ort ID IC IC IC IC IC IC IC IC IC IC IC IC IC | 8883          | j bbA ~      | · · · · · · · · · · · · · · · · · · · | Variable 1        | Гуре  | Port      | Device       | Varia          | ible Name        |              |

|                | AWS Configuration                                                                                                    |
|----------------|----------------------------------------------------------------------------------------------------|
| Item           | Description                                                                                                    |
| Enable         | Default is disable. Green indicates AWS is enabled<br>Grav indicates AWS is disabled                                                                                                    |
| IP/Domain Name | Fill in the terminal node, enter the console, and click "Things" - "Interact".           Will services       Services       Services </td |
| Port           | 8883(Required)                                                                                                    |
| Thing          | Fill in the ARN                                                                                                    |

OK Cancel

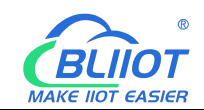

|                    | aws, Services ▼ Q Search for se              | rvices, features, marketplace                                                                                                    | e products, and doc: [Alt+S] D 🗘 V Oregon V                  |
|--------------------|----------------------------------------------|----------------------------------------------------------------------------------------------------|--------------------------------------------------------------|
|                    | AWS IoT X                                    | AWS IoT > Things >                                                                                                    | BL101                                                        |
|                    | Monitor<br>Activity                          |                                                                                                    |                                                              |
|                    | Onboard                                      | BLIUT                                                                                                    |                                                              |
|                    | Manage     Things                            | Details                                                                                                    | Thing APN                                                    |
|                    | Types                                        | Security                                                                                                    | A thing Amazon Resource Name uniquely identifies this thing. |
|                    | Thing groups<br>Billing groups               | Thing groups                                                                                                    | Protection and a second statements and particular            |
|                    | Jobs<br>Job templates                        | Shadows                                                                                                    | Type                                                         |
|                    | Tunnels                                      | Interact                                                                                                    | - ypc                                                        |
|                    | Fill in AWS account                          | ID                                                                                                    |                                                              |
|                    | aws Services ▼ Q Search for                  | r services, features, marketp                                                                                                    | place products, and docs [Alt+S] D &                         |
|                    | AWS IoT ×                                    | AWS IoT > Things                                                                                                    | > BL101 My Account                                           |
| Client ID          | Monitor                                      | THING                                                                                                    | My Organization                                              |
|                    | Activity     Onboard                         | BL101<br>BLXXX                                                                                                    | My Billing Dashboard                                         |
|                    | ▼ Manage                                     |                                                                                                    | My Security Credentials                                      |
|                    | Things<br>Types                              | Details                                                                                                    | Thing ARN Sign Out                                           |
|                    | Thing groups                                 | Thing groups                                                                                                    | A thing Amazon Resource Name uniquely identifies this thing. |
| CA File            | Select File Upload                           |                                                                                                    |                                                              |
| Client certificate | Select File Upload                           |                                                                                                    |                                                              |
| file               |                                              |                                                                                                    |                                                              |
| Client key file    | Select File Upload                           |                                                                                                    |                                                              |
|                    | Topic created when c                         | reating a rul                                                                                                    | e, topic name used by MQTT to                                |
|                    | publish messages, cli                        | ck "Add" to                                                                                                    | fill in the published topic                                  |
|                    | name. Click Add to c                         | reate more F                                                                                                    | Publish Topics. Select Publish                               |
|                    | Topic and click Delet                        | te to delete it                                                                                                    | t.                                                           |
|                    | aws Services ▼ Q Search                      | h for services, features, m                                                                                                    | arketplace products, and docs [Alt+S] 🛛 🗘 🗸                  |
| Publish Topic      | Fleet Hub     Greengrass                     |                                                                                                    |                                                              |
|                    | ► Secure                                     | a and a second second sec | Description                                                  |
|                    | Defend     Act                               | Tags                                                                                                    | No description                                               |
|                    | Rules<br>Destinations                        |                                                                                                    | Rule query statement                                         |
|                    | Test     Device Advisor     MOTT test client |                                                                                                    | SRIECT * FROM interference                                   |
|                    |                                              |                                                                                                    | Using SQL version 2016-03-23                                 |
| Uploading cycle    | Cycle time of data up                        | oloading. De                                                                                                    | fault is 30s                                                 |
| Selection of       | Default is blank, mea                        | ns all data is                                                                                                    | s uploaded. In the box on the                                |
| published data     | right, click the right r                     | nouse buttor                                                                                                    | n, click "Add", the data point                               |
| points             | box will pop up, click                       | k the data po                                                                                                    | int, and click OK.                                           |
| ОК                 | Confirm AWS setting                          |                                                                                                    |                                                              |
| Cancel             | Cancel AWS setting                           |                                                                                                    |                                                              |

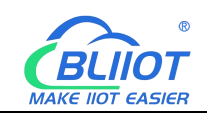

# 4.2.11.6 King Pigeon Cloud via MQTT

King Pigeon MQTT Data Format refer to: <u>5.4.19 King Pigeon MQTT Data Format</u> Configure it as below

| BLiiot Bei  | Lai Industrial Gat        | eway w    | ww.BLiiot.com V | 1.1.3.8       |               |              |     |      |               |      |        |                | -          | ΟX           |
|-------------|---------------------------|-----------|-----------------|---------------|---------------|--------------|-----|------|---------------|------|--------|----------------|------------|--------------|
| )<br>Search | Clear Import              | Export    | Read Config.    | Write Config. | ()<br>Monitor | ()<br>Remote | Log |      |               |      |        | <b>●</b><br>中文 | ?<br>Help  | (i)<br>About |
| _(          | <b>4</b> <sup>0</sup> 4G  |           |                 |               |               |              | Kin | gPig | geon loT      |      |        |                |            | _            |
|             | PN VPN                    |           | C Enable        |               |               |              |     |      | 1             |      |        |                |            |              |
|             | └<br><sup>©</sup> OpenVPN |           |                 |               |               |              |     |      | Variable Type | Port | Device | V              | ariable Na | ne           |
| −i          | Alarms                    |           |                 |               |               |              |     |      |               |      |        |                |            |              |
| -6          | Tasks                     |           | IP/Do           | main          | 1883.dtuip    | o.com        |     |      |               |      |        |                |            |              |
|             | DataServices              |           |                 | Port          | 1883          |              |     |      |               |      |        |                |            | -            |
|             | - Pass Through            | (         | Clie            | ent ID        |               |              |     |      |               |      |        |                |            |              |
|             | - 🖓 Modbus RTU            | ≒TCP      | User N          | Name          | MQT           | r            |     |      |               |      |        |                |            |              |
|             | —⊕ Modbus TCP             | Server    | Pass            | word          | MQTTP         | W            |     |      |               |      |        |                |            |              |
|             | —                         |           | Subscribe       | Topic         |               |              |     |      |               |      |        |                |            |              |
|             | GOPC UA                   |           | Publish         | Topic         |               |              |     |      |               |      |        |                |            |              |
| 8           | Cloud                     |           | Upload Cy       | cle(s)        | 30            |              |     |      |               |      |        |                |            |              |
|             | - MQTT Client             |           | Data Retransmi  | ssion         |               |              |     |      |               |      |        |                |            |              |
|             | - MQTT Client             | 11        |                 |               |               |              |     |      |               |      |        |                |            |              |
|             | —⊕Ali loT                 |           |                 |               |               |              |     |      |               |      |        |                |            |              |
|             | - HUAWEI IOT              | 1         |                 |               |               |              |     |      |               |      |        |                | ОК         | Cancel       |
|             | - @ AWS IoT               |           |                 |               |               |              |     |      |               |      |        |                |            |              |
|             | 🕀 KingPigeon Io           | T         |                 |               |               |              |     |      |               |      |        |                |            |              |
|             | └── ⓒ KingPigeon N        | Aodbus le | To              |               |               |              |     |      |               |      |        |                |            |              |
| {           | Advanced Setting          | ļs        | ~               |               |               |              |     |      |               |      |        |                |            |              |

| King Pigeon IoT Configuration |                                                                   |  |  |  |  |  |  |  |
|-------------------------------|-------------------------------------------------------------------|--|--|--|--|--|--|--|
| Item                          | Description                                                       |  |  |  |  |  |  |  |
| Enchlo                        | Green indicates King Pigeon cloud via MQTT is enabled, Gray       |  |  |  |  |  |  |  |
| Enable                        | indicates disabled                                                |  |  |  |  |  |  |  |
| IP/Domain Name                | 1883.dtuip.com                                                    |  |  |  |  |  |  |  |
| Port                          | Default 1883, must be filled in                                   |  |  |  |  |  |  |  |
|                               | Fill in device serial number issued by King Pigeon (Contact       |  |  |  |  |  |  |  |
| Client ID                     | King Pigeon sales to get the serial number if required to connect |  |  |  |  |  |  |  |
|                               | to King Pigeon cloud)                                             |  |  |  |  |  |  |  |
| User Name                     | MQTT                                                              |  |  |  |  |  |  |  |
| Password                      | MQTTPW                                                            |  |  |  |  |  |  |  |
| Subscribe Topic               | King Pigeon Device Serial Number/+                                |  |  |  |  |  |  |  |
| Publish Topic                 | King Pigeon Device Serial Number                                  |  |  |  |  |  |  |  |
| Uploading Cycle               | Cycle time of MQTT data uploading. Default is 30s                 |  |  |  |  |  |  |  |
|                               | Green indicates offline data will be transmitted once network     |  |  |  |  |  |  |  |
| Data                          | recovers; Gray indicates retransmission disable. Max 100,000      |  |  |  |  |  |  |  |
| Retransmission                | data points can be re-transmitted. The previous data will be      |  |  |  |  |  |  |  |
|                               | deleted if more than that.                                        |  |  |  |  |  |  |  |

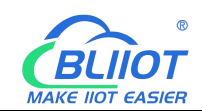

| Selection of   | Default is blank, means all data is uploaded. In the box on the  |
|----------------|------------------------------------------------------------------|
| published data | right, click the right mouse button, click "Add", the data point |
| points         | box will pop up, click the data point, and click OK.             |
| OK             | Confirm King Pigeon MQTT setting                                 |
| Cancel         | Cancel King Pigeon MQTT setting                                  |

King Pigeon MQTT data points configuration. First, add data points, and then go to the setting link protocol item to configure the data point identifier. The identifier of the data point is the same as the variable label on the configuration software. For example: collecting M140T data point DO1, the variable label on the configuration software is "DO1", then the read and write identification on the King Pigeon Cloud should be "DO1". The names of the sensors on the platform can be configured inconsistently in the software.

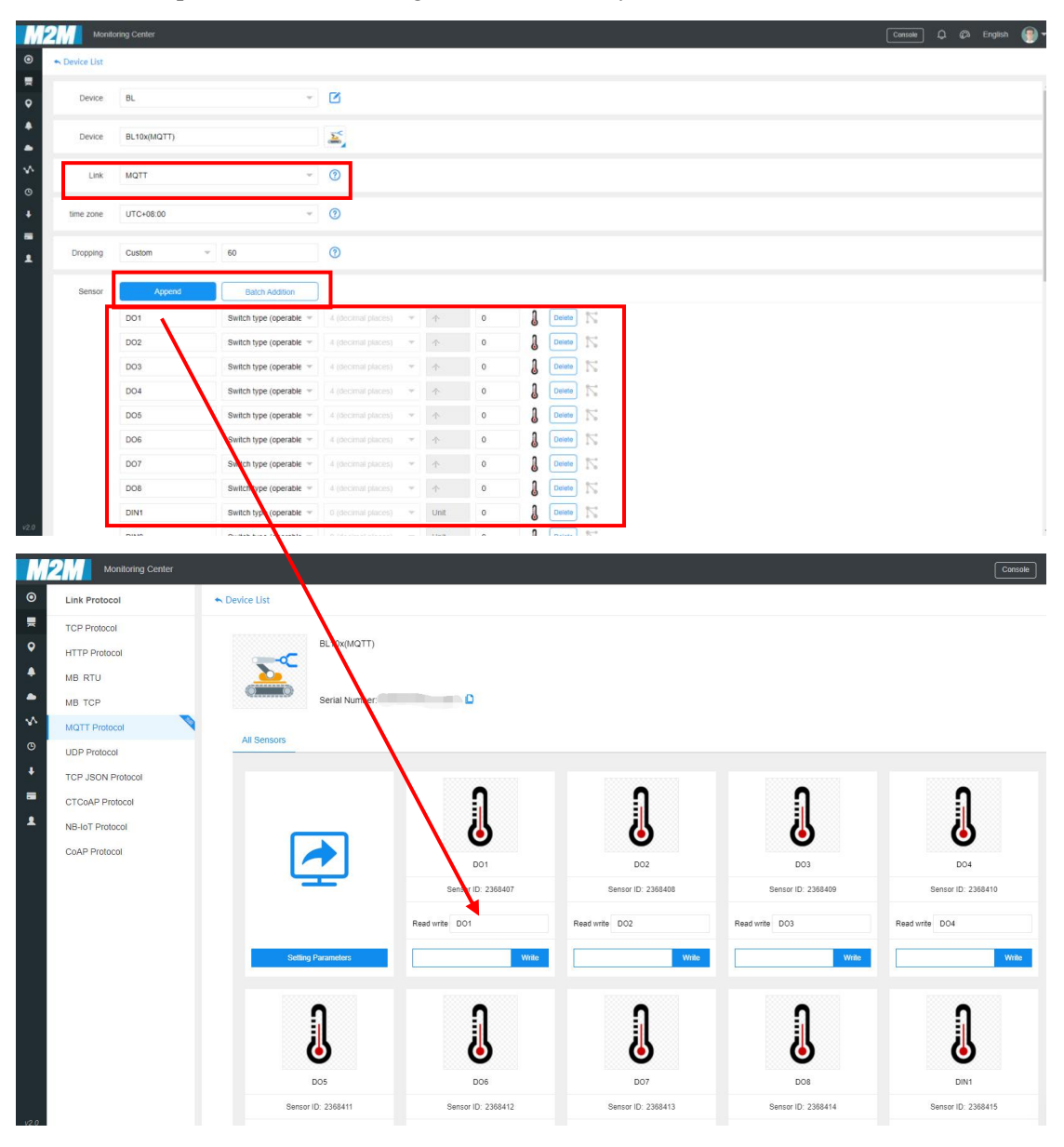

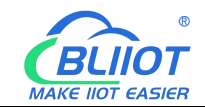

| 3Lilot BeiLai Industrial Gateway www.B<br>Search Clear Import Export Rea | Liiot.com V1.1.3.8 | nfig. Monitor Re    | emote Log |       |                |              | Pi) (1<br>中文 He | - 🗇 X |
|--------------------------------------------------------------------------|--------------------|---------------------|-----------|-------|----------------|--------------|-----------------|-------|
| 白 品 BL103Pro                                                             | Variable Name      | Address Type        | Address   | Value | Unit Data type | Varibale Kev | Map Address     | Ratio |
| E-@COM1                                                                  | DO1                | 01 Coil Status(0x)  | 0         |       | bool           | DO1          | 0(M.000001)     | none  |
| L_10140T                                                                 | DO2                | 01 Coil Status(0x)  | 1         |       | bool           | DO2          | 1(M.000002)     | none  |
|                                                                          | DO3                | 01 Coil Status(0x)  | 2         |       | bool           | DO3          | 2(M.000003)     | none  |
|                                                                          | DO4                | 01 Coil Status(0x)  | 3         |       | bool           | DO4          | 3(M.000004)     | none  |
| └─ <b>\$</b> \$475                                                       | DO5                | 01 Coil Status(0x)  | 4         |       | bool           | DO5          | 4(M.000005)     | none  |
| —@WAN                                                                    | DO6                | 01 Coil Status(0x)  | 5         |       | bool           | DO6          | 5(M.000006)     | none  |
| —" <b>太</b> "4G                                                          | DO7                | 01 Coil Status(0x)  | 6         |       | bool           | D07          | 6(M.000007)     | none  |
| UPN VPN                                                                  | DO8                | 01 Coil Status(0x)  | 7         |       | bool           | DO8          | 7(M.000008)     | none  |
|                                                                          | DIN1               | 02 Input Status(1x) | 0         |       | bool           | DIN1         | 8(M.000009)     | none  |
| W Alarma                                                                 | DIN2               | 02 Input Status(1x) | 1         |       | bool           | DIN2         | 9(M.000010)     | none  |
|                                                                          | DIN3               | 02 Input Status(1x) | 2         |       | bool           | DIN3         | 10(M.000011)    | none  |
|                                                                          | DIN4               | 02 Input Status(1x) | 3         |       | bool           | DIN4         | 11(M.000012)    | none  |
| DataServices                                                             | DIN5               | 02 Input Status(1x) | 4         |       | bool           | DIN5         | 12(M.000013)    | none  |
| - 🖓 Pass Through                                                         | DIN6               | 02 Input Status(1x) | 5         |       | bool           | DIN6         | 13(M.000014)    | none  |
|                                                                          | DIN7               | 02 Input Status(1x) | 6         |       | bool           | DIN7         | 14(M.000015)    | none  |
| - Modbus TCP Server                                                      | DIN8               | 02 Input Status(1x) | 7         |       | bool           | DIN8         | 15(M.000016)    | none  |
| - QRACpat/IP                                                             |                    |                     |           |       |                |              |                 |       |
| () DACIEUTE                                                              |                    |                     |           |       |                |              |                 |       |
|                                                                          |                    |                     |           |       |                |              |                 |       |
|                                                                          |                    |                     |           |       |                |              |                 |       |
| - 🕀 MQTT Client                                                          |                    |                     |           |       |                |              |                 |       |
| - MQTT Client II                                                         | ~                  |                     |           |       |                |              |                 |       |

## 4.2.11.7 King Pigeon Cloud via Modbus

Both King Pigeon Cloud and custom Modbus cloud can be connected via Modbus RTU protocol. BL103 supports function code 01, 05 of Boolean data and function codes 03, 06 of numerical data. 16-bit byte sequence is AB and 32-bit byte sequence is ABCD.

| BLiiot Bei  | Lai Industrial Gateway ww               | w.BLiiot.com V1.1 | .3.8                        |                                                    |         |        |      |            | -                  | ·ΟΧ         |
|-------------|-----------------------------------------|-------------------|-----------------------------|----------------------------------------------------|---------|--------|------|------------|--------------------|-------------|
| )<br>Search | Clear Import Export I                   | Read Config. Wi   | rite Config. Monitor        | Remote Log                                         |         |        |      | <b>小</b>   | ) <b>?</b><br>Help | ()<br>About |
| <br>        | ₩ <sup>4</sup> G<br>■VPN<br>— & OpenVPN |                   | KingPig                     | geon Modbus IoT                                    |         |        |      |            |                    |             |
| -ŕ          | Alarms                                  | Nam               |                             |                                                    |         | Status | Port | Device Nam | e                  | Status      |
| -6          | Tasks                                   | Time              | You can change the server a | address to log in <mark>t</mark> o other cloud pla | tforms. |        | LAN  | M1401      |                    | -           |
|             | DataServices                            | Model             | IP/Domain                   | modbus.dtuip.com                                   |         |        | LAIN | 3473       |                    |             |
|             | —                                       | Version           | Port                        | 6651                                               |         |        |      |            |                    |             |
|             | —                                       | 4G Module         | Modbus Station              | 1                                                  |         |        |      |            |                    |             |
|             | - Modbus TCP Server                     | IMEI              | Login Message               |                                                    |         |        |      |            |                    |             |
|             | —⊕BACnet/IP                             | Signal Stren      | Login ACK Message           |                                                    |         | •      |      |            |                    |             |
|             | -OPC UA                                 | operator          | Heartheat Marsage           | 0                                                  |         |        |      |            |                    |             |
| E-A         | Scloud                                  | SIM ICCID         |                             | 4                                                  |         |        |      |            |                    |             |
|             |                                         | SIM Status        | Heartbeat ACK Message       | A                                                  |         |        |      |            |                    |             |
|             | QMOTT Client II                         |                   | Heartbeat Interval(s)       | 60                                                 |         |        |      |            |                    |             |
|             |                                         |                   |                             |                                                    |         |        |      |            |                    |             |
|             | - MAILIOI                               |                   |                             | OK                                                 | Cancel  |        |      |            |                    |             |
|             | - HUAWEI IoT                            |                   |                             | Refr                                               | esh     |        |      |            |                    |             |
|             | - @ AWS IoT                             |                   |                             |                                                    |         |        |      |            |                    |             |
|             | ⊗KingPigeon IoT                         |                   |                             |                                                    |         |        |      |            |                    |             |
|             | GingPigeon Modbus Io                    |                   |                             |                                                    |         |        |      |            |                    |             |
| -{          | Advanced Settings                       | v                 |                             |                                                    |         |        |      |            |                    |             |

| King Pigeon Modbus IoT |                                                         |  |  |  |  |
|------------------------|---------------------------------------------------------|--|--|--|--|
| Item                   | Description                                             |  |  |  |  |
| Enable                 | Green indicates King Pigeon Cloud via Modbus is enabled |  |  |  |  |

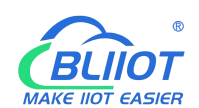

|                                     | Gray indicates disable                                                                                   |
|-------------------------------------|----------------------------------------------------------------------------------------------------|
| IP/Domain Name                      | modbus.dtuip.com                                                                                         |
| Port                                | Default is 6651, must be filled in                                                                       |
| Modbus Station                      | Set Modbus communication address of this Gateway device                                                  |
| Login Massaga                       | Data package of register connect server. Contact King Pigeon                                             |
| Login Message                       | sales for serial number if you need.                                                                     |
| Login ACK                           | Not required for King Pigeon Cloud, data packet of the server                                            |
| Message                             | responds to the registered.                                                                              |
| Heartbeat message                   | Q, Heartbeat packets to maintain the connection.                                                         |
| Heartbeat ACK                       | A The server responds with heartheat packets                                                             |
|                                     | ri, The server responds with neuroeut puckets.                                                           |
| message                             | ri, The server responds with neuroout puckets.                                                           |
| message<br>Heartbeat Interval       | Cycle time of sending Heartbeat messages, default is 60s                                                 |
| message<br>Heartbeat Interval<br>OK | Cycle time of sending Heartbeat messages, default is 60s<br>Confirm King Pigeon Cloud via Modbus setting |

Configure datapoint in King Pigeon Cloud as below picture. First create datapoint, then configure Modbus ID, function code, address, data format, byte sequence and data collection cycle. Modbus address in King Pigeon cloud and configuration software is deviated by 1. For example: to collect M140T data point DO1, the Modbus mapping address on the configuration software is "0", then fill in "1" for the King Pigeon cloud bias. The names of the sensors on the platform can be configured inconsistently in the software.

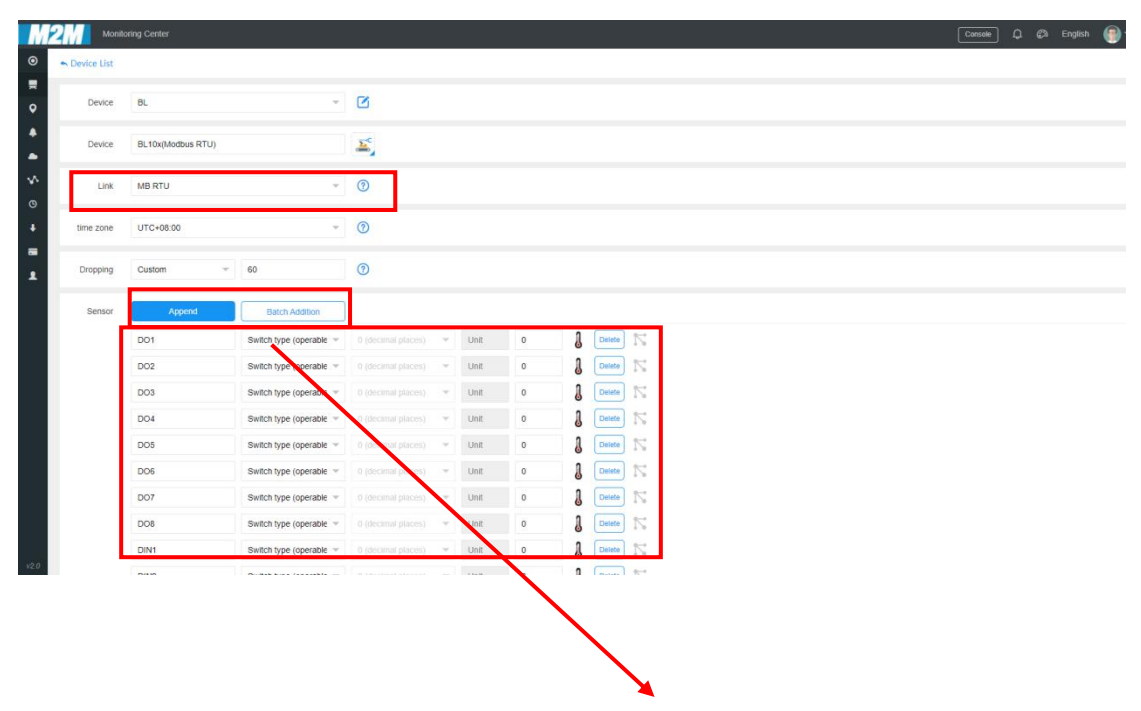

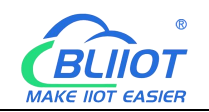

| Monitoring Center                                                                                                    |                                 |                     |              |                  |                      |      |             |           |            | Console 💭                                          | Ch English |
|----------------------------------------------------------------------------------------------------|---------------------------------|---------------------|--------------|------------------|----------------------|------|-------------|-----------|------------|----------------------------------------------------|------------|
| O Link Protocol                                                                                                    | ➡ Device List                   | Read write instruct | ion settings |                  |                      |      |             |           |            | - 2                                                | ×          |
| TCP Protocol                                                                                                    | Di Louite de D'El               |                     |              |                  |                      |      |             |           |            |                                                    |            |
| HTTP Protocol                                                                                                    |                                 | Serial Number       | Sensor       | Slave<br>Address | Function Code        | Bias | Data Format | Data Bits | Byte Order | Acquisition<br>Cycle                               |            |
| MB RTU                                                                                                    | <u>.</u>                        | 1                   | DO1          | 1                | 01Read and write -   | 1.1  | DI.         |           |            | 10                                                 |            |
| MB TCP                                                                                                    | Serial Number                   |                     |              |                  |                      |      |             |           |            |                                                    |            |
| MQTT Protocol                                                                                                    | All Sensors                     | 2                   | DO2          | 1                | 01Read and write 👻   | 2    | DE          |           |            | 10                                                 |            |
| UDP Protocol                                                                                                    |                                 | 3                   | DO3          | 1                | 01Read and write 🛛 👻 | 3    | DR          |           |            | 10                                                 |            |
| CTCoAR Protocol                                                                                                    |                                 | 4                   | DO4          | 1                | 01Read and write     | 4    | 1           |           |            | 10                                                 |            |
| NB-IoT Protocol                                                                                                    |                                 | 5                   | 005          | 1                | 01Read and write     | 4    | NF.         |           |            | 10                                                 |            |
| CoAP Protocol                                                                                                    |                                 | -                   |              |                  |                      | -    |             |           |            |                                                    |            |
|                                                                                                    |                                 | 6                   | DO6          | 1                | 01Read and write 👻   | 6    | bit         |           |            | 10                                                 |            |
|                                                                                                    | Read write instruction settings | 7                   | D07          | 1                | 01Read and write 👘   | 7    | bit         |           |            | 10                                                 |            |
|                                                                                                    |                                 | 8                   | DOS          | 1                | 01Read and write 🔍   | 8    | bt          |           |            | 10                                                 |            |
|                                                                                                    | <u>n</u>                        |                     | DINI         | 4                | AlBand and urite     |      |             |           |            | 10                                                 |            |
|                                                                                                    |                                 |                     | Divi         | -                | United and this      | -    |             | _         |            | 10                                                 |            |
|                                                                                                    | •                               | 10                  | DIN2         | 1                | 01Read and write 🔍   | 10   | bit         |           |            | 10                                                 |            |
|                                                                                                    | 505                             | 11                  | DIN3         | 1                | 01Read and write 👘 👻 | 11   | ы           |           |            | 10                                                 |            |
|                                                                                                    | Can only be a number Write In   | 12                  | DIN4         | 1                | 01Read and write 🔍   | 12   | bit         |           |            | 10                                                 |            |
|                                                                                                    |                                 |                     |              |                  |                      |      |             | · \ '     |            |                                                    | *          |
| v2.0                                                                                                    | l l                             |                     |              |                  |                      |      |             | -+        |            | Ganoci                                             | we l       |
| Search Clear Import                                                                                                    | Export Read Config. Write       | Config. Mo          | nitor I      | Remote           | Log                  |      |             |           | ļ          | やしてい<br>ゆうして の の の の の の の の の の の の の の の の の の の | p About    |
| 白 品 BL103Pro                                                                                                    | ^ Variable Name                 | e Add               | ress Type    | Ac               | ldress Value         | Unit | Data type   | Varibale  | Key M      | ap Address                                         | Ratio      |
| E-@COM1                                                                                                    | DO1                             | 01 Coil Sta         | tus(0x)      | 0                |                      |      | bool [      | 001       | 0(NL)      | 000001)                                            | none       |
| L <sub>☉M140T</sub>                                                                                                    | DO2                             | 01 Coil Sta         | tus(0x)      | 1                |                      |      | bool [      | 002       | 100        | 000002)                                            | none       |
|                                                                                                    | 003                             | 01 Coil Sta         | tus(0x)      | 2                |                      |      | bool I      | 003       | 2(0)       | 000003)                                            | none       |
| └_ <b>③</b> \$475                                                                                                    | DOS                             | 01 Coil Sta         | tus(0x)      | 4                |                      |      | bool [      | 005       | 4(NL)      | 000005)                                            | none       |
| - @WAN                                                                                                    | DO6                             | 01 Coil Sta         | tus(0x)      | 5                |                      |      | bool [      | 006       | 5(NL       | 000006)                                            | none       |
| _('Å)'4G                                                                                                    | D07                             | 01 Coil Sta         | tus(0x)      | 6                |                      |      | bool        | 007       | 6(NL)      | 00007)                                             | none       |
| E WWVPN                                                                                                    | DO8                             | 01 Coil Sta         | tus(0x)      | 7                |                      |      | bool [      | 800       | 7(NL       | (80000                                             | none       |
| └_ <b>۞</b> OpenVPN                                                                                                    | DIN1                            | 02 Input St         | tatus(1x)    | 0                |                      |      | bool [      | DIN1      | 8(NL)      | 000009)                                            | none       |
| — 岱 Alarms                                                                                                    | DIN2                            | 02 Input St         | tatus(1x)    | 1                |                      |      | bool [      |           | 9(NJ       | 000010)                                            | none       |
| Tasks                                                                                                    | DIN4                            | 02 Input St         | tatus(1x)    | 3                |                      |      | bool        | DIN4      | 111        | .000012)                                           | none       |
| DataServices                                                                                                    | DIN5                            | 02 Input St         | tatus(1x)    | 4                |                      |      | bool [      | DIN5      | 12 V       | .000013)                                           | none       |
| - Pass Through                                                                                                    | DIN6                            | 02 Input Si         | tatus(1x)    | 5                |                      |      | bool        | DIN6      | 13 V       | .000014)                                           | none       |
| - Modbus RTU                                                                                                    | ⇒TCP DIN7                       | 02 Input St         | tatus(1x)    | 6                |                      |      | bool        | DIN7      | 14 V       | .000015)                                           | none       |
| - Modbus TCP                                                                                                    | Server DIN8                     | 02 Input St         | tatus(1x)    | 7                |                      |      | bool (      | DIN8      | 15 V       | .000016)                                           | none       |
| - @BACnet/IP                                                                                                    |                                 |                     |              |                  |                      |      |             |           |            |                                                    |            |
| OPC UA                                                                                                    |                                 |                     |              |                  |                      |      |             |           |            |                                                    |            |
| E-OCloud                                                                                                    |                                 |                     |              |                  |                      |      |             |           |            |                                                    |            |
|                                                                                                    |                                 |                     |              |                  |                      |      |             |           |            |                                                    |            |
| and the second second sec |                                 |                     |              |                  |                      |      |             |           |            |                                                    |            |
| - MOTT Client                                                                                                    |                                 |                     |              |                  |                      |      |             |           |            |                                                    |            |

#### **5** BL103 Gateway Application Example

#### 5.1 Modbus Protocol Devices Data Acquisition

Take the COM port to collect the DI and DO data of the remote I/O module M140T, and the LAN port to collect the data of the RTU S475 as an example. The COM port is collected through the Modbus RTU protocol, and the LAN port is collected through the Modbus TCP protocol. The WAN port of the BL103 is connected to the LAN port of the R40 router, and the R40 router provides the network to the BL103 gateway.

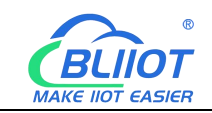

#### 5.1.1 M140T and S475 Connect to BL103

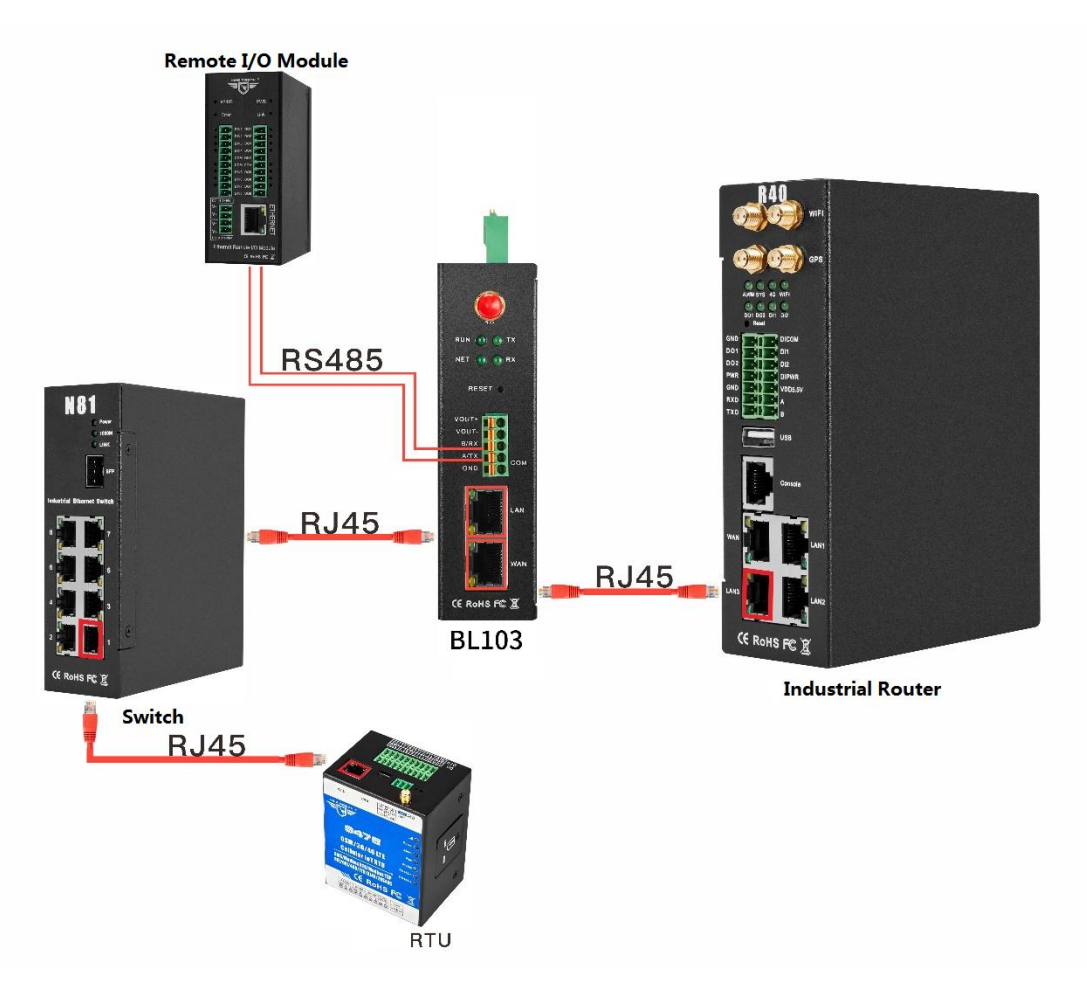

The LAN port of the BL103 gateway is connected to the switch, the S475 is connected to the switch, and the LAN port is used to collect the S475 data through the Modbus TCP protocol. When the LAN port is connected to a switch, the LAN port cannot be connected to network cables from other network segments. Use the COM port to collect the data of the M140T through the Modbus RTU protocol, connect the collected data to the 4G router R40 through the WAN port, and use the routing function of the R40 to upload the data to cloud platform. Note: Both the WAN port and the LAN port can collect data from equipment. The example is to introduce the LAN port collection. The configuration of the WAN collection equipment is the same as the configuration of the LAN.

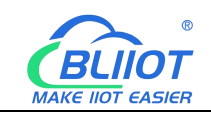

#### **5.1.2 COM Port Configuration for Data Acquisition**

#### 5.1.2.1 COM Port Configuration

COM collects M140T data through Modbus RTU. The COM port configuration is as follows:

| Search Clear   Import Export   Read Config.   Wite Config.   Monitor   Remote   Log     Import   Export   Read Config.   Wite Config.   Monitor   Remote   Log     Import   Export   Read Config.   Wite Config.   Monitor   Remote   Log     Import   Export   Read Config.   Wariable Name   Address   Value   Unit   Data type   Variable Name   Address   Value   Unit   Data type   Variable Name   Address   Value   Unit   Data type   Variable Name   Address   Value   Unit   Data type   Variable Name   Address   Value   Unit   Data type   Variable Name   Step Bit   Import   Variable Name   Step Bit   Import   Context   Parity Bit   None   OK   Cancel                                                                                                    | BLiiot BeiLai Industrial Gateway www.BLiiot | com V1.1.3.8                                                                                                    | -                      |                |
|----------------------------------------------------------------------------------------------------|---------------------------------------------|----------------------------------------------------------------------------------------------------|------------------------|----------------|
| Image: Second Second | Search Clear Import Export Read Co          | onfig. Write Config. Monitor Remote                                                                                                    | 中文 Help                | (i)<br>About   |
| G ⊕ OPC UA<br>G ⊕ MQTT Client                                                                                                    | Search Clear Import Export Read Co          | Infig. Write Config. Monitor Remote Log<br>Variable Name Address Type Address Value Unit Data type Varibale Key<br>Serial Port Settings<br>Verice Brand Modbus v<br>Device Model MODBUS_RTU v<br>Serial Port Settings<br>Baud 9600 v Data Bits 8 v<br>Stop Bit 1 v Parity Bit None v<br>OK Cancel | 中文 Help<br>Map Address | About<br>Ratio |

(1) Double-click "COM1" (2) Mode selection: Collection. (3) Because the M140T device is collected through the RS485 COM port, use Modbus RTU protocol, the device brand: Modbus, and the device model: Modbus RTU. The polling interval and timeout are set by default and set according to requirements. (4) The baud rate, stop bit, data bit, and parity bit are configured according to the parameters of the M140T RS485 port, which are consistent with them. (5) Click "OK".

Note: Click "Write Configuration", the gateway device will restart automatically, and the configuration of the COM port will take effect after restarting.

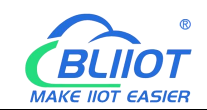

## 5.1.2.2 Add COM Port Device M140T

| BLiiot Bei  | Lai Indu       | ustrial Ga   | teway w | ww.BLiiot.com \ | /1.1.3.8      |                |              |        |       |      |           |       |          |         |           | ΟX          |
|-------------|----------------|--------------|---------|-----------------|---------------|----------------|--------------|--------|-------|------|-----------|-------|----------|---------|-----------|-------------|
| )<br>Search | Clear          | \$<br>Import | Export  | Read Config.    | Write Config. | ()<br>Monitor  | ()<br>Remote | Log    |       |      |           |       |          | 。<br>中文 | ?<br>Help | ()<br>About |
| С "" ви     | 103Pro<br>COM1 | IOT          |         | Vari            | able Name     | Address Typ    | be Ad        | dress  | Value | Unit | Data type | Varil | oale Key | Map Ado | Iress     | Ratio       |
| -6          | WAN            |              |         |                 |               | De             | evice Infor  | mation |       | _    |           |       |          |         |           |             |
| _6          | <b>Å</b> ")4G  |              |         |                 |               | Device Nam     | •            | 140T   |       |      |           |       |          |         |           |             |
|             | VPN            |              |         |                 | Device        | Properties —   |              |        |       |      |           |       |          |         |           |             |
|             | -@0            | penVPN       |         |                 |               | Slave I        | D            | 1      |       |      |           |       |          |         |           |             |
| -i          | Alarm          | s            |         |                 | 1             | 5-bit Data Typ | e            | AB     | v     |      |           |       |          |         |           |             |
|             | Tasks          |              |         |                 | 3             | 2-bit Data Typ | e            | ABCD   | ~     |      |           |       |          |         |           |             |
|             | DataS          | ervices      |         |                 | Write         | Function Cod   | e            | 15/16  | ~     |      |           |       |          |         |           |             |
|             | - @Pa          | iss Throug   | h       |                 |               |                |              |        |       |      |           |       |          |         |           |             |
|             | -ØM            | odbus RTI    | J≒TCP   |                 | · · · · ·     |                |              |        | OK Ca | ncel |           |       |          |         |           |             |
|             | -ØM            | odbus TCF    | Server  |                 |               |                |              |        |       |      |           |       |          |         |           |             |
|             | - @BA          | ACnet/IP     |         |                 |               |                |              |        |       |      |           |       |          |         |           |             |
|             | 60             | PC UA        |         |                 |               |                |              |        |       |      |           |       |          |         |           |             |
| 60          | Cloud          |              |         |                 |               |                |              |        |       |      |           |       |          |         |           |             |
|             | -OM            | QTT Client   |         |                 |               |                |              |        |       |      |           |       |          |         |           |             |
|             | -ØM            | QTT Client   | .11     |                 |               |                |              |        |       |      |           |       |          |         |           |             |
|             | -@AI           | i loT        |         | ~               |               |                |              |        |       |      |           |       |          |         |           |             |

Click "COM1", right-click, and click "Add" to enter the configuration box. (2) Fill in the device name, such as: M140T. (3) The slave ID is filled in according to the Modbus ID of the acquisition device. For example, the Modbus ID of the M140T is "1", therefore, fill in "1". (4) Select the data type according to the data to be collected. The example is to collect the DI and DO of the M140T, both of which are Boolean type, not numeric type register, select as default.
 (5) Write function code: As default, M140T supports writing multiple registers. (6) Click "OK" to add the M140T device.

Note: After clicking OK, the added devices will be displayed under COM1, as shown in the figure above. If you want to add multiple devices, repeat steps (1)-(6).

Note: Click "Write Configuration" to restart the gateway device automatically. After restarting, the M140T device with the COM port added will be added successfully.

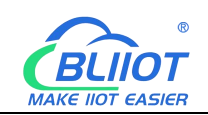

## 5.1.2.3 Add M140T Data Point

| P 싎 🔊 4<br>earch Clear Import Exp | port Rea | d Config. | Write Config. | Monitor Re        | mote Log     | l<br>a        |              |        |             | <b>全</b> 前<br>中文 | ?<br>Help | ()<br>Abou |
|-----------------------------------|----------|-----------|---------------|-------------------|--------------|---------------|--------------|--------|-------------|------------------|-----------|------------|
| 🗗 🖧 BL103Pro                      |          | ^ Vari    | able Name     | Address Type      | Address      | Value         | Unit Data ty | pe V   | aribale Key | Map Add          | lress     | Ratio      |
| E COM1                            |          | DOT       | 01            | Coll Status(Ux)   | 0            |               | bool         | 001    |             | 0(M.000001)      | ) n       | one        |
| - 1 M140T                         |          | DO2       | 01            | Coil Status(0x)   | 1            |               | bool         | DO2    |             | 1(M.000002       | ) n       | .one       |
| - Can                             |          | DO3       |               | Va                | ariable Prop | erties        |              |        |             | 2(M.000003       | ) n       | .one       |
|                                   |          | 004       |               |                   |              |               |              |        |             | 3(M.000004       | ) n       | one        |
| ((1)) 40                          |          | DOS       |               |                   |              |               |              |        |             | 4(141.000005     | ) n       | one        |
| A'40                              |          | 000       | Variable Name | DO1               |              | Varibale Key  | DO1          |        |             | S(M.000006       | ) n       | one        |
|                                   |          | 007       | OCT/DEC/HEX   | Decimal           | v            |               |              |        |             | 5(IVI.000007     | ) n       | one        |
| - OpenVPN                         |          | DU8       |               | 01.0 101.1 (0.)   |              |               | 0            |        |             | 7(101.000008     | ) n       | one        |
| —党 Alarms                         |          | DINT      | Address Type  | UT COILStatus(UX) | *            | Address       | U            |        |             | 8(11.000009      | ) n       | one        |
|                                   |          | DINZ      | Data type     | bool              | · /          | dd Number     | 1            |        |             | 9(WI.000010      | ) n       | one        |
| <b>F</b> DataServices             |          | DINS      | Read/Write    | Read/Write        | v            | Ratio         | none         |        | 2           | 11(04.00001      | 1) n      | one        |
|                                   |          | DINS      | Mara Addama   | 0                 |              | (astable that |              |        |             | 12(M 00001       | 2) 11     | one        |
| Q Modbus BTU - T                  | - D      | DING      | Map Address   | 0                 |              | variable Unit |              |        |             | 12(M.00001       | 4) 10     | one        |
|                                   | -F       | DINZ      |               |                   |              |               |              | _      |             | 14(M 00001       | 5) 0      | one        |
| - Modbus TCP Ser                  | ver      | DINB      |               |                   |              |               | ОК           | Cancel |             | 15(M 00001       | 6) 0      | one        |
| —                                 |          |           |               |                   |              |               |              |        |             | 15(11.00001      | 0) 11     | one        |
| -OPC UA                           |          |           |               |                   |              |               |              |        |             |                  |           |            |
| Cloud                             |          |           |               |                   |              |               |              |        |             |                  |           |            |
| - MQTT Client                     |          |           |               |                   |              |               |              |        |             |                  |           |            |
| - MOTT Client II                  |          |           |               |                   |              |               |              |        |             |                  |           |            |
| Ali IoT                           |          |           |               |                   |              |               |              |        |             |                  |           |            |

(1) Click "M140T", right click the box on the right, and click "Add" to enter data point setting box. (2) Variable name: Name the data point, such as: DO1. (3) Variable key, which can be filled in arbitrarily. The identifier cannot be repeated, for example, the MQTT identifier of the DO1 data point is filled in as DO1. (4) Select the acquisition address and choose data format according to the requirements, OCT/DEC/HEX are octal/decimal/hexadecimal respectively. The collected Modbus protocol address is input in decimal, so the example selects decimal. (5) Address type: Select according to the function codes supported by the collected data points. For example, the DO of the collected M140T supports the "01" function code, so select "01 Coil Status", and DI supports the "02" function code, so select "02 Input Status" (6) Address: the register address of the data point, such as: data point DO1 is "0" register address in the M140T, so fill in "0". (7) Data type: Select according to the data point, such as: DI and DO of M140T are both coil types, so select "bool". (8) Add number: If it is collecting continuous addresses, the same function code can be collected multiple times. (9) Read/Write: select automatic identification according to the option of "Address Type". (10) Map address: fill in the address where the collected data points are stored to the BL103 gateway device, which can be filled in at will. Mapped addresses cannot be duplicated. Range: 0-2000. For example, the data collected from DO1 is stored in the "0" register address of the BL103 gateway. The outside of the mapping address on the configuration software represents the Modbus address, and M.XXX represents the PLC Modbus address. (11) Variable unit: fill in as required. (12) Click "OK".

Note: After clicking "OK", the data points will be displayed as shown in the figure above. Ifyou want to continue adding data points, right-click on the box and click "Add" to enter data72Shenzhen Beilai Technology Co., Ltd.V1.0
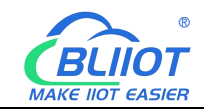

point configuration box, repeat (2)--(12) Steps.

Note: Clicking "Write Configuration" will restart the gateway automatically, and the data points added by the M140T will take effect only after the restart.

#### 5.1.3 Ethernet Port Configuration for Data Acquisition

Both the WAN port and the LAN port can collect data from devices, and the configuration principles are the same.

#### 5.1.3.1 LAN Port Configuration

| BLiiot Be         | iLai Indu | strial Ga   | teway w | ww.BLiiot.com | V1.1.3.8      |               |              |               |      |           |              |         | -         | ΟX           |
|-------------------|-----------|-------------|---------|---------------|---------------|---------------|--------------|---------------|------|-----------|--------------|---------|-----------|--------------|
| )<br>Search       | Clear     | ∲<br>Import | Export  | Read Config.  | Write Config. | ()<br>Monitor | ()<br>Remote | Log           |      |           |              | 。<br>中文 | ?<br>Help | (i)<br>About |
| Б <sub>ф</sub> ві | _103Pro   |             |         | ^ Var         | iable Name    | Address Type  | Ad           | dress Value   | Unit | Data type | Varibale Key | Map Ad  | dress     | Ratio        |
| Ē                 | COM1      |             |         |               |               |               |              |               |      |           |              |         |           |              |
|                   | -@M1      | 40T         |         |               |               |               |              |               |      |           |              |         |           |              |
|                   |           |             |         |               |               | Eth           | nernet Se    | ttings        |      |           |              |         |           |              |
|                   | ₩AN       |             |         |               |               |               |              | 5             |      |           |              |         |           |              |
|                   | ₩4G       |             |         |               |               | DHCP          | Routin       | ng Enabled    |      |           |              |         |           |              |
|                   | VPN       |             |         |               |               | IP Address    | 19           | 2.168.3.1     |      |           |              |         |           |              |
|                   | —⊕Op      | envPN       |         |               |               | Subnet Mask   | 255          | 5.255.255.0   |      |           |              |         |           |              |
|                   | Alarms    |             |         |               |               |               |              |               |      |           |              |         |           |              |
|                   |           |             |         |               |               | MAC Address   | s 08:00      | 0:27:50:16:ac |      |           |              |         |           |              |
|                   | BDatase   | rvices      |         |               |               |               |              |               |      |           |              |         |           |              |
|                   | - OPas    | ss Inrougi  | 1       |               |               |               |              |               |      |           |              |         |           |              |
|                   | -ØMC      | dbus RTU    | ISTCP   |               |               |               |              | OK Car        | icel |           |              |         |           |              |
|                   | -ØMC      | abus ICP    | Server  |               |               |               |              |               |      |           |              |         |           |              |
|                   | -ØBA      | Cnet/IP     |         |               |               |               |              |               |      |           |              |         |           |              |
|                   |           | CUA         |         |               |               |               |              |               |      |           |              |         |           |              |
|                   |           | TT OU       |         |               |               |               |              |               |      |           |              |         |           |              |
|                   | -ØMC      | 211 Client  |         |               |               |               |              |               |      |           |              |         |           |              |
|                   | -ØMC      | 211 Client  | п       |               |               |               |              |               |      |           |              |         |           |              |
|                   | - WAII    | 101         |         | ~             |               |               |              |               |      |           |              |         |           |              |

Below is the example of configuring LAN port to connect S475.

(1) Double-click "LAN" to enter LAN port configuration box. (2) DHCP: It is disabled by default, set according to the needs, such as: S475 is set to automatically obtain IP, so the LAN port DHCP should be enabled. (3) Routing enable: It is turned off by default and can be set according to requirements, such as: only collecting data from the S475 device, so the S475 does not need connect to Internet, so don't need routing function. (4) IP address: Default is 192.168.3.1, and the IP address assigned to the LAN device can only be the address of this network segment. It can be modified. For example: S475 is set to automatically obtain IP, which does not specify network segment of the IP, so no need to modified. (5) Subnet mask, the subnet mask of the LAN port gateway. (6) MAC address: the MAC address of the LAN port. (7) Click "OK".

Note: Clicking "Write Configuration" will restart the gateway automatically, and theconfiguration of the LAN port will not be changed until the power is turned off and restarted.73Shenzhen Beilai Technology Co., Ltd.V1.0

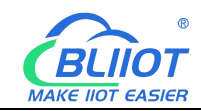

Note: The IP address of the LAN port is the IP address that specifies which network segment the LAN port device is. If the IP address of the LAN port device is not the network segment IP set by the LAN, the LAN port cannot collect. It is necessary to change the LAN port IP or change the LAN port device IP. After changing the IP address of the gateway, it must be written into the configuration, and it will take effect after power off and restart.

### 5.1.3.2 Add LAN Port Device S475

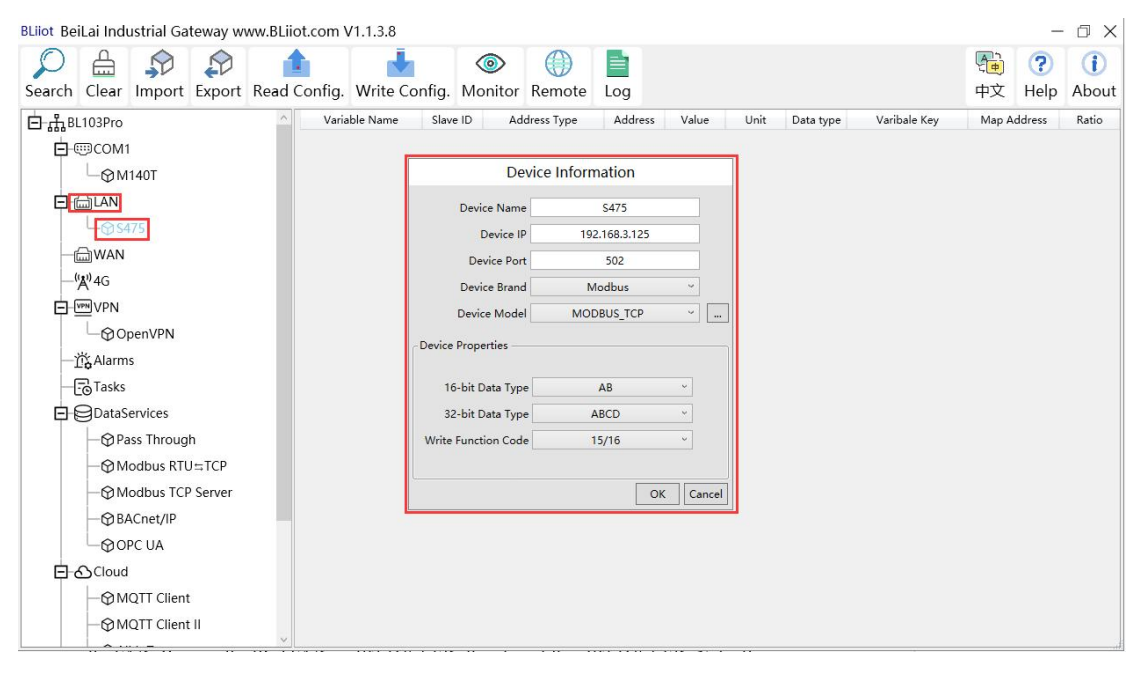

(1) Click "LAN", click the right mouse, click "Add" to enter device configuration box. (2) Device name: Name the device, for example: S475. (3) Device IP: S475 obtains the IP automatically, open the configuration software of the S475 and check the IP of the S475. Because the IP of S475 is: 192.168.3.125, therefore, fill in 192.168.3.125. Note: If the IP of the LAN port is changed, and the LAN device also obtains the IP automatically, click "Write Configuration", after power off and restart, IP of the LAN port device will become the IP address of the changed network segment . (4) Device Port: fill in the port number of the LAN port device, such as: the Modbus TCP port number of S475 is: 502, therefore, fill in "502". (5) The BL103 gateway collects S475 devices through the LAN port, which is a Modbus TCP protocol. Therefore, the device brand: Modbus, and the device model: Modbus TCP. (6) The polling interval and timeout in the button can be defaulted and filled in according to requirements. (7) Select the type of data point. For example, the power supply, temperature and humidity of the S475 are all 16-bit AB-arranged data types, and 32-bit data are not collected. Therefore, the 16-bit data type is AB, and the 32-bit data type is the default. (8) Write function code: choose 15/16, and choose according to the function code supported by the device. (9) Click "OK"

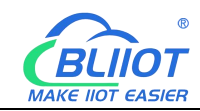

Note: After clicking OK, the added LAN port devices S475 will be displayed, as shown in the figure above. If you want to add multiple devices, repeat steps (1)-(9).

Note: Click "Write Configuration" and the gateway will restart automatically. After restarting, the S475 device added by the LAN port will be added successfully.

#### 5.1.3.3 Add S475 Data Point

| BLiiot Be        | iLai Ind      | ustrial Ga  | teway w | ww.BLiid | ot.com \ | /1.1.3.8   |         |               |                 |               |       |      |           |              |          | -      | ΟX    |
|------------------|---------------|-------------|---------|----------|----------|------------|---------|---------------|-----------------|---------------|-------|------|-----------|--------------|----------|--------|-------|
| Q                |               |             |         | 1        |          | -          |         |               |                 |               |       |      |           |              | <b>A</b> | ?      | i     |
| Search           | Clear         | Import      | Export  | Read     | Config.  | Write Co   | onfig.  | Monito        | r Remote        | Log           |       |      |           |              | 中文       | Help   | About |
| Ġ <sub>Å</sub> в | _103Pro       |             |         | ^        | Varia    | ble Name   | Slave   | e ID A        | ddress Type     | Address       | Value | Unit | Data type | Varibale Key | Map Ao   | dress  | Ratio |
| Ė-0              |               | 1           |         |          | temp     |            | 1       | 04 Inp        | ut Registers(3x | 24            |       |      | int16     | temp         | 16(M.400 | 017) 1 |       |
|                  | LOM           | 1140T       |         |          | humidity |            | 1       | 04 Inp        | ut Registers(3x | ) 25          |       |      | int16     | humidity     | 17(M.400 | 018)   |       |
|                  |               |             |         |          | F        |            |         | V             | ariable Pro     | perties       |       |      |           | power        | 18(M.400 | 019)   |       |
|                  |               | 475         |         |          |          |            |         |               |                 |               |       |      |           |              |          |        |       |
|                  | ₩AN           |             |         |          | Var      | iable Name |         | temp          |                 | Varibale Key  | t     | emp  |           |              |          |        |       |
| -                | <b>(A)</b> 4G |             |         |          | 00       | T/DEC/HEX  | (       | Decimal       | v               | Slave ID      |       | 1    |           |              |          |        |       |
|                  | VPN           |             |         |          | Ac       | dress Type | 04 Inpu | it Registers( | 3x) ~           | Address       |       | 24   |           |              |          |        |       |
|                  | -@o           | penVPN      |         |          |          | Data tuna  |         | int16         |                 | Add Number    |       | 1    |           |              |          |        |       |
| -1               | Alarm         | IS          |         |          |          | Data type  |         | intro         |                 | Add Number    |       |      |           |              |          |        |       |
| -(               | Tasks         |             |         |          | IR IR    | Read/Write | Re      | ead/Write     | ~               | Ratio         |       | 1    |           |              |          |        |       |
|                  | DataS         | Services    |         |          | м        | ap Address |         | 16            |                 | Variable Unit |       |      |           |              |          |        |       |
|                  | -OP           | ass Throug  | h       |          |          |            |         |               |                 |               |       |      |           |              |          |        |       |
|                  | -ØM           | lodbus RTU  | J≒TCP   |          |          |            |         |               |                 |               |       | ОК   | Cancel    |              |          |        |       |
|                  | -ØM           | lodbus TCF  | Server  |          |          |            |         |               |                 |               |       |      |           |              |          |        |       |
|                  | - @B          | ACnet/IP    |         |          |          |            |         |               |                 |               |       |      |           |              |          |        |       |
|                  | 600           | PC UA       |         |          |          |            |         |               |                 |               |       |      |           |              |          |        |       |
|                  | Cloud         | i           |         |          |          |            |         |               |                 |               |       |      |           |              |          |        |       |
|                  | -ØM           | IQTT Client | t       |          |          |            |         |               |                 |               |       |      |           |              |          |        |       |
|                  | -ØM           | IQTT Client | t II    |          |          |            |         |               |                 |               |       |      |           |              |          |        |       |
|                  |               | ··· –       |         | ~        |          |            |         |               |                 |               |       |      |           |              |          |        | af.   |

(1) Click "S475", right-click the box on the right, and click "Add" to enter data point setting box. (2) Variable name: Name of the data point, such as: temp. (3) Variable key, which can be filled in arbitrarily. The identifier cannot be repeated. For example, the MQTT identifier of the temperature data point is filled in as temp. (4) Select the acquisition address and choose data format according to the requirements. OCT/DEC/HEX are octal/decimal/hexadecimal respectively. The collected Modbus protocol address is input in decimal, so the example selects decimal. (5) Slave ID: The Modbus ID of the S475 device is "1", so fill in "1". (6) Address type: Select according to the function codes supported by the collected data points. For example, the temperature of the collected S475 supports the "04" function code, so select "04 Input Registers". (7) Address: The register address of the data point, such as: the temperature of the data point is the "24" register address in S475, so fill in "24". (8) Data type: according to the data point selection, such as: the temperature and humidity of S475 is a 16-bit signed value type, so select "int16". (9) Add Number: If it is to collect continuous addresses, the same function code can be collected multiple times. (10) Read/Write: support read and write selection according to the collected data. (11) Ratio: Enlarge or shrink how many times to upload to the platform, fill in according to the needs. (12) Map address: fill in the address where the collected data points are stored to the BL103 gateway device, which

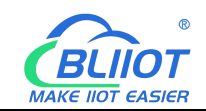

can be filled in at will. Mapped addresses cannot be duplicated. Range: 0-2000. For example, the data collected from the temperature of S475 is stored in the "16" register address of the BL103 gateway. The outside of the mapping address on the configuration software represents the Modbus address, and M.XXX in the brackets represents the PLC Modbus address. (13) Variable unit: fill in according to requirements, or not fill in. (14) Click "OK".

Note: After clicking "OK", the data points will be displayed as shown in the figure above. If you want to continue adding data points, right-click on the box and click "Add" to enter data point configuration box, repeat (2)--(14) Steps.

Note: Clicking "Write Configuration" will restart the gateway automatically, and the data points collected from S475 will take effect only after restarting.

#### 5.1.4 Data Upload to Various Platform

No matter what protocol data is collected by the BL103 gateway, the configuration for transmitting the data to each platform is the same. Therefore, this chapter takes the configuration of collecting Modbus protocol data and transferring it to each platform as an example. Refer to <u>5.4 Data Upload to Various Platform</u>

#### 5.2 Electricity Meter Data Acquisition

#### 5.2.1 COM Configuration for Electricity Meter Data

#### Acquisition

The COM port only supports the collection of DL/T645-2007 protocol electricity meters.

#### 5.2.1.1 COM Port Configuration

Take the COM collects the DL/T645-2007 protocol electricity meter as an example. Note: DL/T645-2007 only used in China

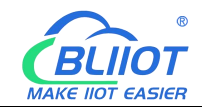

| BLiiot 钡铼工业网关配置软件 www.BLiiot.cn V1.1.3                                                                                                    |                                                                                                    | - @ ×                                                                                                    |
|----------------------------------------------------------------------------------------------------|----------------------------------------------------------------------------------------------------|----------------------------------------------------------------------------------------------------|
|                                                                                                    | <ul> <li>⑤     <li>监视     <li>日志     </li> </li></li></ul>                                                                                                    | <ul><li>●</li><li>●</li>&lt;</ul> |
| <ul> <li>□ 品 BL103Pro</li> <li>● 金 型 名称</li> <li>● ① COM</li> <li>● ① COM</li> <li>● ① COM</li> <li>● @ WAN</li> <li>● (½) 4G</li> <li>● @ WPN</li> <li>● ② OpenVPN</li> <li>● ② COM</li> <li>● ② DemVPN</li> <li>● ③ 近後 100</li> <li>● ③ Modbus RTU=TCP</li> <li>● ③ Modbus RTU=TCP</li> <li>● ③ Modbus TCP Server</li> <li>● ③ BACnet/IP</li> <li>● ③ POPC UA</li> <li>□ ④ S 云平台</li> <li>● ○ MQTT Client II</li> <li>● ○ 阿里IoT</li> <li>● ③ #为IoT</li> </ul> | 地址     値     単位     数编映型     交量标签(Key)       申口设置     -     -     -     -       ·物以设置     ·     ·     ·     ·       ·     ·     ·     ·     ·       ·     ·     ·     ·     ·       ·     ·     ·     ·     ·       ·     ·     ·     ·     ·       ·     ·     ·     ·     ·       ·     ·     ·     ·     ·       ·     ·     ·     ·     ·       ·     ·     ·     ·     ·       ·     ·     ·     ·     · | 快到地址 系数                                                                                                    |

### 5.2.1.2 Add COM Port Electricity Meter

| BLiiot 钡铼工业网关配置软件 www.BLiiot.cn \                                                                                                    | /1.1.3         |                |         |        |      |           |              | -              | σ×             |
|----------------------------------------------------------------------------------------------------|----------------|----------------|---------|--------|------|-----------|--------------|----------------|----------------|
| ○     ○     ○     ○     ○     ○     ○     ○     ○     ○     ○     ○     ○     ○     ○     ○     ○     ○     ○     ○     ○     ○     □     □     □     □     □     □     □     □     □     □     □     □     □     □     □     □     □     □     □     □     □     □     □     □     □     □     □     □     □     □     □     □     □     □     □     □     □     □     □     □     □     □     □     □     □     □     □     □     □     □     □     □     □     □     □     □     □     □     □     □     □     □     □     □     □     □     □     □     □     □     □     □     □     □     □     □     □     □     □     □     □     □     □     □     □     □     □     □     □     □     □     □     □     □     □     □     □     □     □     □     □     □     □     □     □     □     □     □     □     □     □     □     □     □     □     □     □     □     □     □     □     □     □     □     □     □     □     □     □     □     □     □     □     □     □     □     □     □     □     □     □     □     □     □     □     □     □     □     □     □     □     □     □     □     □     □     □     □     □     □     □     □     □     □     □     □     □     □     □     □     □     □     □     □     □     □     □     □     □     □     □     □     □     □     □     □     □     □     □     □     □     □     □     □     □     □     □     □     □     □     □     □     □     □     □     □     □     □     □     □     □     □     □     □     □     □     □     □     □     □     □     □     □     □     □     □     □     □     □     □     □     □    □     □     □     □     □     □     □     □     □     □     □     □     □     □     □     □     □     □     □     □     □     □     □     □     □     □     □     □     □     □     □     □     □     □     □     □     □     □     □     □     □     □     □     □     □     □     □     □     □     □     □     □     □     □     □     □     □     □     □     □     □     □     □     □     □     □     □     □     □     □     □     □     □     □     □     □     □    □    □    □    □     □    □    □    □    □    □    □ | ▲ ◎<br>写入配置 监社 | ▶<br>□<br>処 日志 |         |        |      |           | )<br>English | <b>?</b><br>帮助 | <b>①</b><br>关于 |
| 白 鼎 BL103Pro                                                                                                    | 变量名称           | 地址类型           | 地址值     | 単位     | 数据类型 | 变量标签(Key) | 映射地均         | Ł              | 系数             |
| <b>⊟-</b> @ <b>)</b> СОМ1<br>└ <mark>⊖</mark> DL/T645                                                                                                    |                |                |         |        |      |           |              |                |                |
| Can LAN                                                                                                    |                |                | 友信白     | -      |      |           |              |                |                |
| - 🖾 WAN                                                                                                    |                |                | 用口心     |        |      |           |              |                |                |
| —"Å"4G                                                                                                    |                | 设备名称           | DL/T645 |        |      |           |              |                |                |
| - WN VPN                                                                                                    | L.             | 设备属性           |         |        |      |           |              |                |                |
| - OpenVPN                                                                                                    |                |                |         |        |      |           |              |                |                |
| 一賞报警与事件                                                                                                    |                |                |         |        |      |           |              |                |                |
| 一日日日日日日日日日日日日日日日日日日日日日日日日日日日日日日日日日日日日日日                                                                                                    |                | 设备地址           | 1       |        |      |           |              |                |                |
| 日日数据服务                                                                                                    |                |                |         |        |      |           |              |                |                |
| 一〇透传                                                                                                    |                |                |         |        |      |           |              |                |                |
| —                                                                                                    |                |                | Line (  | RINGUE |      |           |              |                |                |
|                                                                                                    | L              |                | WEAL    | *K/H   |      |           |              |                |                |
|                                                                                                    |                |                |         |        |      |           |              |                |                |
| OPC UA                                                                                                    |                |                |         |        |      |           |              |                |                |
|                                                                                                    |                |                |         |        |      |           |              |                |                |
| - @ MQTT Client                                                                                                    |                |                |         |        |      |           |              |                |                |
|                                                                                                    |                |                |         |        |      |           |              |                |                |
| ————————————————————————————————————                                                                                                    |                |                |         |        |      |           |              |                |                |

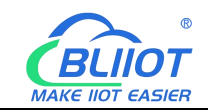

### 5.2.1.3 Add Electricity Meter Data Point

| の 留理素 清空 号入 号出 读明                      | ▲ ● ● ● ● ● ● ● ● ● ● ● ● ● ● ● ● ● ● ● | <b>1</b> 志 |           |         |           | ()<br>English | <b>?</b><br>帮助 | ()<br>关于 |
|----------------------------------------|-----------------------------------------|------------|-----------|---------|-----------|---------------|----------------|----------|
| 🖨 ஆீBL103Pro                           | △ 変量名称                                  | 地址类型 地     | 址 值       | 单位 数据类型 | 变量标签(Key) | 映射地址          |                | 系数       |
| E-@COM1                                | A相电压 A相电                                | UE 0       |           | float32 | REG001    | 10(M.400011)  | 1              |          |
| L_@DL/T645                             | 組合有功总电能 组合                              | 与功总电能 0    |           | float32 | REG002    | 12(M.400013)  | 1              |          |
| - Can lan                              |                                         | 变          | 量属性       |         |           |               |                |          |
|                                        |                                         |            |           |         |           |               |                |          |
| —" <b>A</b> ")4G                       | 变量名称                                    | A相电压       | 变量标签(Key) | REG001  |           |               |                |          |
| C W VPN                                | OCT/DEC/HEX                             | 十进制 、      |           |         |           |               |                |          |
| ₩ tree === th                          | 地址英型                                    | A相电压 v     | 地址        | 0       |           |               |                |          |
| 一同任务计划                                 | 数据类型                                    | float32 v  | 添加数量      | 1       |           |               |                |          |
|                                        | 读写类型                                    | 读写 >       | 系数        | 1       |           |               |                |          |
| ────────────────────────────────────── | 映射地址                                    | 10         | 变量单位      |         |           |               |                |          |
|                                        |                                         |            |           |         |           |               |                |          |
| - Hodbus TCP Server                    |                                         |            |           | 确定      | 取満        |               |                |          |
|                                        |                                         |            |           |         |           |               |                |          |
| OPC UA                                 |                                         |            |           |         |           |               |                |          |
| 日の元平台                                  |                                         |            |           |         |           |               |                |          |
| - HQTT Client                          |                                         |            |           |         |           |               |                |          |
| - HQTT Client II                       |                                         |            |           |         |           |               |                |          |
| —                                      |                                         |            |           |         |           |               |                |          |

## **5.2.2 Ethernet Port Configuration for Electricity Meter Data Acquisition**

Under development (electric meter IEC101, IEC104 protocol)

#### 5.2.3 Data Upload to Various Platform

No matter what protocol data is collected by the BL103 gateway, the configuration for transmitting the data to each platform is the same. Therefore, this chapter takes the configuration of collecting Modbus protocol data and transferring it to each platform as an example. Refer to 5.4 Data Upload to Various Platform

#### 5.3 BACnet Devices Data Acquisition

BL101 does not support BACnet, only BL103 BACnet IoT gateway supports it. The BL103 gateway supports the collection of nine objects: AI, AO, AV, BI, BO, BV, MSI, MSO, and MSV. The collected value is the current value attribute of these nine objects.

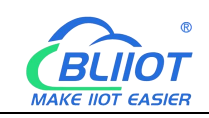

# 5.3.1 COM Configuration for BACnet MS/TP Devices Data

#### Acquisition

#### **5.3.1.1 COM Configuration**

Take the BACnet MS/TP device collected by the COM port as an example, the COM port 485 ports A+ and B- correspond to the A+ and B- ports of the 485 port of the BACnet MS/TP device respectively.

| BLiiot BeiLai Industrial Gateway www.BLiiot.com V1.1.3.8                 | – 🗆 X                 |
|--------------------------------------------------------------------------|-----------------------|
|                                                                          | Pe ? ()               |
| Search Clear Import Export Read Config. Write Config. Monitor Remote Log | 中文 Help About         |
| E BL103Pro                                                               | Key Map Address Ratio |
| - COM1                                                                   |                       |
| Carial Port Settings                                                     |                       |
| - WAN Made Solution Collection                                           |                       |
| -(A) 4G                                                                  |                       |
| D WVPN                                                                   |                       |
| OpenVPN Device Brand BACnet *                                            |                       |
| 一党 Alarms Device Model BACnet/MSTP *                                     |                       |
| - Tasks                                                                  |                       |
| Serial Port Settings                                                     |                       |
| - Pass Through Baud 38400 V Data Bits 8 V                                |                       |
|                                                                          |                       |
| - © Modbus TCP Server                                                    |                       |
| -      BACnet/IP     OK Cancel                                           |                       |
| © OPC UA                                                                 |                       |
| 日                                                                        |                       |
| - O MQTT Client                                                          |                       |
|                                                                          |                       |
|                                                                          |                       |
|                                                                          |                       |
|                                                                          |                       |

(1) Double-click "COM1" to enter COM property configuration box. (2) Mode selection: Collection. (3) Since it is a BACnet MS/TP device, device brand: select "BACnet", device model: BACnet MS/TP. The polling interval and timeout are set according to requirements. (4) The baud rate, stop bit, data bit, and parity bit are configured according to the parameters of the serial port of the BACnet MS/TP device, and are consistent with them. (5) Click "OK". Note: Click "Write Configuration" and the gateway device will restart automatically, and the configuration of the COM port will take effect after restarting.

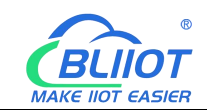

#### 5.3.1.2 Add COM Port BACnet MS/TP Device

| BLiiot BeiLai Industrial Gateway ww                   | w.BLiiot.com V1.1. | 3.8                     |                 |                |              | _                         | σx           |
|-------------------------------------------------------|--------------------|-------------------------|-----------------|----------------|--------------|---------------------------|--------------|
| Search Clear Import Export                            | Read Config. Wr    | ite Config. Monitor Rer | ) E<br>note Log |                |              | <ul><li>中文 Help</li></ul> | (i)<br>About |
| 白 品BL103Pro                                           | ^ Variable N       | Name Address Type       | Address Value   | Unit Data type | Varibale Key | Map Address               | Ratio        |
| G<br>G<br>G<br>G<br>G<br>BACnet MS/TP<br>G<br>G<br>AN |                    | Davica                  | Information     |                |              |                           |              |
| —@WAN                                                 |                    | Device                  | mormation       |                |              |                           |              |
| —('Å') 4G                                             |                    | Device Name             | BACnet MS/TP    |                |              |                           |              |
|                                                       |                    | - Device Properties     |                 |                |              |                           |              |
| └── ⓒ OpenVPN                                         |                    |                         |                 |                |              |                           |              |
| — 岱 Alarms                                            |                    | Local MAC               | 127             |                |              |                           |              |
|                                                       |                    | Device MAC              | 1               |                |              |                           |              |
| De DataServices                                       |                    | Device Address          | 3001            |                |              |                           |              |
|                                                       |                    |                         |                 |                |              |                           |              |
| —                                                     |                    | L                       | OK              | Cancel         |              |                           |              |
| - Modbus TCP Server                                   |                    |                         | OR              | current        |              |                           |              |
| —⊗ BACnet/IP                                          |                    |                         |                 |                |              |                           |              |
| └──� OPC UA                                           |                    |                         |                 |                |              |                           |              |
| Cloud                                                 |                    |                         |                 |                |              |                           |              |
| - MQTT Client                                         |                    |                         |                 |                |              |                           |              |
| - MQTT Client II                                      |                    |                         |                 |                |              |                           |              |
| —⊕Ali loT                                             |                    |                         |                 |                |              |                           |              |
|                                                       | ×                  |                         |                 |                |              |                           |              |

(1) Click "COM1", right-click, and click "Add" to enter device configuration box. (2) Fill in the device name arbitrarily, such as: BACnet MS/TP. (3) Local MAC: Fill in as required, default is 127. (4) Device MAC: MAC of BACnet MS/TP device, fill in according to the device. (5) Device address: fill in the instance of the BACnet MS/TP device. (6) Click "OK" Note: After clicking OK, the added devices( BACnet MS/TP) will be displayed under COM1, as shown in the figure above. If you want to add multiple devices, repeat steps (1)-(6). Note: Click "Write Configuration" to restart the gateway device automatically. After restarting, the BACnet MS/TP device with COM1 port is added successfully.

#### 5.3.1.3 Add BACnet MS/TP Device Data Points

Collection of analog input objects as an example and the configuration refer to:

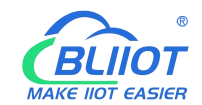

| BLiiot Be   | iLai Indi | ustrial Ga   | teway wi | ww.BLii | ot.com V  | /1.1.3.8        |                           |          |               |               |                |              | - 🛛 🗙    |
|-------------|-----------|--------------|----------|---------|-----------|-----------------|---------------------------|----------|---------------|---------------|----------------|--------------|----------|
| )<br>Search | Clear     | st<br>Import | Export   | Read    | Config.   | Write Config.   | <ul><li>Monitor</li></ul> | Remote   | Log           |               |                | 中文 He        | lp About |
| ⊟ ஃ₿        | 103Pro    |              |          | ~       | Vari      | able Name       | Address Type              | e Ad     | dress Value   | Unit Data typ | e Varibale Key | Map Address  | Ratio    |
|             | ⊡COM1     |              |          |         | analoginp | ut ana          | log-input                 | 1        |               | float32       | REG001         | 20(M.400021) | 1        |
|             |           | ACnet MS/    | TP       |         | binaryinp | ut bin          | ary-input                 | 1        |               | bool          | REG002         | 10(M.000011) | none     |
|             |           |              |          |         | _         |                 |                           |          |               |               |                |              |          |
|             |           |              |          |         |           |                 |                           | Variable | Properties    |               |                |              |          |
|             |           |              |          |         |           |                 |                           |          |               |               |                |              |          |
|             | A'40      |              |          |         |           | Variable Name   | analoging                 |          | Varibalo Kay  | PEG001        |                |              |          |
|             | VPN       |              |          |         |           | variable (varie | analoginpo                | Jr.      | varibale key  | REGOUT        |                |              |          |
|             | -@0       | penVPN       |          |         |           | OCT/DEC/HEX     | Decimal                   | *        |               |               |                |              |          |
| נ           | Alarm     | s            |          |         |           | Address Type    | analog-inpu               | t ¥      | Address       | 1             |                |              |          |
| -(          | Tasks     |              |          |         |           | Data type       | float32                   | *        | Add Number    | 1             |                |              |          |
|             | @DataS    | ervices      |          |         |           | D 1044 1        | D law's                   |          | D. ri         |               |                |              |          |
|             | - @Pa     | iss Throug   | h        |         |           | Ready write     | Read/ write               |          | Ratio         | <u>,</u>      | _              |              |          |
|             | -ØM       | odbus RTU    | J⇔TCP    |         |           | Map Address     | 20                        |          | Variable Unit |               |                |              |          |
|             | -@M       | odbus TCP    | Server   |         |           |                 |                           |          |               |               |                |              |          |
|             | -MB/      | ACnet/IP     |          |         |           |                 |                           |          |               | OK            | Cancel         |              |          |
|             | -MO       |              |          |         |           |                 |                           |          |               |               |                |              |          |
|             |           | e on         |          |         |           |                 |                           |          |               |               |                |              |          |
|             |           | OTT          |          |         |           |                 |                           |          |               |               |                |              |          |
|             | -@M       | QTT Client   |          |         |           |                 |                           |          |               |               |                |              |          |
|             | -ØM       | Q11 Client   | п        |         |           |                 |                           |          |               |               |                |              |          |
|             | -@AI      | i loT        |          | ~       |           |                 |                           |          |               |               |                |              |          |

(1) Click "BACnet MS/TP", right-click the box on the right, and click "Add" to enter data point setting box. (2) Variable name: Name the data point, such as: collecting data of "analog input 1", it can be filled in as: analog input. (3) Variable key, which can be filled in arbitrarily. The identifier cannot be repeated, for example, the identifier of the collected "analog input 1" data point is filled in as "REG001". (4) Select the acquisition address and choose data format according to the requirements. OCT/DEC/HEX are octal/decimal/hexadecimal respectively. BACnet MS/TP data points choose Decimal. (5) Address type: Select according to the BACnet MS/TP objects type. For example, to collect the data of "analog input 1", select "analog input". (6) Address: the object instance number, such as: collecting the data of "analog input 1", the object instance number is: 1.

(7) Data type: Select according to the attribute selection of the current value for BACnet MS/TP device object. (8) Add Number: If it is to collect continuous addresses, the same register can be collected multiple times. (9) Read/Write type: choose from "read only", "read and write". (10) Ratio: how many times to enlarge or shrink to upload to the platform, fill in according to the needs. (11) Map address: fill in the address where the collected data points are stored to the BL103 gateway device, which can be filled in at will. Mapped addresses cannot be duplicated. Range: 0-2000. For example, the mapping address for collecting "analog input 1" is "20". The outside of the mapping address on the configuration software represents the Modbus address, and M.XXX in the brackets represents the PLC Modbus address. (12) Variable unit: Fill in arbitrarily according to requirements, you can leave it blank. (13) Click "OK".

Note: After clicking "OK", the data points will be displayed in the box as shown in the figure above. If you want to continue adding data points, right-click on the box and click "Add" to enter data point configuration box, repeat (2)--(13) Steps.

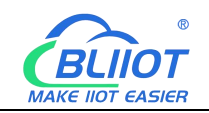

Note: Clicking "Write Configuration" will restart the gateway automatically, and the data points collected from BACnet MS/TP will take effect only after restarting.

#### **5.3.2 Ethernet Configuration for BACnet MS/TP Devices**

#### **Data Acquisition**

Both the WAN port and the LAN port can collect BACnet/IP devices, which can be directly connected to BACnet/IP devices or collected through switches.

It is the network port selection setting of the data service "BACnet/IP" item to specify whether it is WAN port collection or LAN port collection.

| BLiiot Be | iLai Indi     | ustrial Ga | teway w | ww.BLiiot.com \ | /1.1.3.8      |                |         |           |       |      |           |          |     |         | -     | ΟX         |
|-----------|---------------|------------|---------|-----------------|---------------|----------------|---------|-----------|-------|------|-----------|----------|-----|---------|-------|------------|
| Q         | Ê             |            |         | 1               |               |                |         |           |       |      |           |          |     | (A)     | ?     | <b>(i)</b> |
| Search    | Clear         | Import     | Export  | Read Config.    | Write Config. | Monitor        | Remote  | Log       |       |      |           |          |     | 中文      | Help  | About      |
| ப் ஆீ     | .103Pro       |            |         | ^ Vari          | able Name     | Address Typ    | e Ad    | dress     | Value | Unit | Data type | Varibale | Key | Map Ado | lress | Ratio      |
| ¢.        | ⊡COM1         |            |         |                 |               |                |         |           |       |      |           |          |     |         |       |            |
|           | └_@ B/        | ACnet MS/  | TP      |                 |               |                | BACnet/ | 'IP       |       |      |           |          |     |         |       |            |
|           | LAN           |            |         |                 |               | Enable         |         |           |       |      |           |          |     |         |       |            |
|           |               |            |         |                 |               |                |         |           |       |      |           |          |     |         |       |            |
|           | <b>A'</b> )4G |            |         |                 | Ne            | twork Interfac | e       | WAN       | v     |      |           |          |     |         |       |            |
|           | VPN           |            |         |                 |               | Po             | rt      | 47808     |       |      |           |          |     |         |       |            |
|           | 60            | benVPN     |         |                 |               | Vendor Nam     | e       | BeiLai    |       |      |           |          |     |         |       |            |
|           | 🖧 Alarm       | s          |         |                 | Ve            | ndor Identifie | er      | 555       |       |      |           |          |     |         |       |            |
| -(        | Tasks         |            |         |                 |               | Device Nam     | e Beil  | Lai Gatew | ay    |      |           |          |     |         |       |            |
|           | DataS         | ervices    |         |                 |               | Device I       | D       | 555       |       |      |           |          |     |         |       |            |
|           | —⊕ Pa         | iss Throug | h       |                 | Obj           | ect Descriptio | n BA    | Cnet Serv | er    |      |           |          |     |         |       |            |
|           | −⊕м           | odbus RTL  | J≒TCP   |                 |               | Locatio        | n       | CN        |       |      |           |          |     |         |       |            |
|           | -@M           | odbus TCP  | Server  |                 |               |                |         |           |       |      |           |          |     |         |       |            |
|           | - 💮 B/        | ACnet/IP   |         |                 | ~             |                |         |           | OK Ca | ncel |           |          |     |         |       |            |
|           | -00           | PC UA      |         |                 |               |                |         |           |       |      |           |          |     |         |       |            |
|           | Cloud         |            |         |                 |               |                |         |           |       |      |           |          |     |         |       |            |
|           | -@M           | QTT Client |         |                 |               |                |         |           |       |      |           |          |     |         |       |            |
|           | −⊕м           | QTT Client | Ш       |                 |               |                |         |           |       |      |           |          |     |         |       |            |
|           | -⊗AI          | i loT      |         |                 |               |                |         |           |       |      |           |          |     |         |       |            |
| <u> </u>  | ·             |            |         |                 |               |                |         |           |       |      |           |          |     |         |       | -al        |

### 5.3.2.1 WAN Port Configuration

This example is WAN port collects BACnet/IP through the switch, and the switch is connected to the external network. The configuration is as follows:

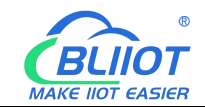

| BLiiot BeiLai Industrial Gateway www.BLiiot.co | om V1.1.3.8                                                      | - 0 X                   |
|------------------------------------------------|------------------------------------------------------------------|-------------------------|
| Search Clear Import Export Read Con            | fig. Write Config. Monitor Remote Log                            | ① (1) 中文 Help About     |
| 白品BL103Pro                                     | Variable Name Address Type Address Value Unit Data type Variable | e Key Map Address Ratio |
| E-@COM1                                        |                                                                  |                         |
| BACnet MS/TP                                   |                                                                  |                         |
|                                                | Ethernet Settings                                                |                         |
| -('A')4G                                       | Auto IP                                                          |                         |
| □- m VPN                                       | IP Address 192.168.1.196                                         |                         |
|                                                | Subnet Mask 255.255.2                                            |                         |
| — 苎Ğ Alarms                                    | Gateway 192.168.1.1                                              |                         |
| Tasks                                          | MAC Address 08:00:27:ac:4f:1e                                    |                         |
| DataServices                                   | DNS 114.114.114                                                  |                         |
|                                                |                                                                  |                         |
| —      Modbus RTU≒TCP                          | OK Cancel                                                        |                         |
| - Modbus ICP Server                            |                                                                  |                         |
|                                                |                                                                  |                         |
|                                                |                                                                  |                         |
|                                                |                                                                  |                         |
|                                                |                                                                  |                         |
|                                                |                                                                  |                         |

(1) Double-click "WAN" to enter WAN port configuration box. (2) Obtain IP automatically: It is enabled by default, and can be set as required. In this example, in this example, it is connected to a router, and the route is enabled to automatically assign IP, so keep it enabled. (3) IP address: The gateway obtains the IP address from the router. If it is designated IP, set it according to the requirements, the PLC and the gateway should be in the same local area network.(4) Subnet mask, the subnet mask of the WAN port gateway, if it is a designated IP, set it according to the requirements. (5) Gateway: The gateway address obtained from the router. If it is designated IP, set it according to your needs. (6) MAC address: the MAC address of the gateway. (7) DNS: The DNS obtained by the gateway from the router, if it is designated IP, set it according to the requirements. (7) Click "OK".

Note: Click "Write Configuration" to restart the gateway automatically, and the configuration of the WAN port will not be changed until it restart.

Note: The IP address of the WAN port is the IP address that specifies which network segment the WAN port device is. If the IP address of the WAN port device is not the IP of the network segment set by the WAN, the WAN port cannot collect. It is necessary to change the WAN port IP or change the WAN port device's IP according to the needs. After changing the IP address of the gateway, it must be written into the configuration, and it will take effect after power off and restart.

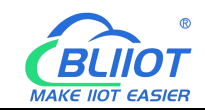

#### 5.3.2.2 Add WAN Port BACnet/IP Devices

| BLiiot Be        | iLai Indi      | ustrial Ga   | teway w | ww.BLiiot.com | /1.1.3.8      |               |              |             |       |       |              |      |           |                | -         | ΟX           |
|------------------|----------------|--------------|---------|---------------|---------------|---------------|--------------|-------------|-------|-------|--------------|------|-----------|----------------|-----------|--------------|
| )<br>Search      | Clear          | \$<br>Import | Export  | Read Config.  | Write Config. | ()<br>Monitor | ()<br>Remote | Log         |       |       |              |      |           | <b>●</b><br>中文 | ?<br>Help | (i)<br>About |
| Ġ <sub>å</sub> в | L103Pro        |              |         | ^ Var         | able Name     | Address Typ   | be Ad        | dress       | Value | Un    | it Data type | e Va | ibale Key | Map Ad         | lress     | Ratio        |
|                  | COM1           |              |         |               |               |               |              |             |       |       | • 0          |      |           |                |           |              |
|                  | GBA            | ACnet MS/    | TP      |               |               | De            | evice Infor  | mation      |       |       |              |      |           |                |           |              |
| -(               | LAN ال         |              |         |               |               | Device Nam    | e            | BACnet      |       |       |              |      |           |                |           |              |
|                  | ₩AN            |              |         |               |               | Device I      | P 1          | 92.168.1.16 | 58    |       |              |      |           |                |           |              |
|                  | G B/           | ACnet        |         |               |               | Device Por    | t            | 47808       |       |       |              |      |           |                |           |              |
|                  | 'A'' 4G        |              |         |               |               | Device Bran   | d            | BACnet      | Ŷ     |       |              |      |           |                |           |              |
|                  |                |              |         |               |               | Device Mode   | B            | BACnet/IP   | Ŷ     |       |              |      |           |                |           |              |
|                  | -⊕0<br>₩ Alarm | penvPN       |         |               | Device        | Properties -  |              |             |       |       |              |      |           |                |           |              |
|                  | Tacks          | 5            |         |               |               |               |              |             |       |       |              |      |           |                |           |              |
|                  |                | ervices      |         |               |               | Device Addres |              | 132         |       |       |              |      |           |                |           |              |
|                  | – ⊕ Pa         | ass Throug   | h       |               |               |               |              | 102         |       |       |              |      |           |                |           |              |
|                  | -@м            | odbus RTL    | J≒TCP   |               |               |               |              |             |       |       |              |      |           |                |           |              |
|                  | -@M            | odbus TCF    | Server  |               |               |               |              |             | OK C  | ancel |              |      |           |                |           |              |
|                  | -@B/           | ACnet/IP     |         |               |               |               |              |             |       |       |              |      |           |                |           |              |
|                  | -00            | PC UA        |         |               |               |               |              |             |       |       |              |      |           |                |           |              |
|                  | ிCloud         |              |         |               |               |               |              |             |       |       |              |      |           |                |           |              |
|                  | -⊕M            | QTT Client   |         |               |               |               |              |             |       |       |              |      |           |                |           |              |
|                  | -⊕M            | QTT Client   | Ш       |               |               |               |              |             |       |       |              |      |           |                |           |              |

(1) Click "WAN", right click, click "Add" to enter device configuration box. (2) Device name: Name the device, such as: BACnet (3) Device IP: Fill in the BACnet/IP device IP. Note that the IP of the BACnet/IP device must be in the same network segment as the IP of the WAN port. (4) Device port: UDP port, default 47808. (5) Because it is collection of BACnet/IP equipment, device brand: select BACnet, and the device model: BACnet/IP. The polling interval and timeout can be defaulted or filled in according to requirements. (6) Device address: Fill in as required. (7) Click "OK"

Note: After clicking OK, the added devices(BACnet) will be displayed under the WAN port, as shown in the figure above. If you want to add multiple devices, repeat steps (1)-(7). Note: Clicking "Write Configuration" will restart the gateway automatically, and the BACnet device added by the WAN port will be added successfully after the restart.

#### 5.3.2.3 Add BACnet/IP Devices Data Points

Collection of binary input objects as an example, and the configuration is as follows:

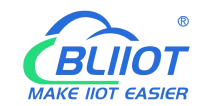

| BLiiot Be   | iLai Indi                             | ustrial Ga                                  | teway w           | ww.BLiid | ot.com \                      | 1.1.3.8                 |                        |                                     |                   |         |                   |      |                             |                  |            |                                     | _                      | σx          |
|-------------|---------------------------------------|---------------------------------------------|-------------------|----------|-------------------------------|-------------------------|------------------------|-------------------------------------|-------------------|---------|-------------------|------|-----------------------------|------------------|------------|-------------------------------------|------------------------|-------------|
| )<br>Search | Clear                                 | Import                                      | Export            | Read (   | Config.                       | Write Cor               | nfig.                  | ()<br>Monitor                       | Remote            | Log     |                   |      |                             |                  |            | <b>●</b> ●<br>中文                    | ?<br>Help              | ()<br>About |
| с<br>С<br>С | .103Pro<br>()<br>СОМ1<br>СФВ/         | ACnet MS/                                   | ТР                | ^        | Vari<br>binaryinp<br>analogou | able Name<br>ut<br>:put | bina <u>n</u><br>analo | Address Tyr<br>y-input<br>yg-output | ре Асн<br>3<br>1  | lress   | Value             | Unit | Data typ<br>bool<br>float32 | REG003<br>REG004 | ribale Key | Map Adv<br>11(M.00001<br>22(M.40002 | 1ress<br>2) ne<br>3) 1 | Ratio       |
|             | ⊟lan<br>⊒wan                          |                                             |                   |          |                               |                         |                        |                                     | Varia             | ble Pro | operties          |      |                             |                  |            |                                     |                        |             |
|             | -⊕B/<br>A <sup>()</sup> 4G<br>™VPN    | ACnet                                       |                   |          |                               | Variable<br>OCT/DI      | Name                   | bin<br>De                           | aryinput<br>cimal | •       | Varibale K        | ey   | REG003                      |                  |            |                                     |                        |             |
|             | G<br>Alarm<br>Tasks                   | penVPN<br>s                                 |                   |          |                               | Addre<br>Da             | ss Type<br>ta type     | binar                               | y-input<br>ool    | v       | Addre<br>Add Numb | er   | 3                           |                  |            |                                     |                        |             |
|             |                                       | ervices                                     | h                 |          |                               | Read                    | d/Write                | Read                                | l/Write           | *       | Rat               | io   | none                        |                  |            |                                     |                        |             |
|             | - (9 M<br>- (9 M<br>- (9 B)<br>- (9 O | odbus RTU<br>odbus TCF<br>ACnet/IP<br>PC UA | J≒TCP<br>? Server |          |                               | wap #                   |                        | ·                                   |                   |         | vanable of        |      | 0                           | K Cance          |            |                                     |                        |             |
| Ē           | SCloud<br>−ØM<br>−ØM                  | QTT Client<br>QTT Client                    | : 11              | v        |                               |                         |                        |                                     |                   |         |                   |      |                             |                  |            |                                     |                        |             |

(1) Click "BACnet", right-click the box on the right, and click "Add" to enter data point setting box. (2) Variable name: Name the data point, such as: collecting the data of "binaryinput 3", it can be filled in as: binaryinput. (3) Variable key can be filled in arbitrarily. The identifier cannot be repeated, for example, the identifier of the "binaryinput 3" data point is filled in as "REG003". (4) Select the acquisition address and choose data format fill in the input gateway according to the requirements. OCT/DEC/HEX are octal/decimal/hexadecimal respectively. Choose Decimal for BACnet/IP data points. (5) Address type: Select according to the collected BACnet/IP object type. For example, to collect the data of "binaryinput 3", select "binaryinput". (6) Address: the object instance number, such as: collecting the data of "binaryinput 3", the object instance number is: 3. (7) Data type: Select according to the attribute selection to collect the current value of the BACnet/IP device object. (8) Add Number: If it is to collect continuous addresses, the same register can be collected multiple times. (9) Read/Write: Choose from "read only", "read and write". (10) Map address: fill in the address where the collected data points are stored to the BL103 gateway device, which can be filled in at will. Mapping addresses cannot be duplicated. Range: 0-2000. For example, the mapping address for collecting "binaryinput 3" is "11". The outside of the mapping address on the configuration software represents the Modbus address, and M.XXX in the brackets represents the PLC Modbus address. (11) Variable unit: fill in arbitrarily according to requirements, or not fill in. (12) Click "OK".

Note: After clicking "OK", the data points will be displayed in the box as shown in the figure above. If you want to continue adding data points, right-click on the box and click "Add" to enter data point configuration box, repeat (2)--(12) Steps.

Note: Clicking "Write Configuration" will restart the gateway automatically, and the data points collected from BACnet will take effect only after restarting.

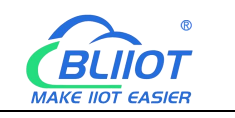

### 5.3.3 Data Upload to Various Platform

No matter what protocol data is collected by the BL103 gateway, the configuration for transmitting the data to each platform is the same. Therefore, this chapter takes the configuration of collecting Modbus protocol data and transferring it to each platform as an example. Refer to: 5.4 Data Upload to Various Platform

#### 5.4 Data Upload to Various Platform

This example introduces the configuration of the data collected by the BL103 gateway device from the M140T and S475 and uploaded to each platform at the same time.

### 5.4.1 Modbus TCP Server Configuration

| BLiiot Bei            | Lai Indu                            | strial Ga   | teway w | ww.BLiiot | .com \  | 1.1.3.8 |         |               |         |             |         |        |      |          |             | _         | σ×           |
|-----------------------|-------------------------------------|-------------|---------|-----------|---------|---------|---------|---------------|---------|-------------|---------|--------|------|----------|-------------|-----------|--------------|
| )<br>Search           | Clear                               | ∲<br>Import | Export  | Read Co   | onfig.  | Write C | Config. | ()<br>Monitor | Remot   | e Log       |         |        |      |          | 中文          | ?<br>Help | (i)<br>About |
| С<br>ф<br>ф<br>ф<br>ф | 103Pro<br>COM1<br>CM1<br>CM1<br>CM1 | 40T         |         |           |         |         |         |               | 1       | 1           |         |        | 10   |          |             |           |              |
|                       |                                     | 15          |         |           |         | Name    |         | Value         |         | LIGTT OF    | Cloud   | Status | Port | 1 44 40T | Device Name |           | Status       |
|                       |                                     | 5           |         |           | Name    |         | BeiLai  | Gateway       |         | MQ11 Client | _       |        | COMI | M1401    |             |           | •            |
|                       | WAN                                 |             |         |           | Time    |         | 10:38:  | M             | odbus T | CP Server   |         |        | LAN  | 5475     |             |           | •            |
|                       | <b>4</b> "4G                        |             |         |           | Model   |         | BLIUS   |               |         |             |         |        | -    |          |             |           |              |
|                       | ₽NVPN                               |             |         |           | Version |         | V1.1.3  |               |         |             |         |        |      |          |             |           |              |
|                       | -OOp                                | enVPN       |         |           | 4G M00  | luie    | EC200   | <b>1</b>      | Port    | 502         |         |        |      |          |             |           |              |
| 1 - i                 | Alarms                              |             |         |           | IMEI    |         | 86861   | 8             |         | i h         |         |        | -    |          |             |           |              |
|                       | Tasks                               |             |         |           | Signals | trength | 18 (No  |               |         |             | bus lol | •      |      |          |             |           |              |
|                       | Douteco                             |             |         |           | operato | or      | NULL    |               |         | OK Cance    | 1       |        |      |          |             |           |              |
|                       | Juatase                             | rvices      |         |           | SIM ICC | ID      | NULL    |               |         |             |         |        |      |          |             |           |              |
|                       | -@Pas                               | s Throug    | n       |           | SIM Sta | tus     | Failed  |               |         |             |         |        |      |          |             |           |              |
|                       | -O Mo                               | dbus RTU    | J⇔TCP   |           |         |         |         |               |         |             |         |        |      |          |             |           |              |
|                       | - Mo                                | dbus TCF    | Server  |           |         |         |         |               |         |             |         |        |      |          |             |           |              |
|                       | - @BAG                              | Cnet/IP     | 1       |           |         |         |         |               |         |             |         |        |      |          |             |           |              |
|                       | MOP                                 | CUA         |         |           |         |         |         |               |         |             | Refresh |        |      |          |             |           |              |
|                       | Scloud                              |             |         |           |         |         |         |               |         |             |         |        |      |          |             |           |              |
|                       |                                     | TT Cline    |         |           |         |         |         |               |         |             |         |        |      |          |             |           |              |
|                       | - O MC                              | an client   |         |           |         |         |         |               |         |             |         |        |      |          |             |           |              |
|                       | -OMC                                | 1 f Client  | 11      | ~         |         |         |         |               |         |             |         |        |      |          |             |           |              |

Operation steps: (1) Double-click "Modbus TCP Server" to enter configuration box. (2) Port: This gateway device is used as the listening port of Modbus TCP Server, fill in arbitrarily, range: 1-65535, for example: fill in "502". (3) Click "OK" to confirm the configuration of Modbus TCP Server. (4) Click "Write Configuration", the configuration modified by Modbus TCP Server will take effect after the gateway device restarts.

Note: Modbus TCP Server enabled port "502" by default, which can be directly connected to the host computer acquire from gateway through WAN or LAN. If the parameters of the port are not modified, no operation is required. 86

Shenzhen Beilai Technology Co., Ltd.

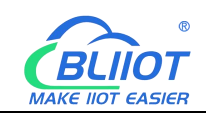

#### 5.4.2 View and Send Command by KingView

Modbus TCP Server is a Modbus TCP server that provides data to external. Collect BL103 gateway data through Modbus TCP host computer, such as SCADA, MES and other host computers. The function codes supported by the gateway: Boolean supports "01", "05", and numerical supports "03" and "06". In this example, KingView is used to simulate the host computer to access the BL103 gateway data, as shown in the figure below: IP of WAN port: 192.168.1.196, port of Modbus TCP Server: 502.

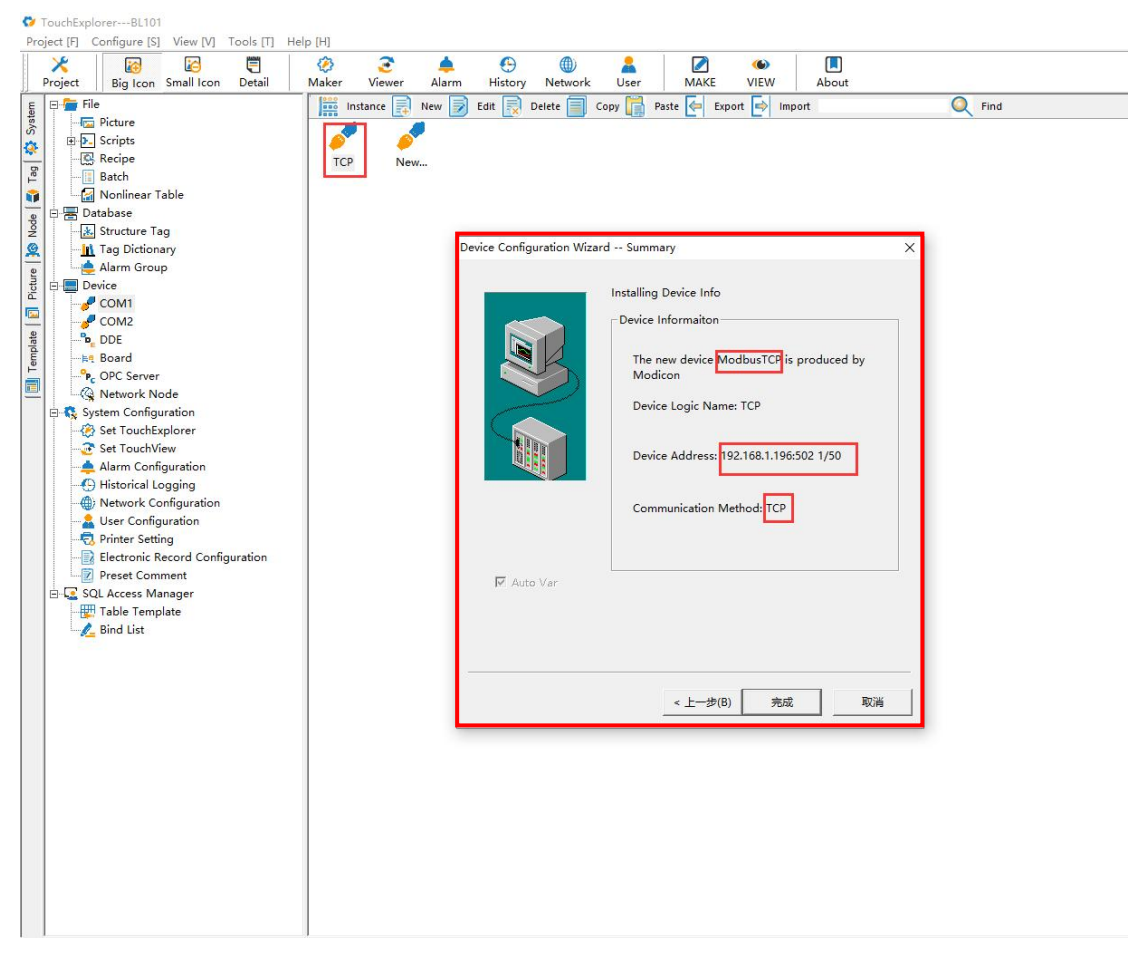

The value and mapping address of the M140T data point, Kingview uses the PLC Modbus address.

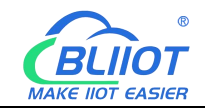

| )<br>Search | Clear                           | ♪<br>Import                                 | Export | Read | 1 Config. | Write Cor | nfig.  | ()<br>Monitor | ()<br>Remote | Log   |       |      |           |             |    | <b>争</b><br>中文 | <b>?</b><br>Help | ()<br>About |
|-------------|---------------------------------|---------------------------------------------|--------|------|-----------|-----------|--------|---------------|--------------|-------|-------|------|-----------|-------------|----|----------------|------------------|-------------|
| ⊟ ஆீ BI     | L103Pro                         |                                             |        | ^    | Vari      | able Name |        | Address Typ   | e Ado        | dress | Value | Unit | Data type | Varibale Ke | у  | Map Addr       | ess              | Ratio       |
|             | ⊡COM1                           |                                             |        |      | DO1       |           | 01 Co  | il Status(0x) | 0            |       | True  |      | bool      | DO1         | 0( | 1.000001)      | n                | one         |
|             | L <sub>SM1</sub>                | 40T                                         |        |      | DO2       |           | 01 Co  | il Status(0x) | 1            | _     | True  |      | bool      | DO2         | 1( | 1.000002)      | n                | one         |
| L.          |                                 |                                             |        |      | DO3       |           | 01 Co  | il Status(0x) | 2            | _     | False |      | bool      | DO3         | 2( | 1.000003)      | n                | one         |
|             |                                 |                                             |        |      | DO4       |           | 01 Co  | il Status(0x) | 3            |       | False |      | bool      | DO4         | 3( | 1.000004)      | n                | one         |
|             | -@\$4/                          | /5                                          |        |      | DO5       |           | 01 Co  | il Status(0x) | 4            | _     | False |      | bool      | DO5         | 4( | 1.000005)      | n                | one         |
| -0          | ₩AN                             |                                             |        |      | DO6       |           | 01 Co  | il Status(0x) | 5            |       | False |      | bool      | DO6         | 5( | 1.000006)      | n                | one         |
| 0           | <b>A''</b> 4G                   |                                             |        |      | DO7       |           | 01 Co  | il Status(0x) | 6            | _     | False |      | bool      | DO7         | 6( | 1.000007)      | n                | one         |
| ė 6         | VPN                             |                                             |        |      | DO8       |           | 01 Co  | il Status(0x) | 7            |       | False |      | bool      | DO8         | 7( | 1.000008)      | n                | one         |
|             | <br>                            | enVPN                                       |        |      | DIN1      |           | 02 Inp | out Status(1x | ) 0          |       | True  |      | bool      | DIN1        | 8( | 1.000009)      | n                | one         |
|             | č Alarme                        |                                             |        |      | DIN2      |           | 02 Inp | out Status(1x | ) 1          |       | True  |      | bool      | DIN2        | 9( | 1.000010)      | n                | one         |
|             |                                 |                                             |        |      | DIN3      |           | 02 Inp | out Status(1x | ) 2          | _     | True  |      | bool      | DIN3        | 10 | M.000011       | ) n              | one         |
|             | O lasks                         |                                             |        |      | DIN4      |           | 02 Inp | out Status(1x | ) 3          |       | True  |      | bool      | DIN4        | 11 | M.000012       | ) n              | one         |
|             | DataSe                          | ervices                                     |        |      | DIN5      |           | 02 Inp | out Status(1x | ) 4          |       | True  |      | bool      | DIN5        | 12 | M.000013       | ) n              | one         |
|             | - @ Pas                         | ss Throug                                   | h      |      | DIN6      |           | 02 Inp | out Status(1x | ) 5          |       | True  |      | bool      | DIN6        | 13 | M.000014       | ) n              | one         |
|             | -O Mo                           | dbus RTU                                    | J≒TCP  |      | DIN7      |           | 02 Inp | out Status(1x | ) 6          |       | True  |      | bool      | DIN7        | 14 | M.000015       | ) n              | one         |
|             | -MMa                            | odbus TCF                                   | Server |      | DIN8      |           | 02 Inp | out Status(1x | ) 7          |       | True  |      | bool      | DIN8        | 15 | M.000016       | ) n              | one         |
|             | -⊕BA<br>-⊕OP<br>-⊕Cloud<br>-⊕MC | Cnet/IP<br>C UA<br>QTT Client<br>QTT Client | :      |      |           |           |        |               |              |       |       |      |           |             |    |                |                  |             |

S475 data point value and mapping address, Kingview uses PLC Modbus address.

|                                                                                                 | 00         |
|-------------------------------------------------------------------------------------------------|------------|
|                                                                                                 | (?) (i)    |
| Search Clear Import Export Read Config. Write Config. Monitor Remote Log 中文                     | Help About |
| EL 103Pro Variable Name Slave ID Address Type Address Value Unit Data type Varibale Key Map Add | ress Ratio |
| temp 1 04 Input Registers(3x) 24 2870 int16 temp 16(M 4000                                      | 17) 1      |
| humidity 1 04 Input Registers(3x) 25 6540 int16 humidity 17(M 4000                              | 18) 1      |
| power 1 04 Input Registers(3x) 14 1316 uint16 power 18(M4000                                    | 19) 1      |
|                                                                                                 |            |
| - WAN                                                                                           |            |
| - <sup>()</sup> Å <sup>1</sup> 4G                                                               |            |
| 曰 · · · · · · · · · · · · · · · · · · ·                                                         |            |
| © OpenVPN                                                                                       |            |
|                                                                                                 |            |
| -E Tasks                                                                                        |            |
| □-⊖DataServices                                                                                 |            |
| - ⊕ Pass Through                                                                                |            |
|                                                                                                 |            |
| → Modbus TCP Server                                                                             |            |
| - ⊕ BACnet/IP                                                                                   |            |
| - ⊕ OPC UA                                                                                      |            |
| 白-A Cloud                                                                                       |            |
| MQTT Client                                                                                     |            |
| → ② MQTT Client II                                                                              |            |

The value of the data point read by Kingview, the value of Boolean value on Kingview, "0" is closed, "1" is open.

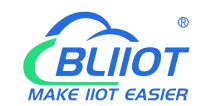

| Yoject Big Icon Small Icon Detail                                                                                                    | <ul> <li>Maker Viewer /</li> </ul> | 📥 🚱 🕕<br>Jarm History Netwo | ork User | MAKE                                                                                                    | WIEW Abo                                                                                                    | Dut                                                                                                    |                                                                                                    |                                                                                           |
|----------------------------------------------------------------------------------------------------|------------------------------------|-----------------------------|----------|----------------------------------------------------------------------------------------------------|----------------------------------------------------------------------------------------------------|----------------------------------------------------------------------------------------------------|----------------------------------------------------------------------------------------------------|-------------------------------------------------------------------------------------------|
| File     File     File | TCP New                            | w 📝 Edit 💽 Delete 🖡         | Copy 😭 + | COM Device Tere Communication Register: Add Collection Lis 000000 000001 000011 000013 000014 000014 000014 000016 400017 400018 400018 | Import     Import     Import | vice Test<br>Data<br>Data<br>Tag Value<br>Close<br>Open<br>Open<br>Open<br>Open<br>Open<br>Open<br>Open<br>Ope | Type:         USHORT           Add Tag         2022-8-29111           2022-8-29111         2022-8-29111           2022-8-29111         2022-8-29111           2022-8-29111         2022-8-29111           2022-8-29111         2022-8-29111           2022-8-29111         2022-8-29111           2022-8-29111         2022-8-29111           2022-8-29111         2022-8-29111           2022-8-29111         2022-8-29111           2022-8-29112         2022-8-29111           2022-8-29111         2022-8-29111           2022-8-29111         2022-8-29111           2022-8-29111         2022-8-29111           2022-8-29111         2022-8-29111 | ×<br>Add ALL<br>uality Stem. ^<br>22<br>22<br>22<br>22<br>22<br>22<br>22<br>22<br>22<br>2 |
|                                                                                                    |                                    |                             |          |                                                                                                    |                                                                                                    |                                                                                                    | 确定                                                                                                    | 》           取消                                                                            |

Kingview sends command, the value of Boolean on Kingview, "0" is closed, "1" is open. For example: the register 000002 is DO2, and the relay is disconnected by sending "0".

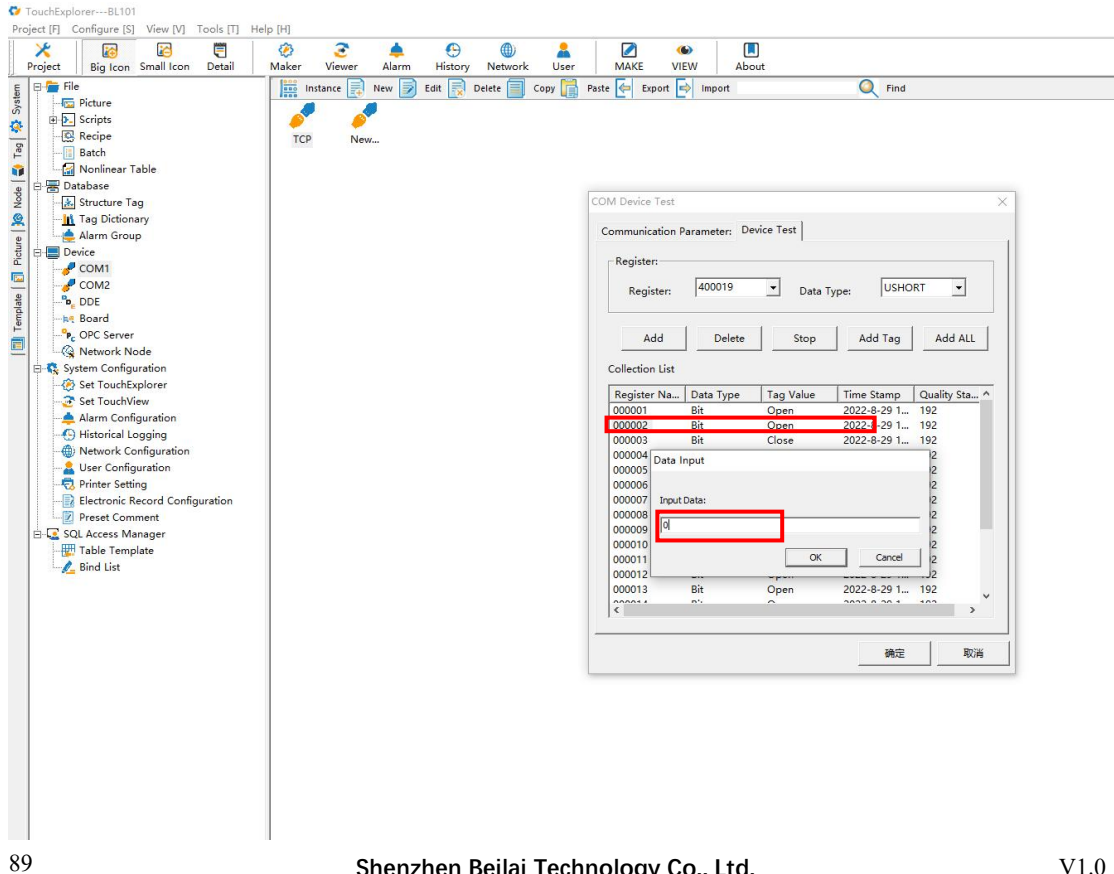

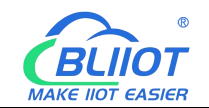

| roject [F] Configure [S] View [V] Tools [T] He                                                                                                    | lp [H]                                                              |                                                                                                    |                                                                                                    |                                                                                                    |             |                                                           |      |
|----------------------------------------------------------------------------------------------------|---------------------------------------------------------------------|----------------------------------------------------------------------------------------------------|----------------------------------------------------------------------------------------------------|----------------------------------------------------------------------------------------------------|-------------|-----------------------------------------------------------|------|
| Project Big Icon Small Icon Detail                                                                                                    | <ul> <li>Ø</li> <li>Maker</li> <li>Viewer</li> <li>Alarm</li> </ul> | History Networ                                                                                                    | k User                                                                                                 | MAKE                                                                                                    | (I)<br>VIEW | About                                                     |      |
| File<br>File<br>File | TCP New                                                             | Edit Register:<br>COM Device Test<br>Communication Pa<br>Register:<br>Register:<br>Add<br>Collection List<br>Register Na<br>000001<br>000002<br>000003<br>000003<br>000003<br>000005<br>000003<br>000003<br>000012<br>000013<br>000013<br>00000000<br>0000000000 | rameter: Devi<br>400019<br>Delete<br>Data Type<br>Bit<br>Bit<br>Bit<br>Bit<br>Bit<br>Bit<br>Bit<br>Bit | ste Test Expo<br>Tag Value<br>Deta 1<br>Tag Value<br>Open<br>Close<br>Close | tt ► Import | HORT  Add All Add All All All All All All All All All All | Find |

### 5.4.3 BACnet/IP Configuration

Note: BL101 Modbus Gateway does not support BACnet/IP.

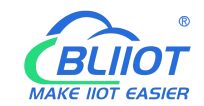

| BLiiot BeiLai Industrial Gateway www.BLii                            | ot.com V1.1.3.8                                                                                                    |                                                                                                    |                                                                               |        |        |                     |                               | - 0 X              |
|----------------------------------------------------------------------|----------------------------------------------------------------------------------------------------|----------------------------------------------------------------------------------------------------|-------------------------------------------------------------------------------|--------|--------|---------------------|-------------------------------|--------------------|
| Search Clear Import Export Read                                      | Config. Write Co                                                                                                    | onfig Monitor Rer                                                                                                    | note Log                                                                      |        |        |                     | 中文 H                          | ? ()<br>lelp About |
| 白 品BL103Pro ^<br>白.COM1<br>□-灸M140T                                  |                                                                                                    | ВА                                                                                                    | Cnet/IP                                                                       | _      |        |                     |                               |                    |
| DetaServices<br>→ Pass Through<br>→ Pass Through<br>→ Modbus RTU=TCP | Name<br>Name<br>Time<br>Model<br>Version<br>4G Module<br>IMEI<br>Signal Strength<br>operator<br>SIM ICCID<br>SIM Status | Enable      Network Interface     Port     Vendor Name     Vendor Identifier     Device Name     Device ID     Object Description     Location | WAN<br>47808<br>Beilai<br>555<br>Beilai Gateway<br>555<br>BACnet Server<br>CN |        | Status | Port<br>COM1<br>LAN | Device Name<br>M140T<br>\$475 | Status             |
| -                                                                    |                                                                                                    |                                                                                                    | OK                                                                            | Cancel |        |                     |                               |                    |

Operation steps: (1) Double-click "BACnet/IP" to enter BACnet/IP configuration box. (2) Click the Enable button to enable BACnet/IP. Default: off. Gray: Disabled, Green: enabled. (3) Network Interface: select "WAN" port. Click "WAN" to check that the IP address of the WAN port is: 192.168.1.196. (4) Port: BACnet/IP UDP port, default: 47808. (5) Vendor name: can be filled in arbitrarily. (6) Vendor ID: can be filled in arbitrarily. (7) Device name: the name of the BACnet/IP server, which can be filled in arbitrarily. (8) Device ID: Can be filled in arbitrarily. (9) Device Description: Gateway description, which can be filled in arbitrarily. (10) Location: Gateway location, default "CN". (11) Click "OK" to confirm the BACnet/IP configuration. (12) Click "Write Configuration", BACnet/IP will be enabled only after the gateway device restarts.

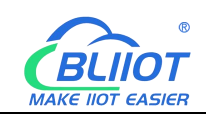

#### 5.4.4 View and Send Command by KEPServerEX 6

Fill in the UDP port and local instance according to the port and device ID on the configuration software. After it is built, you can add devices by searching devices, or you can add devices yourself. The tags can be automatically imported or created by yourself. The data is unified in AV and BV objects, properties provide external data for the current value. The object instance is the Modbus address of the data point page mapping address item on the configuration software.

| Elle Edit Many Texts Puptiers Hale                                                                                                    |                                                                                                    |                                                                                                    |                                                                                                    |                                                                               |                                                                                                    |                                                                                                    |                                                                                                    |
|----------------------------------------------------------------------------------------------------|----------------------------------------------------------------------------------------------------|----------------------------------------------------------------------------------------------------|----------------------------------------------------------------------------------------------------|-------------------------------------------------------------------------------|----------------------------------------------------------------------------------------------------|----------------------------------------------------------------------------------------------------|----------------------------------------------------------------------------------------------------|
| Li 📸 🗟 🛃 🍪 🛅 🚳 🖓 🗳 🖉                                                                                                    |                                                                                                    |                                                                                                    |                                                                                                    |                                                                               |                                                                                                    |                                                                                                    |                                                                                                    |
| Project                                                                                                    | Device Name                                                                                                    | / Model                                                                                                    |                                                                                                    | ID                                                                            |                                                                                                    | Description                                                                                                    |                                                                                                    |
| BACnet/IP                                                                                                    | ELICK                                                                                                    | BAUNE                                                                                                    |                                                                                                    | 1.555                                                                         |                                                                                                    |                                                                                                    |                                                                                                    |
| Analog Value_16<br>Can Analog Value_17                                                                                                    |                                                                                                    |                                                                                                    |                                                                                                    |                                                                               |                                                                                                    |                                                                                                    |                                                                                                    |
| AnalogValue_18                                                                                                    | Property Edite                                                                                                    | or - BACnet/IP                                                                                                    |                                                                                                    |                                                                               | ×                                                                                                    |                                                                                                    |                                                                                                    |
| - CalinaryValue_1<br>- CalinaryValue_2                                                                                                    | Property Groups                                                                                                    | Advanced Setti<br>COV Notifications                                                                                                    | ings                                                                                                    | Require NPDU                                                                  |                                                                                                    |                                                                                                    |                                                                                                    |
| - Can BinaryValue_3<br>- Can BinaryValue_4                                                                                                    | Ethernet Communica                                                                                                    | stions                                                                                                    | gs                                                                                                    | 47808                                                                         |                                                                                                    |                                                                                                    |                                                                                                    |
| 🔁 BinaryValue_5<br>🔁 BinaryValue_6                                                                                                    | Write Optimizations<br>Advanced                                                                                                    | Local Network Nu                                                                                                    | mber                                                                                                    | 1 555                                                                         |                                                                                                    |                                                                                                    |                                                                                                    |
| - 2 Binary Value_7<br>- 2 Binary Value_8                                                                                                    | Protocol Settings                                                                                                    | Foreign Device                                                                                                    | r<br>D                                                                                                    | 0.00                                                                          |                                                                                                    |                                                                                                    |                                                                                                    |
| Control BinaryValue_9<br>Control BinaryValue_10                                                                                                    |                                                                                                    | IP Address of Rem                                                                                                    | note BBMD                                                                                                    | 0.0.0.0                                                                       |                                                                                                    |                                                                                                    |                                                                                                    |
| BinaryValue_11                                                                                                    |                                                                                                    | Hegistration Time t                                                                                                    | to Live (s)                                                                                                    | 60                                                                            |                                                                                                    |                                                                                                    |                                                                                                    |
| DinaryValue_13<br>DinaryValue_14                                                                                                    |                                                                                                    |                                                                                                    |                                                                                                    |                                                                               |                                                                                                    |                                                                                                    |                                                                                                    |
| BinaryValue_15     Channel1                                                                                                    |                                                                                                    |                                                                                                    |                                                                                                    |                                                                               |                                                                                                    |                                                                                                    |                                                                                                    |
| Date Time Source                                                                                                    |                                                                                                    | $\searrow$                                                                                                    |                                                                                                    |                                                                               |                                                                                                    |                                                                                                    | ^                                                                                                    |
| 29/08/2022 15:43:04 BACnet/IP                                                                                                    |                                                                                                    |                                                                                                    |                                                                                                    |                                                                               |                                                                                                    |                                                                                                    |                                                                                                    |
| 29/08/2022 15:43:04 BACnet/IP     29/08/2022 15:43:04 BACnet/IP                                                                                                    |                                                                                                    |                                                                                                    |                                                                                                    |                                                                               |                                                                                                    |                                                                                                    |                                                                                                    |
| 29/08/2022 15:43:04 BAChet/IP                                                                                                    |                                                                                                    |                                                                                                    |                                                                                                    |                                                                               |                                                                                                    |                                                                                                    |                                                                                                    |
| 29/08/2022 15:43:04 BACnet/IP     29/08/2022 15:43:04 BACnet/IP                                                                                                    |                                                                                                    | Defaults                                                                                                    | ок                                                                                                    | Cancel App                                                                    | ly Help                                                                                                    |                                                                                                    |                                                                                                    |
| ▲ 29/08/2022 15:43:04 BACnet/IP<br>▲ 29/08/2022 15:43:04 BACnet/IP                                                                                                    | BACnet/IP.BL10x  <br>BACnet/IP.BL10x   1                                                                                                    | Polling COV item on device.   COV item<br>Request rejected by device.   Reason                                                                                                    | n = 'Binary (alue.8.Present Value'.<br>= 9, Reason sking = Unrecognized                                                                                                    | d service                                                                     |                                                                                                    |                                                                                                    |                                                                                                    |
| 29/08/2022 15:43:04 BACnet/IP                                                                                                    | BACnet/IP.BL10x  <br>BACnet/IP.BL10x                                                                                                    | Polling COV item on device.   COV item<br>Request rejected by device.   Reason                                                                                                    | n = 'BinaryValue.8.StatusRags'.<br>= 9. Reason string = Unecognized                                                                                                    | d service                                                                     |                                                                                                    |                                                                                                    |                                                                                                    |
| 29/08/2022 15:43:04 BACnet/IP                                                                                                    | BACnet/IP.BL10x   F                                                                                                    | Polling COV item on device.   COV item                                                                                                    | n = 'BinaryValue 9.PresentValue'.                                                                                                    | d services                                                                    |                                                                                                    |                                                                                                    |                                                                                                    |
| 15:43:04 BACnet/IP                                                                                                    | BACnet/IP.BL10x   I                                                                                                    | Polling COV item on device.   COV item                                                                                                    | n = 'BinaryValue.9.StatusRags'.                                                                                                    |                                                                               |                                                                                                    |                                                                                                    |                                                                                                    |
|                                                                                                    |                                                                                                    |                                                                                                    |                                                                                                    |                                                                               |                                                                                                    | Default User Clients: 0 Activ                                                                                                    | e tags: 0 of 0                                                                                                    |
| Ready                                                                                                    |                                                                                                    |                                                                                                    |                                                                                                    |                                                                               |                                                                                                    |                                                                                                    |                                                                                                    |
| Ready                                                                                                    |                                                                                                    |                                                                                                    |                                                                                                    |                                                                               |                                                                                                    |                                                                                                    |                                                                                                    |
| <sub>Ready</sub><br>BLiiot BeiLai Industrial Gateway www                                                                                                    | v.BLiiot.com V1.1.3.8                                                                                                    |                                                                                                    |                                                                                                    |                                                                               |                                                                                                    |                                                                                                    | - 0 X                                                                                                    |
| BLiiot BeiLai Industrial Gateway www                                                                                                    | v.BLiiot.com V1.1.3.8                                                                                                    |                                                                                                    |                                                                                                    |                                                                               |                                                                                                    |                                                                                                    | - ¤ ×                                                                                                    |
| BLiiot BeiLai Industrial Gateway www                                                                                                    | N.BLiiot.com V1.1.3.8                                                                                                    | onfig. Monitor Re                                                                                                    | emote Log                                                                                                    |                                                                               |                                                                                                    | P文 He                                                                                                    | - 🗆 X<br>? ()<br>elp About                                                                                                    |
| BLiot BeiLai Industrial Gateway www<br>Search Clear Import Export F<br>D-rh BL103Pro                                                                                                    | w.BLiiot.com V1.1.3.8                                                                                                    | ionfig. Monitor Re                                                                                                    | emote Log                                                                                                    | e Unit Data ty                                                                | pe Varibale Key                                                                                                    | 中文 Ha                                                                                                    | - 🗇 X                                                                                                    |
| BLliot BeiLai Industrial Gateway www<br>Search Clear Import Export F<br>Gradie BL103Pro<br>CIERT COM1                                                                                                    | N.BLiiot.com V1.1.3.8<br>Read Config. Write C                                                                                                    | Config. Monitor Re<br>Address Type<br>01 Coil Status(0x)                                                                                                    | emote Log<br>Address Valur<br>0 True                                                                                                    | e Unit Data ty<br>bool                                                        | ppe Varibale Yey<br>DO1                                                                                                    | 中文 Hetter Address<br>0(N_000001)                                                                                                    | - 🗇 X                                                                                                    |
| BLliot BeiLai Industrial Gateway www<br>Search Clear Import Export F<br>D 558 BL103Pro<br>D 659 COM1                                                                                                    | N.BLiiot.com V1.1.3.8<br>Read Config. Write C<br>Variable Name<br>DO1<br>DO2                                                                                                    | Config. Monitor Re<br>Address Type<br>01 Coil Status(0x)<br>01 Coil Status(0x)                                                                                                    | Address Valur<br>0 True<br>1 True                                                                                                    | e Unit Data ty<br>bool<br>bool                                                | pe Varibale Key<br>DO1<br>DO2                                                                                                    | 中文 Hu<br>4文 Hu<br>(N.00001)<br>1(N.00002)                                                                                                    | - 🗇 X<br>P D About<br>Ratio<br>none<br>none                                                                                                    |
| BLliot BeiLai Industrial Gateway www<br>Search Clear Import Export F<br>This BL103Pro<br>The COM1<br>COM1<br>COM1                                                                                                    | N.BLiiot.com V1.1.3.8<br>Read Config. Write C<br>Variable Name<br>DO1<br>DO2<br>DO3                                                                                                    | Config. Monitor Re<br>Address Type<br>01 Coil Status(0x)<br>01 Coil Status(0x)<br>01 Coil Status(0x)                                                                                                    | Address Valuu<br>0 True<br>2 True                                                                                                    | e Unit Data ty<br>bool<br>bool<br>bool                                        | pe Varibale Key<br>DO1<br>DO2<br>DO3                                                                                                    | 中文 Hu<br>(10,00001)<br>1(N,00002)<br>2(N,00003)                                                                                                    | - 🗇 X<br>Pelp About<br>Ratio<br>none<br>none<br>none                                                                                                    |
| BLliot BeiLai Industrial Gateway www<br>Search Clear Import Export F<br>G  G G G G G G G G G G G G G G G G G G                                                                                                    | N.BLiiot.com V1.1.3.8<br>Read Config. Write C<br>Variable Name<br>Do1<br>Do2<br>Do3<br>Do4                                                                                                    | Image: Config.         Monitor         Re           Address Type         01 Coil Status(0x)         01 Coil Status(0x)           01 Coil Status(0x)         01 Coil Status(0x)         01 Coil Status(0x)                                                                                                    | Address Valuu<br>0 True<br>1 True<br>3 True                                                                                                    | e Unit Data ty<br>bool<br>bool<br>bool                                        | rpe Varibale Key<br>Do1<br>Do2<br>DO3<br>DO4                                                                                                    | 中文 Hu<br>4000001<br>10,000001<br>10,000002<br>2(N,000003)<br>3(N,000004)                                                                                                    | - D X<br>About<br>Ratio<br>none<br>none<br>none<br>none                                                                                                    |
| BLiot BeiLai Industrial Gateway www<br>Search Clear Import Export F                                                                                                    | N.BLiiot.com V1.1.3.8<br>Read Config. Write C<br>Do1<br>Do2<br>Do3<br>Do4<br>Do5                                                                                                    | Onfig. Monitor Re<br>Address Type<br>01 Coil Status(0x)<br>01 Coil Status(0x)<br>01 Coil Status(0x)<br>01 Coil Status(0x)<br>01 Coil Status(0x)                                                                                                    | Log<br>Log<br>0 True<br>1 True<br>2 True<br>3 True<br>4 True                                                                                                    | e Unit Data ty<br>bool<br>bool<br>bool<br>bool<br>bool                        | pe Varibale Key<br>Do1<br>Do2<br>DO3<br>DO4<br>DO5                                                                                              | 中文 He<br>中文 He<br>の(N.00001)<br>1(N.00002)<br>2(N.00003)<br>3(N.00004)<br>4(N.00005)                                                                                                    | - 🗇 X<br>P About<br>Ratio<br>none<br>none<br>none<br>none<br>none                                                                                                    |
| BLiot BeiLai Industrial Gateway www<br>Search Clear Import Export F                                                                                                    | w.BLiiot.com V1.1.3.8<br>Read Config. Write C<br>Variable Name<br>DO1<br>DO2<br>DO3<br>DO3<br>DO4<br>DO5<br>DO6                                                                                                    | Image: Config.         Monitor         Red           Address Type         01 Coil Status(0x)         01 Coil Status(0x)           01 Coil Status(0x)         01 Coil Status(0x)         01 Coil Status(0x)           01 Coil Status(0x)         01 Coil Status(0x)         01 Coil Status(0x)                                                                                                    | Address Value<br>0 True<br>2 True<br>3 True<br>4 True<br>5 True                                                                                                    | e Unit Data ty<br>bool<br>bool<br>bool<br>bool<br>bool<br>bool                | pe Varibale Key<br>DO1<br>DO2<br>DO3<br>DO4<br>DO5<br>DO6                                                                                       | 中文 He<br>4p文 He<br>( 000001)<br>10( 000002)<br>2(0 000003)<br>3(( 000004)<br>4(( 000005)<br>5(( 000005)                                                                                                    | - 🗇 X<br>P About<br>Ratio<br>none<br>none<br>none<br>none<br>none<br>none                                                                                                    |
| BLiot BeiLai Industrial Gateway www<br>Search Clear Import Export F<br>Grand BL103Pro<br>COM1<br>CM140T<br>CM140T                                                                                                    | W.BLiiot.com V1.1.3.8<br>Read Config. Write C<br>Variable Name<br>DO1<br>DO2<br>DO3<br>DO4<br>DO5<br>DO6<br>DO7<br>DO7<br>DO7                                                                                                    | Image: Config.         Monitor         Red           Address Type         01 Coil Status(0x)         01 Coil Status(0x)           01 Coil Status(0x)         01 Coil Status(0x)         01 Coil Status(0x)           01 Coil Status(0x)         01 Coil Status(0x)         01 Coil Status(0x)           01 Coil Status(0x)         01 Coil Status(0x)         01 Coil Status(0x)           01 Coil Status(0x)         01 Coil Status(0x)         01 Coil Status(0x)                                                                                                    | Address Value<br>0 True<br>1 True<br>2 True<br>3 True<br>4 True<br>5 True<br>6 True                                                                                                    | e Unit Date ty<br>bool<br>bool<br>bool<br>bool<br>bool<br>bool                | pe Varibale Key<br>DO1<br>DO2<br>DO3<br>DO4<br>DO5<br>DO6<br>DO7<br>DO6                                                                         | 中文 Hu<br>中文 Hu<br>(1, 000001)<br>1(1, 000002)<br>2(1, 000003)<br>3(1, 000004)<br>4(1, 000005)<br>5(1, 000006)<br>6(1, 000007)                                                                                                    | - C ×<br>About<br>Ratio<br>none<br>none<br>none<br>none<br>none<br>none                                                                                                    |
| BLiot BeiLai Industrial Gateway www<br>Search Clear Import Export F<br>GataBL103Pro<br>COM1<br>CM140T<br>CM140T<br>CM1 | W.BLiiot.com V1.1.3.8<br>Read Config. Write C<br>Variable Name<br>DO1<br>DO2<br>DO3<br>DO4<br>DO5<br>DO4<br>DO5<br>DO6<br>DO7<br>DO8<br>DO8                                                                                                    | Image: Config:         Monitor         Registration           Address Type         01 Coil Status(0x)         01 Coil Status(0x)           01 Coil Status(0x)         01 Coil Status(0x)         01 Coil Status(0x)           01 Coil Status(0x)         01 Coil Status(0x)         01 Coil Status(0x)           01 Coil Status(0x)         01 Coil Status(0x)         01 Coil Status(0x)           01 Coil Status(0x)         01 Coil Status(0x)         01 Coil Status(0x)           01 Coil Status(0x)         01 Coil Status(0x)         01 Coil Status(0x)           01 Coil Status(0x)         01 Coil Status(0x)         01 Coil Status(0x)                                                                                                    | Address Value<br>Address Value<br>Address Value<br>True<br>1 True<br>2 True<br>3 True<br>4 True<br>5 True<br>6 True<br>7 False<br>0 True                                                                                                    | e Unit Data ty<br>bool<br>bool<br>bool<br>bool<br>bool<br>bool<br>bool<br>boo | ppe Varibale Key<br>DO1<br>DO2<br>DO3<br>DO4<br>DO5<br>DO6<br>DO7<br>DO8<br>D04                                                                 | 中文 Hu<br>中文 Hu<br>Map Address<br>0(N. 000002)<br>2(N. 000003)<br>3(N. 000004)<br>4(N. 000005)<br>5(N. 000006)<br>6(N. 00007)<br>7(N. 000006)<br>6(N. 00007)<br>7(N. 000006)                                                                                                    | - 🔿 X<br>P About<br>Ratio<br>none<br>none<br>none<br>none<br>none<br>none<br>none                                                                                                    |
| Beliot BeiLai Industrial Gateway www<br>Search Clear Import Export F<br>Gata BLI03Pro<br>GCOM1<br>GMI40T<br>GMI40T     | w.BLiiot.com V1.1.3.8<br>Read Config. Write C<br>Variable Name<br>DO1<br>DO2<br>DO3<br>DO4<br>DO5<br>DO6<br>DO7<br>DO8<br>DIN1<br>DIN12                                                                                                    | Image: Config:         Monitor         Registration           Address Type         01 Coil Status(0x)         01 Coil Status(0x)           01 Coil Status(0x)         01 Coil Status(0x)         01 Coil Status(0x)           01 Coil Status(0x)         01 Coil Status(0x)         01 Coil Status(0x)           01 Coil Status(0x)         01 Coil Status(0x)         01 Coil Status(0x)           01 Coil Status(0x)         01 Coil Status(0x)         01 Coil Status(0x)           01 Coil Status(0x)         01 Coil Status(0x)         01 Coil Status(0x)           01 Coil Status(0x)         01 Coil Status(0x)         01 Coil Status(0x)           01 Coil Status(0x)         01 Coil Status(0x)         01 Coil Status(0x)           01 Coil Status(0x)         02 Icoust Status(1x)         02 Icoust Status(1x)                                                                                                    | Address Value<br>Address Value<br>1 True<br>2 True<br>3 True<br>4 True<br>5 True<br>6 True<br>7 False<br>0 True<br>1 True                                                                                                    | e Unit Data ty<br>bool<br>bool<br>bool<br>bool<br>bool<br>bool<br>bool<br>boo | ppe Varibale Key<br>DO1<br>DO2<br>DO3<br>DO4<br>DO5<br>DO6<br>DO7<br>DO8<br>DIN1<br>DIN2                                                        | Image         Image         Image           14ap         Address         0(N. 000003)         0(N. 000003)           2(N. 000003)         3(N. 000004)         0(N. 000005)           3(N. 000006)         5(N. 000006)         6(N. 000007)           7(N. 000008)         8(N. 000007)         7(N. 00008)           8(N. 000007)         9(N. 000008)         8(N. 000007)                                                                                                    | - D ×<br>P (i) About Ratio none none none none none none none no                                                                                                    |
| BLiot BeiLai Industrial Gateway www<br>Search Clear Import Export F<br>GE GE COM1<br>GE GE COM1<br>GE COM1<br>GE COM1<br>GE COM                                                                                                    | w.BLiiot.com V1.1.3.8<br>Read Config. Write C<br>Variable Name<br>DO1<br>DO2<br>DO3<br>DO4<br>DO5<br>DO6<br>DO7<br>DO8<br>DIN1<br>DIN2<br>DIN2<br>DIN3                                                                                                    | Image: Config:         Image: Config: Config: | Address Value<br>Address Value<br>1 True<br>2 True<br>3 True<br>4 True<br>5 True<br>6 True<br>7 False<br>0 True<br>1 True<br>2 True                                                                                                    | e Unit Data ty<br>bool<br>bool<br>bool<br>bool<br>bool<br>bool<br>bool<br>boo | ppe Varibale Key<br>DO1<br>DO2<br>DO3<br>DO4<br>DO5<br>DO6<br>DO7<br>DO8<br>DIN1<br>DIN2<br>DIN3                                                | Image: Constraint of the constraint of the constraint of the | - D ×<br>P D About Ratio none none none none none none none no                                                                                                    |
| BLiot BeiLai Industrial Gateway www<br>Search Clear Import Export F<br>⊕ 555 BL103Pro<br>⊕ M140T<br>⊕ M140T<br>⊕ M140T<br>⊕ M140T<br>⊕ WAN<br>⊕ S475<br>⊕ WAN<br>⊕ OpenVPN<br>⊕ OpenVPN<br>⊕ OpenVPN<br>⊕ Tasks                                                                                                    | w.BLiiot.com V1.1.3.8<br>Read Config. Write C<br>Variable Name<br>DO1<br>DO2<br>DO3<br>DO4<br>DO5<br>DO6<br>DO7<br>DO8<br>DIN1<br>DIN2<br>DIN3<br>DIN4                                                                                                    | Image: Config:         Image: Config: Config: | Address Valur<br>Address Valur<br>0 True<br>1 True<br>2 True<br>3 True<br>4 True<br>5 True<br>6 True<br>6 True<br>1 True<br>1 True<br>2 Jrue<br>3 True<br>3 True<br>3 True<br>4 True<br>5 True<br>6 True<br>1 True<br>7 False<br>0 True<br>1 True<br>1 True                                                                                                    | e Unit Data ty<br>bool<br>bool<br>bool<br>bool<br>bool<br>bool<br>bool<br>boo | PPe Varibale Key<br>D01<br>D02<br>D03<br>D04<br>D05<br>D06<br>D07<br>D08<br>DIN1<br>DIN2<br>DIN3<br>DIN4                                        | Image: Provide state         Image: Provide state         Image: Pr                                                                                                    | - D ×<br>P D About Ratio none none none none none none none no                                                                                                    |
| BLiot BeiLai Industrial Gateway www<br>Search Clear Import Export F<br>Clear Import Export F<br>Clear Import Export F<br>Composition Clear Import<br>Composition Clear Import<br>Clear Import Export F<br>Clear Import Export F<br>Clear Import Expo                                                                                                    | w.BLiiot.com V1.1.3.8<br>Read Config. Write C<br>Variable Name<br>DO1<br>DO2<br>DO3<br>DO4<br>DO5<br>DO6<br>DO7<br>DO8<br>DIN1<br>DIN2<br>DIN3<br>DIN4<br>DIN5                                                                                                    | Image: Config.         Image: Config: Config: | Address Valur<br>Address Valur<br>0 True<br>1 True<br>2 True<br>3 True<br>4 True<br>5 True<br>6 True<br>7 False<br>0 True<br>1 True<br>2 True<br>3 True<br>4 True                                                                                                    | e Unit Data by<br>bool<br>bool<br>bool<br>bool<br>bool<br>bool<br>bool<br>bo  | Pe Varibale Key<br>D01<br>D02<br>D03<br>D04<br>D05<br>D06<br>D07<br>D08<br>D1N1<br>D1N2<br>D1N3<br>D1N4<br>D1N5                                 | 中文 Hu<br>中文 Hu<br>4ap Address<br>0(A, 000001)<br>1(K, 000002)<br>2(K, 000003)<br>3(A, 000004)<br>4(K, 000005)<br>5(K, 000005)<br>5(K, 000005)<br>5(K, 000005)<br>5(K, 000005)<br>9(K, 000005)<br>9(K, 000010)<br>10(4,000012)<br>112(4,000013)                                                                                                    | - 🗇 X<br>P bout<br>Ratio<br>none<br>none<br>none<br>none<br>none<br>none<br>none<br>none<br>none<br>none<br>none<br>none<br>none<br>none<br>none<br>none<br>none<br>none<br>none<br>none<br>none                                                                                                    |
| BLliot BeiLai Industrial Gateway www<br>Search Clear Import Export F<br>⊕ ∰ COM1<br>- ⊕ M140T<br>⊕ G475<br>- ∰ VPN<br>- ∯ 4G<br>⊕ OpenVPN<br>- ∯ Alarms<br>- ⊕ Tasks<br>⊕ DataServices<br>- @ Pass Through                                                                                                    | w.BLiiot.com V1.1.3.8<br>Read Config. Write C<br>Variable Name<br>DO1<br>DO2<br>DO3<br>DO4<br>DO5<br>DO6<br>DO7<br>DO8<br>DIN1<br>DIN2<br>DIN3<br>DIN4<br>DIN5<br>DIN6                                                                                                    | Image: Config:         Image: Config:         Image: Config:         Response           Address Type         01 Coil Status(0x)         01 Coil Status(0x)         01 Coil Status(0x)           01 Coil Status(0x)         01 Coil Status(0x)         01 Coil Status(0x)         01 Coil Status(0x)           01 Coil Status(0x)         01 Coil Status(0x)         01 Coil Status(0x)         01 Coil Status(0x)           01 Coil Status(0x)         01 Coil Status(0x)         02 Coil Status(0x)         02 Coil Status(0x)           02 Input Status(1x)         02 Input Status(1x)         02 Input Status(1x)         02 Input Status(1x)           02 Input Status(1x)         02 Input Status(1x)         02 Input Status(1x)         02 Input Status(1x)                                                                                                    | Log<br>Log<br>Address Valuu<br>0 True<br>1 True<br>2 True<br>3 True<br>4 True<br>5 True<br>7 False<br>0 True<br>1 True<br>2 True<br>3 True<br>4 True<br>5 True<br>5 True<br>5 True                                                                                                    | e Unit Data by<br>bool<br>bool<br>bool<br>bool<br>bool<br>bool<br>bool<br>bo  | Pe Varibale Key<br>Do1<br>DO2<br>DO3<br>DO4<br>DO5<br>DO5<br>DO6<br>D07<br>D08<br>DIN1<br>DIN2<br>DIN3<br>DIN4<br>DIN5<br>DIN6                  | 中文 Hu     中文 Hu     中文 Hu     小     のののの1)     1(N .000001)     1(N .000001)     1(N .000003)     3(N .000004)     4(N .000007)     7(N .000008)     8(N .000007)     7(N .000008)     8(N .000007)     9(N .000010)     100 4.000011)     110 4.000013)     13(4.000014)                                                                                                    | - D X<br>P D D D D D D D D D D D D D D D D D D D                                                                                                    |
| BLliot BeiLai Industrial Gateway www<br>Search Clear Import Export F<br>⊕ 558 BL103Pro<br>⊕ 5675<br>⊕ 5675<br>⊕ 6001<br>↓ ⊕ 0000<br>⊕ 5475<br>⊕ 1000<br>⊕ 0000<br>↓ ⊕ 0000<br>↓ ⊕ 00000<br>↓ ⊕ 00000<br>↓ ⊕ 000000<br>↓ ⊕ 00000<br>↓ ⊕ 000000<br>↓ ⊕ 000000<br>↓ ⊕ 00000<br>↓ ⊕ 00000000<br>↓ ⊕ 00000000000000000000000000000000000                                                                                                    | w.BLiiot.com V1.1.3.8<br>Read Config. Write C<br>Do1<br>Do2<br>Do3<br>Do4<br>Do5<br>Do6<br>Do7<br>Do8<br>DIN1<br>DIN2<br>DIN3<br>DIN4<br>DIN5<br>DIN6<br>DIN7                                                                                                    | Image: Configure         Image: Configure         Reserve           01 Coil Status(0x)         01 Coil Status(0x)         01 Coil Status(0x)           01 Coil Status(0x)         01 Coil Status(0x)         01 Coil Status(0x)           01 Coil Status(0x)         01 Coil Status(0x)         01 Coil Status(0x)           01 Coil Status(0x)         01 Coil Status(0x)         01 Coil Status(0x)           01 Coil Status(0x)         02 Coil Status(0x)         02 Coil Status(0x)           02 Input Status(1x)         02 Input Status(1x)         02 Input Status(1x)           02 Input Status(1x)         02 Input Status(1x)         02 Input Status(1x)           02 Input Status(1x)         02 Input Status(1x)         02 Input Status(1x)                                                                                                    | Log<br>Log<br>Address Valuu<br>0 True<br>1 True<br>2 True<br>3 True<br>3 True<br>4 True<br>5 True<br>7 False<br>0 True<br>1 True<br>2 True<br>3 True<br>5 True<br>3 True<br>5 True<br>6 True<br>6 True<br>6 True<br>9 True<br>9 True                                                                                                    | e Unit Data by<br>bool<br>bool<br>bool<br>bool<br>bool<br>bool<br>bool<br>bo  | rpe Varibale Key<br>Do1<br>Do2<br>Do3<br>Do4<br>Do5<br>Do6<br>D07<br>D08<br>DIN1<br>DIN2<br>DIN3<br>DIN4<br>DIN5<br>DIN6<br>DIN7                | Image: Weight of the second second | Control Control C |
| BLliot BeiLai Industrial Gateway www<br>Search Clear Import Export F<br>Grant Search Clear Import Export F<br>Grant Search Clear Import Export F                                                                                                    | w.BLiiot.com V1.1.3.8<br>Read Config. Write C<br>Do1<br>Do2<br>Do3<br>Do4<br>Do5<br>Do6<br>Do7<br>Do6<br>Do7<br>Do8<br>DiN1<br>DiN2<br>DiN3<br>DiN4<br>DiN5<br>DiN6<br>DiN7<br>DiN8                                                                                                    | Image: Config:         Monitor         Restrict the set of the set of         | Log<br>Log<br>Address Valuu<br>0 True<br>2 True<br>3 True<br>3 True<br>4 True<br>4 True<br>7 False<br>0 True<br>1 True<br>1 True<br>2 True<br>5 True<br>3 True<br>4 True<br>5 True<br>6 True<br>5 True                                                                                                    | e Unit Data ty<br>bool<br>bool<br>bool<br>bool<br>bool<br>bool<br>bool<br>boo | rpe Varibale Key<br>Do1<br>Do2<br>Do3<br>Do4<br>Do5<br>Do6<br>D07<br>D08<br>DIN1<br>DIN2<br>DIN3<br>DIN4<br>DIN5<br>DIN6<br>DIN7<br>DIN8        | Image: Weight of the second second | Control of the second second sec |
| Buliot BeiLai Industrial Gateway www<br>Search Clear Import Export F<br>Grand BL103Pro<br>Grand BL103Pro<br>Grand BL103Pro<br>Grand COM1<br>Grand COM1<br>Grand Composition<br>Grand Composition<br>Grand                                                                                                    | W.BLiiot.com V1.1.3.8<br>Read Config. Write C<br>Variable Name<br>DO1<br>DO2<br>DO3<br>DO4<br>DO5<br>DO6<br>DO7<br>DO8<br>DO7<br>DO8<br>DO8<br>DO7<br>DO8<br>DO7<br>DO7<br>DO8<br>DO7<br>DO8<br>DO7<br>DO7<br>DO7<br>DO7<br>DO7<br>DO7<br>DO7<br>DO7<br>DO7<br>DO7 | Image: Config.         Monitor         R           Address Type         01 Coil Status(0x)         01 Coil Status(0x)           01 Coil Status(0x)         01 Coil Status(0x)         01 Coil Status(0x)           01 Coil Status(0x)         01 Coil Status(0x)         01 Coil Status(0x)           01 Coil Status(0x)         01 Coil Status(0x)         01 Coil Status(0x)           01 Coil Status(0x)         01 Coil Status(0x)         01 Coil Status(0x)           02 Coll Status(1x)         02 Input Status(1x)         02 Input Status(1x)           02 Input Status(1x)         02 Input Status(1x)         02 Input Status(1x)           02 Input Status(1x)         02 Input Status(1x)         02 Input Status(1x)           02 Input Status(1x)         02 Input Status(1x)         02 Input Status(1x)           02 Input Status(1x)         02 Input Status(1x)         02 Input Status(1x)                                                                                                    | Address Value<br>Address Value<br>Address Value<br>1 True<br>2 True<br>3 True<br>4 True<br>4 True<br>5 True<br>6 True<br>1 True<br>1 True<br>6 True<br>1 True<br>1 True<br>6 True<br>7 False<br>0 True<br>1 True<br>1 True                                                                                                    | e Unit Data ty<br>bool<br>bool<br>bool<br>bool<br>bool<br>bool<br>bool<br>boo | Pe Varibale Key<br>D01<br>D02<br>D03<br>D04<br>D05<br>D06<br>D07<br>D08<br>DIN1<br>DIN2<br>DIN3<br>DIN4<br>DIN5<br>DIN5<br>DIN7<br>DIN8         | 中文 Ha<br>中文 Ha<br>の(A, 000001)<br>1(A, 000002)<br>2(A, 000003)<br>3(A, 000004)<br>4(A, 000005)<br>5(A, 000006)<br>6(A, 000007)<br>7(A, 000008)<br>8(A, 000007)<br>10(A,000010)<br>10(A,000011)<br>11(4,000012)<br>12(2,4,000013)<br>13(4,000015)<br>15(4,000016)                                                                                                    | Control of the second second sec |
| Buliot BeiLai Industrial Gateway www<br>Search Clear Import Export F<br>Gata BL103Pro<br>GCOM1<br>GM140T<br>GM140T<br>GM14                                                                                                    | w.BLiiot.com V1.1.3.8<br>Read Config. Write C<br>Variable Name<br>DO1<br>DO2<br>DO3<br>DO4<br>DO5<br>DO6<br>DO7<br>DO8<br>DO7<br>DO8<br>DO8<br>DO7<br>DO8<br>DO7<br>DO8<br>DO8<br>DO7<br>DO8<br>DO7<br>DO8<br>DO8<br>DO7<br>DO8<br>DO7<br>DO8<br>DO8<br>DO7<br>DO8<br>DO7<br>DO8<br>DO8<br>DO7<br>DO8<br>DO7<br>DO8<br>DO8<br>DO7<br>DO8<br>DO7<br>DO8<br>DO8<br>DO7<br>DO8<br>DO7<br>DO8<br>DO8<br>DO7<br>DO8<br>DO8<br>DO7<br>DO8<br>DO8<br>DO8<br>DO8<br>DO7<br>DO8<br>DO8<br>DO8<br>DO8<br>DO8<br>DO8<br>DO8<br>DO8<br>DO8<br>DO8                                                                                                    | Config.         Monitor         R           Address Type         Of Coil Status(0x)         Of Coil Status(0x)           01 Coil Status(0x)         Of Coil Status(0x)         Of Coil Status(0x)           01 Coil Status(0x)         Of Coil Status(0x)         Of Coil Status(0x)           01 Coil Status(0x)         Of Coil Status(0x)         Of Coil Status(0x)           01 Coil Status(0x)         Of Coil Status(0x)         Of Coil Status(0x)           01 Coil Status(0x)         Of Coil Status(0x)         Of Coil Status(0x)           02 Input Status(1x)         O2 Input Status(1x)         O2 Input Status(1x)           02 Input Status(1x)         O2 Input Status(1x)         O2 Input Status(1x)           02 Input Status(1x)         O2 Input Status(1x)         O2 Input Status(1x)                                                                                                    | Address Value O Address Value O I I True 2 True 3 True 4 True 5 True 6 True 7 False 0 True 1 True 2 True 6 True 7 T False 0 True 1 True 5 True 6 True 7 True 7 True | e Unit Data 1<br>bool<br>bool<br>bool<br>bool<br>bool<br>bool<br>bool<br>boo  | Pe Varibale Key<br>Do1<br>Do2<br>Do3<br>Do4<br>Do5<br>Do6<br>Do7<br>Do8<br>DIN1<br>DIN2<br>DIN3<br>DIN4<br>DIN5<br>DIN6<br>DIN8                 | Image         Image         Image           140 Address         0(N. 000001)         1(N. 000002)           2(N. 000003)         3(N. 000005)         3(N. 000005)           5(N. 000005)         5(N. 000005)         5(N. 000005)           6(N. 000005)         5(N. 000005)         6(N. 000005)           6(N. 000005)         5(N. 000005)         6(N. 000005)           6(N. 000005)         10(N. 000015)         110(N. 000012)           12(N. 000013)         134(N. 000015)         135(N. 000016)                                                                                                    | Control Control Contro Control Control Control Control Control Control Control Control Co |
| Builot BeiLai Industrial Gateway www<br>Search Clear Import Export F<br>Gata BLI03Pro<br>Gata BLI03Pro<br>Gata BLI03Pr                                                                                                    | w.BLiiot.com V1.1.3.8<br>Read Config. Write C<br>Variable Name<br>DO1<br>DO2<br>DO3<br>DO4<br>DO5<br>DO6<br>DO7<br>DO8<br>DIN1<br>DIN2<br>DIN3<br>DIN4<br>DIN5<br>DIN6<br>DIN7<br>DIN8                                                                                                    | Config.         Monitor         Re           01 Coil Status(0x)         01 Coil Status(0x)         01 Coil Status(0x)           01 Coil Status(0x)         01 Coil Status(0x)         01 Coil Status(0x)           01 Coil Status(0x)         01 Coil Status(0x)         01 Coil Status(0x)           01 Coil Status(0x)         01 Coil Status(0x)         01 Coil Status(0x)           01 Coil Status(0x)         01 Coil Status(0x)         01 Coil Status(0x)           01 Coil Status(0x)         02 Input Status(1x)         02 Input Status(1x)           02 Input Status(1x)         02 Input Status(1x)         02 Input Status(1x)           02 Input Status(1x)         02 Input Status(1x)         02 Input Status(1x)           02 Input Status(1x)         02 Input Status(1x)         02 Input Status(1x)                                                                                                    | Address Value O Address Value O I I I I I I I I I I I I I I I I I I                                                                                                    | e Unit Data ty<br>bool<br>bool<br>bool<br>bool<br>bool<br>bool<br>bool<br>boo | Pe Varibale Key<br>D01<br>D02<br>D03<br>D04<br>D05<br>D06<br>D07<br>D08<br>DIN1<br>DIN2<br>DIN3<br>DIN4<br>DIN5<br>DIN6<br>DIN7<br>DIN8         | Image         Image         Image           0(N. 000003)         2(N. 000003)           2(N. 000003)         3(N. 000004)           4(N. 000005)         5(N. 000005)           5(N. 000006)         6(N. 000005)           5(N. 000006)         6(N. 000005)           6(N. 000007)         7(N. 000008)           8(N. 000006)         10(N. 000011)           10(N. 000011)         110(N. 0000112)           12(N. 000013)         13(N. 000014)           14(A. 000015)         15(N. 000016)                                                                                                    | Control Control Contro Control Control Control Control Control Control Control Control Co |
| Builot BeiLai Industrial Gateway www<br>Search Clear Import Export F<br>Grand Builds and the search Clear Import Export F<br>Grand COM1<br>Grand COM1<br>Grand COM1<br>Grand Composition Composition                                                                                                    | w.BLiiot.com V1.1.3.8<br>Read Config. Write C<br>Do1<br>Do2<br>Do3<br>Do4<br>Do5<br>Do6<br>D07<br>D08<br>DIN1<br>DIN2<br>DIN3<br>DIN4<br>DIN5<br>DIN6<br>DIN7<br>DIN8                                                                                                    | Image: Config.         Monitor         Ref           Address Type         01 Coil Status(0x)         01 Coil Status(0x)           01 Coil Status(0x)         01 Coil Status(0x)         01 Coil Status(0x)           01 Coil Status(0x)         01 Coil Status(0x)         01 Coil Status(0x)           01 Coil Status(0x)         01 Coil Status(0x)         01 Coil Status(0x)           01 Coil Status(0x)         01 Coil Status(0x)         02 Input Status(1x)           02 Input Status(1x)         02 Input Status(1x)         02 Input Status(1x)           02 Input Status(1x)         02 Input Status(1x)         02 Input Status(1x)           02 Input Status(1x)         02 Input Status(1x)         02 Input Status(1x)           02 Input Status(1x)         02 Input Status(1x)         02 Input Status(1x)                                                                                                    | Address         Valur           0         True           1         True           2         True           3         True           4         True           5         True           1         True           6         True           1         True           2         True           6         True           1         True           2         True           6         True           1         True           2         True           1         True           2         True           3         True           6         True           6         True           7         True                                                                                                    | e Unit Data by<br>bool<br>bool<br>bool<br>bool<br>bool<br>bool<br>bool<br>bo  | Pe Varibale Key<br>D01<br>D02<br>D03<br>D04<br>D05<br>D06<br>D07<br>D08<br>DIN1<br>DIN2<br>DIN3<br>DIN4<br>DIN5<br>DIN6<br>DIN7<br>DIN8         | Image         Image         Image           14p Address         0(N. 000003)         2(N. 00003)           2(N. 000003)         3(N. 000004)         4(N. 000005)           5(N. 000006)         5(N. 000006)         5(N. 000006)           6(N. 000007)         7(N. 000008)         8(N. 000009)           9(N. 0000011)         10(0.00011)         11(4.0000112)           122(4.000113)         13(4.000014)         14(4.000015)           155(4.000016)         155(4.000016)         155(4.000016)                                                                                                    | Control Control Contro Control Control Control Control Control Control Control Control Co |
| BLiiot BeiLai Industrial Gateway www<br>Search Clear Import Export F<br>Import Export F<br>Import Expor                                                                                                    | w.BLiiot.com V1.1.3.8<br>Read Config. Write C<br>DO1<br>DO2<br>DO3<br>DO3<br>DO4<br>DO5<br>DO6<br>DO7<br>DO8<br>DIN1<br>DIN2<br>DIN3<br>DIN4<br>DIN5<br>DIN6<br>DIN7<br>DIN8                                                                                                    | Image: Config.         Image: Config.         Monitor         Re           Address Type         01 Coil Status(0x)         01 Coil Status(0x)         01 Coil Status(0x)           01 Coil Status(0x)         01 Coil Status(0x)         01 Coil Status(0x)         01 Coil Status(0x)           01 Coil Status(0x)         01 Coil Status(0x)         01 Coil Status(0x)         01 Coil Status(0x)           01 Coil Status(0x)         01 Coil Status(0x)         02 Input Status(1x)         02 Input Status(1x)           02 Input Status(1x)         02 Input Status(1x)         02 Input Status(1x)         02 Input Status(1x)           02 Input Status(1x)         02 Input Status(1x)         02 Input Status(1x)         02 Input Status(1x)           02 Input Status(1x)         02 Input Status(1x)         02 Input Status(1x)         02 Input Status(1x)                                                                                                    | Address Value 0 True 1 True 2 True 3 True 4 True 5 True 6 True 7 False 0 True 1 True 1 True 2 True 5 True 3 True 6 True 7 False 7 False 7 True 6 True 7 True 7 True 7 True 7 True 7 True 7 True 7 True                                                                                                    | e Unit Data by<br>bool<br>bool<br>bool<br>bool<br>bool<br>bool<br>bool<br>bo  | pe Varibale Key<br>D01<br>D02<br>D03<br>D04<br>D05<br>D06<br>D07<br>D08<br>DIN1<br>DIN2<br>DIN3<br>DIN4<br>DIN5<br>DIN5<br>DIN6<br>DIN6<br>DIN8 | Image         Image         Image           0(A         000001)         He           0(A         000002)         2(A           2(A         000003)         3(A           3(A         000004)         4(A           4(A         000005)         5(A           5(A         0000010)         7(A           7(A         0000011)         10(A           10(A         000011)         10(A           10(A         000011)         11(A           112(A         0.000113)         13(A           13(A         0.000115)         15(A           15(A         0.00016)         15(A                                                                                                    | Control Control Contro Control Control Control Control Control Control Control Control Co |

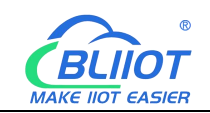

Taking the data point of M140T DO6 as an example, the collected data is "1" when viewed on the configuration software, and the address of the data point of DO6 on BACnet/IP is: BinaryValue.5.PresentValue

| [Connected to Runtime] - KEPServerEX 6 Config<br>Sile Edita View Teels Runtime Hele                                                                                                    | uration                                                                                                    |                                                                                                    |                              |                                                                                                    |                                                                                |                                                   |                                                                                                    | -                                                       |           | ×                                     |
|----------------------------------------------------------------------------------------------------|----------------------------------------------------------------------------------------------------|----------------------------------------------------------------------------------------------------|------------------------------|----------------------------------------------------------------------------------------------------|--------------------------------------------------------------------------------|---------------------------------------------------|----------------------------------------------------------------------------------------------------|---------------------------------------------------------|-----------|---------------------------------------|
|                                                                                                    |                                                                                                    |                                                                                                    |                              |                                                                                                    |                                                                                |                                                   |                                                                                                    |                                                         |           |                                       |
| B-B Project                                                                                                    | Tag Name                                                                                                    | / Add                                                                                                    | ress                         | Data Type                                                                                                    | Scan Rate                                                                      | Scaling                                           |                                                                                                    | Description                                             | _         |                                       |
| BACnet/IP                                                                                                    | GPC Quick Clier                                                                                                    | nt - 无标题 *<br>Tools Help                                                                                                    |                              |                                                                                                    | 400                                                                            |                                                   |                                                                                                    | -                                                       |           | ×                                     |
| AnalogValue_17                                                                                                    |                                                                                                    | a a la la la la la la la la la la la la                                                                                                    | ×                            |                                                                                                    |                                                                                |                                                   |                                                                                                    |                                                         |           |                                       |
| Arabig Value, 1     Bray Value, 2     Bray Value, 1     Bray Value, 1     Bray Value, 2     Bray Value, 3     Bray Value, 4     Bray Value, 5     Bray Value, 7     Bray Value, 7     Bray Value, 7     Bray Value, 1     Bray Value, 11     Bray Value, 11     Bray Value, 11     Bray Value, 13     Bray Value, 13     Bray Value, 15 | Channel D     Channel D     Channel D | 31.10.8.InavyValue_12<br>31.10.8.InavyValue_12<br>31.10.8.InavyValue_13<br>31.10.8.InavyValue_13<br>31.10.8.InavyValue_15<br>31.10.8.InavyValue_33<br>31.10.8.InavyValue_3<br>31.10.8.InavyValue_5<br>31.10.8.InavyValue_7<br>31.10.8.InavyValue_9<br>31.10.8.InavyValue_9<br>31.10.8.InavyValue_9<br>31.10.8.InavyValue_9<br>Statistics<br>system |                              | m ID<br>B&Charl/P BL10x Binay/Value_5 EvertSate<br>B&Charl/P BL10x Binay/Value_5 Object/arentife<br>B&Charl/P BL10x Binay/Value_5 ObjectTape<br>B&Charl/P BL10x Binay/Value_5 ObjectTape<br>B&Charl/P BL10x Binay/Value_5 Status Flags<br>B&Charl/P BL10x Binay/Value_5 Status Flags | / Data Type<br>DWord<br>DWord<br>String<br>DWord<br>Boolean<br>Boolean<br>Word | Value<br>0<br>20971525<br>D06<br>5<br>0<br>1<br>0 | Tmestamp<br>15.54 (0.003)<br>15.54 (0.003)<br>15.54 (0.003)<br>15.54 (0.003)<br>15.54 (0.003)<br>15.54 (0.003)<br>15.54 (0.003)<br>15.54 (0.003) | Quality<br>Good<br>Good<br>Good<br>Good<br>Good<br>Good |           | Ug<br>3<br>3<br>3<br>3<br>4<br>4<br>4 |
| B-St Channel                                                                                                    | Date<br>29/08/2022                                                                                                    | Time<br>15:53:55                                                                                                    | Event<br>Added on up 'Data 1 | T.                                                                                                    |                                                                                |                                                   |                                                                                                    |                                                         |           | _^L                                   |
| Date Time Source                                                                                                    | 1 29/08/2022                                                                                                    | 15:53:55                                                                                                    | Added 5 items to gro         | land<br>haa                                                                                                    |                                                                                |                                                   |                                                                                                    |                                                         |           | ~                                     |
| 29/08/2022 15:54:00 BACnet/IP                                                                                                    | 0 29/08/2022                                                                                                    | 15:53:55                                                                                                    | Added group 'Data 1          | <b>L</b>                                                                                                    |                                                                                |                                                   |                                                                                                    |                                                         |           |                                       |
| 1 29/08/2022 15:54:00 BACnet/IP                                                                                                    | 0 29/08/2022                                                                                                    | 15:53:55                                                                                                    | Added 54 items to gr         |                                                                                                    |                                                                                |                                                   |                                                                                                    |                                                         |           |                                       |
| 25/08/2022 15:54:00 BACREUP                                                                                                    | 0 29/08/2022                                                                                                    | 15.53.55                                                                                                    | Added group Lata 1           |                                                                                                    |                                                                                |                                                   |                                                                                                    |                                                         |           |                                       |
| 23/06/2022 15:54:00 BAChet/IP                                                                                                    | 0 29/08/2022                                                                                                    | 15-53-55                                                                                                    | Added group 'Data 1          |                                                                                                    |                                                                                |                                                   |                                                                                                    |                                                         |           |                                       |
| 129/08/2022 15:54:00 BACnet //P                                                                                                    | 29/08/2022                                                                                                    | 15:53:55                                                                                                    | Added 5 items to an          |                                                                                                    |                                                                                |                                                   |                                                                                                    |                                                         |           |                                       |
| 1 29/08/2022 15:54:00 BACnet /IP                                                                                                    | 0 29/08/2022                                                                                                    | 15:53:55                                                                                                    | Added group 'Data 1          |                                                                                                    |                                                                                |                                                   |                                                                                                    |                                                         |           |                                       |
| A 29/08/2022 15:54:07 BACnet/IP                                                                                                    | 29/08/2022                                                                                                    | 15:53:55                                                                                                    | Added 11 items to gr         |                                                                                                    |                                                                                |                                                   |                                                                                                    |                                                         |           |                                       |
| 1 29/08/2022 15:54:26 BACnet/IP                                                                                                    | 29/08/2022                                                                                                    | 15:53:55                                                                                                    | Added group 'Data 1          |                                                                                                    |                                                                                |                                                   |                                                                                                    |                                                         |           |                                       |
| 1 29/08/2022 15:55:17 BACnet /IP                                                                                                    | 0 29/08/2022                                                                                                    | 15:53:55                                                                                                    | Added 12 items to gr         |                                                                                                    |                                                                                |                                                   |                                                                                                    |                                                         |           |                                       |
| 1 29/08/2022 15:55:27 BACreat /IP                                                                                                    | 0 29/08/2022                                                                                                    | 15:53:55                                                                                                    | Added 4 items to an          |                                                                                                    |                                                                                |                                                   |                                                                                                    |                                                         |           |                                       |
| A 29/08/2022 15:55:53 BACnet/IP                                                                                                    | 1 29/08/2022                                                                                                    | 15:53:55                                                                                                    | Added group 'Simula          |                                                                                                    |                                                                                |                                                   |                                                                                                    |                                                         |           | ~                                     |
| A 29/08/2022 15:56:32 BACnet/IP                                                                                                    | Ready                                                                                                    |                                                                                                    |                              |                                                                                                    |                                                                                |                                                   |                                                                                                    | te                                                      | m Count:  | 558                                   |
| 129/08/2022 15:57:06 BACnet/IP                                                                                                    | BACoe                                                                                                    | t/IP.BL10x   Device is not n                                                                                                    | esponding, IID = '1.5        | 55'                                                                                                    |                                                                                |                                                   |                                                                                                    |                                                         |           |                                       |
| Ready                                                                                                    |                                                                                                    |                                                                                                    |                              |                                                                                                    |                                                                                |                                                   | Default User Client                                                                                                    | s: 1 Active tags:                                       | 558 of 55 | 8                                     |

Send Command:

Take the value "0" issued by DO6 as an example

| File Edit View Tools Runtime Help                                    | uration                                         |                                                                        |                    |                                                |             |          |              | 17.1          |              |
|----------------------------------------------------------------------|-------------------------------------------------|------------------------------------------------------------------------|--------------------|------------------------------------------------|-------------|----------|--------------|---------------|--------------|
| 🗋 🧀 📾 🔛 🐯 🛅 🖾 🐿 🤤 🗐 🕾                                                | ・ ※ 語 ※ × ・ ・ ・ ・ ・ ・ ・ ・ ・ ・ ・ ・ ・ ・ ・ ・ ・ ・ ・ |                                                                        | Address            | Data Tyne                                      | Scan Rate   | Scaing   |              | Description   |              |
| 自 (意) Connectivity                                                   |                                                 | · · ·                                                                  | ~ ~ ~ ~ ~ ~ ~      |                                                | 100         |          |              | o compression |              |
| BACnet/IP                                                            | OPC Quick C                                     | lient - 无标题 *                                                          |                    |                                                |             |          |              |               |              |
| AnalogValue 16                                                       | File Edit View                                  | Tools Help                                                             |                    |                                                |             |          |              |               |              |
| AnalogValue_17                                                       | DOPEL                                           | all and and Y Da                                                       | RY                 |                                                |             |          |              |               |              |
| - AnalogValue_18                                                     |                                                 |                                                                        |                    | [h                                             |             | 1.44     | 1.           | 0.1           | 10           |
| BinaryValue_0                                                        | BALnet/                                         | IP.BL T0x.BinaryValue_1<br>IP.BI 10x BinaryValue_1                     | 2                  | Tem ID                                         | Data Type   | Value    | Timestamp    | Quality       | 10           |
| BinaryValue_1                                                        | BACnet/                                         | IP.BL10x.BinaryValue 1                                                 | 3                  | BACnet/IP.BL10x.BinaryValue_5.EventSta         | te DWord    | 0        | 15:54:08.083 | Good          | 3            |
| BinaryValue 3                                                        | BACnet/                                         | IP.BL10x.BinaryValue                                                   |                    | Checkler / P. BC Tox. Briary Value_5:00ject to | maler Dword | 203/1020 | 15.54.00.083 | Good          | 3            |
| BinaryValue_4                                                        | - BACnet/I                                      | IP.BL10x.BinaryValue                                                   | Synchronous Write  |                                                |             |          | × 183        | Good          | 3            |
| BinaryValue_5                                                        | BACnet/I                                        | IP.BL10x.BinaryValue                                                   |                    |                                                |             |          | 183          | Good          | 3            |
| BinaryValue_6                                                        | BACnet/                                         | IP.BL TUX.BinaryValue                                                  | Item ID            | Current Value                                  | write val   | ue       | UK 183       | Good          | 4            |
| BinaryValue_7                                                        | BACnet                                          | /IP.BL10x Binary)                                                      | BACnet/IP.BL1      | 0x.BinaryValue_5.PresentValue 1                | 0           |          | Apply 83     | Good          | 4            |
| BinaryValue 9                                                        | - BACnet/                                       | IP.BL10x.BinaryValue                                                   |                    |                                                |             |          | <u> </u>     |               |              |
| BinaryValue_11<br>BinaryValue_12<br>BinaryValue_13<br>BinaryValue_14 |                                                 | 1P.BL10x.BinaryValue<br>1P.BL10x.BinaryValue<br>1Statistics<br>1System |                    |                                                |             |          |              |               |              |
| BinaryValue_15                                                       | Channel 1                                       | 1.Device1                                                              |                    |                                                |             |          |              |               | ,            |
| E-Channel1                                                           | Date                                            | Time                                                                   |                    |                                                |             |          |              |               | ^            |
| Data Tima Souma                                                      | 29/08/2022                                      | 15:53:55                                                               |                    |                                                |             |          |              |               | 1            |
| 0 29/09/2022 15:54:00 BACout (P                                      | 29/08/2022                                      | 15:53:55                                                               |                    |                                                |             |          |              |               |              |
| A 29/08/2022 15:54:00 BACnet //P                                     | 0 29/08/2022                                    | 15:53:55                                                               |                    |                                                |             |          |              |               |              |
| 1) 29/08/2022 15:54:00 BACnet/IP                                     | 1 29/08/2022                                    | 15:53:55                                                               |                    |                                                |             |          |              |               |              |
| 1 29/08/2022 15:54:00 BACnet/IP                                      | 1 29/08/2022                                    | 15:53:55                                                               | <                  |                                                |             | >        |              |               |              |
| 1 29/08/2022 15:54:00 BACnet/IP                                      | 1 29/08/2022                                    | 15:53:55                                                               |                    |                                                |             |          |              |               |              |
| 1 29/08/2022 15:54:07 BACnet/IP                                      | 1 29/08/2022                                    | 15:53:55                                                               | Added 5 tems       | to gro                                         |             |          |              |               |              |
| 1 29/08/2022 15:54:26 BACnet/IP                                      | 0 29/08/2022                                    | 15:53:55                                                               | Added group '[     | Data T                                         |             |          |              |               |              |
| 29/08/2022 15:55:17 BACnet/IP                                        | 1 29/08/2022                                    | 15:53:55                                                               | Added 11 items     | s to gr                                        |             |          |              |               | _            |
| 1 29/08/2022 15:55:27 BACnet/IP                                      | 0 29/08/2022                                    | 15:53:55                                                               | Added group '[     | Data T                                         |             |          |              |               |              |
| 1 29/08/2022 15:55:53 BACnet/IP                                      | 29/08/2022                                      | 15:53:55                                                               | Added 12 item:     | s to gr                                        |             |          |              |               |              |
| 1 29/08/2022 15:56:32 BACnet/IP                                      | 29/08/2022                                      | 15:53:55                                                               | Added 4 items      | to gro                                         |             |          |              |               |              |
| 15/23/08/2022 15:57:06 BACnet/IP                                     | Peadu                                           | 10:03:55                                                               | maded group 3      | anua                                           |             |          |              | la.           | Count EEO    |
| 23/00/2022 10:30:21 BAChet/IP                                        | neauy                                           |                                                                        |                    |                                                |             |          |              | EC.           | m Cours. 558 |
| 1 29/09/2022 15:59-29 B&Cont/IP                                      | PA(                                             | net/IP RI I// Device                                                   | in patronapana III | = 1,555                                        |             |          |              |               |              |

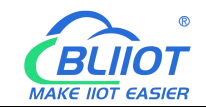

Default User Clients: 1 Active tags: 558 of 558

| Search Clear Import Export Read Config.       Write Config.       Monitor Remote Log                                                                                                    | Varibale Key           DO1           DO2           DO3           DO4           DO5           DO6           DO7           DO8           DI1           DI1                             | 中文 He<br>Map Address<br>0(M.000001)<br>1(M.000003)<br>2(M.000003)<br>3(M.000004)<br>4(M.000005)<br>5(M.000006)<br>6(M.000007)                                         | Abou<br>Ratio<br>none<br>none<br>none<br>none<br>none<br>none |
|----------------------------------------------------------------------------------------------------|----------------------------------------------------------------------------------------------------|----------------------------------------------------------------------------------------------------|---------------------------------------------------------------|
| → ∰ BL103Pro         Variable Name         Address Type         Address         Value         Unit         Data type           → ⊕ COM1         ○ 01         ○ 1 Coil Status(0x)         0         True         bool           ○ 01         ○ 1 Coil Status(0x)         1         True         bool           ○ 02         ○ 1 Coil Status(0x)         1         True         bool           ○ 03         ○ 1 Coil Status(0x)         2         True         bool           ○ 04         ○ 1 Coil Status(0x)         3         True         bool           ○ 05         ○ 1 Coil Status(0x)         3         True         bool           ○ 05         ○ 1 Coil Status(0x)         4         True         bool           ○ 05         ○ 1 Coil Status(0x)         5         False         bool           ○ 06         ○ 1 Coil Status(0x)         6         True         bool           ○ 07         ○ 1 Coil Status(0x)         6         True         bool           ○ 08         ○ 1 Coil Status(0x)         7         False         bool           ○ 111         ○ 2 Input Status(1x)         0         True         bool           ○ 111         ○ 2 Input Status(1x)         1         True                                                                                                    | Varibale Key           DO1           DO2           DO3           DO4           DO5           DO5           DO6           DO7           DO8           DI1           DI1           DI1 | Map Address           0(M.000001)           1(M.000002)           2(M.000003)           3(M.000004)           4(M.000005)           5(M.000006)           6(M.000007) | Ratio<br>none<br>none<br>none<br>none<br>none<br>none         |
| DO1         D1 Coll Status(0x)         0         Ture         bool           W140T         D02         O1 Coll Status(0x)         1         True         bool           W140T         D03         O1 Coll Status(0x)         2         True         bool           W140T         D03         O1 Coll Status(0x)         2         True         bool           W140T         D04         O1 Coll Status(0x)         2         True         bool           W140T         D04         O1 Coll Status(0x)         3         True         bool           W140T         D04         O1 Coll Status(0x)         4         True         bool           W140T         D04         O1 Coll Status(0x)         5         False         bool           W140T         D06         01 Coll Status(0x)         6         True         bool           W140T         D06         01 Coll Status(0x)         6         True         bool           W140T         D08         01 Coll Status(0x)         7         False         bool           W140T         D101         02 Input Status(1x)         0         True         bool           W140T         D101         02 Input Status(1x)         1         <                                                                                                    | DO1           DO2           DO3           DO4           DO5           DO6           DO7           DO8           DIN1           DIN3                                                  | 0(M.000001)<br>1(M.000002)<br>2(M.000003)<br>3(M.000004)<br>4(M.000005)<br>5(M.000006)<br>6(M.000007)                                                                 | none<br>none<br>none<br>none<br>none<br>none                  |
| □ ⊕ M140T         □ D02         01 Coll Status(0x)         1         True         bool           □ ⊕ LAN         03         01 Coll Status(0x)         2         True         bool           □ ⊕ S475         005         01 Coll Status(0x)         3         True         bool           □ ⊕ WAN         006         01 Coll Status(0x)         4         True         bool           □ ⊕ VPN         006         01 Coll Status(0x)         6         True         bool           □ ⊕ OpenVPN         008         01 Coll Status(0x)         7         False         bool           □ ⊕ OpenVPN         01N1         02 input Status(1x)         0         True         bool           □ ⊕ OpenVPN         01N3         02 input Status(1x)         1         True         bool           □ ⊕ DataServices         01N5         02 input Status(1x)         3         True         bool                                                                                                    | DO2           DO3           DO4           DO5           DO6           DO7           DO8           DIN1           DIN2           DIN3                                                 | 1(M.000002)<br>2(M.000003)<br>3(M.000004)<br>4(M.000005)<br>5(M.000006)<br>6(M.000007)                                                                                | none<br>none<br>none<br>none<br>none                          |
| DO3         01 Coil Status(0x)         2         True         bool           D04         01 Coil Status(0x)         3         True         bool           D05         01 Coil Status(0x)         3         True         bool           D05         01 Coil Status(0x)         4         True         bool           D06         01 Coil Status(0x)         5         False         bool           D07         01 Coil Status(0x)         5         False         bool           D08         01 Coil Status(0x)         6         True         bool           D08         01 Coil Status(0x)         7         False         bool           D08         01 Coil Status(0x)         0         True         bool           D1N1         02 Input Status(1x)         0         True         bool           D1N2         02 Input Status(1x)         1         True         bool           D1N3         02 Input Status(1x)         2         True         bool           D1N4         02 Input Status(1x)         3         True         bool                                                                                                    | DO3           DO4           DO5           DO6           DO7           DO8           DIN1           DIN2           DIN3                                                               | 2(M.000003)<br>3(M.000004)<br>4(M.000005)<br>5(M.000006)<br>6(M.000007)                                                                                               | none<br>none<br>none                                          |
| Image: Construction         DO4         O1 Coli Status(0x)         3         True         bool           Image: Construction         OS         O1 Coli Status(0x)         4         True         bool           Image: Construction         DO5         O1 Coli Status(0x)         4         True         bool           Image: Construction         DO6         O1 Coli Status(0x)         5         False         bool           Image: Construction         DO7         O1 Coli Status(0x)         6         True         bool           Image: Construction         DO7         O1 Coli Status(0x)         6         True         bool           Image: Construction         DO8         O1 Coli Status(0x)         7         False         bool           Image: Construction         DO8         O1 Coli Status(0x)         7         False         bool           Image: Construction         DIN1         02 Input Status(1x)         0         True         bool           Image: Construction         DIN3         02 Input Status(1x)         2         True         bool           Image: Construction         DIN5         02 Input Status(1x)         4         True         bool                                                                                                    | D04<br>D05<br>D06<br>D07<br>D08<br>DIN1<br>DIN2<br>DIN3                                                                                                    | 3(M.000004)<br>4(M.000005)<br>5(M.000006)<br>6(M.000007)                                                                                                    | none<br>none                                                  |
| Construction         DOS         D1 Coll Status(0x)         4         True         bool           Image: WAN         D06         01 Coll Status(0x)         5         False         bool           Image: WAN         D06         01 Coll Status(0x)         5         False         bool           Image: WAN         D07         01 Coll Status(0x)         6         True         bool           Image: WAN         D07         01 Coll Status(0x)         7         False         bool           Image: WAN         D08         01 Coll Status(0x)         7         False         bool           Image: WAN         D08         01 Coll Status(0x)         7         False         bool           Image: WAN         DIN1         02 Input Status(1x)         0         True         bool           Image: WAN         DIN1         02 Input Status(1x)         1         True         bool           Image: WAN         DIN3         02 Input Status(1x)         2         True         bool           Image: WAN         DIN4         02 Input Status(1x)         3         True         bool           Image: WAN         DIN5         02 Input Status(1x)         4         True         bool                                                                                                    | DO5<br>DO6<br>DO7<br>DO8<br>DIN1<br>DIN2<br>DIN3                                                                                                    | 4(M.000005)<br>5(M.000006)<br>6(M.000007)                                                                                                    | none                                                          |
| Image: WAN         DO6         O1 Coll Status(0x)         5         False         bool           -%0 4G         D07         01 Coll Status(0x)         6         True         bool           Image: WPN         D08         01 Coll Status(0x)         7         False         bool           Image: WPN         D08         01 Coll Status(0x)         7         False         bool           Image: WPN         DIN1         02 Input Status(1x)         0         True         bool           DIN2         02 Input Status(1x)         1         True         bool           DIN3         02 Input Status(1x)         2         True         bool           IN4         02 Input Status(1x)         3         True         bool           IN4         DIN5         02 Input Status(1x)         4         True         bool                                                                                                    | D06<br>D07<br>D08<br>DIN1<br>DIN2<br>DIN3                                                                                                    | 5(M.000006)<br>6(M.000007)                                                                                                    | none                                                          |
| - (M) 4G         D07         01 Coll Status(0x)         6         True         bool           - (m) VPN         D08         01 Coll Status(0x)         7         False         bool           - (m) VPN         DIN1         02 Input Status(1x)         0         True         bool           - (m) Aarms         DIN3         02 Input Status(1x)         2         True         bool           - (m) Tasks         DIN4         02 Input Status(1x)         3         True         bool           - (m) Tasks         DIN5         02 Input Status(1x)         4         True         bool                                                                                                    | D07<br>D08<br>DIN1<br>DIN2<br>DIN3                                                                                                    | 6(M.000007)                                                                                                    |                                                               |
| Image: WPN         DO8         O1 Coll Status(0x)         7         False         bool           Image: WPN         DIN1         02 Input Status(1x)         0         True         bool           DIN2         02 Input Status(1x)         0         True         bool           DIN3         02 Input Status(1x)         2         True         bool           DIN4         02 Input Status(1x)         3         True         bool           DIN4         02 Input Status(1x)         3         True         bool                                                                                                    | DO8<br>DIN1<br>DIN2<br>DIN3                                                                                                    |                                                                                                    | none                                                          |
| OpenVPN         DIN1         02 Input Status(1x)         0         True         bool           DIN2         02 Input Status(1x)         1         True         bool           DIN3         02 Input Status(1x)         1         True         bool           DIN3         02 Input Status(1x)         2         True         bool           DIN3         02 Input Status(1x)         3         True         bool           DIN4         02 Input Status(1x)         3         True         bool           DIN5         02 Input Status(1x)         4         True         bool                                                                                                    | DIN1<br>DIN2                                                                                                    | 7(M.000008)                                                                                                    | none                                                          |
| DIN2     02 Input Status(1x)     1     True     bool       DIN3     02 Input Status(1x)     2     True     bool       Cartasks     DIN4     02 Input Status(1x)     3     True     bool       DDDataServices     DIN5     02 Input Status(1x)     4     True     bool                                                                                                    | DIN3                                                                                                    | 8(M.000009)                                                                                                    | none                                                          |
| DIN3     02 Input Status(1x)     2     True     bool       Tasks     DIN4     02 Input Status(1x)     3     True     bool       DDDataServices     DIN5     02 Input Status(1x)     4     True     bool                                                                                                    | DINR                                                                                                    | 9(M.000010)                                                                                                    | none                                                          |
| DIN4         02 Input Status(1x)         3         True         bool           DEDataServices         DIN5         02 Input Status(1x)         4         True         bool                                                                                                    | Birts                                                                                                    | 10(M.000011)                                                                                                    | none                                                          |
| Dillos 02 input status (1x) 4 irue bool                                                                                                    | DIN4                                                                                                    | 11(M.000012)                                                                                                    | none                                                          |
|                                                                                                    | DINS                                                                                                    | 12(M.000013)                                                                                                    | none                                                          |
| DING 02 Input Status(1x) 5 Irue bool                                                                                                    | DING                                                                                                    | 13(M.000014)                                                                                                    | none                                                          |
| -   Modbus RTU   TCP DIN7 02 Input Status(1x) 6 Irue Bool                                                                                                    | DIN7                                                                                                    | 14(M.000015)                                                                                                    | none                                                          |
| Modbus TCP Server     DINB     02 Input status(1x)     7     True     bool                                                                                                    | DINB                                                                                                    | 15(M.000016)                                                                                                    | none                                                          |
| Edit View Tools Runnime Help                                                                                                    |                                                                                                    |                                                                                                    |                                                               |
| ] 22 in 122   129 111 120 12 12 12 12 12 12 12 12 12 12 12 12 12                                                                                                    | Scaling                                                                                                    | Description                                                                                                    |                                                               |
| □·① Conned/why<br>□ @ BACnet/IP                                                                                                    |                                                                                                    | -                                                                                                    | X                                                             |
| BL10x     GalagyValue_16     File Edit View Tools Help                                                                                                    |                                                                                                    |                                                                                                    |                                                               |
| - 17 - 120 Value_17 - 120 20 20 20 20 20 20 20 20 20 20 20 20 2                                                                                                    |                                                                                                    |                                                                                                    |                                                               |
| BinaryValue_0     BinaryValue_1     BinaryValue_1     BinaryValue_1     BinaryValue_1     BinaryValue_1     BinaryValue_1     BinaryValue_1     BinaryValue_1     BinaryValue_5     EventState     DWord                                                                                                    | Value   Tim<br>0 15:                                                                                                    | estamp Quality<br>:54:08.083 Good                                                                                                    | 3                                                             |
| BrayValue_2     BACnet/IP.BL10x.BinayValue_13     BACnet/IP.BL10x.BinayValue_50bjectIdentifier     DWord     BrayValue_3     BACnet/IP.BL10x.BinayValue_14     BACnet/IP.BL10x.BinayValue_14                                                                                                    | 20971525 15:<br>DOS 15-                                                                                                    | 54:08.083 Good                                                                                                    | 3                                                             |
| BranyValue_4     BranyValue_5     BranyValue_5     BranyValue_5     BranyValue_5     BranyValue_5     BranyValue_5     BranyValue_5     BranyValue_5     BranyValue_5     BranyValue_5     BranyValue_5     BranyValue_5     BranyValue_5     BranyValue_5                                                                                                    | 5 15                                                                                                    | 54:08.083 Good                                                                                                    | 3                                                             |
| DisaryValue_5     BanyValue_6     BanyValue_6     BanyValue_7     BanyValue_6     BanyValue_7     BanyValue_7     BanyVal | 0 15:                                                                                                    | 59:59:735 Good                                                                                                    | 3                                                             |
| BACnet /IP BL 10x BinaryValue_5     BACnet /IP BL 10x BinaryValue_5     BACnet /IP BL 10x BinaryValue_5     BACnet /IP BL 10x BinaryValue_5                                                                                                    | 0 15:                                                                                                    | 54:08.083 Good                                                                                                    | 4                                                             |
| -Lig Brary Value_9                                                                                                    |                                                                                                    |                                                                                                    |                                                               |
| BraryValue_11     BACnet/IP.BL10k.BnaryValue_8     BaryValue_12     BACnet/IP.BL10k.BnaryValue_9                                                                                                    |                                                                                                    |                                                                                                    |                                                               |
| - Cannel _Statistics<br>- Cannel _ Statistics                                                                                                    |                                                                                                    |                                                                                                    |                                                               |
| BinaryValue_15 Cannel1.Device1 < <                                                                                                    |                                                                                                    |                                                                                                    | >                                                             |
| Channell     Data     Time     Euset                                                                                                    |                                                                                                    |                                                                                                    |                                                               |
| Dannel     Date     Time     Event     29/08/2022     15:53:55     Added 11 items to gr                                                                                                    |                                                                                                    |                                                                                                    |                                                               |
| Image: Source         Date         Time         Event           2/20/02/2022         15/5/5/5         Added 11 terms to gr           2/20/02/2022         15/5/5/5         Added group: Data T           2/20/02/2022         15/5/5/5         Added group: Data T           2/20/02/2022         15/5/5/5         Added group: Data T                                                                                                    |                                                                                                    |                                                                                                    |                                                               |
| ⊕         ⊕         The         Event           0         20 00 2022         155 355         Added 11 mm to gr.           de         ✓         Time         Source         0 20 00 2022         155 355           20 00 2022         155 355         Added 12 mm to gr.         0 20 00 2022         155 355           20 00 2022         155 355         Added 22 mm to gr.         0 20 00 2022         155 355           20 00 2022         155 355         Added 24 mm to gr.         0 20 00 2022         155 355           20 00 2022         155 355         Added 24 mm to gr.         0 20 00 2022         155 355           20 00 2022         155 355         Added 4 mm to gr.         0 20 00 2022         155 355           30 00 2020         155 355         Added 4 mm to gr.         0 20 00 2022         155 355                                                                                                    |                                                                                                    |                                                                                                    |                                                               |
| Image: Channell         Date         Time         Event           de         Time         Source         0 20 00 2022         15 53 55         Added 11 terms to gr.           de         Time         Source         0 20 00 2022         15 53 55         Added jonce, Data T           22/00/2022         15 54 26         BACnet/P         0 25 00 2022         15 53 35         Added J Zemma to gr           22/00/2022         15 55 57         BACnet/P         0 25 00 2022         15 53 35         Added 4 Zemma to gro           22/00/2022         15 55 57         BACnet/P         0 25 00 2022         15 53 35         Added 4 group, Smula           2/2/00/2022         15 55 33         BACnet/P         0 25 00 2022         15 53 35         Added group, Smula                                                                                                    |                                                                                                    |                                                                                                    |                                                               |
| Image: Channell         Date         Time         Evert           de         Time         Source         0 25 000 2022         155 3155         Added 11 Rems to gr           de         Time         Source         0 25 000 2022         155 3155         Added 12 Rems to gr           g2/00/2022         155 3155         Added 12 Rems to gr         0 25 000 2022         155 3155           g2/00/2022         155 3157         BACnet/IP         0 29 000 2022         155 3155           g2/00/2022         155 355         Added 2 rems to gr         0 29 000 2022           g2/00/2022         155 355         Added 4 rems to gr         0 29 000 2022           g2/00/2022         155 355         Added 9 rous 5 mula         0 29 000 2022           g2/00/2022         155 355         Added 9 rous 5 mula         0 29 000 2022           g2/00/2022         155 355         Added 9 rous 5 mula         0 29 000 2022           g2/00/2022         155 355         Added 9 rous 5 mula         0 29 000 2022           g2/00/2022         155 355         Added 9 rous 5 mula         0 29 000 2022           g2/00/2022         155 355         Added 9 rous 5 mula         0 29 000 2022           g2/00/2022         155 355         Added 9 rous 5 mu                                                                                                    |                                                                                                    |                                                                                                    |                                                               |
| ⊕         ⊕         Date         Tme         Event           de          Tme         Surce         Fig. 20 00:2022         Fig. 51:55         Added 11 tems to g           20:00:2022         Fig. 51:55         Added 12 tems to g         Fig. 20 00:2022         Fig. 51:55         Added 12 tems to g           20:00:2022         Fig. 51:55         BACreat/P         © 20:00:2022         Fig. 51:55         Added 12 tems to g           20:00:2022         Fig. 55:57         BACreat/P         © 20:00:2022         Fig. 51:55         Added 4 tems to g           20:00:2022         Fig. 55:57         BACreat/P         © 20:00:2022         Fig. 51:55         Added 4 tems to g           20:00:2022         Fig. 55:57         BACreat/P         © 20:00:2022         Fig. 51:55         Added group SmuLa           20:00:2022         Fig. 51:55         BACreat/P         © 20:00:2022         Fig. 51:55         Added group SmuLa           20:00:2022         Fig. 51:55         BACreat/P         © 20:00:2022         Fig. 51:55         Added group SmuLa           20:00:2022         Fig. 51:55         BACreat/P         © 20:00:2022         Fig. 51:55         Added group SmuLa           20:00:2022         Fig. 51:55:51         BACreat/P         © 20:00:202                                                                                                    |                                                                                                    |                                                                                                    |                                                               |
| Image: Converting         Date         Time         Event           6                                                                                                    |                                                                                                    |                                                                                                    |                                                               |
| Image: Spannell         Date         Time         Event           6#         V         Time         Source         0 20 002202         1553 55         Added 11 terms to gr.           28/08/2022         1554 56         BACrear/IP         0 25 00 02202         1553 55         Added 12 terms to gr.           28/08/2022         1555 51         BACrear/IP         0 25 00 02202         1553 55         Added 12 terms to gr.           28/08/2022         1555 53         BACrear/IP         0 25 00 02202         1553 55         Added 2 terms to gr.           28/08/2022         1555 53         BACrear/IP         0 25 00 02202         1553 55         Added 2 terms to gr.           28/08/2022         1553 55         BACrear/IP         0 25 00 02202         1553 55         Added 2 terms to gr.           28/08/2022         1553 55         BACrear/IP         0 25 00 02202         1553 55         Added 2 terms to gr.           28/08/2022         1553 55         Added 2 terms to gr.         0 25 00 02202         1553 55         Added 2 terms to gr.           28/08/2022         1553 55         Added 2 terms to gr.         0 25 00 02202         1553 55         Added 2 terms to gr.           28/08/2022         1553 55         Added 2 terms to gr.         0 25 00 02202         1553 55 <td></td> <td></td> <td>- 1</td>                                                                                                    |                                                                                                    |                                                                                                    | - 1                                                           |
| Image: Spannell         Date         Time         Event           6e         Time         Source         0 29 00 2022         155 155         Added 114 mms to gr.           25/00 2022         155 155         Added 174 mms to gr.         0 29 00 2022         155 155         Added 174 mms to gr.           25/00 2022         155 155         Added 174 mms to gr.         0 29 00 2022         155 155         Added 174 mms to gr.           25/00 2022         155 155         BACnet/IP         0 29 00 2022         155 355         Added 24 mms to gr.           26/00 2022         155 553         BACnet/IP         0 29 00 2022         155 355         Added grup, Smda.           26/00 2022         155 553         BACnet/IP         0 29 00 2022         155 355         Added grup, Smda.           26/00 2022         155 355         BACnet/IP         0 29 00 2022         155 355         Added grup, Smda.           26/00 2022         155 393         BACnet/IP         0 29 00 2022         155 355         Added grup, Smda.           20/00 2022         155 393         BACnet/IP         0 29 00 2022         155 355         Added grup, Smda.           20/00 2022         155 393         BACnet/IP         0 29 00 2022         155 355         Added grup, Smda.                                                                                                    |                                                                                                    |                                                                                                    |                                                               |

## 5.4.5 OPC UA Configuration

Ready

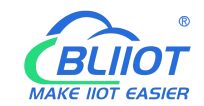

| BLiiot BeiLai Industrial Gateway www.BL | iiot.com V1.1.3.8 |                                       |        |              |             | – 🗆 X            |
|-----------------------------------------|-------------------|---------------------------------------|--------|--------------|-------------|------------------|
| Search Clear Import Export Read         | d Config. Write C | onfig. Monitor Remote Log             |        |              | 中文          | ()<br>Help About |
| 白 品 BL103Pro                            |                   |                                       |        |              |             |                  |
| СОМ1                                    |                   |                                       |        |              |             |                  |
| -⊕M140T                                 |                   | OPCIIA                                |        |              |             |                  |
|                                         |                   | Enclose Cont                          |        | 18           |             |                  |
| <br>                                    | Name              | Chable                                | Status | Port<br>COM1 | Device Name | Status           |
| - AWAN                                  | Time              |                                       |        | LAN          | \$475       |                  |
| ((x)) AG                                | Model             | Port 4840                             |        | - Part       | 0415        |                  |
|                                         | Version           | Anonymous                             |        |              |             |                  |
|                                         | 4G Module         | User                                  |        |              |             |                  |
|                                         | IMEI              | Password                              | •      |              |             |                  |
| - <u>I</u> Alarms                       | Signal Strength   | Security Strategy none ~              | •      |              |             |                  |
|                                         | operator          | Certificate                           |        |              |             |                  |
| DataServices                            | SIM ICCID         |                                       |        |              |             |                  |
| - Pass Through                          | SIM Status        | Privalekey                            |        |              |             |                  |
| —                                       |                   |                                       |        |              |             |                  |
|                                         |                   | OK Cancel                             |        |              |             |                  |
| - 🕀 BACnet/IP                           |                   | · · · · · · · · · · · · · · · · · · · |        | ][           |             |                  |
| MOPC UA                                 |                   | Refresh                               |        |              |             |                  |
| E-OCloud                                |                   |                                       |        |              |             |                  |
|                                         |                   |                                       |        |              |             |                  |
|                                         |                   |                                       |        |              |             |                  |
|                                         | /                 |                                       |        |              |             |                  |

Operation steps: (1) Double-click "OPC UA" to enter OPC UA configuration box. (2) Click the Enable button to enable OPC UA. Default: off. Gray: Disabled, green: enabled. (3) Port: OPC UA port, default: 4840. (4) Anonymous: Enabled, indicating that the user name is not used to connect. (5) User, Password: user name and user password, because anonymous is enable, so do not need to fill in. (6) Security Strategy: Select whether encrypt OPC UA connection . This example selects an unencrypted connection. (7) Certificate, PrivateKey: OPC UA certificate and key, because the unencrypted connection is selected, there is no need to upload the certificate and key. (8) Click "OK" to confirm the OPC UA configuration. (9) Click "Write Configuration", and OPC UA will be enabled only after the gateway device restarts.

#### 5.4.6 View and Send Command by UaExpert

BL103 gateway provides data externally through OPC UA server. The data collected by UaExpert (OPC UA Client) is shown in the figure below: UaExpert connects to the BL103 gateway OPC UA server to automatically generate data points. The name of the data point consists of the device name on the configuration software and the variable name of the device data point. Node id Consists of the device name on the configuration software and the device's data point label.

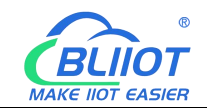

| Unified Automation Ua                                                                                                    | Expert - The OPC Unifie                                                                                                    | d Architecture C                                                                                                    | lient - NewProject                                                                                                    |                                                                                                    |                                                                                                    |                                                                                                    |                                                                                                    |                                                                                                    |                                                                          |                                                                                                    | - 0 ×                                                                                    |
|----------------------------------------------------------------------------------------------------|----------------------------------------------------------------------------------------------------|----------------------------------------------------------------------------------------------------|----------------------------------------------------------------------------------------------------|----------------------------------------------------------------------------------------------------|----------------------------------------------------------------------------------------------------|----------------------------------------------------------------------------------------------------|----------------------------------------------------------------------------------------------------|----------------------------------------------------------------------------------------------------|--------------------------------------------------------------------------|----------------------------------------------------------------------------------------------------|------------------------------------------------------------------------------------------|
| File View Server Doc                                                                                                    | ument Settings Help                                                                                                    | s                                                                                                    |                                                                                                    |                                                                                                    |                                                                                                    |                                                                                                    |                                                                                                    |                                                                                                    |                                                                          |                                                                                                    |                                                                                          |
| 🗋 🖉 🗟 🙆 🧿                                                                                                    | 🚭 = 🗞 🗙                                                                                                    | 82 8                                                                                                    |                                                                                                    |                                                                                                    |                                                                                                    |                                                                                                    |                                                                                                    |                                                                                                    |                                                                          |                                                                                                    |                                                                                          |
| Project                                                                                                    | e                                                                                                    | X Da A                                                                                                    | dd Server                                                                                                    |                                                                                                    |                                                                                                    | 7 X                                                                                                    | 1                                                                                                    |                                                                                                    |                                                                          | Attributes                                                                                                    | 8×                                                                                       |
| ✓                                                                                                    |                                                                                                    | -                                                                                                    |                                                                                                    |                                                                                                    |                                                                                                    |                                                                                                    | atype ource Tim                                                                                                    | nestam erver Timest                                                                                                    | am Statuscode                                                            | <u>∽ ⊘ </u> §. ⊛                                                                                                    | 0                                                                                        |
| ✓ 	☐ Documents                                                                                                    |                                                                                                    | Confi                                                                                                    | guration Name                                                                                                    |                                                                                                    |                                                                                                    |                                                                                                    |                                                                                                    |                                                                                                    |                                                                          | Attribute Value                                                                                                    |                                                                                          |
| 🗊 Data Access                                                                                                    | View                                                                                                    | Dis                                                                                                    | covery Advanced                                                                                                    |                                                                                                    |                                                                                                    |                                                                                                    |                                                                                                    |                                                                                                    |                                                                          |                                                                                                    |                                                                                          |
|                                                                                                    |                                                                                                    | End                                                                                                    | point Filter: opc.top                                                                                                    |                                                                                                    |                                                                                                    | •                                                                                                    |                                                                                                    |                                                                                                    |                                                                          |                                                                                                    |                                                                                          |
|                                                                                                    |                                                                                                    |                                                                                                    | 🔍 Local                                                                                                    |                                                                                                    |                                                                                                    |                                                                                                    |                                                                                                    |                                                                                                    |                                                                          |                                                                                                    |                                                                                          |
|                                                                                                    |                                                                                                    | ~                                                                                                    | Local Network     Missoroft Tarminal                                                                                                    | Camiras                                                                                                    |                                                                                                    |                                                                                                    |                                                                                                    |                                                                                                    |                                                                          |                                                                                                    |                                                                                          |
|                                                                                                    |                                                                                                    |                                                                                                    | > 💇 Microsoft Windows                                                                                                    | Network                                                                                                    |                                                                                                    |                                                                                                    |                                                                                                    |                                                                                                    |                                                                          |                                                                                                    |                                                                                          |
|                                                                                                    |                                                                                                    |                                                                                                    | > 👳 Web Client Networ                                                                                                    | 1                                                                                                    |                                                                                                    |                                                                                                    |                                                                                                    |                                                                                                    |                                                                          |                                                                                                    |                                                                                          |
|                                                                                                    |                                                                                                    | ×                                                                                                    | Reverse Discovery                                                                                                    | dd Reason Olanaad                                                                                                    |                                                                                                    |                                                                                                    |                                                                                                    |                                                                                                    |                                                                          | References                                                                                                    | đ×                                                                                       |
| Address Space                                                                                                    | e                                                                                                    | 9 × _                                                                                                    | Custom Discovery                                                                                                    | to neverse biscovery *                                                                                                    |                                                                                                    |                                                                                                    |                                                                                                    |                                                                                                    |                                                                          | 😏 🥪 🚠 🏶 Forward 👻                                                                                                    | 0                                                                                        |
|                                                                                                    |                                                                                                    |                                                                                                    | + Couble click to A                                                                                                    | dd Server >                                                                                                    |                                                                                                    |                                                                                                    |                                                                                                    |                                                                                                    |                                                                          | Reference Target DisplayName                                                                                                    | 9                                                                                        |
|                                                                                                    |                                                                                                    |                                                                                                    | Edit URL                                                                                                    |                                                                                                    | ? X                                                                                                    |                                                                                                    |                                                                                                    |                                                                                                    |                                                                          |                                                                                                    |                                                                                          |
|                                                                                                    |                                                                                                    |                                                                                                    | Enter the URL of a co                                                                                                    | anuter with discovery servic                                                                                                    | + running                                                                                                 |                                                                                                    |                                                                                                    |                                                                                                    |                                                                          |                                                                                                    |                                                                                          |
|                                                                                                    |                                                                                                    |                                                                                                    | O ope. top://192.168.1                                                                                                    | 196:4840                                                                                                    | v rooming.                                                                                                |                                                                                                    |                                                                                                    |                                                                                                    |                                                                          |                                                                                                    |                                                                                          |
|                                                                                                    |                                                                                                    |                                                                                                    | L                                                                                                    |                                                                                                    | Cancel                                                                                                    | _                                                                                                    |                                                                                                    |                                                                                                    |                                                                          |                                                                                                    |                                                                                          |
|                                                                                                    |                                                                                                    |                                                                                                    | Authorston                                                                                                    |                                                                                                    |                                                                                                    |                                                                                                    |                                                                                                    |                                                                                                    |                                                                          |                                                                                                    |                                                                                          |
|                                                                                                    |                                                                                                    |                                                                                                    | Anonymous                                                                                                    |                                                                                                    |                                                                                                    |                                                                                                    |                                                                                                    |                                                                                                    |                                                                          |                                                                                                    |                                                                                          |
|                                                                                                    |                                                                                                    |                                                                                                    | -                                                                                                    |                                                                                                    |                                                                                                    |                                                                                                    |                                                                                                    |                                                                                                    |                                                                          |                                                                                                    |                                                                                          |
|                                                                                                    |                                                                                                    |                                                                                                    | O                                                                                                    |                                                                                                    |                                                                                                    | Store                                                                                                    | -                                                                                                    |                                                                                                    |                                                                          |                                                                                                    |                                                                                          |
| Log                                                                                                    |                                                                                                    |                                                                                                    | Fassword                                                                                                    |                                                                                                    |                                                                                                    |                                                                                                    |                                                                                                    |                                                                                                    |                                                                          |                                                                                                    | e ×                                                                                      |
|                                                                                                    | 6                                                                                                    | C                                                                                                    | Certificate                                                                                                    |                                                                                                    |                                                                                                    | and the second second s | -                                                                                                    |                                                                                                    |                                                                          |                                                                                                    |                                                                                          |
| Timestamp                                                                                                    | Source                                                                                                    | Server                                                                                                    | Private Key                                                                                                    |                                                                                                    |                                                                                                    | Sec. 1                                                                                                    |                                                                                                    |                                                                                                    |                                                                          |                                                                                                    |                                                                                          |
| 2022/06/02 13:57:14.418                                                                                                    | UaExpert                                                                                                    |                                                                                                    |                                                                                                    |                                                                                                    |                                                                                                    |                                                                                                    | -                                                                                                    |                                                                                                    |                                                                          |                                                                                                    |                                                                                          |
| 2022/06/02 13:57:14.418                                                                                                    | UaExpert                                                                                                    | R                                                                                                    | nnect Antomatically                                                                                                    |                                                                                                    |                                                                                                    |                                                                                                    |                                                                                                    |                                                                                                    |                                                                          |                                                                                                    |                                                                                          |
| 2022/06/02 13:57:14.418                                                                                                    | UaExpert                                                                                                    |                                                                                                    |                                                                                                    |                                                                                                    | OK                                                                                                    | Cancel                                                                                                    | -                                                                                                    |                                                                                                    |                                                                          |                                                                                                    |                                                                                          |
| 2022/06/02 13:57:14.418                                                                                                    | UaExpert                                                                                                    |                                                                                                    | Loaded Data Logger Plur                                                                                                    | in (Static Diumin)                                                                                                    |                                                                                                    |                                                                                                    | ]                                                                                                    |                                                                                                    |                                                                          |                                                                                                    |                                                                                          |
| 2022/06/02 13:57:14.418                                                                                                    | UaExpert                                                                                                    |                                                                                                    | Loaded GDS Push Plugin                                                                                                    | (Static Plugin)                                                                                                    |                                                                                                    |                                                                                                    |                                                                                                    |                                                                                                    |                                                                          |                                                                                                    |                                                                                          |
| 2022/06/02 13:57:14.418                                                                                                    | UaExpert                                                                                                    |                                                                                                    | Loaded File Transfer Plug                                                                                                    | n (Static Plugin)                                                                                                    |                                                                                                    |                                                                                                    |                                                                                                    |                                                                                                    |                                                                          |                                                                                                    |                                                                                          |
| 2022/06/02 13:57:14.418                                                                                                    | UaExpert                                                                                                    |                                                                                                    | Loaded XML Nodeset Ex                                                                                                    | vort Plugin (Static Plugin)                                                                                                    |                                                                                                    |                                                                                                    |                                                                                                    |                                                                                                    |                                                                          |                                                                                                    |                                                                                          |
| 2022/06/02 13:57:32.762                                                                                                    | DiscoveryWidget                                                                                                    |                                                                                                    | Discovery FindServersOn                                                                                                    | Network on opc.tcp://localho                                                                                                    | st:4840 failed (Ba                                                                                        | adTimeout), falli                                                                                                    | ng back to FindServe                                                                                                    | ers                                                                                                    |                                                                          |                                                                                                    |                                                                                          |
| 2022/06/02 13:57:33.273                                                                                                    | DiscoveryWidget                                                                                                    |                                                                                                    | Discovery FindServers or                                                                                                    | opc.tcp://localhost:4840 faile                                                                                                    | ed (BadTimeout)                                                                                           |                                                                                                    |                                                                                                    |                                                                                                    |                                                                          |                                                                                                    |                                                                                          |
|                                                                                                    | DPC UA Server Applicat                                                                                                    | Ø × Data kee<br>Ø × Data kee<br>0 × 0 × 0 × 0 × 0 × 0 × 0 × 0 × 0 × 0 ×                                                       | Vier     Vier     Vier | Display Name           DINI         M1402DINI           DINI         M1402DINI           DINI         M1402DINI           DINI         M1402DINI           DINI         M1402DINI           DINI         M1402DINI           DINI         M1402DINI           DINI         M1402DINI           DINI         M1402DINI           DINI         M1402DINI           DINI         M1402DOINI           DINI         M1402DOINI           DOIN         M1402DOINI           DION         M1402DOINI           DION         M1402DOINI           DION         M1402DOINI           DION         M1402DOINI           DION         M1402DOINI           DION         M1402DOINI           DOIN         M1402DOINI           DOIN         M1402DOINI           DOIN         M1402DOINI           DOIN         M1402DOINI           DION         M1402DOINI           DION         M1402DOINI           DION         M1402DOINI           DION         M1402DOINI           DION         M1402DOINI           DION         M1402DOINININI | Value<br>true<br>true<br>true<br>true<br>true<br>true<br>true<br>tr                                       | Datatyp<br>Boolean<br>Boolean<br>Boolean<br>Boolean<br>Boolean<br>Boolean<br>Boolean<br>Boolean<br>Boolean<br>Boolean<br>Boolean<br>Boolean<br>Boolean<br>Boolean<br>Inti 6<br>Inti 6                                                                                                    | e curve Timestan<br>1403/25,253<br>1403/25,253<br>1403/25,253<br>1403/25,253<br>1403/25,253<br>1403/25,253<br>1403/25,543<br>1403/25,543<br>1403/25,543<br>1403/25,543<br>1403/25,544<br>1403/25,544<br>1403/25,544<br>1403/25,546<br>1403/25,546 | n ever Timestani<br>1400225559<br>1400225559<br>1400225559<br>1400225559<br>1400225559<br>1400225559<br>1400225559<br>1400225559<br>1400225559<br>1400225559<br>1400225549<br>1400225549<br>1400225559<br>1400225559<br>1400225559<br>1400225559<br>140025559<br>1400255559<br>1400255559<br>1400255559<br>1400255559<br>1400555559<br>1400555559<br>1400555559<br>1400555559<br>1400555559<br>1400555559<br>1400555559<br>1400555559<br>1400555559<br>14005555559<br>140055555555555555555555555555555555555 | Saturcode<br>ood<br>ood<br>ood<br>ood<br>ood<br>ood<br>ood<br>ood<br>ood | Attribute     Model     Mitte     Model     Mitte     Model     Mitte     Model     Model | 6 ×<br>φ<br>1475 0<br>1475 φ<br>φ<br>φ<br>φ<br>φ<br>φ<br>φ<br>φ<br>φ<br>φ<br>φ<br>φ<br>φ |
| Lee<br>★ ■<br>Timestamp<br>2022/06/02 14:08:31:08<br>2022/06/02 14:08:31:38<br>2022/06/02 14:08:31:504<br>2022/06/02 14:08:31:504<br>2022/06/02 14:08:33:081<br>2022/06/02 14:08:33:081<br>2022/06/02 14:08:30<br>2022/06/02 14:08<br>2022/06/02 14:08<br>2022/06/02 14 | Source<br>DA Plugin<br>Attribute Plugin<br>AddressSpaceModel<br>DA Plugin<br>DA Plugin<br>DA Plugin<br>DA Plugin<br>DA Plugin<br>DA Plugin | Server<br>kingPigeon O.<br>kingPigeon O.<br>kingPigeon O.<br>kingPigeon O.<br>kingPigeon O.<br>kingPigeon O.<br>kingPigeon O. | Message<br>Item [NS1]String[M1401]<br>Read attributes of node<br>Brows succeeded.<br>QascAddressSpaceMod<br>QascDaModelsdropMir<br>Found existing subscript<br>Item [NS1]String[S475.ter<br>Item [NS1]String[S475.ter                                                                                                    | IOB] succeeded : RevisedSam<br>NS[string]an.5475' succeede<br>IsmineData<br>eData<br>on for ServerId 0<br>mid6ty: SamplingInterval=250, C<br>JanplingInterval=250, C                                                                                                    | ,<br>plingInterval=25<br>ed [ret = Good].<br>), QueueSize=1, Dis<br>QueueSize=1, Dis<br>tueueSize=1, Disc | 0, RevisedQueu<br>DiscardOldest=1,<br>ardOldest=1, C                                                                                                    | eSize=1, Monitoredit<br>1, ClientHandle=79<br>ClientHandle=80<br>lientHandle=81                                                                                                    | temid=16 [ret = God                                                                                                    | Ĵ                                                                        |                                                                                                    | đ x                                                                                      |
| 2022/06/02 14:03:33.087                                                                                                    | DA Plugin<br>DA Plugin                                                                                                    | kingPigeon O.                                                                                                    | CreateMonitoreditems s                                                                                                    | ucceeded [ret = Good]<br>midity] succeeded : ReviredC                                                                                                    | mplinglaterusi-                                                                                           | 250. Revised                                                                                                    | eueSize=1. Monitored                                                                                                    | ditemid=17 iret = G                                                                                                    | odl                                                                      |                                                                                                    |                                                                                          |
| 2022/06/02 14:03:33.087                                                                                                    | DA Plugin                                                                                                    | kingPigeon O.                                                                                                    | Item [NS1]String[S475.pc                                                                                                    | wer] succeeded : RevisedSar                                                                                                    | nplingInterval=25                                                                                         | 0, RevisedQueu                                                                                                    | eSize=1, MonitoredIt                                                                                                    | temid=18 [ret = God                                                                                                    | )<br>d]                                                                  |                                                                                                    |                                                                                          |
| 2022/06/02 14:03:33.087                                                                                                    | DA Plugin                                                                                                    | kingPigeon O.                                                                                                    | Item [NS1]String S475.ter                                                                                                    | np] succeeded : RevisedSamp                                                                                                    | lingInterval=250                                                                                          | RevisedQueue                                                                                                    | Size=1, MonitoredIte                                                                                                    | mid=19 (ret = Good                                                                                                    | 1                                                                        |                                                                                                    | ý.                                                                                       |

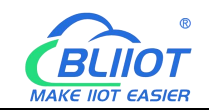

#### Send Command

Double-click the value of the data point directly to enter the value and press "Enter" to

confirm. 0 🖉 🖬 🖉 🔕 🔶 🗕 X true true true true faise 8800 1125 2 🖬 Do 🖉 🕞 🙆 💽 🗣 🗖 🖉 Data Access View true false true true true true false 8740 1124

#### 5.4.7 MQTT Client Configuration

 The "KingPigeon" JSON data format of MQTT Client and MQTT Client II is the same as

 King Pigeon MQTT. Refer to: 5.4.19 King Pigeon MQTT Data Format

 Connect to the ThingsBoard platform, select the JSON data format in the

 "thingsboard-telemetry-gateway" format. The ThingsBoard platform domain name is

 thingsboard.cloud.

 Connect to a platform that supports Sparkplug B, such as the ignition platform, select the

 97
 Shenzhen Beilai Technology Co., Ltd.

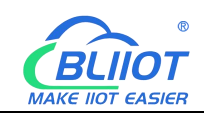

JSON data format in the "sparkplug b" format, click the button next to the data template item, enter configuration box to configure the group ID and edge node ID.

The difference between MQTT Client and MQTT Client II is that the subscription topic of MQTT Client II does not work. The purpose of MQTT Client II is that the platform can view the data but cannot control the data. Therefore, MQTT Client II connection is not introduced. The configuration of MQTT Client is as follows: Connection without certificate and the JSON data format in KingPigeon format as an example.

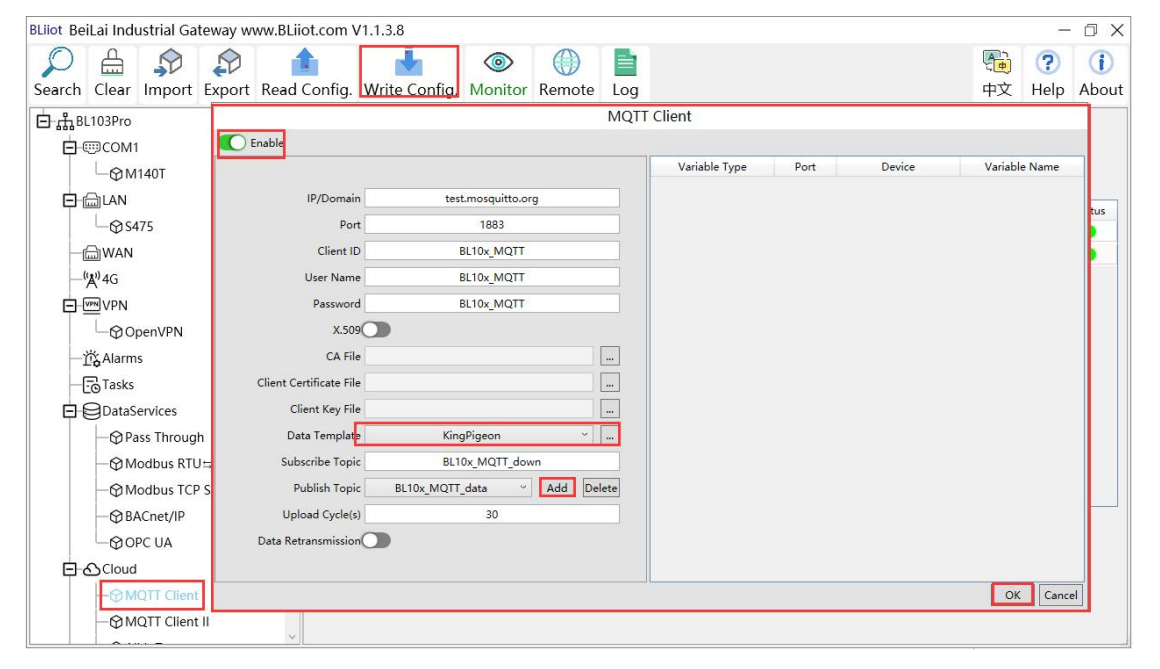

(1) Double-click "MQTT Client" to enter configuration box. (2) Click the Enable button to enable MQTT Client. Default: off. Gray: Disabled, Green: enabled. (3) IP/domain: fill in the IP/domain name of the MQTT server. 4) Port: Fill in the MQTT server port, Default: 1883. (5) Client ID: The client identifier used in the MQTT connection message, and the server uses the client identifier to identify the client. (6) Username: The username used in the MQTT connection message, the server can use it for authentication and authorization. (7) Password: The password used in the MQTT connection message, which can be used by the server for authentication and authorization. (8) Data template: Select according to the JSON data format supported by the MQTT server, default is "KingPigeon". (9) Subscribe topic: The topic name used by the MQTT subscription message. After subscription, the server can send a publish message to the client for control. (10) Publish topic: The topic name used by MQTT to publish the message. The topic name is used to identify which information channel the payload data should be published to. (11) Upload cycle: The interval for regular data release, default is 30S. (12) Data retransmission: whether to enable data retransmission, Gray: disabled, Green: enabled. (13) Select data point upload: select the data point to be uploaded in the box on the right side of the configuration box, the default is blank means all upload. (14) Click "OK" to confirm the configuration of King Pigeon MQTT. (15) Click "Write

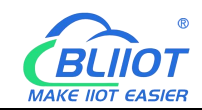

Configuration", the MQTT Client will not be enabled until the gateway device restarts. Re-open the configuration software to log in to the device, and you can see on the basic information page that the prompt light of "MQTT Client Online Status" is green, indicating that the MQTT Client is connected. The rightmost shows the online status of the slave device.

| BLiiot BeiLai Industrial Gateway www.BLii    | ot.com V1.1.3.8 |                     |              |                       |        |      |             | – 🗇 🗙       |
|----------------------------------------------|-----------------|---------------------|--------------|-----------------------|--------|------|-------------|-------------|
| Search Clear Import Export Read              | Config. Write   | Config. Monitor     | ()<br>Remote | Log                   |        |      | 中文          | ?IHelpAbout |
| ்டBL103Pro ^^                                |                 |                     |              |                       |        |      |             |             |
| <b>—</b> ——————————————————————————————————— |                 |                     |              |                       |        |      |             |             |
| └─ <b>愛</b> M140T                            |                 |                     |              |                       |        |      |             |             |
|                                              | Nama            | Value               |              | Claud                 | Ctatus | Port | Davica Nama | Statur      |
| L_⊗\$475                                     | Name            | BeiLai Gateway      |              | MQTT Client           | Status | COM1 | M140T       | Status      |
|                                              | Time            | 17:08:34 08/29/2022 | 2            | MQTT Client II        | •      | LAN  | S475        |             |
| ('Å')4G                                      | Model           | BL103Pro            |              | Ali IoT               | •      | -    |             |             |
|                                              | Version         | V1.1.3              |              | HUAWEI IoT            | •      |      |             |             |
|                                              | 4G Module       | EC200SCNAAR01A0     | 9M16         | AWS IoT               | •      |      |             |             |
| Alarma                                       | IMEI            | 868618052294261     |              | KingPigeon IoT        | •      |      |             |             |
|                                              | Signal Strength | 19 (Normal:14-31)   |              | KingPigeon Modbus IoT | •      |      |             |             |
|                                              | operator        | NULL                |              |                       |        |      |             |             |
| DataServices                                 | SIM ICCID       | NULL                |              |                       |        |      |             |             |
|                                              | SIM Status      | Failed              |              |                       |        |      |             |             |
| —                                            |                 |                     |              |                       |        |      |             |             |
|                                              |                 |                     |              |                       |        |      |             |             |
|                                              |                 |                     |              |                       |        |      |             |             |
| OPC UA                                       |                 |                     |              | Refresh               |        |      |             |             |
| E-&Cloud                                     |                 |                     |              |                       |        |      |             |             |
| - MQTT Client                                |                 |                     |              |                       |        |      |             |             |
| -MMOTT Client II                             |                 |                     |              |                       |        |      |             |             |
| ×                                            |                 |                     |              |                       |        |      |             |             |

### 5.4.8 View and Send Command by MQTT.fx

| Edit Connection Profiles |                              |                                                  | – 🗆 X           |
|--------------------------|------------------------------|--------------------------------------------------|-----------------|
|                          |                              |                                                  |                 |
|                          | Profile Name                 | MQTT Server                                      |                 |
|                          | Profile Type                 | MQTT Broker                                      |                 |
| MQTT Server              | MQTT Broker Profile Settings |                                                  |                 |
| N                        | Broker Addres                | test.mosquitto.org                               |                 |
|                          | Broker Por                   | 1883                                             |                 |
|                          | Client ID                    | MQTT_FX_Client_test                              | Generate        |
|                          | General User Credentials     | MQTT_FX_Client_test<br>55L/TLS Proxy LWT<br>test | Generate        |
| + -                      | Revert                       |                                                  | Cancel OK Apply |

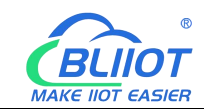

Note: The Client ID cannot be the same as the Client ID filled in the configuration software. Message received on MQTT.fx

The subscription topic on MQTT.fx is the publish topic configured on the MQTT Client

| 😔 MQTT.fx - 1.7.1                       |                                                                                                    |                                                                                                    |                                                                             | ×                                                       |
|-----------------------------------------|----------------------------------------------------------------------------------------------------|----------------------------------------------------------------------------------------------------|-----------------------------------------------------------------------------|---------------------------------------------------------|
| File Extras Help                        |                                                                                                    |                                                                                                    |                                                                             |                                                         |
| MQTT Server                             | Connect Disconnect                                                                                                    |                                                                                                    |                                                                             |                                                         |
| Publish Subscribe Scripts Broker Status | Log                                                                                                    |                                                                                                    |                                                                             |                                                         |
| BL10x_MQTT_data                         | Subscribe QoS1 QoS2                                                                                                    | Autosc                                                                                                    | roll                                                                        | 0°,•                                                    |
| BL10x_MQTT_data                         | BL10x_MQTT_data                                                                                                    |                                                                                                    | - 22                                                                        | 1                                                       |
| Dump Messages Mute Unsubscribe          | BI 10x MOTT data                                                                                                    |                                                                                                    |                                                                             | 2                                                       |
|                                         |                                                                                                    |                                                                                                    |                                                                             | QoS 0                                                   |
| Topics Collector (0) Scan Stop OC*      | <pre>BL10x_MQTT_data<br/>02-06-2022 15:30:30:55830651<br/>{"sensorDatas":[{"flag":"COS","lat":"0.0000000","lng":"0.0000000"},{{<br/>rength","value":27},{"flag":"D01","switcher":1},{"flag":"D02","swit<br/>:"D06',"switcher":1},{"flag":"D112","switcher":1},{"flag":"D08","swi<br/>g":"D11N',"switcher":1},{"flag":"D1N2","switcher":1},{"flag":"D1N3",<br/>"flag":"D1N4","switcher":1},{"flag":"D1N5","switcher":1},{"flag":"D1N3",<br/>"flag":"D1N4","switcher":1},{"flag":"D1N5","switcher":1},{"flag":"D1N3",<br/>"flag":"D1N4","switcher":1},{"flag":"D1N5","switcher":1},{"flag":"D1N3",<br/>"switcher":1},{"flag":"D1N8","switcher":1},{"flag":"D1N3",<br/>"switcher":1},{"flag":"D1N3","switcher":1},{"flag":"D1N3",<br/>"switcher":1},{"flag":"D1N3","switcher":1},{"flag":"D1N3",<br/>"switcher":1},{"flag":"D1N3","switcher":1},{"flag":"D1N3",<br/>"switcher":1},{"flag":"D1N3","switcher":1},{"flag":"D1N3","switcher":1},{"flag":"D1N3",<br/>"switcher":1},{"flag":"D1N3","switcher":1},{"flag":"D1N3","switcher":1},{"flag":"D1N3","switcher":1},{"flag":"D1N3","switcher":1},{"flag":"D1N3","switcher":1},{"flag":"D1N3","switcher":1},{"flag":"D1N3","switcher":1},{"flag":"D1N3","switcher":1},{"flag":"D1N3","switcher":1},{"flag":"D1N3","switcher":1},{"flag":"D1N3","switcher":1},{"flag":"D1N3","switcher":1},{"flag":"D1N3","switcher":1],{"flag":"D1N3","switcher":1},{"flag":"D1N3","switcher":1],{"flag":"D1N3","switcher":1],{"flag":"D1N3","switcher":1],{"flag":"D1N3","switcher":1],{"flag":"D1N3","switcher":1],{"flag":"D1N3","switcher":1],{"flag":"D1N3","switcher":1],{"flag":"D1N3","switcher":1],{"flag":"D1N3","switcher":1],{"flag":"D1N3","switcher":"D1N3","switcher":"</pre> | flag":";<br>cher":1<br>itcher":<br>itcher";<br>y"syntcl<br>IN6°,"syntcl<br>IN6°,"syntcl<br>syntcher<br>syntcher<br>syntc | <pre>signal_ },{"fl 1},{"fl i;0},{"fl her":1} witcher ","valu teway_i</pre> | 2<br>Qos0<br>st<br>Iag<br>fla<br>; f<br>:<br>; i<br>ind |
|                                         | Payload decoded by Plain Text                                                                                                    | Decoder                                                                                                    |                                                                             |                                                         |

Publish with MQTT.fx

The publish topic is the subscribe topic on the MQTT Client

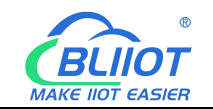

| MQTT.fx - 1.7.1                                                                                                    | -                                                |                                  | ×        |
|----------------------------------------------------------------------------------------------------|--------------------------------------------------|----------------------------------|----------|
| File Extras Help                                                                                                    |                                                  |                                  |          |
| MQTT Server Connect Disconnect                                                                                                    |                                                  |                                  | r 🔴      |
| Publish Subscribe Scripts Broker Status Log                                                                                                    | Retaine                                          | d D                              | 0;*      |
| <pre>{ "sensorDatas": [ "switcher":1, "Hag:"DO1" ]</pre>                                                                                                    |                                                  |                                  |          |
| WQTT.fx - 1.7.1                                                                                                    | 702                                              |                                  | ×        |
| File Extras Help                                                                                                    |                                                  |                                  |          |
| MQTT Server Connect Disconnect                                                                                                    |                                                  |                                  | <b>^</b> |
| Publish Subscribe Scripts Broker Status Log                                                                                                    |                                                  |                                  |          |
| 2022-06-02 15:42:30,603 INFO MqttFX ClientModel : messageArrived() with topic: BL10x_Mql1_data<br>2022-06-02 15:43:06,803 INFO MqttFX ClientModel : messageArrived() added: message #26 to topic 'B<br>2022-06-02 15:43:06,807 INFO MqttFX ClientModel : messageArrived() added: message #27 to topic 'B<br>2022-06-02 15:43:33:34 INFO PuqttFX ClientModel : messageArrived() added: message #27 to topic 'B<br>2022-06-02 15:43:23,335 INFO MqttFX ClientModel : attempt to add PublishTopic<br>2022-06-02 15:43:23,335 INFO MqttFX ClientModel : successfully published message {<br>"sensorDatas":<br>[<br>{<br>switcher" : 0,<br>"flag" : "D01"<br>],                                                                                                    | L10x_MQTT<br>L10x_MQTT                           | _data'                           |          |
| <pre>"down":'down" to topic BL10x_MQTT_down (QoS 0, Retained: false) 2022-06-02 15:43:31,013 INFO MqttFX ClientModel : messageArrived() with topic: BL10x_MQTT_data 2022-06-02 15:43:31,013 INFO MqttFX ClientModel : messageArrived() added: message #28 to topic 'Bl 2022-06-02 15:43:59,415 INFO MqttFX ClientModel : attempt to add PublishTopic 2022-06-02 15:43:59,416 INFO MqttFX ClientModel : successfully published message {     sensurvatas :     {         fswitcher" : 1,         "flag" : "D01"      }      ,         down"." </pre>                                                                                                    | L10x_MQTT                                        | _data'                           |          |
| to topic BL10x_MQTT_down (QoS 0, Retained: false)<br>2022-06-02 15:44:00,604 INFO MqttFX ClientModel : messageArrived() with topic: BL10x_MQTT_data<br>2022-06-02 15:44:00,604 INFO MqttFX ClientModel : messageArrived() with topic: BL10x_MQTT_data<br>2022-06-02 15:44:00,804 INFO MqttFX ClientModel : messageArrived() with topic: BL10x_MQTT_data<br>2022-06-02 15:45:01,011 INFO MqttFX ClientModel : messageArrived() with topic: BL10x_MQTT_data<br>2022-06-02 15:45:01,011 INFO MqttFX ClientModel : messageArrived() with topic: BL10x_MQTT_data<br>2022-06-02 15:45:01,011 INFO MqttFX ClientModel : messageArrived() added: message #31 to topic 'B<br>2022-06-02 15:45:30,594 INFO MqttFX ClientModel : messageArrived() added: message #32 to topic 'B | L10x_MQTT<br>L10x_MQTT<br>L10x_MQTT<br>L10x_MQTT | _data<br>_data<br>_data<br>_data |          |

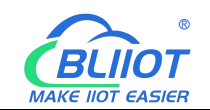

| WQTT.fx - 1.7.1                         |                                                                                                    | <i>c</i> —                                                                          |                                                                                                    | ×                                             |
|-----------------------------------------|----------------------------------------------------------------------------------------------------|-------------------------------------------------------------------------------------|----------------------------------------------------------------------------------------------------|-----------------------------------------------|
| File Extras Help                        |                                                                                                    |                                                                                     |                                                                                                    |                                               |
| MQTT Server                             | Connect Disconnect                                                                                                    |                                                                                     | -                                                                                                    | <b>م</b>                                      |
| Publish Subscribe Scripts Broker Status | Log                                                                                                    |                                                                                     |                                                                                                    |                                               |
| BL10x_MQTT_data                         | Subscribe QoS 0 QoS 1 QoS 2                                                                                                    | Autoscr                                                                             |                                                                                                    | 0°*                                           |
| BL10x_MQTT_data 64                      | BL10x_MQ11_data                                                                                                    |                                                                                     | Qo                                                                                                   | 27<br>05 0                                    |
| Dump Messages Mute Unsubscribe          | BL10x_MQTT_data                                                                                                    |                                                                                     | Qo                                                                                                   | 28<br>05 0                                    |
|                                         | BL10x_MQTT_data                                                                                                    |                                                                                     | Qo                                                                                                   | 29<br>05 0                                    |
|                                         | BL10x_MQTT_data                                                                                                    |                                                                                     |                                                                                                    | 30                                            |
|                                         | BL10x_MQTT_data                                                                                                    |                                                                                     |                                                                                                    | 20                                            |
|                                         | 02-06-2022 15:43:31.56611013                                                                                                    |                                                                                     | C                                                                                                    | ZoS 0                                         |
| Topics Collector (0) Scan Stop C.       | <pre>{"sensorDatas":[{"flag":"D01","switcher":0] {{"flag":"D02","switcher":0] {{"flag":"D02","switcher":0] {{"flag":"D13","switcher":0] {{"flag":"D13","switcher"</pre> | lag":"s<br>her":1<br>cher":1<br>tcher":<br>"switch<br>N6","sw<br>:"temp"<br>;],"gat | ignal_s<br>;{"flag<br>}}{"fla<br>0},{"fl<br>0},{"fl<br>old<br>off<br>vitcher"<br>;"value<br>ceway_ir | st<br>g"<br>agg<br>la<br>,{<br>":<br>e"<br>nd |
|                                         | Payload decoded by Plain Text D                                                                                                    | ecoder                                                                              |                                                                                                    | ×                                             |

| 🐵 MQTT.fx - 1.7.1                       |                                                                                                    |                                                                                                    |                                                                                                    | ×  |
|-----------------------------------------|----------------------------------------------------------------------------------------------------|----------------------------------------------------------------------------------------------------|----------------------------------------------------------------------------------------------------|----|
| File Extras Help                        |                                                                                                    |                                                                                                    |                                                                                                    |    |
| MQTT Server                             | Connect Disconnect                                                                                                    |                                                                                                    | <b>•</b>                                                                                                  | D  |
| Publish Subscribe Scripts Broker Status | Log                                                                                                    |                                                                                                    |                                                                                                    |    |
| BL10x_MQTT_data                         | Subscribe QoS0 QoS1 QoS2                                                                                                    | Autoscro                                                                                           |                                                                                                    |    |
| BL10x_MQTT_data (74)                    |                                                                                                    |                                                                                                    | QoS 0                                                                                                    | 5  |
| Dump Messages Mute Unsubscribe          | BL10x_MQTT_data                                                                                                    |                                                                                                    | 28<br>QoS 0                                                                                               |    |
|                                         | BL10x_MQTT_data                                                                                                    |                                                                                                    | 29<br>QoS 0                                                                                               |    |
|                                         | BL10x_MQTT_data                                                                                                    |                                                                                                    | 30                                                                                                    | 0  |
|                                         | BL10x_MQTT_data                                                                                                    |                                                                                                    |                                                                                                    | 20 |
|                                         | 02-06-2022 15:44:00.56640604                                                                                                    |                                                                                                    | QoS                                                                                                    | 0  |
| Topics Collector (0) Scan Stop C        | <pre>{"sensorDatas":[{"flag":"DOL","switcher":1]<br/>rength","value":27};["flag":"DOL","switcher":1]<br/>flag:"DOL","switcher":1], ["flag":"DOL","switcher":1], ["flag":"DOS","swit<br/>":"DO6","switcher":1], ["flag":"DOT","switcher":1], ["flag":"DOS","swit<br/>":"DIM","switcher":1], ["flag":"DIN2","switcher":1], ["flag":"DIN3",<br/>"flag":"DIN4","switcher":1], ["flag":"DIN5","switcher":1], ["flag":"DIN3",<br/>"flag":"DIN4","switcher":1], ["flag":"DIN5","switcher":1], ["flag":"DIN3",<br/>"flag":"DIN7","switcher":1], ["flag":"DIN5", "switcher":1], ["flag":"DIN3",<br/>"switcher":1], ["flag":"DIN5", "switcher":1], ["flag":"DIN3",<br/>"switcher":1], ["flag":"DIN5", "switcher":1], ["flag":"DIN3",<br/>"switcher":1], ["flag":"DIN5", "switcher":1], ["flag":"DIN3",<br/>"switcher":1], ["flag":"DIN5", "switcher":1], ["flag":"DIN3",<br/>"switcher":1], ["flag":"DIN5", "switcher":1], ["flag":"DIN3",<br/>"switcher":1], ["flag":"DIN5", "switcher":1], ["flag":"DIN3",<br/>"switcher":1], ["flag":"DIN5", "switcher":1], ["flag":"DIN3",<br/>"switcher":1], ["flag":"DIN5", "switcher":1], ["flag":"DIN5",<br/>"switcher":1], ["flag":"DIN5", "switcher":1], ["flag":"DIN5",<br/>"switcher":1], ["flag":"DIN5", "switcher":1], ["flag":"DIN5",<br/>"switcher":1], ["flag":"DIN5", "switcher":1], ["flag":"DIN5",<br/>"switcher":"DIN7", "switcher":1], ["flag":"DIN5", "switcher":1], ["flag":"DIN5",<br/>"switcher":"DIN7", "switcher":1], ["flag":"DIN5", "switcher":1], ["flag":"DIN5",<br/>"switcher":"DIN7", "switcher":1], ["flag":"DIN5", "switcher":1], ["flag":"DIN5", "switcher", "], ["flag":"DIN5", "switcher", "], ["flag":"DIN5", "switcher":1], ["flag":"DIN5", "switcher", "], ["flag</pre> | lag":"s:<br>her":1}<br>cher":1<br>tcher":1<br>"switch<br>"switch<br>N6","swi<br>:"temp"<br>}],"gat | ignal_st<br>,{"flag"<br>},{"flag<br>0),{"flag<br>0),{"fla<br>er":1},{<br>itcher":<br>,'value"<br>eway_ind |    |
|                                         | Payload decoded by Plain Text De                                                                                                    | ecoder                                                                                             |                                                                                                    |    |

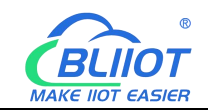

AWS IoT
 SingPigeon IoT
 KingPigeon Modbus IoT
 GKingPigeon Modbus IoT

#### 5.4.9 Alibaba Cloud Configuration

| Ξ          | <b>C-)</b> Alibaba C  | loud   | 🛱 Workbench            | China (Sha N     | ~                                              | Q Search Exp                                                     | enses Tickets IC | P Enter       |
|------------|-----------------------|--------|------------------------|------------------|------------------------------------------------|------------------------------------------------------------------|------------------|---------------|
| <b>←</b> I | Public Instance       |        | IoT Platform / De      | evices / Devices | / Device Details                               |                                                                  |                  |               |
| Devi       | ces                   | ~      | ←                      | Offline          |                                                |                                                                  |                  |               |
| Р          | roducts               |        | Products               | <b>View</b>      | _                                              | DeviceSecret                                                     | ******** View    |               |
| D          | evices                |        | ProductKey             |                  | Device Certificate                             |                                                                  | ×                |               |
| G          | roups                 |        | Device Inform          | ation Topic      | Device Certificate Copy                        |                                                                  | 2                | s Tas         |
| J          | obs                   |        | Device Informat        | tion             | ProductKey                                     | Сору                                                             |                  |               |
| c          | A Certificate         |        | Product Name           | BL10             | DeviceName                                     | Сору                                                             | le               | egion         |
| Rule       | s                     | ~ ]    | Node Type              | Devic            | DeviceSecret                                   | Сору                                                             | 41               | uthenticatic  |
| Mair       | ntenance              | ~ >    | Alias 👩                | Edit             |                                                |                                                                  |                  | rmware Ver    |
| Reso       | ource Allocation      | ~      | Created At             |                  | Certificate Installation I                     | Modes                                                            |                  | ast Online    |
| Link       | Analytics 🖾           |        | created At             |                  | <ul> <li>Introduction to the unique</li> </ul> | -certificate-per-device and unique-certificate-per-product modes |                  | evice local I |
| Link       | Visual                | $\sim$ | Current Status         | Offlir           |                                                |                                                                  | Close            | porting       |
| Docu       | umentation and Tool   | s      | More Device Inf        | ormation         |                                                |                                                                  |                  |               |
|            |                       |        | SDK Language           |                  |                                                | Version -                                                        | M                | lodule Man    |
| Blijot     | Beil ai Industrial Ga | ateway | www.BLijot.com         | V1138            |                                                |                                                                  |                  | п×            |
| C          |                       |        |                        |                  |                                                |                                                                  | <b>(</b> )       | 1             |
| Sear       | ch Clear Import       | Expor  | rt Read Config         | Write Config.    | Monitor Remote I                               | og                                                               | 中文 Help          | About         |
|            | —" <b>A</b> ")4G      |        |                        |                  | Al                                             | i loT                                                            |                  |               |
| 6          |                       | C Ena  | able                   |                  |                                                | Variable Type Port Device                                        | Variable Name    |               |
|            | 一觉 Alarms             |        |                        |                  |                                                |                                                                  |                  | Statur        |
|            | Tasks                 | Au     | thentication Mode      | Device           | e Secret 🗸                                     |                                                                  |                  | •             |
| Ē          |                       |        | Region                 | China(S          | ihanghai) 🗸                                    |                                                                  |                  | •             |
| `          |                       |        | IP                     |                  |                                                |                                                                  |                  |               |
|            | - Modbus R            |        | ProductKey             |                  |                                                |                                                                  |                  |               |
|            | - Modbus Tu           |        | DeviceName             | BL10             | Dx-                                            |                                                                  |                  |               |
|            | -MBACnet/IP           |        | DeviceSecret           |                  |                                                |                                                                  |                  |               |
|            | MOPC UA               |        | CA File                |                  |                                                |                                                                  |                  |               |
| 6          |                       | CI     | lient Certificate File |                  |                                                |                                                                  |                  |               |
| `          |                       |        | Client Key File        |                  |                                                |                                                                  |                  |               |
|            | - MQTT Clie           |        | Upload Cycle(s)        |                  | 30                                             |                                                                  |                  |               |
|            | Ali IoT               |        |                        |                  |                                                |                                                                  |                  |               |
|            | - 1 HUAWEI IC         |        |                        |                  |                                                |                                                                  |                  |               |

(1) Double-click "Alibaba Cloud IoT" to enter configuration box. (2) Click the Enable button to enable Alibaba Cloud. Default: off. Gray: Disabled, Green: enabled. (3) Authentication mode: Choose whether to use a key connection or a certificate connection. The default is key connection. (4) Region: Select the Alibaba Cloud region, default is China (Shanghai). (5) IP: The IP address of Alibaba Cloud for the enterprise version, don't need to filled in for the public version. (6) ProductKey: The same as the ProductKey in the Alibaba Cloud device. (7) DeviceName: The same as the DeviceName in the Alibaba Cloud device. (8) DeviceSecret: The same as the DeviceSecret in the Alibaba Cloud device. (9) CA file: When enabling
 <sup>103</sup> Shenzhen Beilai Technology Co., Ltd. V1.0

OK Cancel

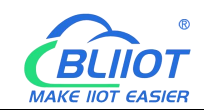

certificate connection, select the root certificate file to upload. (10) Client certificate file: When enabling certificate connection, select the client certificate file to upload. (11) Client key file: When enabling certificate connection, select the client key file to upload. (12) Upload cycle: The interval for regular data release, the default is 30S. (13) Select data point upload: select the data point to be uploaded in the box on the right side of the configuration box, the default is blank means all upload. (14) Click "OK" to confirm (15) Click "Write Configuration", and Alibaba Cloud will not be enabled until the gateway device restarts. Re-open the configuration software to log in to the device, and you can see that the "Alibaba Cloud Online Status" indicator light is green on the basic information page, indicating that Alibaba Cloud is connected. The rightmost shows the online status of the slave device.

| 0      | Д                                 |             |          |              |          |          |              |        |                |          |        |      |       | (Ala)       | ?    | (f)    |
|--------|-----------------------------------|-------------|----------|--------------|----------|----------|--------------|--------|----------------|----------|--------|------|-------|-------------|------|--------|
| Search | Clear                             | Import      | Export   | Read Config. | Write Co | nfig.    | Monitor      | Remote | Log            |          |        |      |       | 中文          | Help | About  |
|        | ₩ <sup>0</sup> 4G<br>■VPN<br>└─�0 | penVPN      |          |              |          |          |              |        |                |          |        |      |       |             |      | ~      |
| -1     | Alarm                             | s           |          |              | Name     |          | Value        |        | Clo            | oud      | Status | Port |       | Device Name |      | Status |
| -0     | Tasks                             |             |          | Name         |          | BeiLai ( | Sateway      |        | MQTT Client    |          | •      | COM1 | M140T |             |      | •      |
| E      | DataS                             | ervices     |          | Time         |          | 17:30:3  | 3 08/29/2022 | 2      | MQTT Client II |          | •      | LAN  | S475  |             |      | •      |
| T      | LAP                               | ss Throug   | h        | Model        |          | BL103F   | ro           |        | Ali IoT        |          | •      |      |       |             |      |        |
|        | QM                                | odbus PTI   |          | Versio       | n        | V1.1.3   |              |        | HUAWEI IoT     |          | •      | _    |       |             |      |        |
|        |                                   |             | IS ICP   | 4G Mo        | dule     | EC2009   | CNAAR01A0    | 9M16   | AWS IoT        |          |        |      |       |             |      |        |
|        | -ØM                               | odbus TCF   | Server   | IMEI         |          | 868618   | 052294261    |        | KingPigeon IoT |          | •      | -    |       |             |      |        |
|        | -@B/                              | ACnet/IP    |          | Signal       | Strength | 20 (No   | rmal:14-31)  |        | KingPigeon Mod | lbus IoT | ٠      |      |       |             |      |        |
|        | 00-                               | PC UA       |          | operat       | or       | NULL     |              |        |                |          |        |      |       |             |      |        |
|        |                                   |             |          | SIM IC       | CID      | NULL     |              |        |                |          |        |      |       |             |      |        |
|        | -OM                               | QTT Client  |          | SIM St       | atus     | Failed   |              |        |                |          |        |      |       |             |      |        |
|        | -⊗M                               | QTT Client  | Ш        |              |          |          |              |        |                |          |        |      |       |             |      |        |
|        | -ØAI                              | i loT       |          |              |          |          |              |        |                |          |        |      |       |             |      |        |
|        | -@H                               | UAWEI IoT   |          |              |          |          |              |        | Ĩ              | Refresh  |        |      |       |             |      |        |
|        | -OA                               | WS IoT      |          |              |          |          |              |        | 300            |          |        |      |       |             |      |        |
|        | —⊕ Ki                             | ngPigeon    | оТ       |              |          |          |              |        |                |          |        |      |       |             |      |        |
|        | ⊸⊗кі                              | ngPigeon    | Modbus I | т            |          |          |              |        |                |          |        |      |       |             |      |        |
|        | õ}Advar                           | nced Settin | as       |              |          |          |              |        |                |          |        |      |       |             |      |        |

#### 5.4.10 View and Send Command by Alibaba Cloud

Alibaba Cloud platform adds data points as shown in the figure below: Only the identifier of the Alibaba Cloud platform needs to be consistent with the variable label on the configuration software. For example, if the S475 data point temp is collected, and the configured variable label is "temp", the identifier of the data point added on the Alibaba Cloud platform must be "temp", and the function name and the variable name on the configuration software can be different.

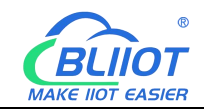

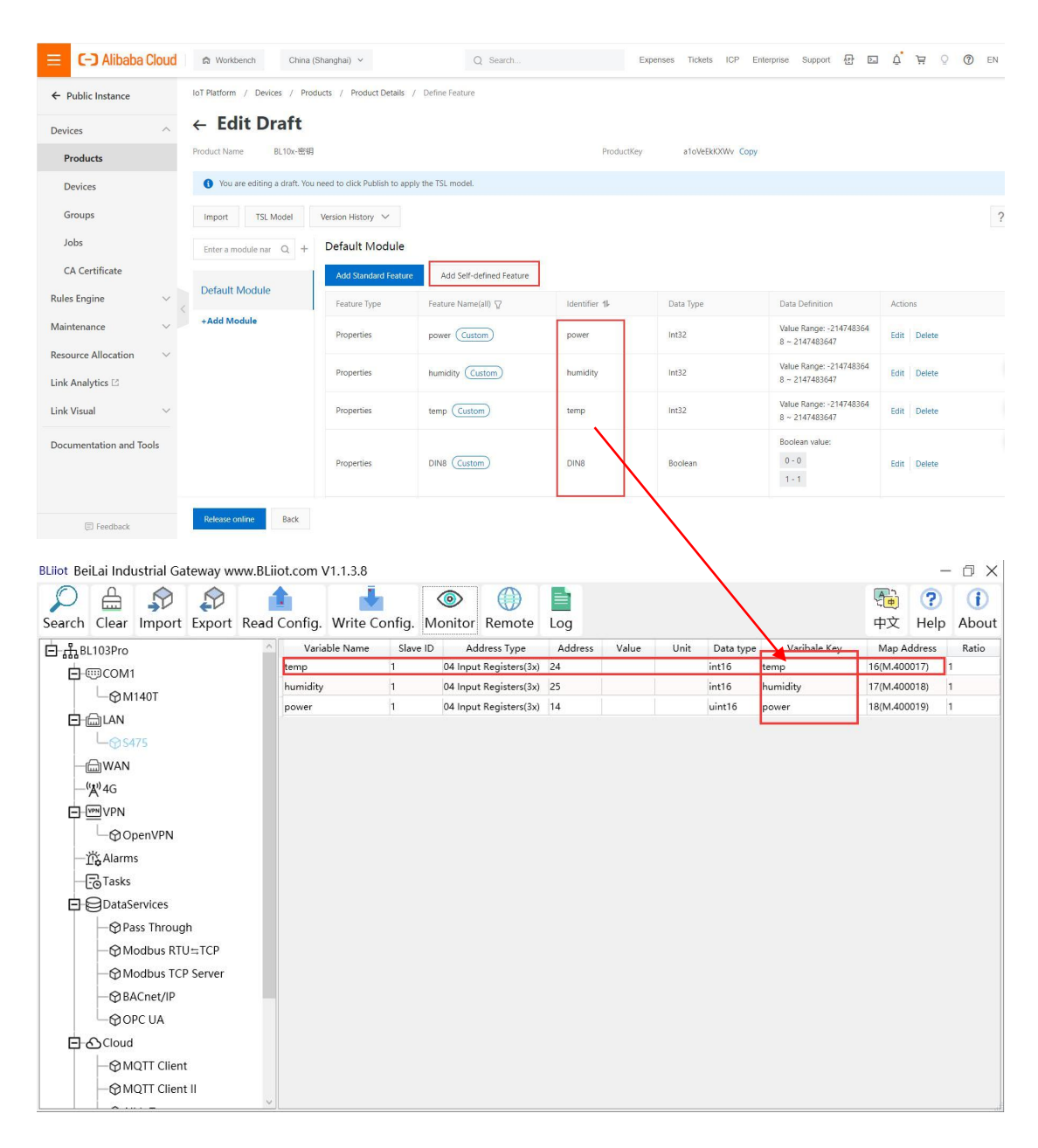

The data received by Alibaba Cloud is as follows:

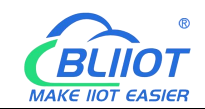

| E C-J Alibaba Cloud                                                                                                    | 🛱 Workbench       | China (Sha 🗸      |                                                                                                    |                                                                                                    | Q Searc                                                                                                    | h Expense                                                                                                    | es Tickets ICP E                                                                                                    | Enterprise Support App                                                                                                    | ⊑ 4 <sup>°</sup> 17 @ EN (                                                                                                    |
|----------------------------------------------------------------------------------------------------|-------------------|-------------------|----------------------------------------------------------------------------------------------------|----------------------------------------------------------------------------------------------------|----------------------------------------------------------------------------------------------------|----------------------------------------------------------------------------------------------------|----------------------------------------------------------------------------------------------------|----------------------------------------------------------------------------------------------------|----------------------------------------------------------------------------------------------------|
| ← Public Instance                                                                                                    | IoT Platform / De | wices / Devices / | Device Details                                                                                                    |                                                                                                    |                                                                                                    |                                                                                                    |                                                                                                    |                                                                                                    |                                                                                                    |
| Devices ^                                                                                                    | ←                 | Online            |                                                                                                    |                                                                                                    |                                                                                                    |                                                                                                    |                                                                                                    |                                                                                                    |                                                                                                    |
| Products                                                                                                    | Products          | View              |                                                                                                    |                                                                                                    | in the second second second second second second second second second second second second second second second | View View                                                                                                    |                                                                                                    |                                                                                                    |                                                                                                    |
| Devices                                                                                                    | Davice Informa    | tion Tonic Lie    | TEL Data                                                                                                    | ra Shadayu - Manago Sil                                                                                | n Davica Log Opling                                                                                             | Dahua Groups Task                                                                                                    |                                                                                                    |                                                                                                    |                                                                                                    |
| Groups                                                                                                    | Device informa    | iopic Lis         | 1 ISE Data                                                                                                    | e shadow Manage Fin                                                                                    | es Device Log Online                                                                                            | bedag Gloups lask                                                                                                    |                                                                                                    |                                                                                                    |                                                                                                    |
| Jobs                                                                                                    | Status Eve        | ents Invoke Se    | rvice                                                                                                    |                                                                                                    |                                                                                                    |                                                                                                    |                                                                                                    |                                                                                                    |                                                                                                    |
| CA Certificate                                                                                                    | Enter a module n  | ame Q E           | Enter a property name or ider                                                                                                    | ntifier Q                                                                                              |                                                                                                    |                                                                                                    |                                                                                                    | Real-time F                                                                                                    | Refres 💽 🏭 📃 ?                                                                                                    |
| Rules 🗸                                                                                                    | Default Modul     | ہ<br>اe           | Property identifier                                                                                                    | Property Name                                                                                          | Data Type                                                                                                    | Update Time                                                                                                    | Updated Value                                                                                                    | Expected Value                                                                                                    | Actions                                                                                                    |
| Maintenance V                                                                                                    |                   | r                 | DIN1                                                                                                    | DIN1                                                                                                   | bool                                                                                                    | Jun 15, 2021, 20:14:26.337                                                                                                    | 1 (1)                                                                                                    | -                                                                                                    | View<br>Data                                                                                                    |
| Resource Allocation V                                                                                                    |                   | c                 | DIN2                                                                                                    | DIN2                                                                                                   | bool                                                                                                    | Jun 15, 2021, 20:14:26.337                                                                                                    | 1 (1)                                                                                                    | ÷                                                                                                    | View<br>Data                                                                                                    |
| Link Analytics 🖸                                                                                                    |                   | E                 | DINB                                                                                                    | DIN3                                                                                                   | bool                                                                                                    | Jun 15, 2021, 20:14:26.337                                                                                                    | 1 (1)                                                                                                    |                                                                                                    | View<br>Data                                                                                                    |
|                                                                                                    |                   | c.                | DIN4                                                                                                    | DIN4                                                                                                   | bool                                                                                                    | Jun 15, 2021, 20:14:26.337                                                                                                    | 1 (1)                                                                                                    | u .                                                                                                    | View<br>Data                                                                                                    |
| Documentation and Tools                                                                                                    |                   | r                 | DINS                                                                                                    | DIN5                                                                                                   | bool                                                                                                    | Jun 15, 2021, 20:14:26.337                                                                                                    | 1(1)                                                                                                    |                                                                                                    | View<br>Data                                                                                                    |
|                                                                                                    |                   | 1                 | DIN6                                                                                                    | DIN6                                                                                                   | bool                                                                                                    | Jun 15, 2021, 20:14:26.337                                                                                                    | 1 (1)                                                                                                    |                                                                                                    | View<br>Data                                                                                                    |
|                                                                                                    |                   | c                 | DIN7                                                                                                    | DIN7                                                                                                   | bool                                                                                                    | Jun 15, 2021, 20:14:26:337                                                                                                    | 1 (1)                                                                                                    |                                                                                                    | View<br>Data                                                                                                    |
|                                                                                                    |                   | c                 | DIN8                                                                                                    | DIN8                                                                                                   | bool                                                                                                    | Jun 15, 2021, 20:14:26.337                                                                                                    | 1 (1)                                                                                                    |                                                                                                    | View<br>Data                                                                                                    |
| E Feedback                                                                                                    |                   |                   | 201                                                                                                    | DO1                                                                                                    | bool                                                                                                    | Jun 15, 2021, 20:14:26.337                                                                                                    | 1(冊)                                                                                                    |                                                                                                    | View                                                                                                    |
|                                                                                                    |                   |                   |                                                                                                    |                                                                                                    |                                                                                                    |                                                                                                    |                                                                                                    |                                                                                                    |                                                                                                    |
|                                                                                                    |                   |                   |                                                                                                    |                                                                                                    |                                                                                                    |                                                                                                    |                                                                                                    |                                                                                                    |                                                                                                    |
| 😑 🕞 Alibaba Cloud                                                                                                    | d 🛱 Workben       | nch China (       | Sha Y                                                                                                    |                                                                                                    | Q Search                                                                                                    | Expenses Tickets                                                                                                    | ICP Enterprise                                                                                                    | Support App 💽                                                                                                    | ¢ ₩ @ E                                                                                                    |
| C-) Alibaba Cloud     Courter Alibaba Cloud     Courter Alibaba Cloud                                                                                                    | d 🍙 Workbern      | nch China (S      | Sha V<br>DIN7                                                                                                    | עווע                                                                                                   | Q Search                                                                                                    | Expenses Tickets<br>20:21:30.812                                                                                                    | ICP Enterprise                                                                                                    | Support App 🔄                                                                                                    | û ₩ ③ E<br>Data                                                                                                    |
| C-J Alibaba Cloud     Public Instance                                                                                                    | d 🌣 Workbern      | nch China (S      | Sha V<br>Diw/<br>DIN8                                                                                                    | DIN7                                                                                                   | Q Search<br>Dool<br>bool                                                                                        | Expenses Tickets<br>20:21:30.812<br>Jun 15, 2021,<br>20:21:30.812                                                                                                    | ICP Enterprise                                                                                                    | Support App D                                                                                                    | Q ₩ 20 E<br>Data<br>View<br>Data                                                                                                    |
| C-) Alibaba Cloud  Public Instance  Devices                                                                                                    | d 🄝 Workben       | nch China (S      | DIN<br>DIN<br>DO1                                                                                                    | DIN/<br>DIN8<br>DO1                                                                                    | Q Search<br>bool<br>bool                                                                                        | Expenses Tickets<br>20:21:30.812<br>Jun 15, 2021,<br>20:21:30.812<br>Jun 15, 2021,                                                                                                    | ICP Enterprise<br>1 (1)<br>1 (开)                                                                                                    | Support App 🔄                                                                                                    | Data<br>View<br>Data                                                                                                    |
| C-) Alibaba Cloud  C Public Instance  Devices  Products  Products                                                                                                    | d 🌣 Workben       | china (S          | DIN8                                                                                                    | DIN7<br>DIN8<br>DO1                                                                                    | Q. Search<br>Dool<br>bool                                                                                       | Expenses Tickets<br>2022130.812<br>Jun 15.2021.<br>202130.812<br>Jun 15.2021.<br>202130.812<br>Jun 15.2021.                                                                                                    | ICP Enterprise                                                                                                    | Support App 🖂                                                                                                    | C TR C E<br>Data<br>View<br>Data<br>View                                                                                                    |
| E C-) Alibaba Cloud<br>Public Instance<br>Devices ^<br>Products<br>Devices                                                                                                    | d 🌣 Workben       | China (S          | Diny<br>Diny<br>Do1<br>Do2                                                                                                    | DIN8<br>DO1<br>DO2                                                                                     | Q Search<br>coor<br>bool<br>bool<br>bool                                                                        | Expenses Tickets<br>2022130.812<br>Jun 15, 2021,<br>202130.812<br>Jun 15, 2021,<br>202130.812<br>Jun 15, 2021,<br>202130.812                                                                                                    | ICP Enterprise<br>(1)<br>1 (1)<br>1 (7)<br>1 (7)                                                                                                    | Support App D                                                                                                    | La Data<br>Data<br>View<br>Data<br>View<br>Data                                                                                                    |
| E C-) Alibaba Cloud<br>Public Instance<br>Devices ^<br>Products<br>Groups<br>Inbr                                                                                                    | d 🌣 Workben       | nch China (3      | Diny<br>Diny<br>DO1<br>DO2<br>DO3                                                                                                    | DIN<br>DIN<br>DO1<br>DO2<br>DO3                                                                        | Q Search<br>Dool<br>bool<br>bool<br>bool<br>bool                                                                | Expenses         Tickets           2021:30.812         Jun 15, 2021, 2021, 20 | ICP Enterprise<br>1 (1)<br>1 (7)<br>1 (7)<br>1 (7)<br>1 (1)                                                                                                    | Support App 🖸                                                                                                    | Data<br>Data<br>View<br>Data<br>View<br>Data<br>Data                                                                                                    |
| E C-) Alibaba Cloud<br>Public Instance<br>Devices ^<br>Products<br>Groups<br>Jobs<br>CA Certificate                                                                                                    | d 🗟 Workben       | china (S          | DIN/<br>DIN/<br>DO1<br>DO2<br>DO3<br>DO4                                                                                                    | DIN<br>DINB<br>DO1<br>DO2<br>DO3<br>DO4                                                                | Q Search<br>bool<br>bool<br>bool<br>bool<br>bool                                                                | Expenses         Tickets           202:13.0812                                                                                                    | ICP Enterprise<br>1.17<br>1.67<br>1.67<br>1.17<br>1.17<br>1.17                                                                                                    | Suport App E                                                                                                    | View<br>View<br>View<br>View<br>View<br>View<br>View<br>View                                                                                                    |
| E C-) Alibaba Cloud<br>Public Instance<br>Devices ^<br>Products<br>Devices<br>Groups<br>Jobs<br>CA Certificate                                                                                                    | d 📾 Workben       | China (:          | DINS<br>DINS<br>DO1<br>DO2<br>DO3<br>DO4                                                                                                    | DINI<br>DINB<br>DO1<br>DO2<br>DO3<br>DO4                                                               | Q Search<br>bool<br>bool<br>bool<br>bool<br>bool                                                                | Expenses         Tickets           202:13:0.812                                                                                                    | ICP         Enterprise           1 (1)                                                                                                    | Support App E                                                                                                    | Control Control Contro |
| E C-) Alibaba Cloud<br>Public Instance<br>Devices ^<br>Products<br>Devices<br>Groups<br>Jobs<br>CA Certificate<br>Rules ~                                                                                                    | d a Workber       | nch China (b      | Sha ><br>UNY<br>DIN8<br>DO1<br>DO2<br>DO3<br>DO4<br>DO5                                                                                            | DINI<br>DINI<br>DO1<br>DO2<br>DO3<br>DO4<br>DO5                                                        | Q Search<br>bool<br>bool<br>bool<br>bool<br>bool<br>bool                                                        | Expenses         Tickets           202:130.812         202:130.812           2010 15, 2021, 202:130.812         202:130.812           202:130.812         202:130.812           202:130.812         202:130.812           202:130.812         202:130.812           202:130.812         202:130.812           202:130.812         202:130.812           202:130.812         202:130.812                                                                                                    | ICP Enterprise<br>1.(3)<br>1.(3)<br>1.(7)<br>1.(7)<br>1.(7)<br>1.(7)<br>1.(7)<br>0.(0)                                                                                                    | Support App E                                                                                                    | Image: Constraint of the sector of the sector of the se                  |
| E C-) Alibaba Cloud<br>Public Instance<br>Devices ^<br>Products<br>Devices<br>Groups<br>Jobs<br>CA Certificate<br>Rules ~<br>Maintenance ~<br>Resource Allocation ~                                                                                                    | d a Workber       | nch China (       | Sha ><br>UNV<br>DIN8<br>DO1<br>DO2<br>DO3<br>DO4<br>DO5<br>DO6                                                                                     | DIN8<br>DO1<br>DO2<br>DO3<br>DO4<br>DO5<br>DO6                                                         | Q Search<br>Dool<br>Dool<br>Dool<br>Dool<br>Dool<br>Dool<br>Dool<br>D                                           | Expenses         Tickets           2022130.812                                                                                                    | ICP Enterprise<br>1 (1)<br>1 (7)<br>1 (7)<br>1 (1)<br>1 (1)<br>1 (1)<br>0 (0)<br>0 (0)                                                                                                    | Support App E                                                                                                    | Image: Constraint of the sector of the sector of the se                  |
| E C-) Alibaba Cloud<br>Public Instance<br>Devices ^<br>Products<br>Devices<br>Groups<br>Jobs<br>CA Certificate<br>Rules ~<br>Maintenance ~<br>Resource Allocation ~<br>Link Analytics []                                                                                                    | d & Workbern      | nch China (       | Sha V<br>UNV<br>DIN8<br>DO1<br>DO2<br>DO3<br>DO4<br>DO5<br>DO6<br>DO7                                                                              | DIN8<br>D01<br>D02<br>D03<br>D04<br>D05<br>D06<br>D07                                                  | Q Search<br>Dool<br>Dool<br>Dool<br>Dool<br>Dool<br>Dool<br>Dool<br>D                                           | Expenses         Tickets           2021:30.812                                                                                                    | ICP         Enterprise           1 (1)                                                                                                    | Suport App E                                                                                                    | LO LATA<br>Data<br>Data<br>Data<br>Data<br>Data<br>Data<br>Data<br>Dat                                                                                                    |
| E C-) Alibaba Cloud<br>Public Instance<br>Devices ^<br>Products<br>Devices<br>Groups<br>Jobs<br>CA Certificate<br>Rules ~<br>Maintenance ~<br>Resource Allocation ~<br>Link Analytics [3]                                                                                                    | d & Workbern      | nch China (       | Sha ><br>UNV<br>DIN8<br>DO1<br>DO2<br>DO3<br>DO4<br>DO5<br>DO6<br>DO6<br>DO7<br>DO6                                                                | DIN4<br>DIN8<br>DO1<br>DO2<br>DO3<br>DO4<br>DO5<br>D06<br>D07                                          | Q Search<br>Dool<br>Dool<br>Dool<br>Dool<br>Dool<br>Dool<br>Dool<br>D                                           | Expenses         Tickets           2022130.812                                                                                                    | ICP Enterprise<br>1 (7)<br>1 (7) | Suport App E                                                                                                    | Le Le Le Le Le Le Le Le Le Le Le Le Le L                                                                                                    |
| E C-) Alibaba Cloud<br>Public Instance<br>Devices ^<br>Products<br>Devices<br>Groups<br>Jobs<br>CA Certificate<br>Rules ~<br>Maintenance ~<br>Resource Allocation ~<br>Link Analytics [2]<br>Link Visual ~                                                                                                    | d to Workbern     | nch China (       | Sha V<br>UNV<br>DIN8<br>DO1<br>DO2<br>DO3<br>DO4<br>DO5<br>DO6<br>DO6<br>DO6<br>DO6                                                                | DINA<br>DDNB<br>DD1<br>DD2<br>DD3<br>DD4<br>DD5<br>DD5<br>DD5<br>DD5<br>DD5<br>DD5                     | Q Search<br>bool<br>bool<br>bool<br>bool<br>bool<br>bool<br>bool<br>b                                           | Expenses         Tickets           202130.812         202130.812           20115.2021.202130.812         202130.812           202130.812         202130.812           202130.812         202130.812           202130.812         202130.812           202130.812         202130.812           202130.812         202130.812           202130.812         202130.812           202130.812         202130.812           202130.812         202130.812           202130.812         202130.812           202130.812         202130.812           202130.812         202130.812                                                                                                    | ICP         Enterprise           1 (7)                                                                                                    | Suport App D                                                                                                    | View     View       View       View       View       View       View       View       View       View       View       View       View       View       View       View       View       View       View       View       View       View       View       View       View       View       View                                                                                                      |
| C-) Alibaba Cloud Public Instance Devices Products Devices Groups Jobs CA Certificate Rules CA Certificate Rules CA Certificate Rules Ch Certificate Ch Certificate Ch Certificat | d 📾 Workbern      | nch China (S      | Sha ><br>UNV<br>DIN8<br>DO1<br>DO2<br>DO3<br>DO3<br>DO4<br>DO5<br>DO5<br>DO5<br>DO7<br>DO8<br>humidity                                             | DIN/<br>DIN8<br>DO1<br>DO2<br>DO3<br>DO4<br>DO5<br>DO5<br>DO6<br>DO7<br>DO8<br>Numitity                | Q Search<br>bool<br>bool<br>bool<br>bool<br>bool<br>bool<br>bool<br>b                                           | Expenses         Tickets           202:13:0.812         202:13:0.812           200:15.2021.         202:13:0.812           202:13:0.812         202:13:0.812           202:13:0.812         202:13:0.812           202:13:0.812         202:13:0.812           202:13:0.812         202:13:0.812           202:13:0.812         202:13:0.812           202:13:0.812         202:13:0.812           202:13:0.812         202:13:0.812           202:13:0.812         202:13:0.812           202:13:0.812         202:13:0.812           202:13:0.812         202:13:0.812           202:13:0.812         202:13:0.812           202:13:0.812         202:13:0.812                                                                                                    | LCP Enterprise<br>1 (1)<br>1 (7)<br>1 (7) | Support         App         Ex           -         -         -           -         -         -           -         -         -           -         -         -           -         -         -           -         -         -           -         -         -           -         -         -           -         -         -           -         -         -           -         -         -           -         -         -           -         -         -           -         -         -           -         -         - | Image: Amage: Amage:                  |
| E C-) Alibaba Cloud<br>Public Instance<br>Devices ^<br>Products<br>Devices /<br>Groups<br>Jobs<br>CA Certificate<br>Rules /<br>Rules /<br>Resource Allocation /<br>Link Analytics D<br>Link Visual /                                                                                                    | d 🔊 Workberr      | nch China (       | She V<br>UNV<br>DIN8<br>DO1<br>DO2<br>DO3<br>DO4<br>DO4<br>DO5<br>DO6<br>DO5<br>DO6<br>DO6<br>DO6<br>DO6<br>DO6<br>DO6<br>DO6<br>DO6<br>DO6<br>DO6 | DIN8<br>DO1<br>DO2<br>DO3<br>DO4<br>DO5<br>DO5<br>DO5<br>DO5<br>DO5<br>DO5<br>DO5<br>DO5<br>DO5<br>DO5 | Q Search<br>Dool<br>Dool<br>Dool<br>Dool<br>Dool<br>Dool<br>Dool<br>D                                           | Expenses         Tickets           2022130.812                                                                                                    | ICP         Enterprise           1 (1)                                                                                                    | Support         App         Ex           -         -         -           -         -         -           -         -         -           -         -         -           -         -         -           -         -         -           -         -         -           -         -         -           -         -         -           -         -         -           -         -         -           -         -         -           -         -         -           -         -         -                                 | Image: Amage: Amage:                  |

Alibaba Cloud Platform Send Command

Note: The shadow function of Alibaba Cloud devices is not supported, and the command must sent through online debugging.

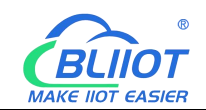

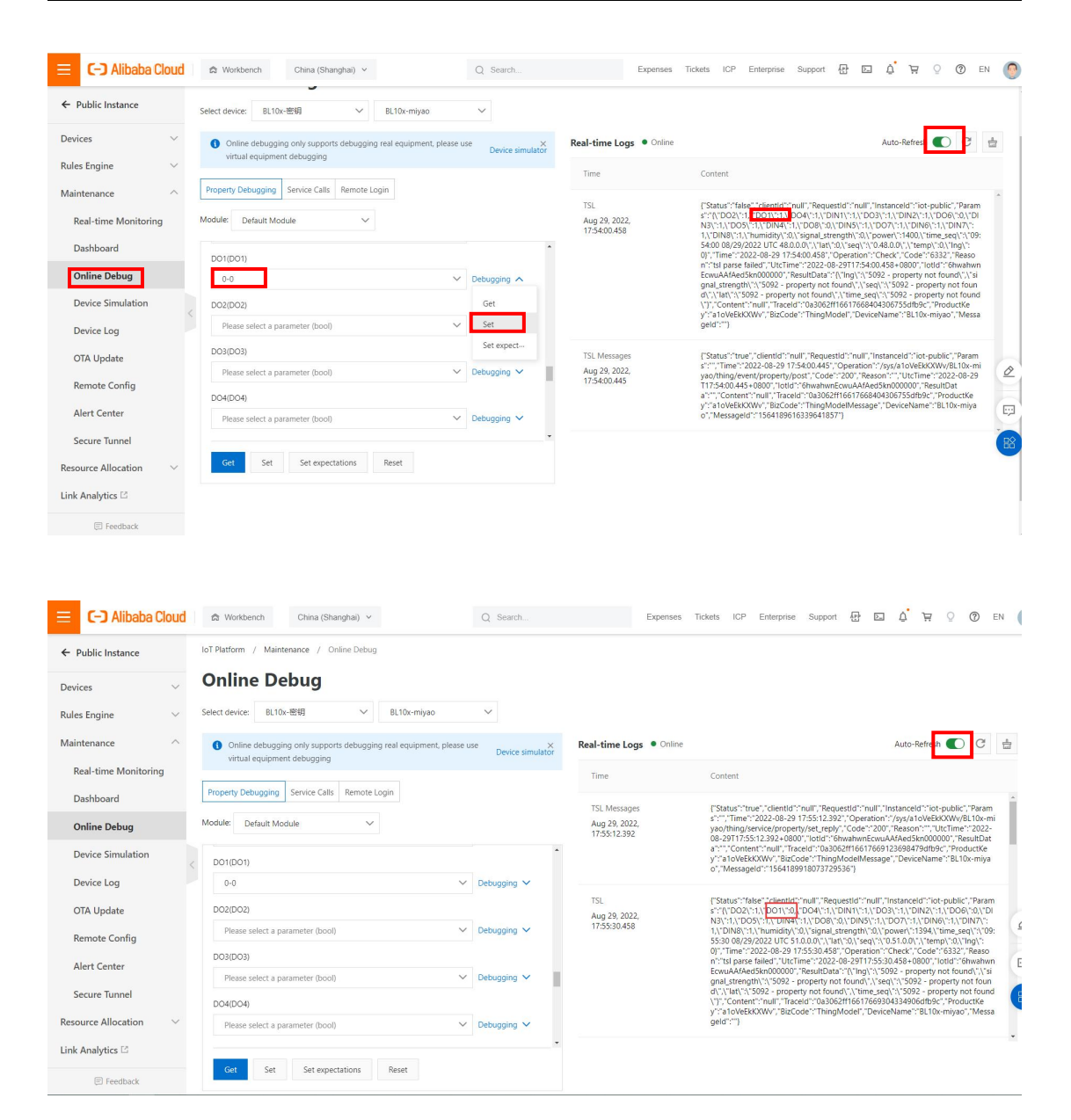

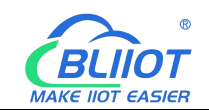

### 5.4.11 HUAWEI Cloud Configuration

| BeiLai Industrial Gate                                                                                                    | nuj minoznoucom vi                                                                                                    |                                         |                                                                                                    |                         |               |                                                                               |                           |                                            |                                             |              |              |
|----------------------------------------------------------------------------------------------------|----------------------------------------------------------------------------------------------------|-----------------------------------------|----------------------------------------------------------------------------------------------------|-------------------------|---------------|-------------------------------------------------------------------------------|---------------------------|--------------------------------------------|---------------------------------------------|--------------|--------------|
| rch Clear Import E                                                                                                    | xport Read Config.                                                                                                    | Write Config.                           | <ul><li>Monitor</li></ul>                                                                                                    | ()<br>Remote            | Log           |                                                                               |                           |                                            | 中文                                          | ?<br>Help    | Ab           |
| (L))4G                                                                                                    |                                                                                                    |                                         |                                                                                                    |                         | HIIAWEL       | IoT                                                                           |                           |                                            |                                             |              | -            |
|                                                                                                    | Enable                                                                                                    |                                         |                                                                                                    |                         | HUAWLI        | 101                                                                           |                           |                                            |                                             |              |              |
|                                                                                                    |                                                                                                    |                                         |                                                                                                    |                         |               | Variable Type                                                                 | Port                      | Device                                     | Variable I                                  | Vame         |              |
| - Openverv                                                                                                    |                                                                                                    |                                         |                                                                                                    |                         | Ca            | ollection Point                                                               | COM1                      | M140T                                      | DO1                                         |              | ^            |
|                                                                                                    | Authentication Mode                                                                                                    | Dev                                     | vice Secret                                                                                                    |                         | - Ca          | ollection Point                                                               | COM1                      | M140T                                      | DO2                                         |              |              |
| Tasks                                                                                                    | IP/Domain                                                                                                    | nq                                      | tts.cn-north-4                                                                                                    | .myhuaweicloi           | id. Co        | ollection Point                                                               | COM1                      | M140T                                      | DO3                                         |              |              |
| DataServices                                                                                                    | Port                                                                                                    |                                         | 1883                                                                                                    |                         | Ca            | ollection Point                                                               | COM1                      | M140T                                      | DO4                                         |              |              |
| —                                                                                                    | Device ID                                                                                                    |                                         |                                                                                                    | 4                       | Co            | ollection Point                                                               | COM1                      | M140T                                      | DO5                                         |              |              |
| —                                                                                                    | Device Key                                                                                                    |                                         |                                                                                                    |                         | Ca            | ollection Point                                                               | COM1                      | M140T                                      | DO6                                         |              |              |
| —⊕ Modbus TCP S                                                                                                    | CA File                                                                                                    |                                         |                                                                                                    |                         | Ca            | ollection Point                                                               | COM1                      | M140T                                      | DO7                                         |              |              |
| - 🕀 BACnet/IP                                                                                                    | Client Certificate File                                                                                                    |                                         |                                                                                                    |                         | Co            | ollection Point                                                               | COM1                      | M140T                                      | DO8                                         |              |              |
| - MOPC UA                                                                                                    | Client Certificate File                                                                                                    |                                         |                                                                                                    |                         |               | ollection Point                                                               | COM1                      | M140T                                      | DIN1                                        |              |              |
|                                                                                                    | Client Key File                                                                                                    |                                         |                                                                                                    |                         | · Ca          | ollection Point                                                               | COM1                      | M140T                                      | DIN2                                        |              |              |
|                                                                                                    | Server ID                                                                                                    | M140T                                   | ~                                                                                                    | Add Dele                | te Co         | ollection Point                                                               | COM1                      | M140T                                      | DIN3                                        |              |              |
|                                                                                                    | Upload Cycle(s)                                                                                                    |                                         | 30                                                                                                    |                         | Co            | ollection Point                                                               | COM1                      | M140T                                      | DIN4                                        |              |              |
| -@MQTT Client II                                                                                                    | Data Retransmission(                                                                                                    |                                         |                                                                                                    |                         | Co            | ollection Point                                                               | COM1                      | M140T                                      | DIN5                                        |              | Т            |
| —⊕ Ali IoT                                                                                                    |                                                                                                    |                                         |                                                                                                    |                         | Co            | ollection Point                                                               | COM1                      | M140T                                      | DIN6                                        |              |              |
| - HUAWEI IoT                                                                                                    |                                                                                                    |                                         |                                                                                                    |                         |               | Ilection Point                                                                | COM1                      | MIAOT                                      | DINZ                                        |              | Ť            |
| ⊕KingPigeon Mc<br>@Advanced Settings<br>BeiLai Industrial Gate                                                                                                    | way www.BLiiot.com V                                                                                                    | 1.1.3.8                                 |                                                                                                    |                         |               |                                                                               |                           |                                            |                                             |              | ć            |
| OKingPigeon Mc     OKingPigeon Mc     OkingPigeon Mc     OkingPig                                                                                                    | way www.BLiiot.com V                                                                                                    | 1.1.3.8<br>Write Config.                | (i)<br>Monitor                                                                                                    | Remote                  | Log           |                                                                               |                           |                                            | 「」                                          | (?)<br>Help  | Ē            |
| Chear Import E                                                                                                    | way www.BLiiot.com V<br>xport Read Config.                                                                                                    | 1.1.3.8<br>Write Config                 | (i)<br>Monitor                                                                                                    | Remote                  | Log           | IoT                                                                           |                           |                                            | 中文                                          | (?)<br>Help  | C<br>(<br>Al |
| Chear Import E  Chear Import E  Chear Clear Import E  Chear Clear Clear                                                                                                    | way www.BLiiot.com V<br>xport Read Config.                                                                                                    | 1.1.3.8<br>Write Config.                | (i)<br>Monitor                                                                                                    | Remote                  | Log           | loT<br>Variable Ture                                                          | Pat                       | During                                     | 中文                                          | (?)<br>Help  | At           |
| Chear Import E  Chear Import E  Chear Clear Cle                                                                                                    | way www.BLiiot.com V<br>xport Read Config.                                                                                                    | 1.1.3.8<br>Write Config.                | (i)<br>Monitor                                                                                                    | Remote                  | Log           | IoT<br>Variable Type<br>Jection Point                                         | Port                      | Device<br>\$475                            | 中文<br>Variable<br>temp                      | (?)<br>Help  | Ał           |
| Grand SettingPigeon Mc<br>Grand Advanced Settings<br>BeiLai Industrial Gater<br>Clear Import E<br>- '∰'4G<br>- '∰VPN<br>- `∰Alarms                                                                                                    | way www.BLiiot.com V<br>xport Read Config.                                                                                                    | 1.1.3.8<br>Write Config                 | (Interpretation of the second second | Remote                  | Log<br>HUAWEI | IoT<br>Variable Type<br>Jection Point                                         | Port<br>LAN<br>LAN        | Device<br>\$475<br>\$475                   | Variable<br>temp<br>humidity                | (?)<br>Help  | Ał           |
| Grand Setting Grand Setting SetLai Industrial Gater<br>Clear Import E<br>(Å) 4G<br>GopenVPN<br>→ ⓒ OpenVPN<br>→ ⓒ Alarms<br>- ⓒ Tasks                                                                                                    | way www.BLiiot.com V<br>way www.BLiiot.com V<br>way mean and a second second                                                                                                    | 1.1.3.8<br>Write Config,<br>De          | Monitor                                                                                                    | Remote                  | Log<br>HUAWEI | IoT<br>Variable Type<br>ollection Point<br>ollection Point                    | Port<br>LAN<br>LAN<br>LAN | Device<br>\$475<br>\$475<br>\$475          | Variabl<br>temp<br>humidity<br>power        | (?)<br>Help  | Ał           |
| → ᡤ KingPigeon Mc<br>→ Advanced Settings<br>BeiLai Industrial Gater<br>Clear Import E<br>- '{A'} <sup>1</sup> 4G<br>→ <sup>-</sup> <sup>(</sup> A') <sup>2</sup> 4G<br>→ <sup>-</sup> <sup>(</sup> A') <sup>2</sup> 4G<br>→ <sup>-</sup> <sup>(</sup> A') <sup>2</sup> 4G<br>→ <sup>-</sup> <sup>(</sup> A') <sup>2</sup> 4G<br>→ <sup>-</sup> <sup>(</sup> A') <sup>2</sup> 4G<br>→ <sup>-</sup> <sup>(</sup> A') <sup>2</sup> 4G<br>→ <sup>(</sup> A') <sup>2</sup> 4G<br>→ <sup>(</sup> A | way www.BLiiot.com V<br>xport Read Config.<br>Enable<br>Authentication Mode<br>IP/Domain<br>Port                                                                                                    | 1.1.3.8<br>Write Config,<br>De          | ©<br>Monitor<br>vice Secret<br>tts.cn-north-4<br>1883                                                                                                    | Remote                  | Log<br>HUAWEI | IoT<br>Variable Type<br>ollection Point<br>Jlection Point<br>Jlection Point   | Port<br>LAN<br>LAN<br>LAN | Device<br>\$475<br>\$475<br>\$475          | Variabl<br>中文<br>temp<br>humidity<br>power  | (?)<br>Help  | Ał           |
| KingPigeon Mc     Advanced Settings BeiLai Industrial Gater      Clear Import E     KingYiag     WVPN     OpenVPN     Xiams     Gasks     DataServices     Opass Through                                                                                                    | way www.BLiiot.com V<br>xport Read Config.<br>C Enable<br>Authentication Mode<br>IP/Domain<br>Port<br>Device ID                                                                                                    | 1.1.3.8<br>Write Config,                | ©<br>Monitor<br>vice Secret<br>tts.cn.north-4<br>1883                                                                                                    | Remote                  | Log<br>HUAWEI | IoT<br>Variable Type<br>Illection Point<br>ollection Point                    | Port<br>LAN<br>LAN<br>LAN | Device<br>\$475<br>\$475<br>\$475          | Variabl<br>中文<br>temp<br>humidity<br>power  | (?)<br>Help  | Ał           |
| O KingPigeon Mc     O KingPigeon Mc     O                                                                                                    | way www.BLiiot.com V<br>way www.BLiiot.com V<br>way of Read Config.<br>Config.<br>C | 1.1.3.8<br>Write Config.                | ©<br>Monitor<br>vice Secret<br>tts.cn-north-4<br>1883                                                                                                    | Remote                  | Log<br>HUAWEI | IoT<br>Variable Type<br>Jllection Point<br>ollection Point<br>Jllection Point | Port<br>LAN<br>LAN<br>LAN | Device<br>\$475<br>\$475<br>\$475          | Variabl<br>中文<br>temp<br>humidity<br>power  | (?)<br>Help  | Ał           |
| KingPigeon Mc     Advanced Settings  BeiLai Industrial Gater      Clear Import E     W4G     WVPN     OpenVPN     CopenVPN     Constants     Openstrial     Openstrial                                                                                                    | way www.BLiiot.com V<br>xport Read Config.<br>Enable<br>Authentication Mode<br>IP/Domain<br>Port<br>Device ID<br>Device Key<br>C & File                                                                                                    | 1.1.3.8<br>Write Config.                | ©<br>Monitor<br>vice Secret<br>tts.cn-north-4<br>1883                                                                                                    | Remote                  | Log<br>HUAWEI | IoT<br>Variable Type<br>Jlection Point<br>Jlection Point                      | Port<br>LAN<br>LAN<br>LAN | Device<br>\$475<br>\$475<br>\$475          | Variabl<br>中文<br>temp<br>humidity<br>power  | (?)<br>Help  | AŁ           |
| KingPigeon Mc     Advanced Settings BeiLai Industrial Gate      Clear Import E     W/4G     OpenVPN     OpenVPN     Kalarms     GopataServices     OPass Through     OModbus RTU=     OModbus RTU=     OModbus CP S     OBACnet/IP                                                                                                    | way www.BLiiot.com V<br>xport Read Config.<br>Enable<br>Authentication Mode<br>IP/Domain<br>Port<br>Device ID<br>Device Key<br>C Fine Confignent for State                                                                                                    | 1.1.3.8<br>Write Config.                | vice Secret<br>tts.cn-north-4<br>1883                                                                                                    | Remote                  | HUAWEI        | IoT<br>Variable Type<br>Ollection Point<br>Jection Point                      | Port<br>LAN<br>LAN<br>LAN | Device<br>\$475<br>\$475<br>\$475          | Variable<br>中文<br>temp<br>humidity<br>power | e Name       | At           |
| KingPigeon Mc     Advanced Settings  BeiLai Industrial Gate      Clear Import E     GopenVPN     GopenVPN     GopenVPN     GopenVPN     Gatases     Gatases     Gatases     Gatases     Gatases     Gatasestrices     Generation     GopenVPN     GopenVPN     Gopen                                                                                                    | way www.BLiiot.com V<br>xport Read Config.<br>Enable<br>Authentication Mode<br>IF/Domain<br>Port<br>Device ID<br>Device Key<br>CA File<br>Client Certificate File                                                                                                    | 1.1.3.8<br>Write Config.                | vice Secret<br>tts.cn-north-4<br>1883                                                                                                    | Remote                  | HUAWEI        | IoT<br>Variable Type<br>Offection Point<br>Offection Point                    | LAN<br>LAN<br>LAN         | S475<br>S475<br>S475<br>S475               | 中文<br>中文<br>temp<br>humidity<br>power       | e Name       | Ał           |
| KingPigeon Mc     Advanced Settings BeiLai Industrial Gate Clear Import E     Avi 4G     Modes RTV=     OpenVPN     GopenVPN     GopenVPN     G                                                                                                    | way www.BLiiot.com V<br>xport Read Config.<br>Enable<br>Authentication Mode<br>IP/Domain<br>Port<br>Device ID<br>Device Key<br>CA File<br>Client Key File                                                                                                    | 1.1.3.8<br>Write Config.                | ©<br>Monitor<br>vice Secret<br>tts.cn-north-4<br>1883                                                                                                    | Remote                  | HUAWEI        | IoT<br>Variable Type<br>ollection Point<br>Ollection Point<br>ollection Point | Port<br>LAN<br>LAN<br>LAN | S475<br>S475<br>S475<br>S475               | レ<br>中文<br>をmp<br>humidity<br>power         | ?       Help | AŁ           |
| KingPigeon Mc     Arrow KingPigeon Mc     Arrow K                                                                                                    | way www.BLiiot.com V<br>xport Read Config.<br>Enable<br>Authentication Mode<br>IP/Domain<br>Port<br>Device ID<br>Device Key<br>CA File<br>Client Key File<br>Server ID                                                                                                    | I.1.3.8<br>Write Config,<br>De<br>At-mq | ©<br>Monitor<br>vice Secret<br>tts.cn-north-4<br>1883                                                                                                    | Remote                  | HUAWEI        | IoT<br>Variable Type<br>ollection Point<br>ollection Point                    | Port<br>LAN<br>LAN        | 2 Device<br>5475<br>5475<br>5475           | Variable<br>中文<br>temp<br>humidity<br>power | ?       Help | AŁ           |
| KingPigeon Mc     Advanced Settings BeiLai Industrial Gate      Clear Import E     Av     AG     Modbus RTU=     OpenVPN     OpenVPN     OpenVPN     OpenStrugh     OModbus RTU=     OModbus TCP S     OBACnet/IP     OPC UA     OCIOUd     OMQIT Client     MOUT Client                                                                                                    | way www.BLiiot.com V<br>xport Read Config.<br>Enable<br>Authentication Mode<br>IP/Domain<br>Port<br>Device ID<br>Device Key<br>CA File<br>Client Key File<br>Server ID<br>Upload Cycle(s)                                                                                                    | 1.1.3.8<br>Write Config<br>De<br>2t-mq  | Monitor<br>vice Secret<br>tts.cn.north-4<br>1883                                                                                                    | Remote<br>smyhuaweiclos | Log<br>HUAWEI | IoT<br>Variable Type<br>ollection Point<br>Ollection Point                    | Port<br>LAN<br>LAN<br>LAN | Device<br>\$475<br>\$475<br>\$475<br>\$475 | Variable<br>性文<br>temp<br>humidity<br>power | e Name       | AŁ           |
| KingPigeon Mc     Advanced Settings  BeiLai Industrial Gate  Che Clear Import E     AG     AG     AG     OpenVPN     OpenVPN     OpenVPN     OpenVPN     OpenStruct     OpataServices     OPass Through     OModbus RTU=     OModbus TCP S     OBACnet/IP     OPC UA      Cloud     OMQTT Client     OMQTT Client II     OMUTT Client II                                                                                                    | Authentication Mode<br>IP/Domain<br>Port<br>Device ID<br>Device Key<br>CA File<br>Client Certificate File<br>Client Key File<br>Server ID<br>Upload Cycle(s)<br>Data Retransmission                                                                                                    | 1.1.3.8<br>Write Config,<br>De<br>2t-mg | Monitor<br>vice Secret<br>1883                                                                                                    | Remote                  | Log<br>HUAWEI | IoT<br>Variable Type<br>Ollection Point<br>Jlection Point                     | Port<br>LAN<br>LAN<br>LAN | Device<br>\$475<br>\$475<br>\$475          | Variabl<br>中文<br>temp<br>humidity<br>power  | (?)<br>Help  | AŁ           |
| KingPigeon Mc     Advanced Settings  BeiLai Industrial Gate  Clear Import E     Import E     Clear Import E     GopenVPN     GopenVPN     Gopen                                                                                                    | Authentication Mode<br>IP/Domain<br>Port<br>Device ID<br>Device Key<br>CA File<br>Client Certificate File<br>Client Key File<br>Server ID<br>Upload Cycle(s)<br>Data Retransmission                                                                                                    | 1.1.3.8<br>Write Config,<br>De<br>3t-mq | Vice Secret<br>tts.cn-north-4<br>1883                                                                                                    | Remote                  | Log<br>HUAWEI | IoT<br>Variable Type<br>Illection Point<br>Ollection Point                    | Port<br>LAN<br>LAN<br>LAN | S475<br>S475<br>S475<br>S475               | Variabl<br>中文<br>temp<br>humidity<br>power  | e Name       | t            |
| KingPigeon Mc     Advanced Settings BeiLai Industrial Gate Clear Import E     M4G     Clear Import E     M4G     OpenVPN     OpenVPN     GopataServices     OPass Through     OModbus RTU=     OModbus RTU=     OModbus RTU=     OModbus TCP S     OBACnet/IP     OPC UA     OCloud     OPC UA     OCloud     OMQTT Client II     OAli IoT     OHUAWEI IoT                                                                                                    | Authentication Mode<br>IP/Domain<br>Port<br>Device ID<br>Device File<br>Client Certificate File<br>Client Key File<br>Server ID<br>Upload Cycle(s)<br>Data Retransmission                                                                                                    | 1.1.3.8<br>Write Config,                | Vice Secret<br>tts.cn-north-4<br>1883                                                                                                    | Remote                  | Log<br>HUAWEI | IoT<br>Variable Type<br>Ollection Point<br>Ollection Point                    | Port<br>LAN<br>LAN<br>LAN | Device<br>\$475<br>\$475<br>\$475          | 中文<br>中文<br>temp<br>humidity<br>power       | (?)<br>Help  |              |
| KingPigeon Mc     Advanced Settings BeiLai Industrial Gate Clear Import E     Advanced Settings Ch Clear Import E     Advanced Settings Ch Clear Import E     Advanced Setting     Advanced Setting     Advanced Settings     Advanced Setting                                                                                                    | way www.BLiiot.com V<br>xport Read Config.<br>Enable<br>Authentication Mode<br>IP/Domain<br>Port<br>Device ID<br>Device ID<br>Device Key<br>CA File<br>Client Certificate File<br>Client Key File<br>Server ID<br>Upload Cycle(s)<br>Data Retransmission(                                                                                                    | 1.1.3.8<br>Write Config,                | vice Secret<br>tts.cn-north-4<br>1883                                                                                                    | Remote                  | HUAWEI        | IoT<br>Variable Type<br>Official Point<br>Office Opint                        | Port<br>LAN<br>LAN<br>LAN | S475<br>S475<br>S475<br>S475               | 中文<br>中文<br>temp<br>humidity<br>power       | e Name       |              |
| KingPigeon Mc     Advanced Settings  BeiLai Industrial Gate  Charler Import E     All AG     Modes Through     OpenVPN     GopenVPN     GopenVP                                                                                                    | way www.BLiiot.com V<br>xport Read Config.<br>Enable<br>Authentication Mode<br>IP/Domain<br>Port<br>Device Roy<br>CA File<br>Client Key File<br>Server ID<br>Upload Cycle(s)<br>Data Retransmission(                                                                                                    | 1.1.3.8<br>Write Config.                | vice Secret<br>tts.cn-north-4<br>1883                                                                                                    | Remote                  | HUAWEI        | IoT<br>Variable Type<br>Ollection Point<br>Dilection Point                    | LAN<br>LAN<br>LAN         | S475<br>S475<br>S475<br>S475               | 中文<br>中文<br>temp<br>humidity<br>power       | e Name       | AŁ           |
|                                                                                                    | way www.BLiiot.com V<br>xport Read Config.<br>Enable<br>Authentication Mode<br>IP/Domain<br>Port<br>Device ID<br>Device Key<br>CA File<br>Client Key File<br>Server ID<br>Upload Cycle(s)<br>Data Retransmission                                                                                                    | 1.1.3.8<br>Write Config,<br>De<br>Mt-mq | Vice Secret<br>tts.cn-north-4<br>1883                                                                                                    | Remote                  | HUAWEI        | IoT<br>Variable Type<br>ollection Point<br>ollection Point<br>ollection Point | Port<br>LAN<br>LAN<br>LAN | S475<br>S475<br>S475<br>S475               | Variable<br>temp<br>humidity<br>power       | e Name       | Ał           |

(1) Double-click "HUAWEI CLOUD IoT" to enter configuration box. (2) Click the Enable button to enable HUAWEI CLOUD. Default: off. Gray: Disabled, Green: Enabled. (3)
 Authentication mode: Choose whether to use a key connection or a certificate connection. Default is key connection. (4) IP/domain: Connect to the address of HUAWEI CLOUD, enter the console, click Overview, and the platform access address of the device access service console, you can view the server address. (5) Port: 1883 by default, 1883 for key connection, and 8883 for certificate connection. (6) Device ID: Set the same as the device ID on HUAWEI CLOUD. (7) Device key: Set the same key as the key on HUAWEI CLOUD, and Shenzhen Beilai Technology Co., Ltd. V1.0
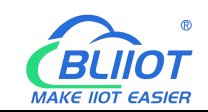

enter the key when creating a device. (8) CA file: When enabling certificate connection, select the root certificate file to upload. (9) Client certificate file: When enabling certificate connection, select the client certificate file to upload. (10) Client key file: When enabling certificate connection, select the client key file upload. (11) Server ID: Set the same as the service ID on HUAWEI CLOUD, the service ID set when creating the product. One service ID or multiple service IDs can be set. This example introduces multiple service ID applications, adding "M140T" and "S475" service IDs. (12) Upload cycle: The interval for regular data release, the default is 30S. (13) Data retransmission: whether to enable data retransmission, click the button to enable. Gray: disabled, Green: enabled. (14) Select data point upload: select the data point to be uploaded in the box to the right of the configuration box, the default is blank means all upload. In this example, the service ID "M140T" selects the data point of M140T to upload, the service ID item selects "M140T", right-clicks the mouse in the right box, the data point box pops up, and selects the data point of "M140T", for example: click the data point of M140T DO1, click and hold the left mouse button, move the mouse down to the data point to be uploaded, click "OK", and the data point you selected will be displayed in the box. Select the service ID "S475", right-click in the box, the data point box will pop up, select the data point, and click "OK".

(15) Click "OK" to confirm the configuration of HUAWEI CLOUD. (16) Click "Write Configuration", HUAWEI CLOUD will be enabled after the gateway device restarts. Re-open the configuration software to log in to the device. On the basic information page, you can see that the "HUAWEI CLOUD online status" indicator light is green, indicating that HUAWEI CLOUD is connected. The rightmost shows the online status of the slave device.

| BLiiot Be   | iLai Indu                                                                                                    | strial Ga                                                                                                    | teway w              | ww.BLiiot.cor                                       | n V1.1.3.8                                                            |                                                                                 |                                                                                      |        |                                                            |                                                                                  |        |                     |                |             | -         |             |
|-------------|----------------------------------------------------------------------------------------------------|----------------------------------------------------------------------------------------------------|----------------------|-----------------------------------------------------|-----------------------------------------------------------------------|---------------------------------------------------------------------------------|--------------------------------------------------------------------------------------|--------|------------------------------------------------------------|----------------------------------------------------------------------------------|--------|---------------------|----------------|-------------|-----------|-------------|
| )<br>Search | Clear                                                                                                    | \$<br>Import                                                                                                    | Export               | Read Confi                                          | g. Write (                                                            | Config.                                                                         | ()<br>Monitor                                                                        | Remote | Log                                                        |                                                                                  |        |                     |                | 中文          | ?<br>Help | ()<br>About |
|             | X 4G<br>VPN<br>Opp<br>Tasks<br>DataSet<br>Opas<br>Opas | enVPN<br>s Throug<br>dbus RTL<br>dbus TCF<br>Cnet/IP<br>C UA<br>2TT Client<br>IoT<br>Client<br>IoT<br>S IoT<br>S IoT | h<br>J=TCP<br>Server | Nar<br>Tim<br>Mo<br>Ver<br>4G<br>IME<br>Sign<br>SIM | Name<br>ie<br>kel<br>kodule<br>al Strength<br>ator<br>ICCID<br>Status | BeiLai<br>BeiLai<br>BL103<br>EC200<br>86861<br>21 (Nc<br>NULL<br>NULL<br>Failed | Value<br>Gateway<br>12 06/29/2022<br>Pro<br>SCNAAR01A0<br>8052294261<br>ormal:14-31) | 2      | MQTT C<br>MQTT C<br>Ali loT<br>HUAWE<br>KingPig<br>KingPig | Cloud<br>Lient<br>Lient II<br>I IoT<br>r<br>eon IoT<br>eon Modbus IoT<br>Refresh | Status | Port<br>COM1<br>LAN | M140T<br>\$475 | Device Name |           | Status      |
|             | └─� Kin<br>②Advanc                                                                                                    | gPigeon I<br>ed Settin                                                                                               | Modbus I<br>gs       | т                                                   |                                                                       |                                                                                 |                                                                                      |        |                                                            |                                                                                  |        |                     |                |             |           |             |

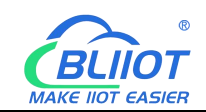

# 5.4.12 View and Send Command by HUAWEI Cloud

The property name is the variable label identifier on the configuration software

| ж        | HUAWEI CLOUD             | ରି Cons        | ole 오 Beijing4   | *                   |             |                            |                           |                    |             | More English |                  |             |
|----------|--------------------------|----------------|------------------|---------------------|-------------|----------------------------|---------------------------|--------------------|-------------|--------------|------------------|-------------|
| Ξ        | IoT Device Access        |                | Model Definition | Online Debugging    | Topic M     | anagement                  |                           |                    |             |              |                  |             |
| 0        | Basic Chang              | e              | Add Service      | Import from Library | Import from | m Local Import from Ex     | cel                       |                    |             | Learn About  | Product Models   | Export      |
| MA       | Overview                 |                | Service List     | ⊕ C                 | Servi       | ce ID M140T Service Type I | A140T Description         |                    |             | Mod          | lify Service Del | ete Service |
| 0        | Products                 |                | M140T            |                     | Add         | Property Batch Delet       | on                        |                    |             |              |                  |             |
| 0        | Devices                  | *              | S475             |                     |             | Property Name              | Data Type                 | Access Mode        | Description | Opera        | stion            |             |
|          | Rules                    |                |                  |                     |             | D01                        | Integer                   | Readable,Writable  |             | Copy         | Edit Delete      |             |
| $\odot$  | Storane Management       |                | т.               |                     |             | DO2                        | Integer                   | Readable,Writable  |             | Copy         | Edit Delete      |             |
| 4        |                          |                |                  |                     |             | D03                        | Integer                   | Readable,Writable  |             | Сору         | Edit Delete      |             |
| 0        | OSM New                  | •              |                  |                     |             | D04                        | Integer                   | Readable,Writable  |             | Copy         | Edit Delete      |             |
| C        | Resource Spaces          |                |                  |                     |             | DO5                        | Integer                   | Readable,Writable  |             | Copy         | Edit Delete      |             |
| 8        | IoTDA Instances          |                |                  |                     |             | DO6                        | Integer                   | Readable, Writable |             | Copy         | Edit Delete      |             |
| $\oplus$ | Documentation            | d <sup>0</sup> |                  |                     |             | D07                        | Integer                   | Readable, Writable |             | Copy         | Edit Delete      |             |
|          | API Explorer             | do.            |                  |                     |             | DO8                        | Neger                     | Readable.Writable  |             | Copy         | Edit Delete      |             |
|          | Int Daylor Development   | 0              |                  |                     |             | DIN1                       | Integer                   | Readable Writable  |             | Copy         | Edit Delete      |             |
|          | to E Device Provisioning |                |                  |                     |             | DIN2                       | Integer                   | Readable.Writable  |             | Copy         | Edit Delete      |             |
|          | Forum for help           | o"             |                  |                     | 10 ,        | Total Records: 16 <        | 1 2 >                     |                    |             |              |                  |             |
|          |                          |                |                  |                     | _           |                            |                           |                    |             |              |                  |             |
|          |                          |                |                  |                     | Add         | Command                    |                           |                    |             |              |                  |             |
|          |                          |                |                  |                     | Comm        | and Name                   | Command Parameters        | Response Pa        | rameters    | Operation    |                  |             |
|          |                          |                |                  |                     | M140T       | 大大                         | D01,D02,D03,D04,D04,D05,D | 06,D07,D08         |             | Copy Edit    | Delete           |             |
|          |                          |                |                  |                     | 10 •        | Total Records: 1 < 1       | >                         | $\mathbf{N}$       |             |              |                  |             |

| BLiiot BeiLai Industrial Gateway www | w.BLiiot.com V1.1.3.8 |                     | ~ =      |       |               |                |                                                                                                    | - 🗆 X    |
|--------------------------------------|-----------------------|---------------------|----------|-------|---------------|----------------|----------------------------------------------------------------------------------------------------|----------|
| Search Clear Import Export F         | Read Config. Write Co | onfig. Monitor Re   | mote Log |       | $\setminus$   |                | 日本 100 日本 100 日本 10 | lp About |
| 白 品 BL103Pro                         | ^ Variable Name       | Address Type        | Address  | Value | Unit Data typ | e Varibale Key | Map Address                                                                                                    | Ratio    |
| E-mcom1                              | DO1                   | 01 Coil Status(0x)  | 0        |       | bool          | DO1            | 0(M.000001)                                                                                                    | none     |
| CIN4140T                             | DO2                   | 01 Coil Status(0x)  | 1        |       | bool          | DO2            | 1(M.000002)                                                                                                    | none     |
|                                      | DO3                   | 01 Coil Status(0x)  | 2        |       | bool          | DO3            | 2(M.000003)                                                                                                    | none     |
|                                      | DO4                   | 01 Coil Status(0x)  | 3        |       | bool          | DO4            | 3(M.000004)                                                                                                    | none     |
| └─ <b>(</b> ) \$475                  | DO5                   | 01 Coil Status(0x)  | 4        |       | bool          | DO5            | 4(M.000005)                                                                                                    | none     |
| -@WAN                                | DO6                   | 01 Coil Status(0x)  | 5        |       | bool          | DO6            | 5(M.000006)                                                                                                    | none     |
| —('爲')4G                             | DO7                   | 01 Coil Status(0x)  | 6        |       | bool          | D07            | 6(M.000007)                                                                                                    | none     |
| -VPN VPN                             | DO8                   | 01 Coil Status(0x)  | 7        |       | bool          | DO8            | 7(M.000008)                                                                                                    | none     |
|                                      | DIN1                  | 02 Input Status(1x) | 0        |       | bool          | DIN1           | 8(M.000009)                                                                                                    | none     |
| W Alarma                             | DIN2                  | 02 Input Status(1x) | 1        |       | bool          | DIN2           | 9(M.000010)                                                                                                    | none     |
|                                      | DIN3                  | 02 Input Status(1x) | 2        |       | bool          | DIN3           | 10(M.000011)                                                                                                    | none     |
| Colasks                              | DIN4                  | 02 Input Status(1x) | 3        |       | bool          | DIN4           | 11(M.000012)                                                                                                    | none     |
| DataServices                         | DIN5                  | 02 Input Status(1x) | 4        |       | bool          | DIN5           | 12(M.000013)                                                                                                    | none     |
| - 🕀 Pass Through                     | DIN6                  | 02 Input Status(1x) | 5        |       | bool          | DIN6           | 13(M.000014)                                                                                                    | none     |
|                                      | DIN7                  | 02 Input Status(1x) | 6        |       | bool          | DIN7           | 14(M.000015)                                                                                                    | none     |
| - Modbus TCP Server                  | DINB                  | 02 Input Status(1x) | 7        |       | bool          | DIN8           | 15(M.000016)                                                                                                    | none     |
| RACnet/IP                            |                       |                     |          |       |               |                |                                                                                                    |          |
| () ODECUM                            |                       |                     |          |       |               |                |                                                                                                    |          |
|                                      |                       |                     |          |       |               |                |                                                                                                    |          |
| E-OCloud                             |                       |                     |          |       |               |                |                                                                                                    |          |
| → → MQTT Client                      |                       |                     |          |       |               |                |                                                                                                    |          |
|                                      |                       |                     |          |       |               |                |                                                                                                    |          |
|                                      | $\sim$                |                     |          |       |               |                |                                                                                                    |          |

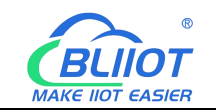

Data received by the HUAWEI CLOUD IoT platform:

| -      | HUAWEI CLOUD                                     |                                                                                                    |                                                                   |                            |
|--------|--------------------------------------------------|----------------------------------------------------------------------------------------------------|-------------------------------------------------------------------|----------------------------|
| Ξ      | IoT Device Access                                | All Device Details                                                                                                    |                                                                   |                            |
| 6      |                                                  | Overview Commands Device Shadow Message Trace Maintenance Child Devices Tags                                                                                                    |                                                                   |                            |
| ۲      | Basic Change<br>Default                          | BL10x 2 Onime C Product                                                                                                    |                                                                   |                            |
| Ω.     | Overview<br>Products                             | Resource BLXXX                                                                                                    | Jevice ID                                                         | 0                          |
| 0      | Devices                                          | Node D A                                                                                                    | uthentication<br>Secret Reset Secret<br>ype                       |                            |
| ©<br>4 | Groups<br>Software/Firmware<br>Upgrades          | Registered Jan 22, 2021 12, 06 26 GMT+88 00 N<br>Firmware V1.8.3 V                                                                                                    | lode Type Directly connected<br>Software v1.0                     |                            |
| 8      | Device CA<br>Certificates                        | Description - L                                                                                                    |                                                                   |                            |
| ۲      | Rules                                            | * Latest Data Reported                                                                                                    | Query Historical                                                  | Data 1 View All Properties |
|        | Storage Management<br>0&M Now<br>Resource Spaces | DO1         DO2         DO3         DO4           n0n         n1n         n1n         n1n           -KM4075         -KM4075         -KM4075         -KM4075           Am 29, 2022 1832.00 GMT+08 00         Aug 29, 2022 1832.00 GMT+08 00         Aug 29, 2022 1832.00 GMT+08 00         Aug 29, 2022 1832.00 GMT+08 00 | DO5<br>"1"<br><m140t><br/>Aug 29, 2022 18 32:00 GMT+08:00</m140t> |                            |
|        | Documentation                                    | 8                                                                                                    |                                                                   | _                          |
|        | API Explorer<br>IoT Device Provisioning          | ₽<br>₽                                                                                                    |                                                                   |                            |
|        | Forum for help                                   | Ø                                                                                                    |                                                                   |                            |

Click "View All Properties" or click "Device Shadow" to view all data as follows:

|    | HUAWEI CLOUD            |                | ole 오 Beijing4 |          |                    |      |  |  |
|----|-------------------------|----------------|----------------|----------|--------------------|------|--|--|
| Ξ  | IoT Device Access       |                | M140T          | DO1      | Read-only.Writable | 0    |  |  |
| 0  |                         |                |                | DO2      | Read-only.Writable | 1    |  |  |
| 0  | Basic Chang             | •              |                | DO3      | Read-only.Writable | 1    |  |  |
| ΛΩ | Lengue                  | - 1            |                | DO4      | Read-only.Writable | 1    |  |  |
| 0  | Overview                |                |                | DO5      | Read-only.Writable | 1    |  |  |
| 0  | Products                |                |                | DO6      | Read-only.Writable | 0    |  |  |
| 0  | All Devices             |                |                | D07      | Read-only.Writable | 1    |  |  |
| ٢  | Groups                  |                |                | DO8      | Read-only,Writable | 0    |  |  |
| \$ | Software/Firmware       |                |                | DIN1     | Read-only.Writable | 1    |  |  |
| ۲  | Opgrades                |                |                | DIN2     | Read-only,Writable | 1    |  |  |
| చి | Certificates            |                |                | DIN3     | Read-only.Writable | 1    |  |  |
| 0  | Rules                   |                |                | DIN4     | Read-only,Writable | 1    |  |  |
|    | Storage Management      |                |                | DIN5     | Read-only.Writable | 1    |  |  |
|    | Descurse Spaces         | •              |                | DIN6     | Read-only,Writable | 1    |  |  |
|    | IoTDA Instances         |                |                | DIN7     | Read-only.Writable | 1    |  |  |
|    | Documentation           | do             |                | DIN8     | Read-only.Writable | 1    |  |  |
|    | API Explorer            | °              | S475           | temp     | Read-only          | 2790 |  |  |
|    | IoT Device Provisioning | d0             |                | humidity | Read-only          | 6410 |  |  |
|    | Forum for help          | d <sup>0</sup> |                | power    | Read-only          | 1420 |  |  |

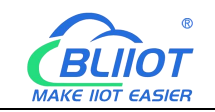

#### Send command by HUAWEI CLOUD

Add command

|     | HUAWEI CLOUD            | ନ୍ତି Consi     | ote <b>Q</b> Beijing4 |                     |            |                   |                    |                            |                   |             |             |               |               |  |
|-----|-------------------------|----------------|-----------------------|---------------------|------------|-------------------|--------------------|----------------------------|-------------------|-------------|-------------|---------------|---------------|--|
|     | IoT Device Access       |                | Model Definition      | Online Debugging    | Topic M    | anagement         |                    |                            |                   |             |             |               |               |  |
| 6   | Basic Chang<br>Default  | e              | Add Service           | Import from Library | Import fro | m Local           | Import from Excel  |                            |                   |             | Learn Abour | Product Model | 8 Export      |  |
| AD. | Quandani                |                | Service List          | ⊕ C                 | Servi      | ce ID M140T       | Service Type M140T | Description                |                   |             | Moo         | ify Service E | elete Service |  |
| 6   | Products                |                | M140T                 |                     | Add        | Property          | Batch Deletion     |                            |                   |             |             |               |               |  |
|     | Devices                 | *              | S475                  |                     |            | Property Na       | ne                 | Data Type                  | Access Mode       | Description | Oper        | ition         |               |  |
| ۵   | Rules                   | •              |                       |                     |            | DO1               |                    | Integer                    | Readable,Writable |             | Copy        | Edit Delet    |               |  |
| Ð   | Storage Management      |                |                       |                     |            | DO2               |                    | Integer                    | Readable,Writable |             | Copy        | Edit Delet    | •             |  |
| 4   | O8M New                 |                |                       |                     |            | DO3               |                    | Integer                    | Readable,Writable |             | Copy        | Edit Delet    | 2             |  |
| Ø   | Resource Spaces         |                |                       |                     |            | DO4               |                    | Integer                    | Readable,Writable |             | Copy        | Edit Delet    |               |  |
| A   | L-TDA la desta          |                |                       |                     |            | DO5               |                    | Integer                    | Readable,Writable |             | Copy        | Edit Delet    |               |  |
| 0   | to LDA Instances        |                |                       |                     |            | DO6               |                    | Integer                    | Readable,Writable |             | Copy        | Edit Delet    |               |  |
|     | Documentation           | d'             |                       |                     |            | D07               |                    | Integer                    | Readable,Writable |             | Сору        | Edit Delet    | э.            |  |
|     | API Explorer            | e <sup>o</sup> |                       |                     |            | D08               |                    | Integer                    | Readable,Writable |             | Сору        | Edit Delet    | 2             |  |
|     | IoT Device Provisioning | d <sup>0</sup> |                       |                     |            | DIN1              |                    | Integer                    | Readable,Writable |             | Сору        | Edit Delet    | 5             |  |
|     | Forum for help          | e <sup>o</sup> |                       |                     |            | DIN2              |                    | Integer                    | Readable,Writable |             | Copy        | Edit Delet    | •             |  |
|     |                         |                |                       |                     | 10 ·       | Total Rev Command | cords: 16 < 1 2    | ×                          |                   |             |             |               |               |  |
|     |                         |                |                       |                     | Comm       | and Name          |                    | Command Parameters         | Response Par      | rameters    | Operation   |               |               |  |
|     |                         |                |                       |                     | M1401      | 下发                |                    | D01,D02,D03,D04,D04,D05,D0 | 06,D07,D08        |             | Copy Edit   | Delete        |               |  |
|     |                         |                |                       |                     | 10 ,       | Total Re          | cords: 1 < 1 >     |                            |                   |             |             |               |               |  |

#### Command to send data

Take the DO2 of M140T as an example

| ****                 | HUAWEI CLOUD 👘 🎧                                                        | Consola • Boijing4 •                                                      |                                                                                                    | More English 🛛 🗁 😾                                                              |
|----------------------|-------------------------------------------------------------------------|---------------------------------------------------------------------------|----------------------------------------------------------------------------------------------------|---------------------------------------------------------------------------------|
| 0                    | IoT Device Access                                                       | All Devices / Device Details Overview Commands Device                     | Shadow Message Trace Maintenance Child Devices Tags                                                                                                    |                                                                                 |
|                      | Basic <u>Charge</u><br>Default                                          | If the product that the device belongs<br>command delivery.               | Deliver Command                                                                                                    | × support synchronous command delivery, and NB-IoT devices support asynchronous |
| 0                    | Overview<br>Products<br>Devices                                         | Synchronous Command Dell'<br>Note: Historical record query is not availat | For synchronously delivered command, device should send response within 20 seconds after the command is sent. Otherwise, the status of this commands will be set as "Timed Out". Learn more | Delver Command                                                                  |
| ()<br>()<br>()<br>() | All Devices<br>Groups                                                   | Asynchronous Command De<br>Queued Commands Historical                     | Command M14DT THE     Parameter type int                                                                                                    | Deliver Command                                                                 |
| ©<br>&               | Upgrades<br>Device CA<br>Certificates                                   | Status 🖓 Command N                                                        | DO3 Parameter type: int DO4 Parameter type: int                                                                                                    | uane Q                                                                          |
| 0                    | Rulas •                                                                 |                                                                           | DO4 Parameter type: Int DO5 Parameter hose Int                                                                                                    |                                                                                 |
|                      | O&M New +                                                               |                                                                           | DOG Parameter type: Int                                                                                                    | 0                                                                               |
|                      | Documentation d <sup>P</sup>                                            |                                                                           | D07 Parameter type: Int D08 Parameter type: Int                                                                                                    | •                                                                               |
|                      | loT Device Provisioning d <sup>P</sup><br>Forum for help d <sup>P</sup> | l                                                                         | OK Cance                                                                                                    |                                                                                 |

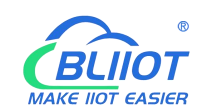

| JAWEI CLOUD 🕴 ଜିବ             | ionsole <b>Q</b> Beijing4 | •        |                    |      |  |
|-------------------------------|---------------------------|----------|--------------------|------|--|
| IoT Device Access             | M140T                     | DO1      | Read-only,Writable | 0    |  |
|                               |                           | DO2      | Read-only,Wvitable | 0    |  |
| Basic Change                  |                           | DO3      | Read-only.Writable | 010  |  |
| PERSON                        |                           | DO4      | Read-only,Writable | 1    |  |
| Dverview                      |                           | DOS      | Read-only.Writable | 1    |  |
| Products                      |                           | DOG      | Read-only,Writable | 0    |  |
| All Devices                   |                           | D07      | Read-only,Writable | 1    |  |
| Groups                        |                           | DO8      | Read-only,Writable | 0    |  |
| Software/Firmware             |                           | DIN1     | Read-only,Writable | 1    |  |
| Upgrades                      |                           | DIN2     | Read-only,Writable | 1    |  |
| Certificates                  |                           | DIN3     | Read-only,Writable | ţ.   |  |
| Rules +                       |                           | DIN4     | Read-only,Writable | 1    |  |
| Storage Management            |                           | DIN5     | Read-only,Writable | 1    |  |
| D&M Now -                     |                           | DING     | Read-only.Writable | 1    |  |
| IoTDA Instances               |                           | DIN7     | Read-only,Writable | 1    |  |
| Documentation o <sup>0</sup>  |                           | DIN8     | Read-only,Writable | 1    |  |
| API Explorer d <sup>0</sup>   | S475                      | temp     | Read-only          | 2790 |  |
| IoT Device Provisioning dP    |                           | humidity | Read-only          | 6400 |  |
| Forum for help d <sup>D</sup> |                           | power    | Read-only          | 1419 |  |

Check whether the DO2 data has changed in the device shadow, from the original "1" to "0".

### 5.4.13 AWS(Amazon Web Service) Configuration

Amazon Cloud supports multiple release topics, and the configuration is the same as HUAWEI CLOUD's. This only introduces the configuration of single topic, and the data points are all uploaded.

| BLiiot Bei  | iLai Indust       | trial Ga | teway w  | ww.BLiiot.com       | /1.1.3.8      |                 |            |        |               |      |        |                |           | σ×           |
|-------------|-------------------|----------|----------|---------------------|---------------|-----------------|------------|--------|---------------|------|--------|----------------|-----------|--------------|
| )<br>Search | Clear Ir          | mport    | Export   | Read Config.        | Write Config. | ()<br>Monitor   | Remote     | Log    |               |      |        | <b>●</b><br>中文 | ?<br>Help | (i)<br>About |
|             | ₩ <sup>0</sup> 4G | Г        |          |                     |               |                 | ·          | AWS Io | T             |      |        |                |           |              |
|             | VPN               | 1011     | C Enabl  | le                  |               |                 |            |        |               |      |        |                |           |              |
|             | –⊕∪per            | NVPN     |          |                     |               |                 |            |        | Variable Type | Port | Device | Variable Na    | me        |              |
|             | Alarms            |          |          |                     |               |                 |            |        |               |      |        |                |           | Status       |
|             | DataServ          | /ices    |          | IP/Domain           | -ats.iot.     | us-east-1.ama   | zonaws.com |        |               |      |        |                |           | •            |
| I Tì        |                   | Throu    |          | Port                | ŧ             | 8883            |            |        |               |      |        |                |           |              |
|             | -M Mod            | bus R    |          | Thing               |               |                 |            |        |               |      |        |                |           |              |
|             | -MMod             | bus T    |          | Client ID           |               |                 |            |        |               |      |        |                |           |              |
|             | -MBACr            | net/IP   |          | CA File             | AmazonRoc     | otCA1.pem       |            |        |               |      |        |                |           |              |
|             | GOPC              | UA       | Clie     | nt Certificate File | -cer          | tificate.pem.cr | t          |        |               |      |        |                |           |              |
|             | Scloud            |          |          | Client Key File     | pr            | ivate.pem.key   |            |        |               |      |        |                |           |              |
|             |                   | T Clie   |          | Publish Topic       | iot/topic     | ~ A             | dd Delete  |        |               |      |        |                |           |              |
|             | -OMQT             | T Clie   |          | Upload Cycle(s)     |               | 30              |            |        |               |      |        |                |           |              |
|             | - @Ali lo         | т        |          |                     |               |                 |            |        |               |      |        |                |           |              |
|             | -OHUA             | WEI I    |          |                     |               |                 |            |        |               |      |        |                |           |              |
|             | - @ AWS           | IoT      |          |                     |               |                 |            |        |               |      |        | ОК             | Cancel    |              |
|             | - 🕀 Kingl         | Pigeon   | loT      |                     |               |                 |            |        |               |      |        |                |           |              |
|             | King              | Pigeon   | Modbus I | от                  |               |                 |            |        |               |      |        |                |           |              |
| L{          | ට්රි Advance      | d Settir | igs      | v                   |               |                 |            |        |               |      |        |                |           |              |

 Double-click "Amazon IoT" to enter configuration box. (2) Click the Enable button to enable Amazon Cloud. Default: off. Gray: disabled Green: enabled. (3) IP/domain: Fill in the terminal node, enter the console, and click "Interaction" of "Thing" to view. (4) Port: 8883. (5)
 Shenzhen Beilai Technology Co., Ltd. V1.0

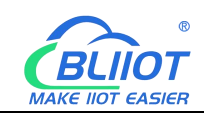

Thing: Fill in the ARN, and click "Details" of "Thing" to view the ARN. (6) Client ID: fill in the account ID and view it in the user information. (7) CA file: Select the root certificate file to upload. (8) Client certificate file: Select the client certificate file to upload. (9) Client key file: Select the client key file to upload. (10) Publish topic: the topic created when creating the rule, the topic name used by MQTT to publish the message, click "Add" to fill in the publishing topic name. You can fill in multiple publishing topics, select a publishing topic, and click "Delete" to delete the selected topic. For example: the topic viewed in the "rule" of "action" is "iot/topic", so fill in"iot/topic".

```
Rule query statement
```

```
The source of the messages you want to process with this rule.
SELECT * FROM 'iot/topic'
```

(11) Upload cycle: The interval for regular data release, the default is 30S. (12) Select data point upload: select the data point to be uploaded in the box on the right side of the configuration box, the default is blank means all upload. (13) Click "OK" to confirm the configuration of Amazon Cloud. (14) Click "Write Configuration", and Amazon Cloud will be enabled after the gateway device restarts. Re-open the configuration software to log in to the device, and on the basic information page, you can see that the "Amazon Cloud Online Status" indicator light is green, indicating that the Amazon cloud is connected. The rightmost shows the online status of the slave device.

| BLiiot Be | iLai Industrial Gateway www.E                                                                                                    | Liiot.com V1.1.3.8                                                                                                    |                                                                                                    |                                                                                                    |                                                                         |                     |                               | - 0             | X       |
|-----------|----------------------------------------------------------------------------------------------------|----------------------------------------------------------------------------------------------------|----------------------------------------------------------------------------------------------------|----------------------------------------------------------------------------------------------------|-------------------------------------------------------------------------|---------------------|-------------------------------|-----------------|---------|
| Search    | Clear Import Export Rea                                                                                                    | nd Config. Write (                                                                                                    | Config. Monitor Remo                                                                                                    | te Log                                                                                              |                                                                         |                     | 中文                            | ()<br>Help Abor | )<br>ut |
|           | W <sup>4</sup> 4G<br>■ VPN<br>⊕ OpenVPN<br>tis Alarms<br>∋ Tasks<br>∋ DataServices<br>→ Pass Through<br>→ Modbus RTU=TCP<br>→ Modbus TCP Server<br>→ BACnet/IP<br>→ OPC UA<br>S Cloud<br>→ MQTT Client | Name<br>Name<br>Time<br>Model<br>Version<br>4G Module<br>IMEI<br>Signal Strength<br>operator<br>SIM ICCD<br>SIM Status | Value           BeiLai Gateway           18:51:15 08/29/2022           BL103Pro           V1.1.3           EC200SCNAAR01A09M16           868618052294261           19 (Normal:14-31)           NULL           NULL           Failed | Cloud<br>MQTT Client<br>MQTT Client II<br>Ali IoT<br>HUAVEI IoT<br>KingPigeon IoT<br>KingPigeon IoT | Status<br>O<br>O<br>O<br>O<br>O<br>O<br>O<br>O<br>O<br>O<br>O<br>O<br>O | Port<br>COM1<br>LAN | Device Name<br>M140T<br>\$475 | Status          |         |
|           | Ali IoT     OHUAWEI IoT     OHUAWEI IoT     OKINGPigeon IoT     OKINGPigeon Modbus IoT     Advanced Settings                                                                                           | ×                                                                                                    |                                                                                                    | Refresh                                                                                             |                                                                         |                     |                               |                 |         |

## 5.4.14 View and Send Command by AWS

Subscribe to the topic "iot/topic" in "Test" - "MQTT Test Client", and you can view the messages published by the BL103 gateway. <sup>114</sup> Shenzhen Beilai Technology Co., Ltd.

V1.0

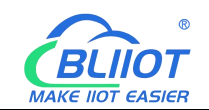

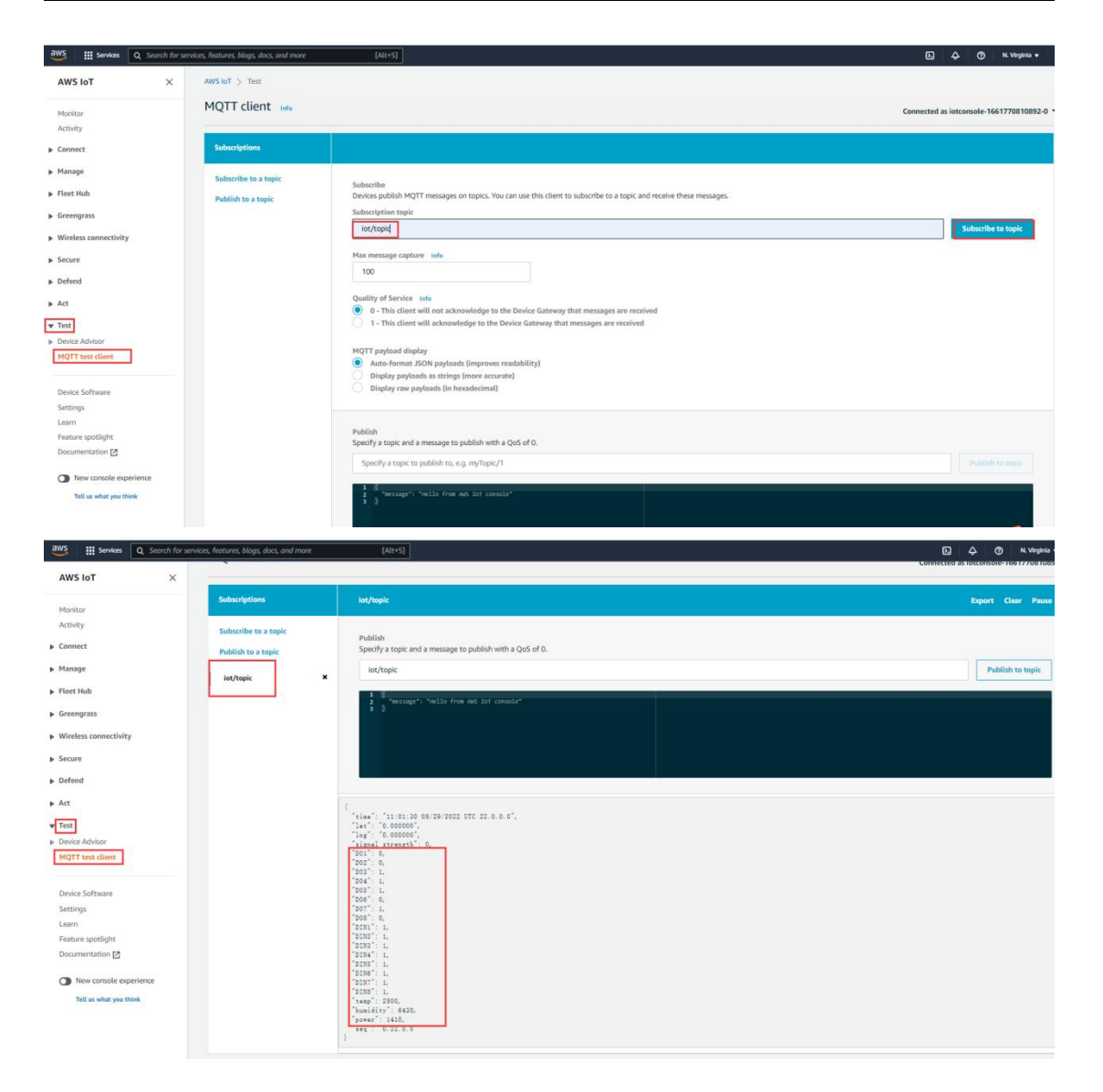

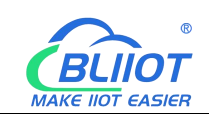

# 5.4.15 King Pigeon Modbus Cloud Configuration

| BLiiot Bei | Lai Indu   | ustrial Ga | teway w  | ww.BLiiot.com \     | /1.1.3.8               |               |         |          |               |        |      |       |             |      | ΟX     |
|------------|------------|------------|----------|---------------------|------------------------|---------------|---------|----------|---------------|--------|------|-------|-------------|------|--------|
| Ø          | Ê          |            |          |                     |                        | ۲             |         |          |               |        |      |       |             | ?    | 1      |
| Search     | Clear      | Import     | Export   | Read Config.        | Write Config.          | Monitor       | Remote  | Log      |               |        |      |       | 中文          | Help | About  |
| (i         | 1)4G       |            |          | ^                   |                        |               | -       | -        |               |        |      |       |             |      |        |
| E E        | NVPN       | E I        |          | KingPig             | eon Modbus Io          | т             |         |          |               |        |      |       |             |      |        |
|            |            | oenVPN     | - Enak   | Kingrig             | eon moubus io          |               |         |          |               |        |      |       |             |      |        |
| —ř         | Alarm      | s          | Critic   |                     |                        |               |         | 1        | Cloud         | Status | Port |       | Device Name |      | Status |
| -6         | Tasks      |            |          |                     |                        | !!            |         | MQTT CI  | lient         | •      | COM1 | M140T |             |      | •      |
|            | <br>DataSi | ervices    | You can  | change the server a | ddress to log in to of | her cloud pla | tforms. | MQTT CI  | lient II      | •      | LAN  | S475  |             |      | •      |
|            | Lan        | cc Throu   |          | IP/Domain           | modbus.dtuij           | o.com         |         | Ali IoT  |               |        |      |       |             |      |        |
|            |            |            |          | Port                | 6651                   |               |         | HUAWEI   | loT           |        |      |       |             |      |        |
|            | -ØM        | odbus RI   |          | Modbus Station      | 1                      |               |         | AWS IoT  |               | •      |      |       |             |      |        |
|            | -ØM        | odbus TC   |          | Login Message       | General                |               |         | KingPige | on loT        | •      |      |       |             |      |        |
|            | - @BA      | ACnet/IP   | Log      | in ACK Message      |                        |               |         | KingPige | on Modbus IoT | •      |      |       |             |      |        |
|            | -Ø0F       | PC UA      | He       | artbeat Message     | 0                      |               | - 1     | -        |               |        |      |       |             |      |        |
| Ed         | Cloud      |            | Heartha  | at ACK Massage      | -                      |               | -       |          |               |        |      |       |             |      |        |
|            | -OM        | QTT Clier  | neartbe  | at ACK Message      | A                      |               | _       |          |               |        |      |       |             |      |        |
|            | -MM        | OTT Clier  | Hea      | rtbeat Interval(s)  | 60                     |               |         |          |               |        |      |       |             |      |        |
|            | QAR        | UoT        |          |                     |                        |               |         |          |               |        |      |       |             |      |        |
|            | - WAII     |            |          |                     |                        | ОК            | Cancel  | -        |               |        |      |       |             |      |        |
|            | -QH(       | JAWEI IO   |          |                     |                        |               |         |          | Refresh       |        |      |       |             |      |        |
|            | -@AV       | NS IOT     |          |                     |                        |               |         |          |               |        |      |       |             |      |        |
|            | -ØKi       | ngPigeon   | loT      |                     |                        |               |         |          |               |        |      |       |             |      |        |
|            | └─ 🏵 Kii   | ngPigeon   | Modbus I | оТ                  |                        |               |         |          |               |        |      |       |             |      |        |
| -{         | Advan      | ced Settin | gs       | ~                   |                        |               |         |          |               |        |      |       |             |      |        |

(1) Double-click "King Pigeon Modbus IoT" to enter configuration box. (2) Click the Enable button to enable King Pigeon Modbus. Default: off. Gray: disabled, Green: enabled. (3) IP/domain: modbus.dtuip.com, filled in by default, no need to fill in. (4) Port: 6651, filled in by default, no need to fill in. (5) Modbus station: Modbus communication address, set the Modbus communication address of this gateway device.

(6)Login Message: data package of register connecting server, fill in the serial number of the King pigeon cloud platform, need to contact the sales to provide the serial number. (7) Login ACK Message: King Pigeon Cloud does not need to fill in, the server responds to the registered data package. (8) Heartbeat Message: Heartbeat packets to maintain the connection. King Pigeon Cloud fills in: Q, filled in by default, no need to fill in. (9) Heartbeat ACK Message: The server responds to the heartbeat packet. King Pigeon Cloud fills in: A, filled in by default, no need to fill in.

(10) Heartbeat Interval: The heartbeat packet sending cycle, the default is 60 seconds. (11) Click "OK" to confirm the configuration of King Pigeon Modbus. (12) Click "Write Configuration", the King Pigeon Modbus will be enabled only after the gateway device restarts. Re-open the configuration software to log in to the device, and on the basic information page, you can see that the prompt light of "King Pigeon Modbus Online Status" is green, indicating that the King Pigeon Modbus is connected. The rightmost shows the online status of the slave device.

Shenzhen Beilai Technology Co., Ltd.

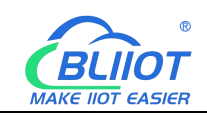

## 5.4.16 View and Send Commands by King Pigeon Cloud

The data point configuration of the King Pigeon Modbus platform is as shown in the figure below. First build the data point, and then go to the read and write instructions of the link protocol item to set the configuration data point Modbus ID, function code, address, data format, byte order, and collection cycle. The Modbus address filled in by King Pigeon Cloud is one bit offset from the Modbus mapping address on the configuration software. For example: to collect M140T data point DO1, the Modbus mapping address on the configuration software is "0", then fill in "1" for the King pigeon cloud bias. The names of the sensors on the platform can be configured inconsistently in the software.

| M21                                                                                                    | Monito                                                 | ring Center       |                                |                                                |                        |                  |                     |      |             |           |            |                               | Corsole D              | 1 🕫 English 🕘 🕶  |
|----------------------------------------------------------------------------------------------------|--------------------------------------------------------|-------------------|--------------------------------|------------------------------------------------|------------------------|------------------|---------------------|------|-------------|-----------|------------|-------------------------------|------------------------|------------------|
| •                                                                                                    | Device List                                            |                   |                                |                                                |                        |                  |                     |      |             |           |            |                               |                        |                  |
| •                                                                                                    | Device                                                 | BL                | ÷                              | Ø                                              |                        |                  |                     |      |             |           |            |                               |                        | Î                |
| 1                                                                                                    | Device                                                 | BL10x(Modbus RTU) |                                | <u>s</u>                                       |                        |                  |                     |      |             |           |            |                               |                        |                  |
| ~                                                                                                    | Link                                                   | MB RTU            | Υ.                             | 0                                              |                        |                  |                     |      |             |           |            |                               |                        |                  |
| •                                                                                                    | time zone                                              | UTC+08:00         | ¥                              | 0                                              |                        |                  |                     |      |             |           |            |                               |                        | _                |
| -                                                                                                    | Dropping                                               | Custom ~          | 60                             | 0                                              |                        |                  |                     |      |             |           |            |                               |                        |                  |
|                                                                                                    | Sensor                                                 | Append            | Batch Addition                 |                                                |                        |                  |                     |      |             |           |            |                               |                        |                  |
|                                                                                                    | - г'                                                   | D01               | Switch type (operable          | 0 (decimal places) 👻                           | Unit 0                 | 1                | Delete 💦            |      | 1           |           |            |                               |                        |                  |
|                                                                                                    |                                                        | D02               | Switch type (operable ~        | 0 (decimal places) 🛛 🖛                         | Unit 0                 | 1                | Deloto              |      |             |           |            |                               |                        |                  |
|                                                                                                    |                                                        | D03               | Switch type (operable 🤟        | 0 (decimal places) 👻                           | Unit 0                 | 1                | Celete 15           |      |             |           |            |                               |                        |                  |
|                                                                                                    |                                                        | D04               | Sintch type (operable 🗁        | 0 (decimal places) 📼                           | Unit 0                 | 1                | Delete 1%           |      |             |           |            |                               |                        |                  |
|                                                                                                    |                                                        | D05               | Switch type (operable ~        | 0 (decimal places) 💌                           | Unit 0                 |                  | Delete              |      |             |           |            |                               |                        |                  |
|                                                                                                    |                                                        | D06               | Switch type (openable ~        | 0 (decimal places) -                           | Unit 0                 |                  | Delete              |      |             |           |            |                               |                        |                  |
|                                                                                                    |                                                        | D07               | Switch type (operable >        | 0 (decimal places) 💌                           | Unit 0                 |                  | Delete No           |      |             |           |            |                               |                        |                  |
|                                                                                                    |                                                        | DIN1              | Switch type (operable ~        | D (docting blaces)                             | Joit 0                 |                  |                     |      |             |           |            |                               |                        |                  |
|                                                                                                    |                                                        | DIN2              | Switch type (operable ~        | 0 (docimal places) -                           | Unit 0                 |                  | Delete              |      |             |           |            |                               |                        |                  |
|                                                                                                    |                                                        | DIN3              | Switch type (operable ~        | 0 (decimal places) +                           | Unit 0                 |                  | Detete 15           |      |             |           |            |                               |                        |                  |
| v2.0                                                                                                    | L                                                      | DIN4              | Switch type (operable =        | 0 (decimal places) 👻                           | 0                      |                  | 1 Delete 1          |      |             |           |            |                               |                        |                  |
| <ul> <li>M2</li> <li>□</li> <li>□</li></ul> | Monite<br>Ink Protocol<br>CP Protocol<br>ITTP Protocol | wing Center       | Ite List<br>BL 10x(Mod         | Read write instruc<br>sus RTU<br>Serial Number | ion settings<br>Sensor | Slave<br>Address | Function Care       | Bias | Data Format | Data Bits | Byte Order | - 2 ×<br>Acquinition<br>Cycle | Conste C               | ). Ø English 🛞 🕶 |
|                                                                                                    | IB TCP                                                 |                   | Ciminal Serial Numb            | er.A6396 1                                     | DO1                    | 1                | 01Read and write =  | 1    | at          |           |            | 10                            |                        |                  |
| · ·                                                                                                    | IQTT Protocol                                          |                   | All Sensors                    | 2                                              | DO2                    | 1                | 01Read and write =  | 2    | st          |           |            | 10                            |                        |                  |
| • 7                                                                                                    | IDP Protocol                                           | wal.              |                                | 3                                              | DO3                    | 1                | 01Read and write =  | 3    | al .        |           |            | 10                            |                        |                  |
| = c                                                                                                    | TCoAP Protoc                                           | si                |                                | 4                                              | DO4                    | 1                | 01Read and write ~  | 4    | 54          |           |            | 10                            | n                      |                  |
| * N                                                                                                    | B-IoT Protocol                                         |                   |                                | 5                                              | DOS                    | 1                | 01Read and write =  | 5    | at .        |           |            | 10                            | il.                    |                  |
| c                                                                                                    | CoAP Protocol                                          |                   | Ŧ                              |                                                | DOS                    |                  | 01Read and write "  | 6    |             |           |            | 10                            | 005                    |                  |
|                                                                                                    |                                                        |                   | Read write instruction setting |                                                | 007                    |                  | 01Read and write    | 7    |             |           |            | 10                            | y be a number Wille In |                  |
|                                                                                                    |                                                        |                   | -                              |                                                |                        |                  |                     |      |             |           |            |                               |                        |                  |
|                                                                                                    |                                                        |                   | Û                              | 8                                              | DOS                    | 1                | 01Read and write *  | 8    | of .        |           |            | 10                            | ິ                      |                  |
|                                                                                                    |                                                        |                   | U.S.                           | 9                                              | DIN1                   | 1                | 01Read and write    | 9    | M )         |           |            | 10                            | il.                    |                  |
|                                                                                                    |                                                        |                   | DOS                            | 10                                             | DIN2                   | 1                | 01Read and write "  | 10   | 14          |           |            | 10                            | DIN3                   |                  |
|                                                                                                    |                                                        |                   | Can only be a number (W        |                                                | DIN3                   | 1                | 01Read and write "  | n    | at .        |           |            | 10                            | y be a number White by |                  |
|                                                                                                    |                                                        |                   |                                | 12                                             | DIN4                   | 1                | 01Read and write == | 12   | at          |           |            | 10                            |                        |                  |
|                                                                                                    |                                                        |                   | ŋ                              | 13                                             | DINS                   | 1                | 01Read and write =  | 13   | ji.         |           |            | -10                           | ŋ                      |                  |
|                                                                                                    |                                                        |                   | 6                              | 14                                             | Dates                  |                  | 01Dead and write    | 14   | u.          |           |            |                               | 6                      |                  |
| 12.0                                                                                                    |                                                        |                   | DIN4                           |                                                |                        | -19              |                     |      | _           |           | Deterr     | ane Cancel                    | Ez                     | Receive 1        |

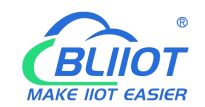

| BLiiot Be   | iLai Ind                   | ustrial Ga                                           | teway w   | ww.BLii | ot.com \ | /1.1.3.8     |                           |              |     |       |      |           |      |              |             | - 0 X       |
|-------------|----------------------------|------------------------------------------------------|-----------|---------|----------|--------------|---------------------------|--------------|-----|-------|------|-----------|------|--------------|-------------|-------------|
| )<br>Search | Clear                      | Import                                               | Export    | Read    | Config.  | Write Config | <ul><li>Monitor</li></ul> | ()<br>Remote | Log |       |      |           |      |              | 。<br>中文     | ?iHelpAbout |
| ப் ஃBI      | L103Pro                    |                                                      |           | ^       | Vari     | able Name    | Address Typ               | e Addre      | ess | Value | Unit | Data type |      | Varibale Key | Map Add     | ress Ratio  |
| Ė.          | OCOM.                      | 1                                                    |           |         | DO1      | 01           | Coil Status(0x)           | 0            | _   |       |      | bool      | DO1  |              | 0(11.000001 | ) none      |
|             | LOW                        | 140T                                                 |           |         | DO2      | 01           | Coil Status(0x)           | 1            |     |       |      | bool      | DO2  |              | 1(11.000002 | ) none      |
|             |                            |                                                      |           |         | DO3      | 01           | Coil Status(0x)           | 2            |     |       |      | bool      | DO3  |              | 2(11.000003 | ) none      |
|             |                            |                                                      |           |         | DO4      | 01           | Coil Status(0x)           | 3            |     |       |      | bool      | DO4  |              | 3(11.000004 | ) none      |
|             | -@s4                       | 475                                                  |           |         | DO5      | 01           | Coil Status(0x)           | 4            |     |       |      | bool      | DO5  |              | 4(11.000005 | ) none      |
|             | ₩AN                        |                                                      |           |         | DO6      | 01           | Coil Status(0x)           | 5            |     |       |      | bool      | DO6  |              | 5(11.000006 | ) none      |
|             | 'Å")4G                     |                                                      |           |         | DO7      | 01           | Coil Status(0x)           | 6            |     |       |      | bool      | DO7  |              | 6(11.000007 | ) none      |
| 00          |                            |                                                      |           |         | DO8      | 01           | Coil Status(0x)           | 7            |     |       |      | bool      | DO8  |              | 7(11.000008 | ) none      |
|             | <br>                       | nenVPN                                               |           |         | DIN1     | 02           | Input Status(1x)          | 0            |     |       |      | bool      | DIN1 |              | 8(11.000009 | ) none      |
|             | * 11                       |                                                      |           |         | DIN2     | 02           | Input Status(1x)          | ) 1          |     |       |      | bool      | DIN2 |              | 9(11.000010 | ) none      |
|             | Lio Alarn                  | 15                                                   |           |         | DIN3     | 02           | Input Status(1x)          | ) 2          |     |       |      | bool      | DIN3 |              | 10 M.00001  | 1) none     |
| H           | Tasks                      |                                                      |           |         | DIN4     | 02           | Input Status(1x)          | 3            |     |       |      | bool      | DIN4 |              | 11 M.00001  | 2) none     |
| Ð           | BDataS                     | ervices                                              |           |         | DIN5     | 02           | Input Status(1x)          | ) 4          |     |       |      | bool      | DIN5 |              | 12 M.00001  | 3) none     |
|             | -ØP                        | ass Throug                                           | h         |         | DIN6     | 02           | Input Status(1x)          | ) 5          |     |       |      | bool      | DIN6 |              | 13 M.00001  | 4) none     |
|             | -ØN                        | lodbus RTI                                           | J≒TCP     |         | DIN7     | 02           | Input Status(1x)          | ) 6          |     |       |      | bool      | DIN7 |              | 14 M.00001  | 5) none     |
|             | -MN                        | lodbus TCF                                           | Server    |         | DIN8     | 02           | Input Status(1x)          | ) 7          |     |       |      | bool      | DIN8 |              | 15 M.00001  | 6) none     |
| Đ           | -⊕B<br>-⊕O<br>Cloue<br>-⊕M | ACnet/IP<br>PC UA<br>I<br>IQTT Client<br>IQTT Client | t<br>: 11 |         |          |              |                           |              |     |       |      |           |      |              |             |             |

The values of the collected data points are as follows:

|                                                                                       | DO1<br>ID:1477676  | Connected<br>Updated 2022/05/29 19 15 43    | OFF | AlmQ | RT Curve⊙ Hist Query  |
|---------------------------------------------------------------------------------------|--------------------|---------------------------------------------|-----|------|-----------------------|
| <ul> <li>         東以相         <ul> <li>                       東以相</li></ul></li></ul> | DO2                | Connected                                   |     | AlmQ | RT Curve Hist Query   |
| ∑ \$265                                                                               | DO3<br>ID:1477678  | Connected     Updated 2022/08/29 19:15:43   |     | AlmQ | RT Curve : Hist Query |
| 526 RTU5822                                                                           | DO4<br>ID:1477679  | Gennected<br>Updated 2022/08/29 19:15:43    |     | AlmQ | RT Curve Hist Query   |
| BL 1/14                                                                               | DO5<br>ID:1477680  | Connected     Updated:2022/08/29 19:15:43   |     | AlmQ | RT Curve Hist Query   |
| ∑ BL10x-三党 ∑ D225-三党MQTT                                                              | DO6<br>ID:1477681  | ☐ Connected<br>Updated:2022/08/29 19:15:43  |     | AlmQ | RT Curve Hist Query   |
| ∑ <sup>€</sup> BL10x-S7-200SMART                                                      | DO7<br>ID:1477682  | Connected<br>Updated 2022/08/29 19:15:43    |     | AlmQ | RT Curve Hist Query   |
| SE BL10x-MQTT SE BL102-S7-200MQTT-1                                                   | DO8<br>ID:1477683  | ☐ Connected<br>Updated 2022/08/29 19:15:43  | OFF | AlmQ | RT Curve© Hist Query  |
| 5 BL102-S7-200MQTT-2                                                                  | DIN1<br>ID:1477684 | Gonnected<br>Updated 2022/08/29 19:15:43    |     | AlmQ | RT Curve® Hist Query  |
| S275 S272 (modbus TCP)                                                                | DIN2               | ☐ Connected     Updated 2022/08/29 19:15:43 |     | AlmQ | RT Curve@ Hist Query/ |
| 8272 (MOTT)                                                                           |                    |                                             |     |      |                       |
| E BL10x(Modbus RTU)                                                                   |                    |                                             |     | -    |                       |

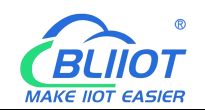

| All Equipment:       All moli       Other       Difficient of the state of the state of th                                   | Device name /ID                | BL10x | (Modbus RTU) Se        | rial Number                                 |           |      | (         | 502        |
|----------------------------------------------------------------------------------------------------|--------------------------------|-------|------------------------|---------------------------------------------|-----------|------|-----------|------------|
| Ku, g         Diff         Diff <thdiff< th="">         Diff         Diff         <th< th=""><th>I Equipment Alarm 0 Offline 20</th><th>1</th><th>DIN3<br/>ID:1477686</th><th>Connected     Updated: 2022/08/29 19:25:12</th><th></th><th>AlmQ</th><th>RT Curve©</th><th>Hist Quer</th></th<></thdiff<>                                                                                                    | I Equipment Alarm 0 Offline 20 | 1     | DIN3<br>ID:1477686     | Connected     Updated: 2022/08/29 19:25:12  |           | AlmQ | RT Curve© | Hist Quer  |
| 2 005         DNS         Connected         ON         NumO         RT CurveS           2 005         DNS         Connected         ON         NumO         RT CurveS           2 005         DNS         Connected         ON         NumO         RT CurveS           2 005         DNS         Connected         ON         NumO         RT CurveS           2 005         DNS         Connected         ON         NumO         RT CurveS           2 005         DNS         Connected         ON         NumO         RT CurveS           2 005         DNS         Connected         ON         NumO         RT CurveS           2 005         DNS         Connected         ON         NumO         RT CurveS           2 005         DNS         Connected         ON         NumO         RT CurveS           2 005         DNS         Connected         ON         NumO         RT CurveS           2 005         DNS         Connected         ON         NumO         RT CurveS           2 005         DNS         Connected         ON         NumO         RT CurveS           2 005         DNS         Connected         ON         NumO         RT                                                                                                    | ि Rtildel 0,0                  | 1     | DIN4<br>ID:1477687     | Q Connected<br>Updated 2022/08/29 19 25 12  |           | AlmQ | RT Curve© | Hist Quer  |
| Initial Transmission         Diff         Connected         Orall         Ann.O         RT Curves           Initial Transmission         Initial Transmission                                                                                                    | 5 <sup>e</sup> 8266            | J     | DIN5<br>ID:1477688     | Gonnected<br>Updated:2022/08/29 19:25:12    |           | AlmQ | RT Curve® | Hist Quer  |
| BL         114         DN7         Connected<br>Updated 2020062919.25.12         COL         Amc // It CurveS           © BL30-ER         DN6         DOrrected<br>Updated 202062919.25.12         COL         Amc // It CurveS           © BL50-ER         DN6         Connected<br>Updated 202062919.25.12         COL         Amc // It CurveS           © BL50-ER         DN6         Connected<br>Updated 202062919.25.13         COL         Amc // It CurveS           © BL50-ER/30000174         DN7/F00         Updated 2020620919.25.13         COL         Amc // It CurveS           © BL50-ER/30000174         DN7/F00         Updated 2020620919.25.13         COL         Amc // It CurveS           © BL50-ER/30000174         DN7/F00         Updated 202062919.25.13         COL         Amc // It CurveS           © BL50-ER/30000174         DN7/F00         Updated 2020602919.25.13         COL         Amc // It CurveS           © BL50-ER/30000174         DN6/F00         Updated 2020602919.25.13         COL         Amc // It CurveS           © BL50-ER/30000174         DN6/F00         Updated 2020602919.25.13         COL         Amc // It CurveS           © BL50-ER/20000174         DN6/F00         Updated 2020602919.25.13         COL         Amc // It CurveS           © BL50-ER/20000174         DN6/F0000000000174.29.10                                                                                                    | S282                           | 1     | DIN6<br>ID:1477689     |                                             |           | AlmQ | RT Curve® | Hist Quer  |
| Image: Image: | BL 1/1                         | J     | DIN7<br>ID:1477690     | ☐ Connected     Updated:2022/08/29 19:25:12 |           | AlmQ | RT Curve® | Hist Quer  |
| Ist has 47 30000MAT         Ist has 40 T         Ist has 47 30000MAT         Ist has 40 T         Ist has 40 T <td< td=""><td>SL10x三萬 SL25-三萬MQTT</td><td>J</td><td>DIN8<br/>ID:1477691</td><td>Connected<br/>Updated: 2022/08/29 19:25:12</td><td></td><td>AlmQ</td><td>RT Curve®</td><td>Hist Quer</td></td<>                                                                                                    | SL10x三萬 SL25-三萬MQTT            | J     | DIN8<br>ID:1477691     | Connected<br>Updated: 2022/08/29 19:25:12   |           | AlmQ | RT Curve® | Hist Quer  |
| R ISBN 000TT         Imitality         C Connected         6740 RH         Amo         RT CurveS           Is ISBN 0000TT-14         IsD 1477693         Opposed 000001919.25:13         6740 RH         Amo         RT CurveS           Is ISBN 0000TT-14         IsD 1477693         Opposed 000000000000000000000000000000000000                                                                                                    | EC BL10x-S7-200SMART           | J     | temp<br>ID:1477692     | Connected<br>Updated:2022/08/29 19:25:13    | 2820 °C 🛩 | AlmQ | RT Curve® | Hist Quer  |
| Little 187 2004001712         D power         C Connected         1424 v         Amo         RT CurveS           ≤ 5075         0         0.150505         Updated 20205007 11.29.10         Amo         RT CurveS                                                                                                    | BL10x-MQTT BL102-S7-200MQTT-1  | J     | humidity<br>ID:1477693 | Connected<br>Updated:2022/08/29 19:25:13    | 6740 RH 🛩 | AlmQ | RT Curve@ | Hist Quer  |
| № 815         ♀ Connected         AmO         IT CurveS           № 5372 (modus) TCP)         ↓ 10 155035         Updated 2021/05/07 14.29 10         ✔         AmO         IT CurveS                                                                                                    | E BL102-S7-200MQTT-2           | J     | power<br>ID:1477694    | Connected<br>Updated:2022/08/29 19:25:13    | 1424 v 🛩  | AlmQ | RT Curve® | Hist Quer  |
|                                                                                                    | S275 S272 (modbus TCP)         | J     | ID:195035              |                                             |           | AlmQ | RT Curve® | Hist Query |
| 🖕 5272 (U0TT)                                                                                                    | S272 (MQTT)                    |       |                        |                                             |           |      |           |            |
|                                                                                                    |                                |       |                        |                                             |           |      |           |            |

Send command by the platform

| M    | 2M Monitoring Center                                               |                                                                                                    | Console (                                             | ) <i>ሮ</i> ስ English | - 🛞 -         |
|------|--------------------------------------------------------------------|----------------------------------------------------------------------------------------------------|-------------------------------------------------------|----------------------|---------------|
| ۲    | Device name /ID 🔍                                                  | BL10x(Modbus RTU) Serial Number                                                                                                    |                                                       | 8                    | 0 2           |
|      | All Equipment Alarm 0 Offline 20                                   | D01 @connected<br>ID:1477676 Updated:2022-06-29 19:27:37                                                                                                    | Amo                                                   | RT Curve⊙ H          | list Query/-  |
| ٠    | ✓ REGARI 0/4"                                                      | DO2         ♀ connected           ID:1477677         Updated:2022-06-29 19:27.19                                                                                                    | Amū Amū                                               | RT Curve© H          | list Query4   |
| *    | <u><u>x</u><sup>c</sup> 3265</u>                                   | D03 © connected<br>ID:1477678 Updated 2022-08-29 19 27 19                                                                                                    | Almū Almū                                             | RT Curve© H          | list Query/-  |
| ø    | ▲ RTU5022 ▲ S282                                                   | DO4 Connected<br>ID:1477679 Updated 2022-08-29 19:27:19                                                                                                    | AlmQ.                                                 | RT Curve⊙ H          | list Query 4  |
| +    | ✓ BL 7/14                                                          | DOS © connected<br>10.1477680 Updated 2022-08-29 19 27-19                                                                                                    | ON Atm.                                               | RT Curve⊙ H          | list Query/r  |
| 1    | <u>上</u> <sup>6</sup> RL10×三軍<br><u>上<sup>6</sup> D225 三国</u> MQTT | 006 (2022-08-29 19 2<br>10.1477681 Updated 2022-08-29 19 2                                                                                                    | Alma.                                                 | RT Curve© H          | list Query/-  |
|      | EL 10x-57-200SMART                                                 | DO7     DO7     DO7     Do7     Do7     D |                                                       | RT Curve© H          | list Query-   |
|      | ▲ BL10x-MQTT<br>▲ BL102-S7-200MQTT-1                               | DO8 Connected     ID:1477663 Updated 2022-08-29 19:27:19                                                                                                    | OFF AimQ                                              | RT Curve⊙ H          | list Query-/- |
|      | EL 102-57-200MQTT-2                                                | DIN1         ♀ connected           ID:1477684         Updated 2022:08-29 19:27:19                                                                                                    | CN AlmQ                                               | RT Curve O H         | list Query-h  |
|      | ≦ 5275<br>≦ 5272 (modbus TCP)                                      | DIN2 Connected<br>10:1477685 Updated:2022-06-29 19:27:19                                                                                                    | CN Alma                                               | RT Curve O H         | list Query/-  |
|      | S272 (MQTT)                                                        |                                                                                                    |                                                       |                      |               |
|      | EL10x(Modbus RTU)                                                  |                                                                                                    |                                                       |                      |               |
|      |                                                                    |                                                                                                    |                                                       |                      |               |
| v2.0 | Device group managem New device group                              |                                                                                                    | 10 Article/Page ✔ Total 69 Article < 1 2 3 4 5 7 > To | 1 Page Det           | tine C        |
|      |                                                                    |                                                                                                    |                                                       |                      |               |
|      |                                                                    |                                                                                                    |                                                       | an course are used   | 0             |

|                                           | DETOX(MODDUS RTO) SC | n kar pigarnozer.                                                        |     |      |                      |
|-------------------------------------------|----------------------|--------------------------------------------------------------------------|-----|------|----------------------|
| Al Equipment Alarm O Offline 20           | DO1<br>ID:1477676    | Connection requested (heartbeat packet)     Updated 2022-08-29 19:28:44  |     | AlmQ | RT Curve Hist Query  |
| ∑ <sup>c</sup> test                       | DO2<br>ID:1477677    | © Connection requested (heartbeat packet)<br>Updated 2022-08-29 19:28:44 |     | AlmQ | RT Curve Hist Query  |
| <u>\$</u> 5265                            | DO3<br>ID:1477678    | Gonnection requested (heartbeat packet)<br>Updated 2022-08-29 19:28:44   |     | AimQ | RT Curve Hist Query  |
| \$ 8705022<br>\$ 9282                     | DO4<br>ID:1477679    | Connection requested (heartbeat packet)     Updated 2022-08-29 19:28:44  |     | AlmQ | RT Curve Hist Query  |
| <ul> <li>BL 1/14</li> </ul>               | DO5<br>ID:1477680    | Connection requested (heartbeat packet)     Updated 2022-08-29 19:28:44  |     | AlmQ | RT Curve© Hist Query |
| <u>新</u> 8L10x-三面<br><u>新</u> 0225-三面MQTT | DO6<br>ID:1477681    | Connection requested (heartbeat packet)     Updated 2022-08-29 19:28:44  |     | AlmQ | RT Curve® Hist Query |
| 5 BL10x-97-2005MART                       | D07<br>ID:1477682    | Connection requested (heartbeat packet)     Updated 2022-08-29 19:28:44  |     | AlmQ | RT Curve Hist Query  |
| S 8L102-MOTT                              | DO8<br>ID:1477683    | Connection requested (heartbeat packet)     Updated 2022-08-29 19-28-44  | OFF | AlmQ | RT Curve Hist Query  |
| BL102-87-200MQTT-2                        | DIN1<br>ID:1477684   | Connection requested (heartbeat packet)     Updated 2022-06-29 19:28:44  |     | AlmQ | RT Curve Hist Query  |
| 5275<br>5272 (modbus TCP)                 | DIN2<br>ID:1477685   | ☐ Connection requested (heartbeat packet)<br>Updated 2022-08-29 19:28:44 |     | AlmQ | RT Curve© Hist Query |
| \$272 (MQTT)                              |                      |                                                                          |     |      |                      |
| S BL10x(Modbus RTU)                       |                      |                                                                          |     |      |                      |
|                                           |                      |                                                                          |     |      |                      |

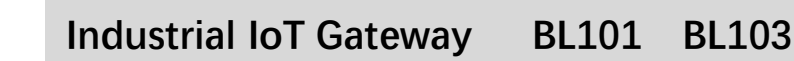

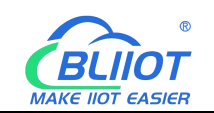

# 5.4.17 King Pigeon MQTT Cloud Configuration

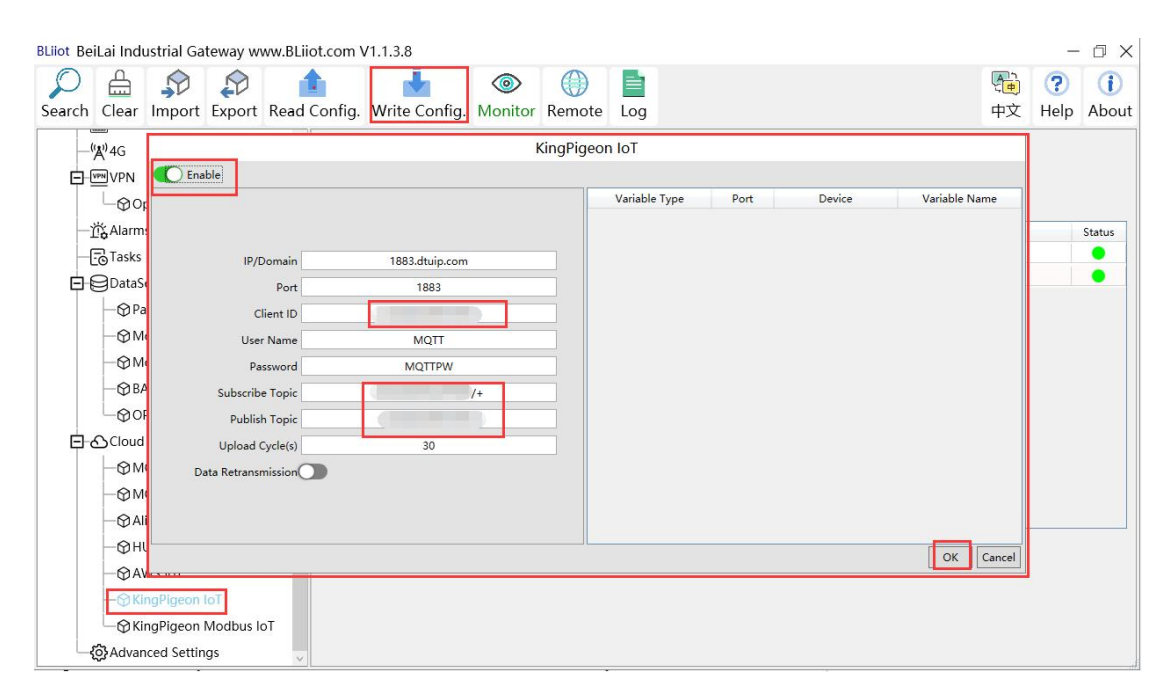

(1) Double-click "King Pigeon IoT" to enter configuration box. (2) Click the Enable button to enable King Pigeon MQTT. Default: off. Gray: disabled, Green: enabled. (3) IP/domain name: 1883.dtuip.com, filled in by default, no need to fill in. (4) Port: 1883, filled in by default, no need to fill in. (5) Client ID: fill in the serial number of the King Pigeon platform, need to contact the sales to have serial number. (6) Username: MQTT, filled in by default, no need to fill in. 7) Password: MQTTPW, filled in by default, no need to fill in. (8) Subscribe topic: Fill in the format: the serial number of the King Pigeon platform / +, need to contact the sales to have serial number. (9) Publish topic: fill in the serial number of the King Pigeon platform, need to contact the sales to have the serial number. (10) Upload cycle: The interval for regular data release, the default is 30S. (11) Data retransmission: Click the button to enable. Gray: disabled, Green: enabled. (12) Select data point upload: select the data point to be uploaded in the box on the right side of the configuration box, the default is blank means all upload. (13) Click "OK" to confirm the configuration of King Pigeon MQTT. (14) Click "Write Configuration", the King Pigeon MQTT will not be enabled until the gateway device restarts. Re-open the configuration software to log in to the device, and on the basic information page, you can see that the prompt light of "King Pigeon MQTT Online Status" is green, indicating that Golden Pigeon MQTT is connected. The rightmost shows the online status of the slave device.

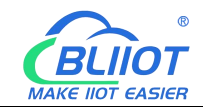

| BLiiot Be   | Lai Indu | istrial Ga                                                                                                    | teway w                                            | ww.BLiiot.com                                                             | V1.1.3.8                                                                 |                                                                                      |                                                                                      |              |                                                                            |                                                            |        |                     |                |             | _                | ΟX          |
|-------------|----------|----------------------------------------------------------------------------------------------------|----------------------------------------------------|---------------------------------------------------------------------------|--------------------------------------------------------------------------|--------------------------------------------------------------------------------------|--------------------------------------------------------------------------------------|--------------|----------------------------------------------------------------------------|------------------------------------------------------------|--------|---------------------|----------------|-------------|------------------|-------------|
| 9<br>Search | Clear    | \$<br>Import                                                                                                    | Export                                             | Read Config                                                               | . Write (                                                                | Config.                                                                              | ()<br>Monitor                                                                        | ()<br>Remote | Log                                                                        |                                                            |        |                     |                | 中文          | <b>?</b><br>Help | ()<br>About |
|             | Advara   | envPN<br>s<br>ervices<br>ss Throug<br>odbus RTC<br>odbus TCF<br>codbus TCF<br>codbus TC | h<br>J=TCP<br>Server<br>∷<br>II<br>IoT<br>Modbus I | A Nam<br>Time<br>Mod<br>Versi<br>4G N<br>MM<br>Sign<br>oper<br>SiM<br>SiM | Name<br>s<br>sl<br>non<br>lodule<br>il Strength<br>ator<br>CCID<br>tatus | Beilai<br>19:32:<br>BL103<br>V1.1.3<br>EC200<br>868861<br>19 (NULL<br>NULL<br>Failed | Value<br>Gateway<br>33 08/29/2022<br>Pro<br>SCNAAR01A0<br>8052294261<br>nrmal:14-31) | 2<br>9M16    | MQTT CI<br>MQTT CI<br>Ali IoT<br>HUAWEI<br>AWS IoT<br>KingPige<br>KingPige | Cloud<br>ient<br>ient II<br>IoT<br>on IoT<br>on Modbus IoT | Status | Port<br>COM1<br>LAN | M140T<br>\$475 | Device Name |                  | Status      |

## 5.4.18 View and Send Command by King Pigeon Cloud

First, add data points, and then go to the setting link protocol item to configure the data point identifier. The identifier of the data point is consistent with the variable label on the configuration software. For example: collecting M140T data point DO1, the variable label on the configuration software is "DO1", then the read and write identification on the King Pigeon Cloud should be "DO1". The names of the sensors on the platform can be configured inconsistently in the software.

| 2// Monit   | oring Center |                         |                   |   |          |   |   |        |    |
|-------------|--------------|-------------------------|-------------------|---|----------|---|---|--------|----|
| Device List |              |                         |                   |   |          |   |   |        |    |
| Device      | BL           | Ψ.                      | ß                 |   |          |   |   |        |    |
| Device      | BL10x(MQTT)  |                         | 2                 |   |          |   |   |        |    |
| Link        | MQTT         | *                       | 0                 |   |          |   |   |        |    |
| time zone   | UTC+08:00    | . W.                    | 0                 |   |          |   |   |        |    |
| Dropping    | Custom       | v 60                    | 0                 |   |          |   |   |        |    |
| Sensor      | Append       | Batch Addition          | 1                 |   |          |   |   |        |    |
|             | D01          | Switch type (operable 👻 | 4 (decima places) |   | Ť        | 0 | Ĵ | Delete | N  |
|             | D02          | Switch type (operable = |                   | 7 | <b>^</b> | 0 | 3 | Delete | 12 |
|             | D03          | Switch type (operable 👻 |                   | Ŧ | <b>*</b> | 0 | 1 | Delete | 12 |
|             | DO4          | Switch type (operable = |                   | ÷ | <b></b>  | 0 | 1 | Delete | N  |
|             | D05          | Switch type (operable 👻 |                   | * | · 10     | 0 | 3 | Delete | 12 |
|             | D06          | Switch type (operable = |                   | Ŧ | ф.,      | 0 | 1 | Delete | 12 |
|             | D07          | Switch type (operable 👻 |                   | ~ | 4        | 0 | 1 | Delute | 17 |
|             | D08          | Switch type (operable 👻 |                   | v | 个        | 0 | 1 | Delete | 12 |
|             |              |                         |                   |   |          |   |   |        |    |

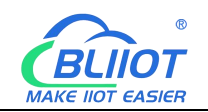

> -⊕MQTT Client -⊕MQTT Client II

| Monitoring Center             |                          |                        |                    |                    |                 | Console 🗘 🕫 English | -            |
|-------------------------------|--------------------------|------------------------|--------------------|--------------------|-----------------|---------------------|--------------|
| Link Protocol                 | Sevice List              |                        |                    |                    |                 |                     |              |
| TCP Protocol                  |                          |                        |                    |                    |                 |                     |              |
| HTTP Protocol                 |                          |                        |                    |                    |                 |                     |              |
| MB RTU                        |                          |                        |                    |                    |                 |                     |              |
| MB TCP                        | Serial Nu                | 5 🖸                    |                    |                    |                 |                     |              |
| MQTT Protocol                 | All Sensors              |                        |                    |                    |                 |                     |              |
| UDP Protocol                  |                          |                        |                    |                    |                 |                     |              |
| TCP JSON Protocol             |                          |                        |                    |                    |                 |                     | - 1          |
| CTCoAP Protocol               |                          |                        |                    |                    |                 |                     |              |
| NB-IoT Protocol               |                          | 6                      | 6                  | 6                  | 6               |                     |              |
| CoAP Protocol                 |                          | D01                    | D02                | DO3                | D04             |                     |              |
|                               | <u> </u>                 | Sensor ID: 2368407     | Sensor ID: 2368408 | Sensor ID: 2368409 | Sensor ID: 2368 | 410                 |              |
|                               |                          |                        |                    |                    |                 |                     |              |
|                               |                          | Read write DO1         | Read write DO2     | Read write DD3     | Read write DO4  |                     |              |
|                               | Setting Parameters       | Wite                   | Write              | Write              |                 | Write               |              |
|                               |                          |                        |                    |                    |                 |                     |              |
|                               | <u>n</u>                 | Û )                    | <b>n</b>           | Û                  | n               |                     |              |
|                               | ji,                      | ji,                    | <b>J</b> I         | jl.                | jį,             |                     |              |
|                               | U                        | U                      | Y                  | U                  | •               |                     |              |
|                               | DO5                      | DO6                    | D07                | DO8                | DIN1            |                     |              |
| 12.0                          | Sensor ID: 2368411       | Sensor ID: 2368412     | Sensor ID: 2368413 | Sensor ID: 2368414 | Sensor ID: 2368 | 415 Receive I       | ø            |
|                               |                          |                        |                    |                    |                 |                     |              |
| Blijot Boil ai Industrial Gat | oway www.Blijot.com.V1.1 | 2.8                    |                    | $\mathbf{i}$       |                 | - 0                 | $\mathbf{v}$ |
|                               |                          | 5.0                    |                    |                    |                 |                     | ~            |
|                               |                          | <b>(</b>               |                    |                    |                 |                     | D.           |
| Search Clear Import           | Export Read Config. Wr   | ite Config. Monitor Re | mote Log           |                    |                 | 中文 Help Abo         | out          |
| 습BL103Pro                     | Variable N               | Name Address Type      | Address Value      | Unit Data type     | Varibale Key    | Map Address Ratio   | 0            |
| E COM1                        | DO1                      | 01 Coil Status(0x)     | 0                  | bool               | DO1             | 0(M.000001) none    | Ч            |
| L_⊘M140T                      | DO2                      | 01 Coll Status(0x)     | 1                  | bool               | 002             | 1(M.000002) none    |              |
|                               | 003                      | 01 Coll Status(0x)     | 2                  | bool               | 003             | 2(M.000003) none    |              |
| G \$475                       | 005                      | 01 Coil Status(0x)     | 4                  | bool               | 004             | 4(M.000004) none    | -            |
| - CIWAN                       | D06                      | 01 Coil Status(0x)     | 5                  | bool               | D06             | 5(M.000005) none    | -            |
| ((x)) AG                      | D07                      | 01 Coil Status(0x)     | 6                  | bool               | DO7             | 6(M.000007) none    | -            |
|                               | DO8                      | 01 Coil Status(0x)     | 7                  | bool               | DO8             | 7(M.000008) none    |              |
|                               | DIN1                     | 02 Input Status(1x)    | 0                  | bool               | DIN1            | 8(M.000009) none    |              |
| └──@ OpenVPN                  | DIN2                     | 02 Input Status(1x)    | 1                  | bool               | DIN2            | 9(M.000010) none    |              |
| — ূ Alarms                    | DIN3                     | 02 Input Status(1x)    | 2                  | bool               | DIN3            | 10(M.000011) none   |              |
| Tasks                         | DIN4                     | 02 Input Status(1x)    | 3                  | bool               | DIN4            | 11(M.000012) none   |              |
| DataServices                  | DIN5                     | 02 Input Status(1x)    | 4                  | bool               | DIN5            | 12(M.000013) none   |              |
| - Pass Through                | DIN6                     | 02 Input Status(1x)    | 5                  | bool               | DIN6            | 13(M.000014) none   |              |
|                               |                          |                        |                    |                    |                 |                     |              |
| → Modbus RTU                  | ⇒TCP DIN7                | 02 Input Status(1x)    | 6                  | bool               | DIN7            | 14(M.000015) none   |              |

The values of the collected data points are as follows:

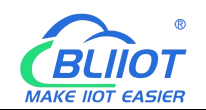

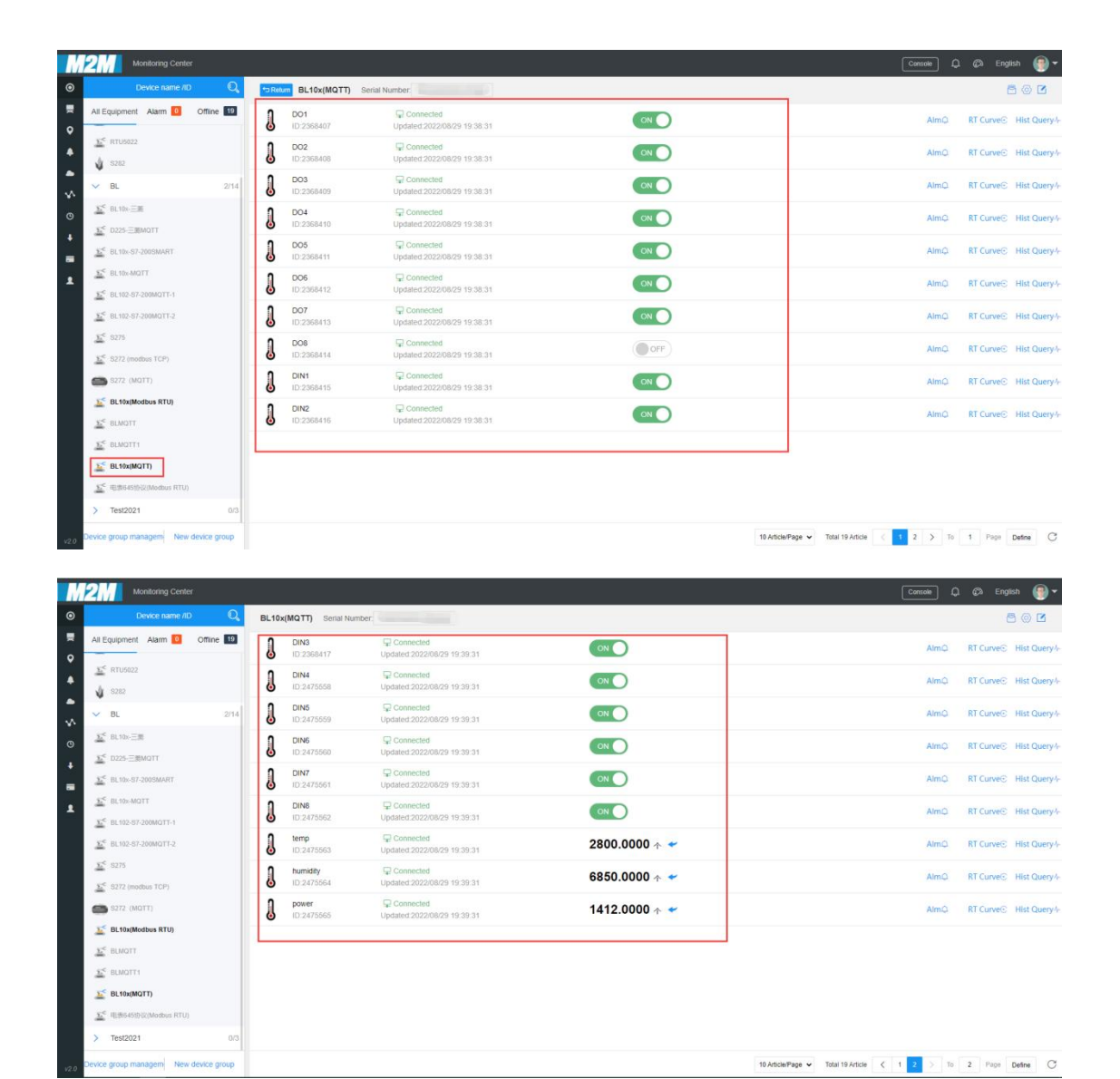

#### Send commands

Take control of DO2 of M140T as an example

| Monitoring Center                                                     |                          |                                                                                  |                              |                  | 🕼 English 🛞 🕶          |
|-----------------------------------------------------------------------|--------------------------|----------------------------------------------------------------------------------|------------------------------|------------------|------------------------|
| Device name //D Q,                                                    | BL10x(MQTT) Serial Numbe | c                                                                                |                              |                  | 502                    |
| All Equipment Alarm 0 Offline 19                                      | DO1<br>ID.2368407        | © Connected<br>Updated 2022/08/29 19:40:32                                       |                              | AlmO             | RT Curve® Hist Query4- |
| ▲ <u>1</u> RTU5022<br>S282                                            | DO2<br>ID:2358408        | Connected<br>Updated 2022/08/29 19 40 32                                         | on 💽                         | AlmQ             | RT Curve Hist Query/-  |
| BL 2/14                                                               | DO3<br>(D:2368409        | © Connected<br>Updated: 2022/08/29 19:40:32                                      |                              | AlmQ             | RT Curve@ Hist Query/- |
| ●         M <sup>2</sup> BL100-ΞΞ <u>M<sup>2</sup></u> D225-Ξ100A0TT  | DO4<br>ID:2368410        | @ Connected<br>Updated:2022/08/29 19:40:32                                       |                              | AlmQ             | RT Curve® Hist Query/- |
| E EL10-57-2005MART                                                    | DO5<br>ID:2368411        | © Connected<br>Updated 2022/08/29 19:40 32                                       | <b>01</b>                    | AlmQ             | RT Curve© Hist Query4- |
| L     SL10+MQTT     L     SC BL10+MQTT     L     SC BL10+S7-200MQTT-1 | DO6<br>10.2368412        | 中国 Connected Updated 2022/08/29 19:4 Are your sure to operate the device switch? | NO                           | AimQ             | RT Curve© Hist Query/- |
| <u>15</u> <sup>&lt;</sup> BL102-57-200MΩTT-2                          | D07<br>ID:2368413        | Connected Updated 2022/08/29 19.4 Cancel Determine                               |                              | AlmQ             | RT Curve© Hist Query4- |
| ∑ <sup>≤</sup> S275<br>∑ <sup>≤</sup> S272 (modbus TCP)               | DO8<br>ID:2368414        | © Connected<br>Updated 2022/08/29 19:40:32                                       | OFF                          | AlmQ             | RT Curve® Hist Query4- |
| 5272 (MQTT)                                                           | DIN1<br>ID:2368415       | G Connected<br>Updated 2022/08/29 19:40:32                                       |                              | AlmQ             | RT Curve® Hist Query4- |
| BL10x(Modbus RTU)                                                     | DIN2<br>ID:2368416       | Connected<br>Updated 2022/08/29 19:40:32                                         |                              | AimQ             | RT Curve© Hist Query/- |
|                                                                       |                          |                                                                                  |                              |                  |                        |
| BL10x(MQTT)                                                           |                          |                                                                                  |                              |                  |                        |
| Test2021 0/3                                                          |                          |                                                                                  |                              |                  |                        |
| Device group managem New device group                                 |                          |                                                                                  | 10 Article/Page 🐱 Total 19 A | ticle < 1 2 > To | 1 Page Define C        |

Shenzhen Beilai Technology Co., Ltd.

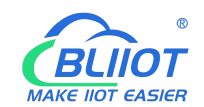

|                                                                                      |               |                                 |                |     |        |                           | Cons      | ••• Q | 🕼 Eng     | lish 🌚     |
|--------------------------------------------------------------------------------------|---------------|---------------------------------|----------------|-----|--------|---------------------------|-----------|-------|-----------|------------|
| Device name //D                                                                      | •>Return BL1  | Dx(MQTT) Serial Number:         |                |     |        |                           |           |       | 1         | 300        |
| All Equipment Alarm 0 Offline 19                                                     | DO1<br>ID:236 | Connected<br>8407 Updated 2022/ | 08/29 19:42:01 |     | )      |                           |           | AlmQ  | RT Curve© | Hist Query |
| ▲ <u>x<sup>c</sup></u> RTU5022                                                       | DO2           | Gennected Updated 2022/         | 08/29 19:42:01 | OFF |        |                           |           | AlmQ  | RT Curve© | Hist Query |
| BL 2/14                                                                              | DO3           | Connected<br>8409 Updated:2022/ | 08/29 19:42:01 |     | )      |                           |           | AlmQ  | RT Curve© | Hist Query |
| ⊙ <u>≦</u> BL10x ΞΞ                                                                  | DO4<br>10:236 | Connected<br>8410 Updated 2022/ | 38/29 19:42:01 |     | )      |                           |           | AlmQ  | RT Curve® | Hist Query |
| L225=BMQTT     L10x-97-2005MART                                                      | DO5           | Connected<br>8411 Updated 2022/ | 38/29 19 42 01 | ON  | )      |                           |           | AlmQ  | RT Curve© | Hist Query |
| BL10x-MQTT                                                                           | D06           | F Connected                     | 38/29 19:42:01 | ON  | )      |                           |           | AlmQ  | RT Curve© | Hist Query |
| <u>∑</u> <sup>e</sup> BL102-57-200MQTT-1<br><u>∑</u> <sup>e</sup> BL102-57-200MQTT-2 | D07           | ↓ Connected                     | 38/29 19:42:01 | ON  | )      |                           |           | AlmQ  | RT Curve© | Hist Query |
| <u>55</u> 8275                                                                       | DO8           |                                 | 38/29 19:42:01 | OFF |        |                           |           | AlmQ  | RT Curve® | Hist Query |
| S272 (MOTT)                                                                          | DIN1          | Connected                       | 38/29 19:42:01 |     | )      |                           |           | AlmQ  | RT Curve© | Hist Query |
| EL10x(Modbus RTU)                                                                    | DIN2          | Connected                       | 38/29 19:42:01 | ON  | )      |                           |           | AlmQ  | RT Curve  | Hist Query |
|                                                                                      |               |                                 |                |     |        |                           |           |       |           |            |
| EL10x(MQTT)                                                                          |               |                                 |                |     |        |                           |           |       |           |            |
| Test2021 0/3                                                                         |               |                                 |                |     |        |                           |           |       |           |            |
| 2.0 Device group managem New device group                                            |               |                                 |                |     | 10 Art | icle/Page 👻 Total 19 Arti | cle < 1 2 | > To  | 1 Page    | Define C   |

# 5.4.19 King Pigeon MQTT Data Format

The "KingPigeon" JSON data format of MQTT Client and MQTT Client II is the same as that of King Pigeon MQTT. The details are as follows

1) The payload data format in the device publish message

```
Release topic: serial number (corresponding to the configured release topic setting item)
{
    "sensorDatas": [
         {
                //Boolean
              "flag": "REG001", //Read and write identification
              "switcher": 0 //data type and value
         },
          {
              //Numerical
              "flag": "REG005", //Read and write identification
              "value": 3 //data type and value
         },
          {
            //4G Module signal value
              "flag": " signal strength ", //Read and write identifiers, fixed and cannot
be modified
              "value": 28 //data type and value
```

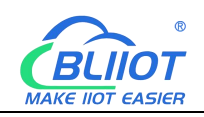

} ],

"state":"alarm", //Alarm identifier (the configuration software "Alarm and Event" is configured with an alarm event, which is only available when an alarm is triggered, but not in the regularly reported data) "state":"recovery", //Alarm recovery identifier (this identifier is only available when the alarm is recovered, and the data reported regularly does not have this identifier) "gateway\_indentify": "Beilai" //Gateway name identifier, upload gateway name "time": "1622700769", //Time Identifier, the timestamp of when the data was published "addTime": "2021-06-03 06:12:49" //Time identifier, time of uploading to the gateway "retransmit":"enable" //Retransmission identifier, which represents MQTT historical data (this identifier is only available when there is retransmission historical data, and there is no such identifier for regularly reported data) }

Note:

//Read and write identification: The character is "flag", followed by "MQTT identifier of data point", the MQTT identifier filled in when adding data points can be defined independently.

| BLiiot BeiLai Industrial Gateway www. | Liiot.com V1.1 | .3.8             |               |               |       |                |              |              | - 🛛 X    |
|---------------------------------------|----------------|------------------|---------------|---------------|-------|----------------|--------------|--------------|----------|
| Search Clear Import Export Rea        | ad Config. W   | rite Config.     | ()<br>Monitor | Remote        |       |                |              | 中文 He        | lp About |
| 🗗 கூBL103Pro                          | ^ Variable     | Name             | Address Type  | Address       | Value | Unit Data type | Varibale Key | Map Address  | Ratio    |
| E-COM1                                | DO1            | 01 Coi           | l Status(0x)  | 0             |       | bool           | DO1          | 0(M.000001)  | none     |
|                                       | DO2            | 01 Coi           | l Status(0x)  | 1             |       | bool           | DO2          | (M.000002)   | none     |
|                                       | 201            |                  | /ariable Pro  | operties      |       |                | DO3          | 2(M.000003)  | none     |
|                                       |                |                  | runuble i n   | operties      |       |                | DO4          | 3(M.000004)  | none     |
| -@\$475                               |                |                  |               |               |       |                | DO5          | 4(M.000005)  | none     |
| - WAN                                 | Variable Name  | DO1              |               | Varibale Key  | DO1   |                | DO6          | 5(M.000006)  | none     |
| —('A') 4G                             |                | Decimal          |               | _             |       |                | D07          | 5(M.000007)  | none     |
| E WW VPN                              | OCI/DEC/TEX    | Decimal          |               |               |       |                | DO8          | 7(M.000008)  | none     |
| - OpenVPN                             | Address Type   | 01 Coil Status(0 | x) ~          | Address       | 0     |                | DIN1         | 3(M.000009)  | none     |
| 一说 Alarms                             | Data type      | bool             | ~             | Add Number    | 1     |                | DIN2         | 9(M.000010)  | none     |
|                                       | Read Write     | Pood (M/rito     |               | Patio         |       |                | DIN3         | 10(M.000011) | none     |
| Lo lasks                              | Read/ write    | Read/write       |               | Katio         | none  |                | DIN4         | 11(M.000012) | none     |
| E DataServices                        | Map Address    | 0                |               | Variable Unit |       |                | DIN5         | 12(M.000013) | none     |
|                                       |                |                  |               |               |       |                | DIN6         | 13(M.000014) | none     |
| —                                     |                |                  |               |               | Г     | OK Canad       | DIN7         | 4(M.000015)  | none     |
| - Modbus TCP Server                   |                |                  |               |               |       | Cancer         | DIN8         | 15(M.000016) | none     |
| - BACnet/IP                           |                |                  |               |               |       |                |              |              |          |
| - CORCUM                              |                |                  |               |               |       |                |              |              |          |
|                                       |                |                  |               |               |       |                |              |              |          |
| E & Cloud                             |                |                  |               |               |       |                |              |              |          |
| - MQTT Client                         |                |                  |               |               |       |                |              |              |          |
| MQTT Client II                        | ~              |                  |               |               |       |                |              |              |          |

//Data type and value: According to the type, it is divided into:

1. Boolean: the character is "switcher", followed by "0" or "1" (0 means open, 1 means close).

2. Numerical: the character is "value", followed by "specific value".

//Alarm, recovery identification: the character is "state", followed by "alarm" or "recovery" (alarm represents alarm data, recovery represents alarm recovery data).

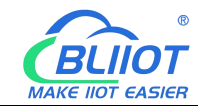

//Gateway name identification: the character is "gateway\_indentify", followed by "gateway name".

//Time identification: the character is "time", followed by "specific reporting timestamp".

//Time stamp: the character is "addtime", followed by "gateway time".

//Retransmission identifier: the character is "retransmit", followed by "enable" The data collected during the network disconnection period will be temporarily stored on the device and republished when the network is restored. It is identified by the "retransmit" field to represent historical data. (Need to enable data retransmission on the configuration interface)

2) The payload data format in the device subscription message

Subscription topic: serial number/+ (corresponding to the configured subscription topic setting item)

(The topic name used by King Pigeon 2.0 to publish messages downstream is "serial number/sensor ID", so the device subscription topic needs to add the wildcard "/+", so as to receive the data sent by the platform for control)

{

```
"sensorDatas":[
   ł
     //Send Boolean
      "sensorsId": 211267,//Platform Sensor ID
      "switcher":1, //data type and value
      "flag":"DO1" //Read and write identification
   },
   {
     //Send Numerical
      "sensorsId": 160239,
                              //Platform Sensor ID
      "value":"10", //data type and value
      "flag":"REG001"
                          //Read and write identification
   }
],
"down":"down" //Platform downlink message identifier
```

#### Note:

//Platform sensor ID: the character is "sensorsID", followed by the ID number (the ID is automatically generated by the platform), and the self-built platform no need.

//Data type and value: According to the type, it is divided into:

1. Switch data: the character is "switcher", followed by "0" or "1" (0 means open, 1

}

means closed)

2. Numerical data: the character is "value", followed by "specific value"

//Read and write flag: the character is "flag", followed by "MQTT flag representing the data point"

//Platform downlink message identification: The character is "down", followed by "down", which means this is the platform downlink data.

Note: Boolean values are delivered without double quotes, and numeric values are delivered with double quotes.

### 6 Firmware Upgrade

Please contact us if you need to upgrade the firmware.

This gateway supports upgrading through the configuration software, click the configuration software "About", click "Firmware Upgrade" to select

the "update" folder, click confirm, there will be a prompt box when the upgrade is completed, click OK. Contact after sales for update folder.

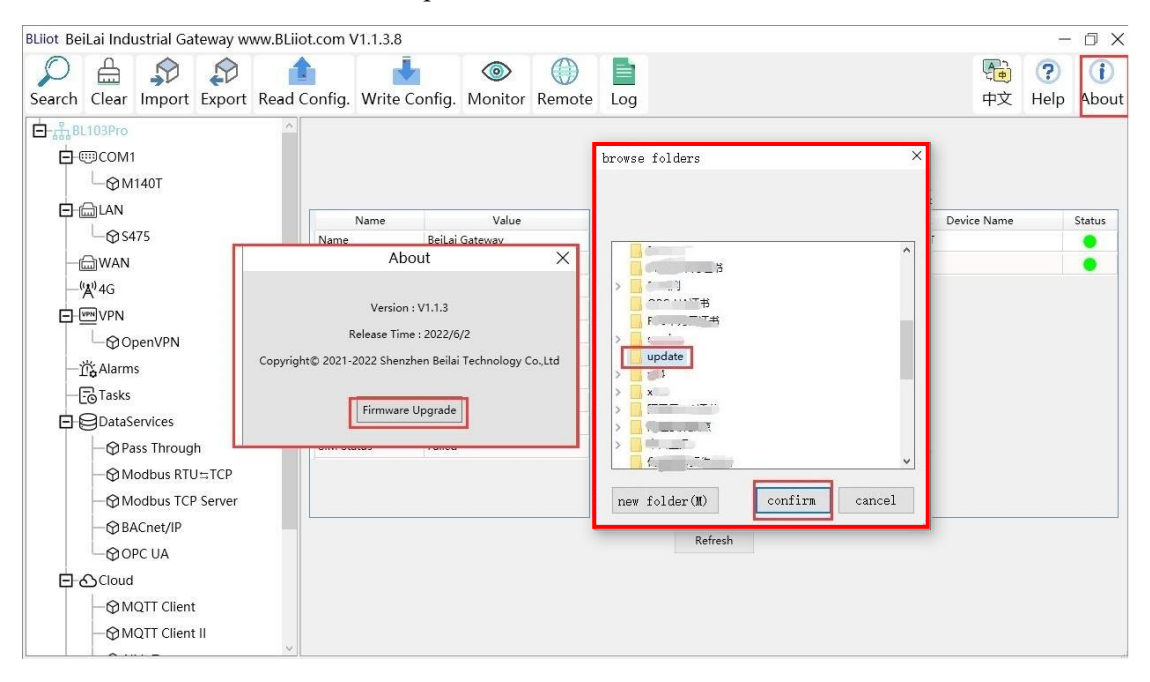

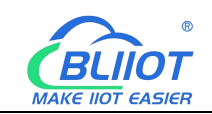

## 7 Warranty

1) This equipment will be repaired free of charge for any material or quality problems within one year from the date of purchase.

2) This one-year warranty does not cover any product failure caused by man-made damage, improper operation, etc.

### 8 Technical Support

Shenzhen Beilai Technology Co., Ltd. Website: https://www.bliiot.com